## USO DE SOFTWARE DE ADMINISTRACIÓN BIBLIOGRÁFICA: ZOTERO

#### Curso de Actualización Profesional

Facultad de Ciencias Naturales y Museo

#### UNLP

Biblioteca Florentino Ameghino FCNyM-UNLP

#### Licencia

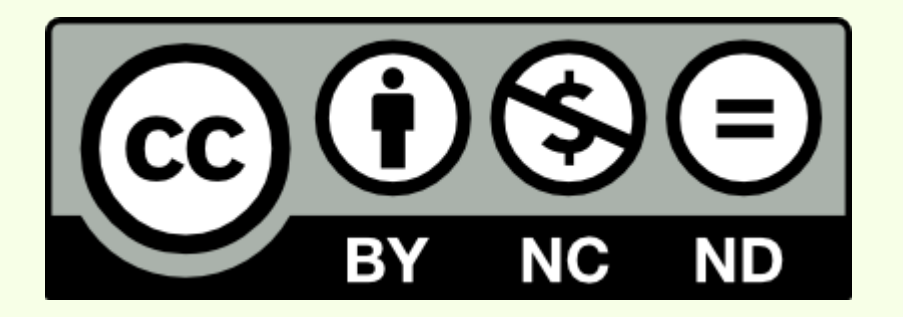

#### Licencia Creative Commons para este trabajo:

Reconocimiento NoComercial SinObraDerivada http://creativecommons.org/licenses/by-nc-nd/4.0/deed.es

#### Zotero Curso de Actualización Profesional

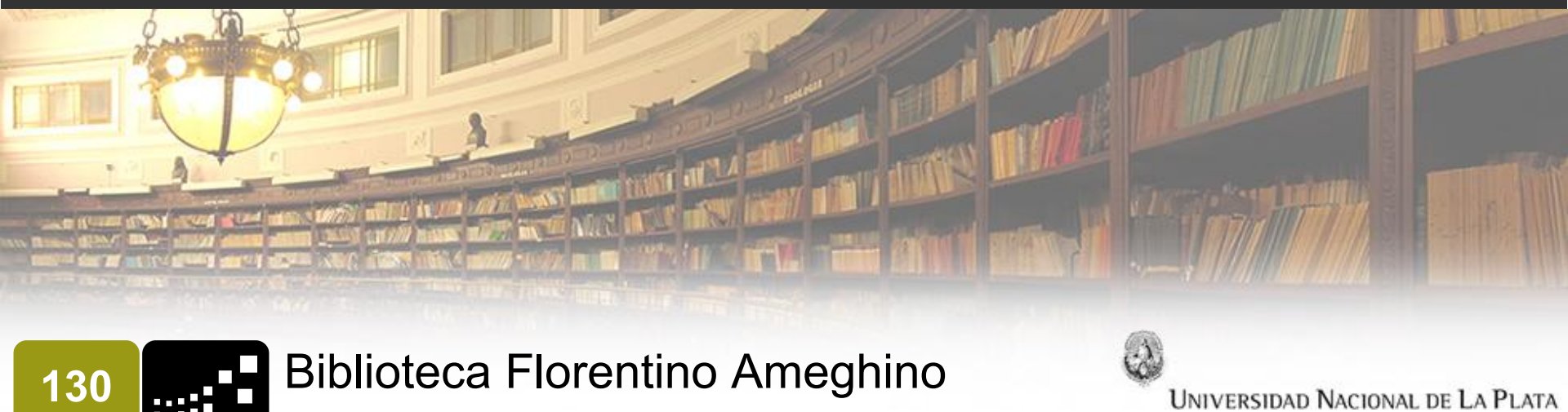

Facultad de Ciencias Naturales y Museo

#### Israel Jorquera

AÑOS

ijorquera@fcnym.unlp.edu.ar

#### Lorena Caprile

lcaprile@fcnym.unlp.edu.ar

#### Paula Arroyo

parroyo@fcnym.unlp.edu.ar

www.bfa.fcnym.unlp.edu.ar | La Plata, Marzo-Abril 2015

#### Gestores de bibliografías

Cuando se inicia un trabajo de investigación lo primero que debe hacer es la revisión bibliográfica para poder delimitar el estado de la cuestión sobre un determinado tema.

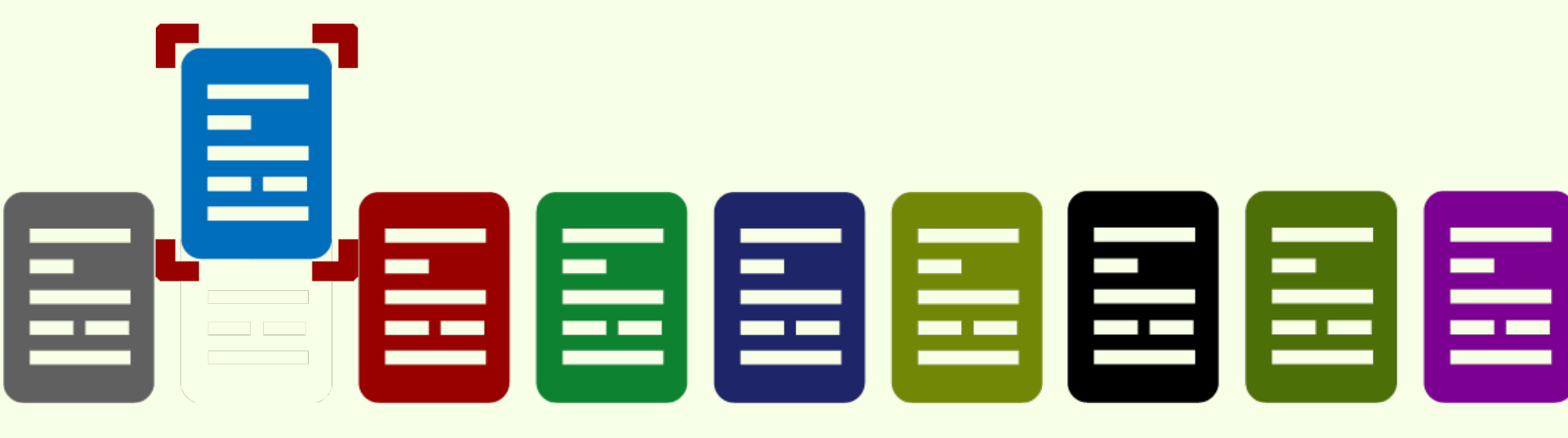

Una vez identificados y seleccionados los recursos bibliográficos que se necesitan, el problema que se tiene que resolver es cómo organizarlos.

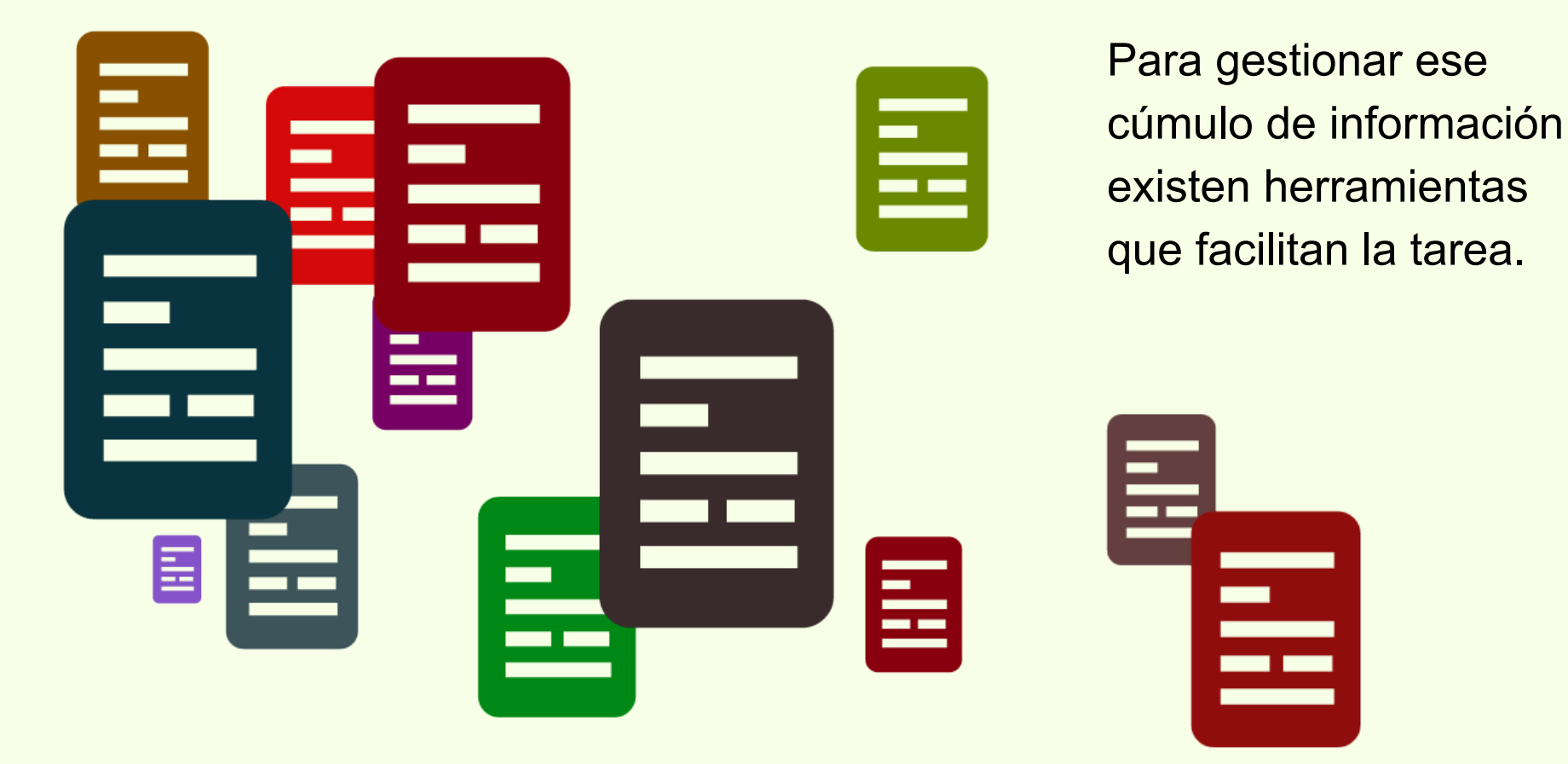

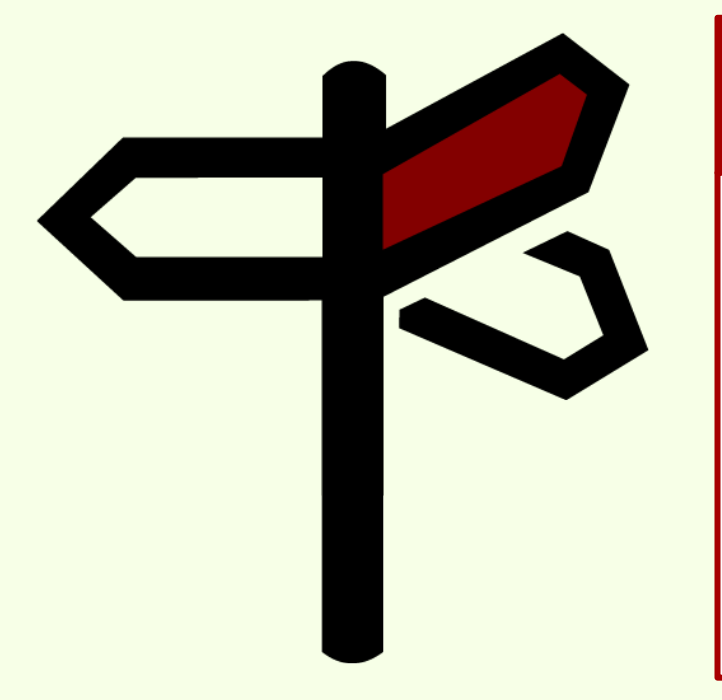

#### **Funciones**

Las principales funciones de los gestores de bibliografías son registrar, administrar y generar bibliografías.

#### Tipo de gestores bibliográficos

Clásicos: Reference Manager, Endnote, Procite

En entorno web: **Zotero**, RefWorks, Endnote

Sociales: Mendeley, Connotea, Citeulike

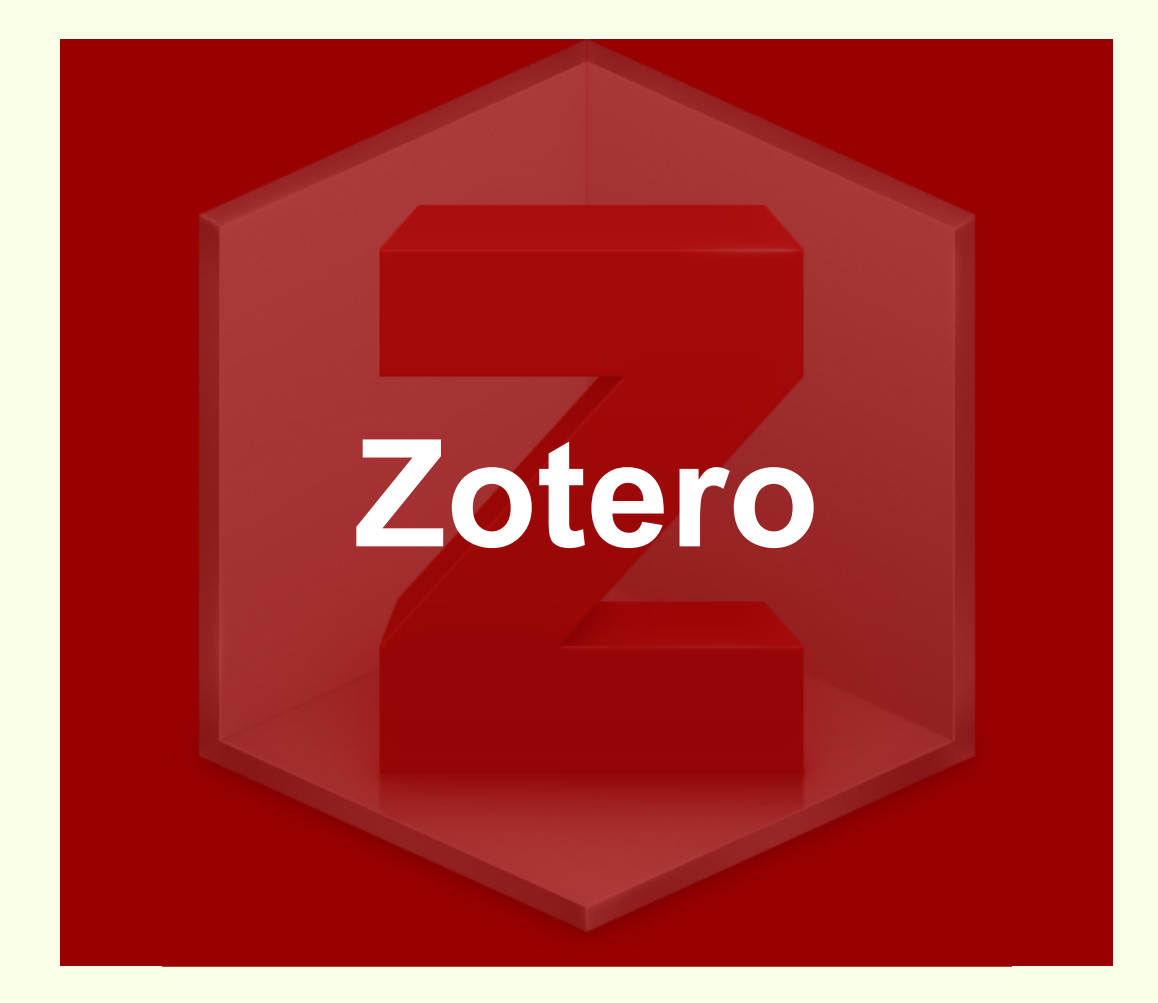

Debido a la variedad de estándares para presentar la bibliografía de trabajos de investigación, Zotero surge como una solución para el registro, la administración y para compartir grandes cantidades de citas bibliográficas dentro de una comunidad de usuarios del programa o con el público en general.

#### Ventajas

Entrada de datos de forma manual o automática. Esta última importa datos directamente al gestor de bibliografías desde una página web, a través del número normalizado del documento o desde un catálogo u otros sitios.

Almacenamiento y recuperación de información.

Generar bibliografías en diferentes estilos de forma automática.

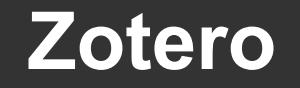

#### Gestor de bibliografías Zotero

#### Estilos de citas bibliográficas

Una cita bibliográfica es una representación abreviada de un documento.

#### Estilos de citas bibliográficas

Un estilo de cita bibliográfica es la manera normalizada en que se presentan los datos bibliográficos, por ejemplo, APA, Vancouver, entre otros.

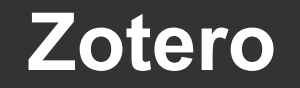

#### Gestor de bibliografías Zotero

#### Estilos de citas bibliográficas

#### Zotero registra más de 7400 estilos distintos.

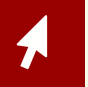

Zotero Style Repository | https://www.zotero.org/styles

#### **Objetivo del curso**

Proporcionar a alumnos, tesistas, docentes e investigadores de la Facultad de Ciencias Naturales y Museo conocimientos en el uso del software Zotero para administrar y generar bibliografías.

#### Zotero

#### Comparativa

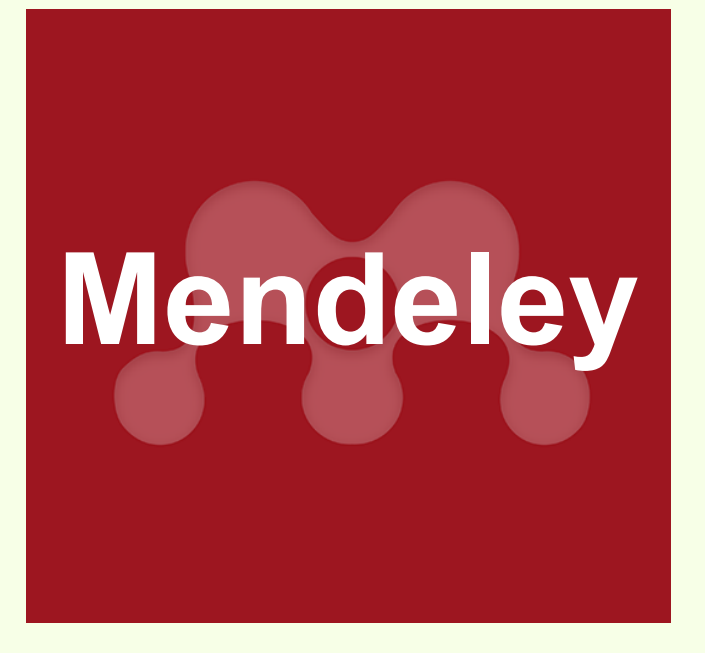

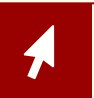

www.mendeley.com

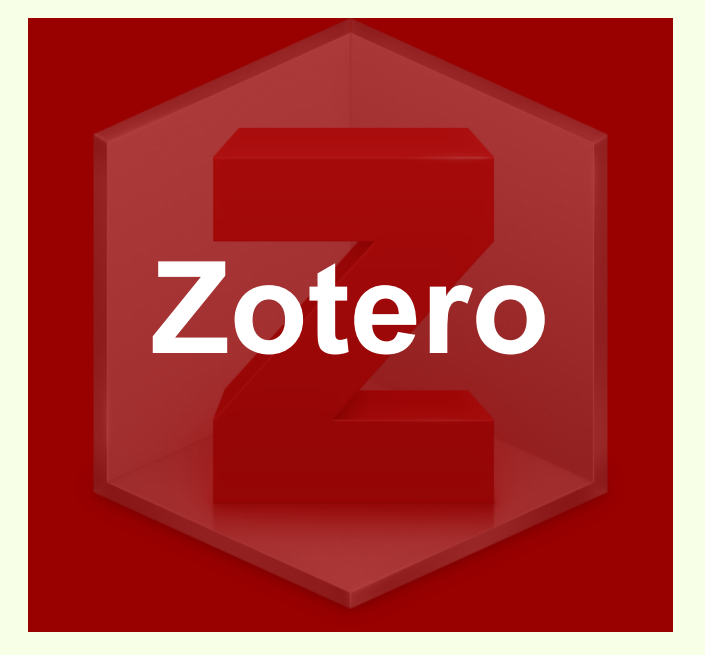

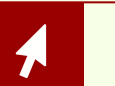

www.zotero.org

| Zotero |  |
|--------|--|
|        |  |

#### Comparativa

| Mendeley                  |                   | Zotero                                                                   |
|---------------------------|-------------------|--------------------------------------------------------------------------|
| Gratis                    | Licencia          | Gratis                                                                   |
| Propietario               | Software          | Código abierto                                                           |
| Si                        | Standalone        | Si                                                                       |
| Windows, Mac, Linux e iOS | Sistema operativo | Windows, Mac y Linux                                                     |
| MS Word y LibreOffice     | Plug-in           | FireFox, Chrome,<br>MS Word y LibreOffice                                |
| Elsevier                  | Desarrollador     | Center for History<br>and New Media<br>de la<br>Universidad George Mason |
|                           |                   |                                                                          |

#### Zotero

#### Comparativa

| Mendeley |                                                                  | Zotero   |
|----------|------------------------------------------------------------------|----------|
| Si       | Plataforma Web                                                   | Si       |
| 2GB      | Almacenaje Web                                                   | 300MB    |
| 100MB    | Para compartir                                                   | 100MB    |
| Sí       | Red de usuarios                                                  | Sí       |
| Si       | Sincronización                                                   | Si       |
| MySQLite | Base de datos<br>(instalada en la<br>computadora del<br>usuario) | MySQLite |
|          |                                                                  |          |

#### Zotero

#### ¿Por qué usar Zotero?

#### Código Abierto

Desarrollado por una Universidad

#### Plug-in para navegador

#### Gratis

#### Sincronización

Trabajo en red con otros usuarios

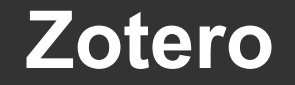

**Características de Zotero** 

#### Hay tres formas de usar Zotero

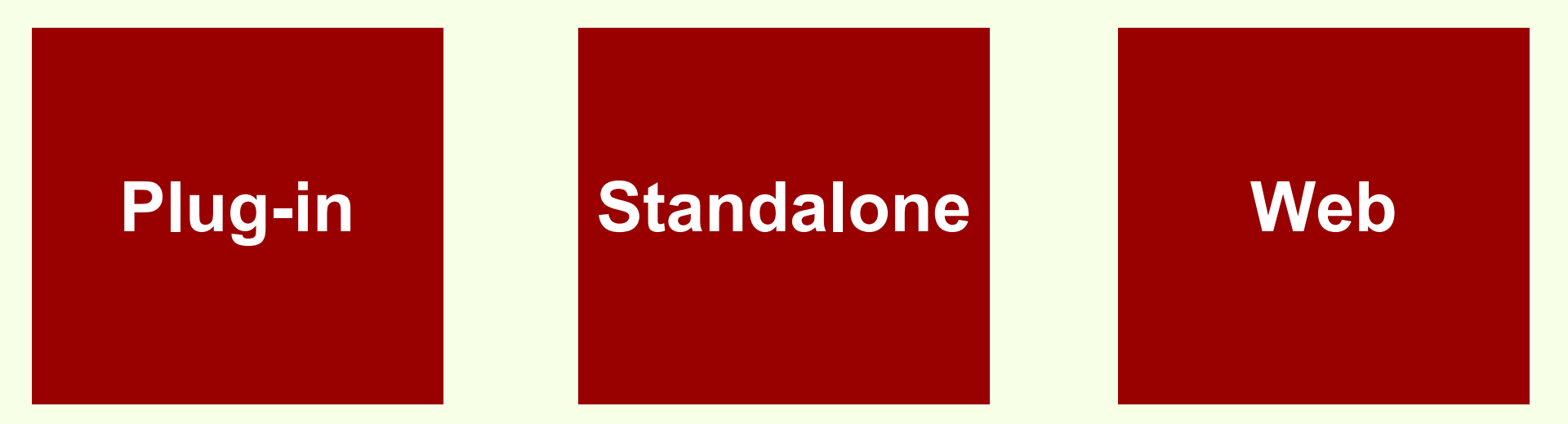

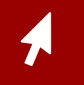

Zotero Download | https://www.zotero.org/download/

Zotero

**Características de Zotero** 

#### Hay tres formas de usar Zotero

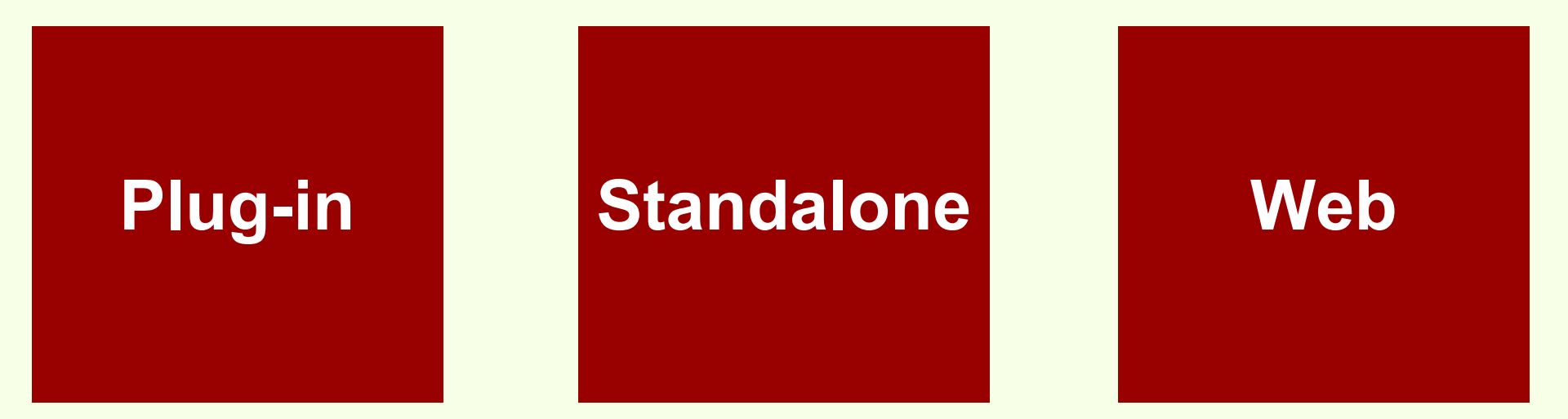

#### Las tres formas se pueden sincronizar

Zotero

**Características de Zotero** 

#### Hay tres formas de usar Zotero

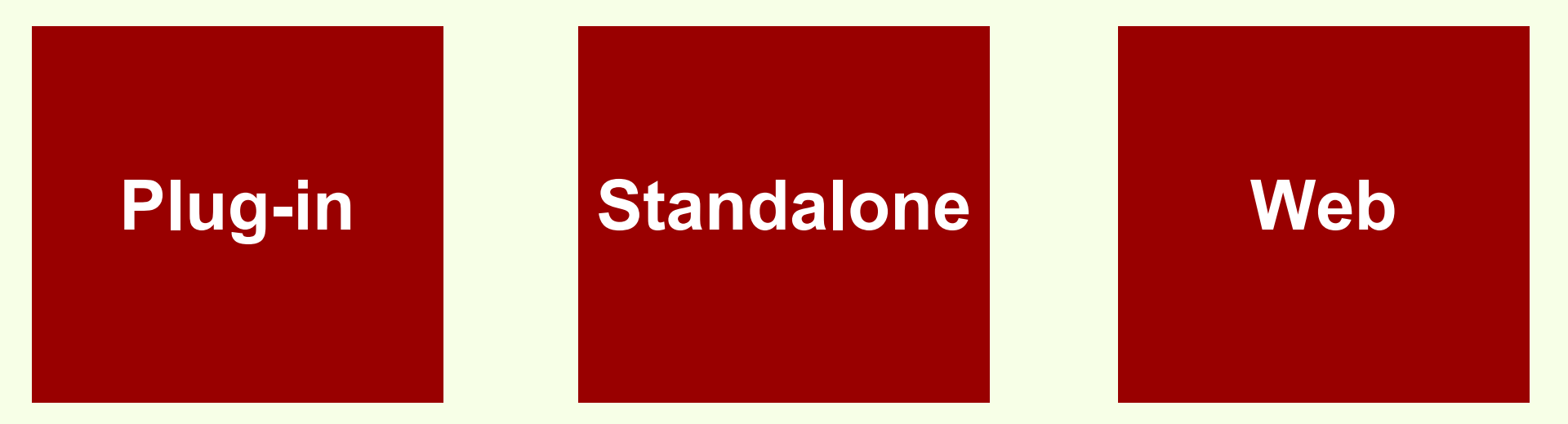

#### Usan servicios web para capturar datos

# Plug-in

Zotero nace en 2006 como una extensión para FireFox. Actualmente se puede instalar además en los navegadores Google Chrome y Safari.

# Plug-in

Permite capturar datos de manera automática desde páginas web y mediante el número ISBN, DOI y PMID.

# Plug-in

Cuenta con más funcionalidades de las versiones Standalone y Web.

### Standalone

Es la versión de escritorio de Zotero, no es necesario abrir un navegador para usarlo.

## Standalone

Puede capturar datos bibliográficos solamente a través de la búsqueda por el número ISBN, DOI y PMID

# Web

Los usuarios registrados en Zotero. org pueden administrar sus bibliográfias en la Web.

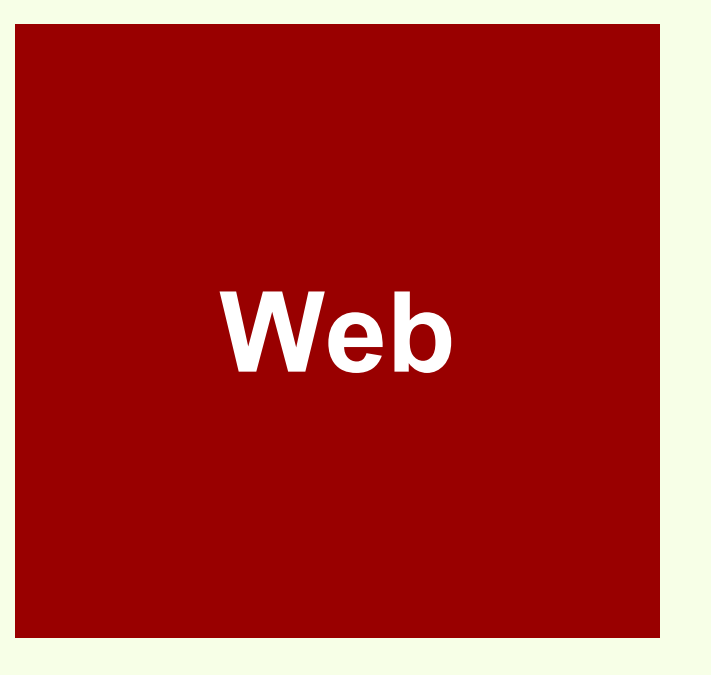

Se pueden sincronizar las distintas versiones de Zotero en distintos equipos.

# Web

Permite compartir bibliografía, crear grupos de usuarios y "seguir" a otros usuarios de Zotero.

# Plug-in procesador de texto

MS Word Windows (2003, 2007, 2013)

MS Word Mac (2004-2011)

LibreOffice (Todas las versiones)

# Plug-in procesador de texto

Instala una barra de herramientas en el procesador de texto para el uso de Zotero.

# Plug-in procesador de texto

Permite insertar citas, notas al pie y bibliografías desde el procesador de texto sin necesidad de abrir Zotero.

# Tipos de registros bibliográficos

33 tipos distintos, que van desde libro hasta entrada en un foro, email, programa de TV, entre otros.

# Estilos de citas

El repositorio de estilos de citas bibliográficas de Zotero registra más de 7400, todas descargables.

#### Instalar el plug-in en FireFox

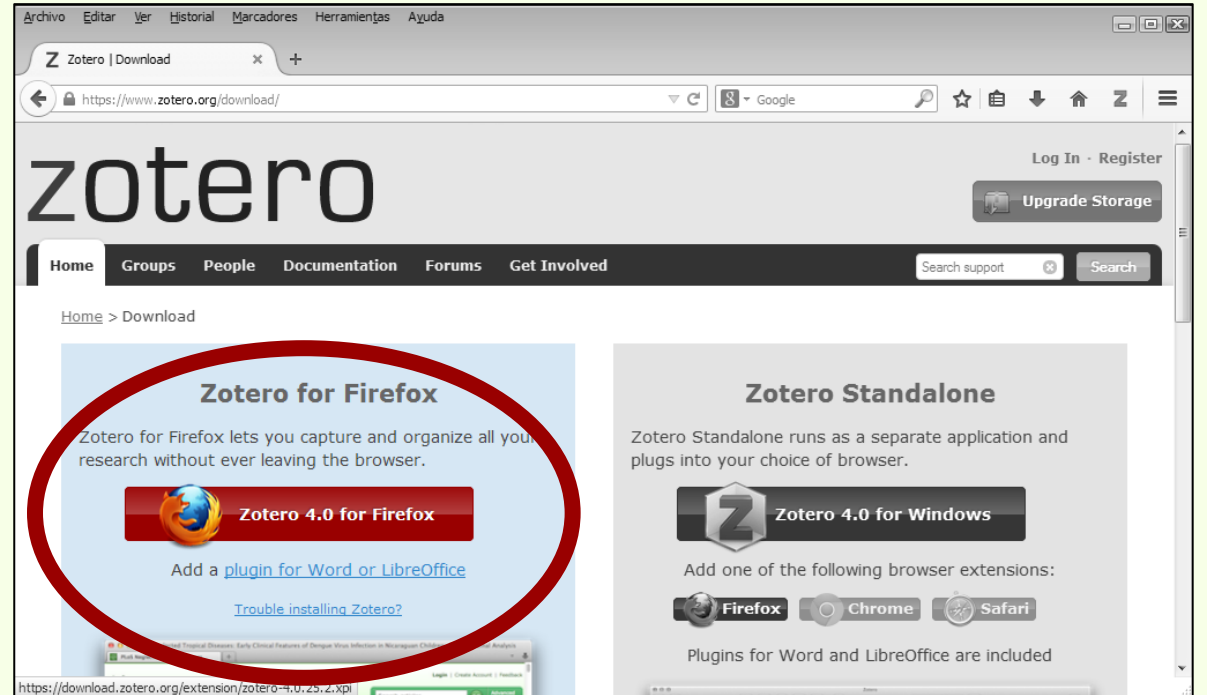

Hay que abrir FireFox e ir a la página de descarga de Zotero: www.zotero.org/download/

Se debe hacer click en "Zotero 4.0 for FireFox"

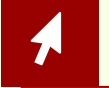

Zotero Download | www.zotero.org/download/

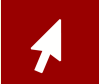
# Instalar el plug-in en FireFox

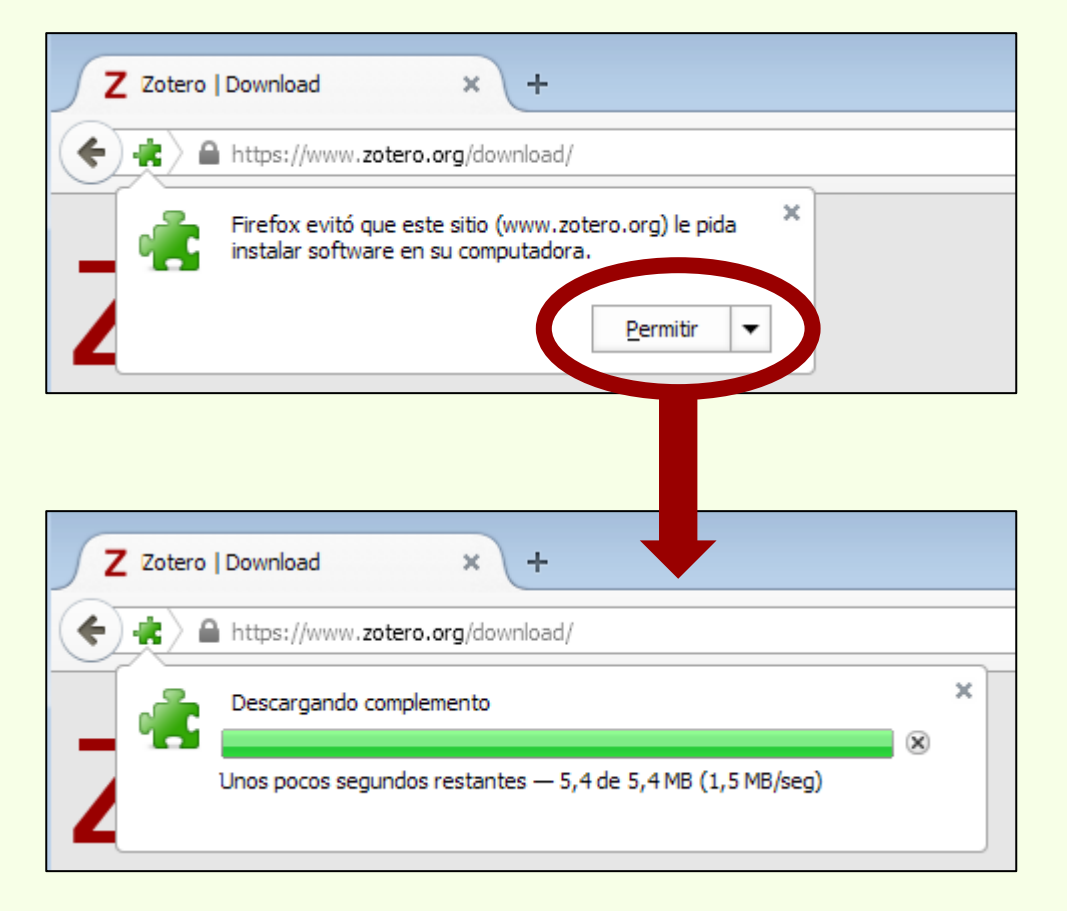

Las medidas de seguridad de FireFox evitan que se instale por sí sola cualquier aplicación.

Así que solamente debemos hacer click en "Permitir" para comenzar a instalar el plug-in de Zotero.

# Instalar el plug-in en FireFox

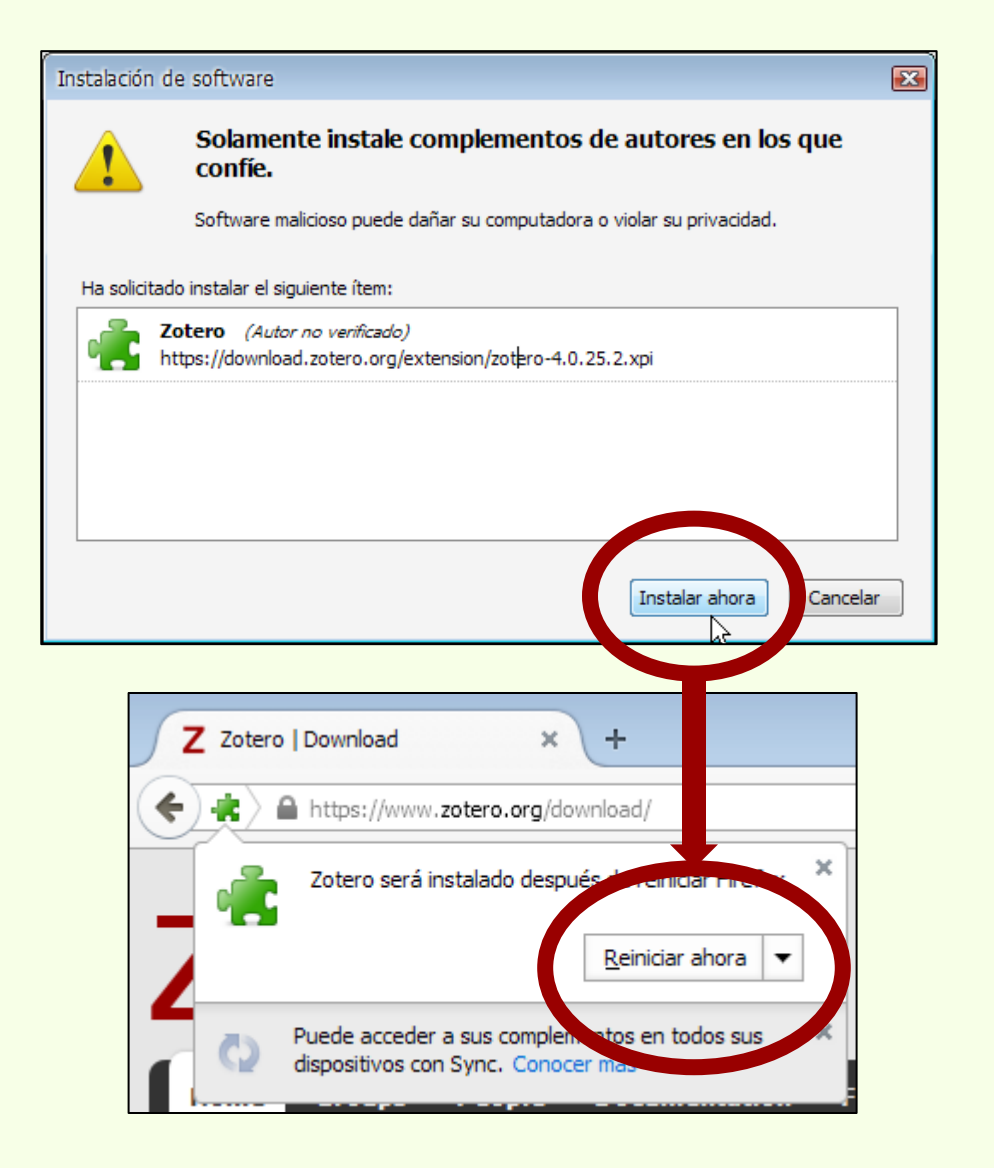

Una vez completada la descarga del plug-in, debemos hacer click en "Instalar ahora".

Para finalizar la instalación FireFox debe ser reiniciado, hay que hacer click en "Reiniciar ahora"

# Abrir el plug-in

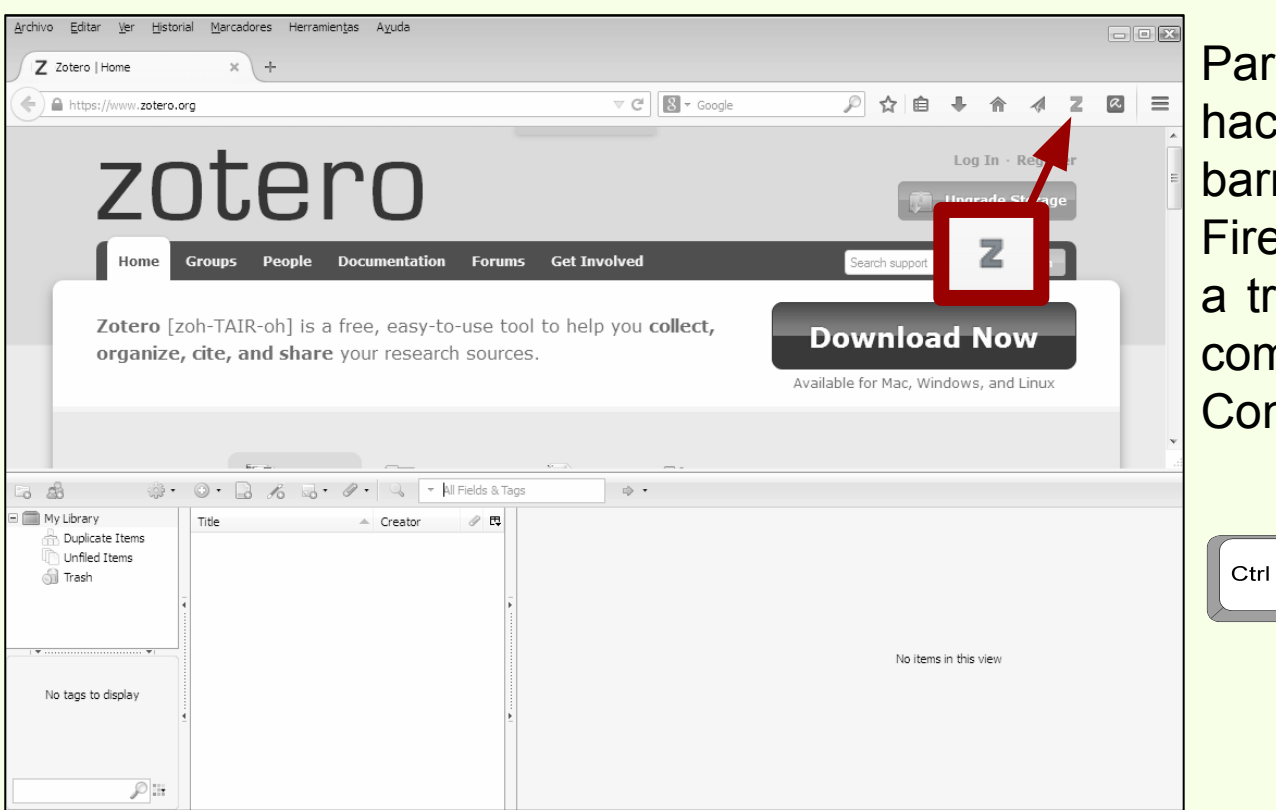

Para abrir Zotero, se debe hacer click en la Z en la barra de herramientas de FireFox (Versión 35.0.1) o a través del teclado con la combinación de las teclas Control+Shift+z

↑ Shift

Ζ

### Crear una nueva colección

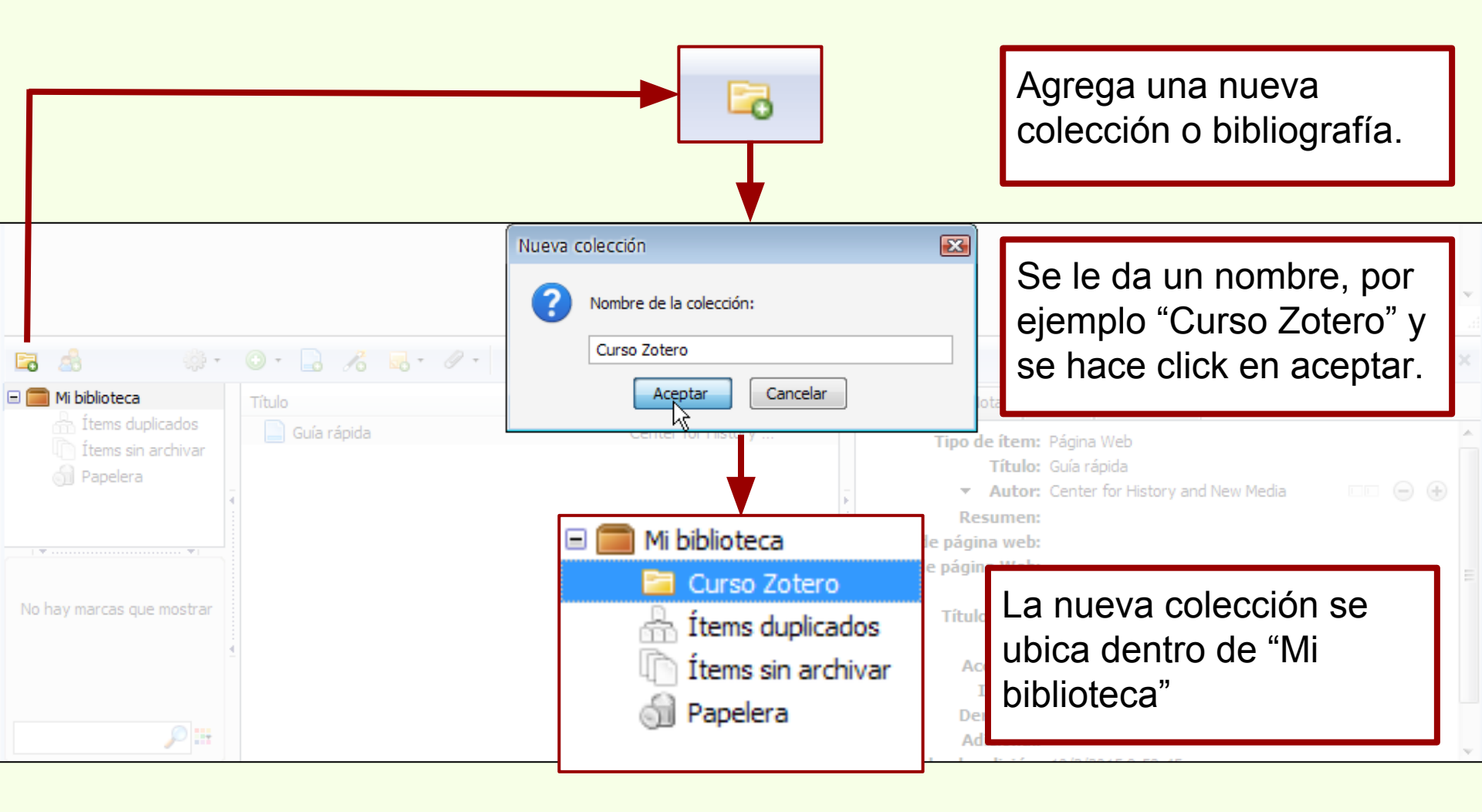

## Crear registro de libro

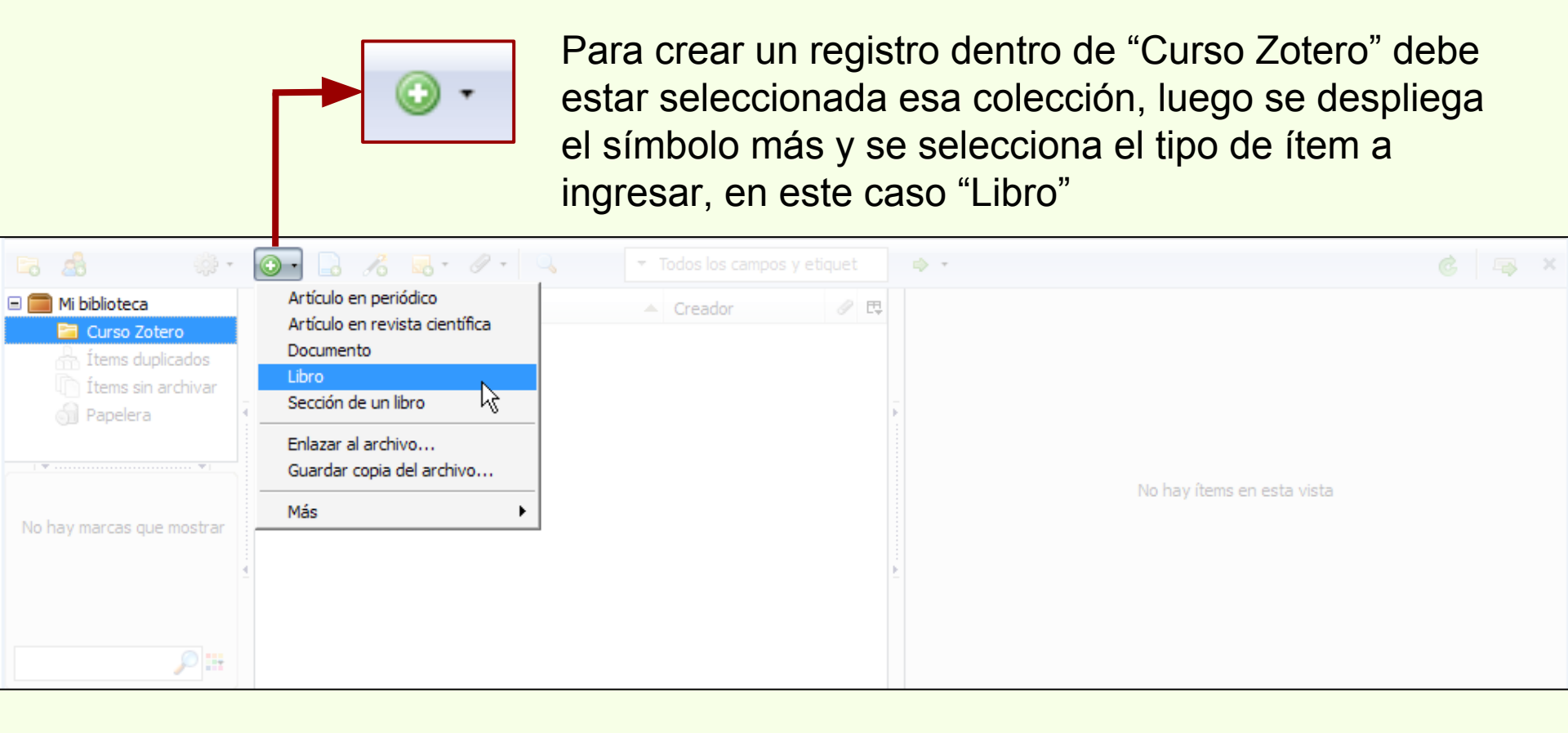

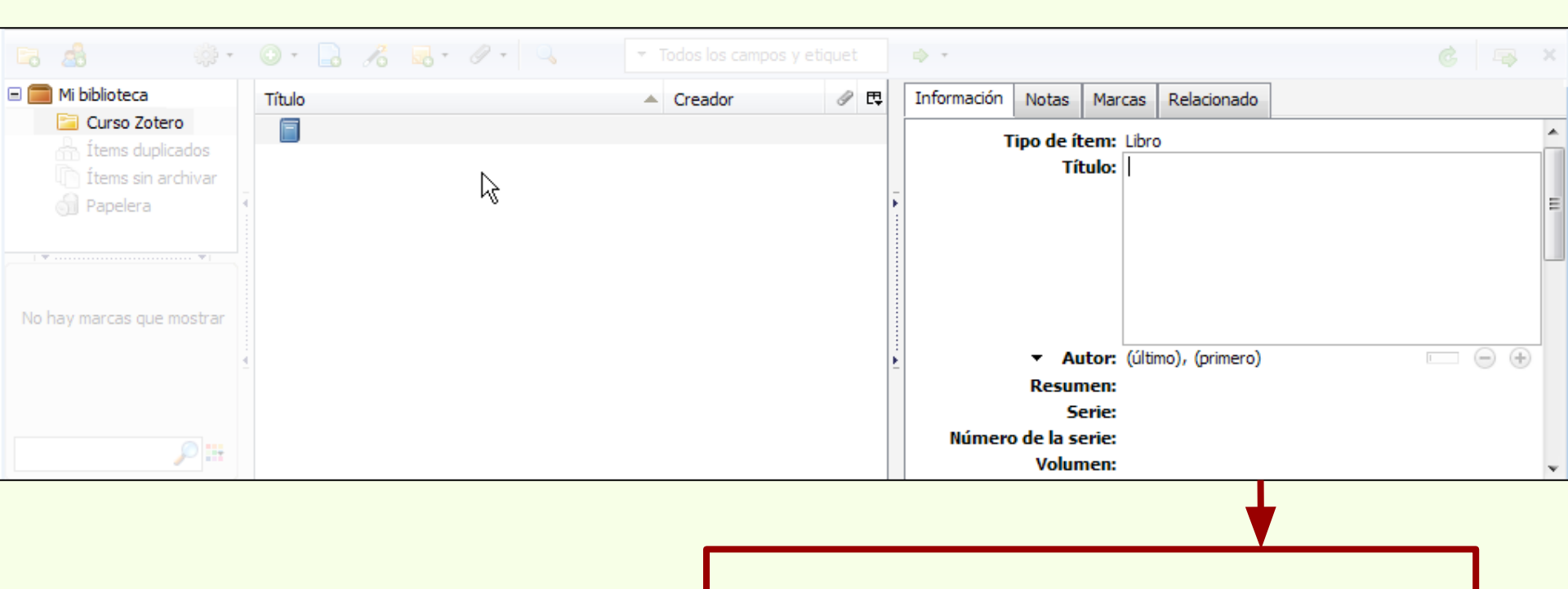

Una vez seleccionado el tipo de ítem aparecen los campos de carga de datos y el ícono, en la columna central, del ítem en cuestión.

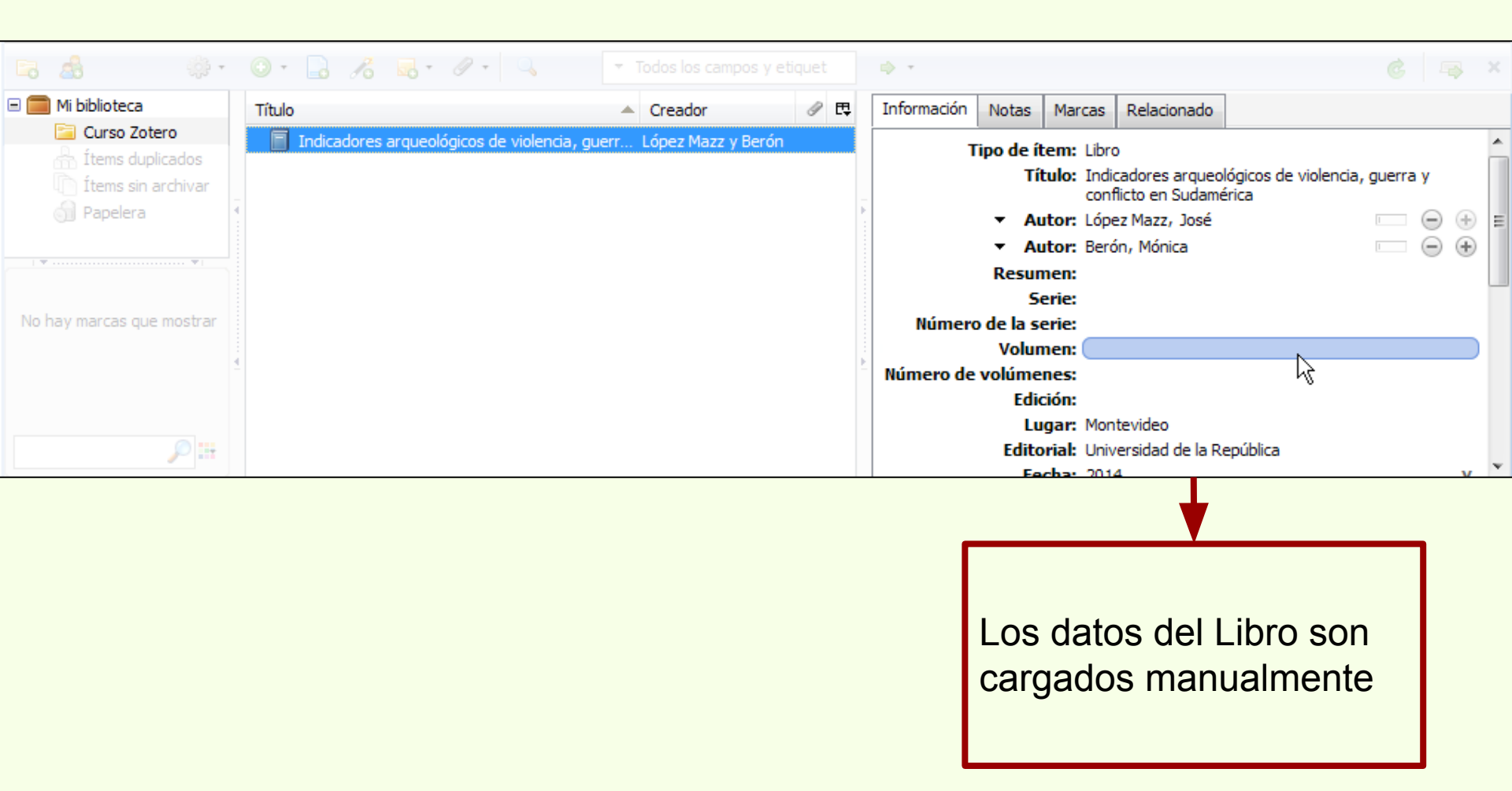

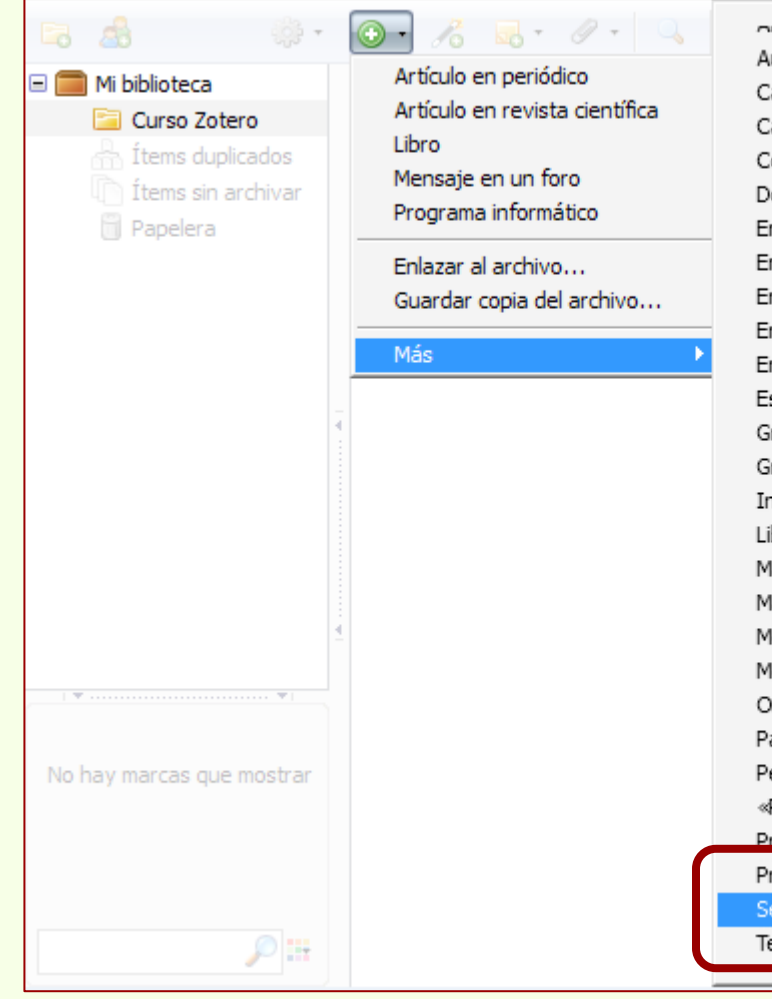

Audiencia Carta Caso Correo electrónico Documento Emisión de radio Emisión de TV Entrada de diccionario Entrada en un «blog» Entrevista Estatuto Grabación de sonido Grabación de vídeo Informe Libro Manuscrito Mapa Mensaje en un foro Mensaje instantáneo Ordenanza Patente Película «Podcast» Presentación Programa informático Sección de un libro Tesis

La opción "Sección de un libro" puede estar ubicada en el menú desplegable primario (abajo) o secundario (izquierda) de acuerdo a la frecuencia de este tipo de ítem en la colección.

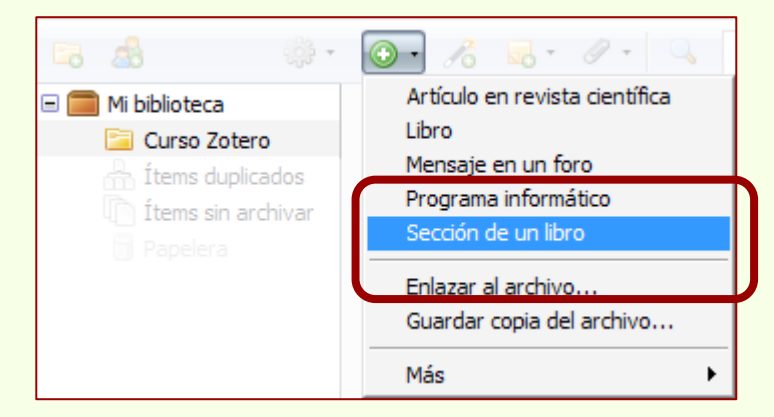

## Crear registro de capítulo de libro

| 🕞 🧟 🔅 - (                 | 0 - 16 🔜 - 19 - 🔍           | <ul> <li>Todos los campos</li> </ul> |             | 🔿 🔹                 |             |                  |   |   |   | ) > |
|---------------------------|-----------------------------|--------------------------------------|-------------|---------------------|-------------|------------------|---|---|---|-----|
| 🖃 🧰 Mi biblioteca 👘       | Título 🔻 C                  | Creador 🥜 🖽                          | Información | Notas               | Marcas      | Relacionado      |   |   |   |     |
| Curso Zotero              | Nocturnas, predadoras y Ne  | egrete et al. 🛛 🔍                    | 1           | Fipo de ít          | em: Sec     | ción de un libro |   |   |   | _   |
| 1 Ítems sin archivar      | Indicadores arqueologico Lo | pez Mazz y                           |             | Tî                  | tulo:       | Ι                |   |   |   |     |
| 4                         |                             |                                      |             | ▼ Au<br>Resun       | itor: (últi | mo), (primero)   | 6 | ( | 0 | Ð   |
|                           |                             |                                      | ŤŤ          | tulo del li         | bro:        |                  |   |   |   |     |
|                           |                             |                                      |             | 50                  | erie:       |                  |   |   |   |     |
|                           |                             |                                      | Númer       | o de la se<br>Volun | erie:       |                  |   |   |   |     |
|                           |                             |                                      | Número de   | volúme              | nes:        |                  |   |   |   |     |
|                           |                             |                                      |             | Edic                | ión:        |                  |   |   |   |     |
| ¥ ¥                       |                             |                                      |             | Lu                  | gar:        |                  |   |   |   |     |
|                           |                             |                                      |             | Edito               | rial:       |                  |   |   |   | L   |
| No hay marcas que mostrar |                             |                                      |             | Fe<br>Dági          | cha:        |                  |   |   |   |     |
|                           |                             |                                      |             | rayı<br>Idio        | ma:         |                  |   |   |   |     |
|                           |                             |                                      |             | I                   | SBN:        |                  |   |   |   |     |
|                           |                             |                                      |             | Título co           | orto:       |                  |   |   |   |     |
|                           |                             |                                      |             | , i                 | JRL:        |                  |   |   |   |     |
|                           |                             |                                      |             | Acced               | lido:       |                  |   |   |   | 1   |

Zotero

Nuevamente los datos correspondientes al ítem "Sección de Libro" son cargados manualmente. La columna central muestra el ícono representativo del Item

## Crear registro de capítulo de libro

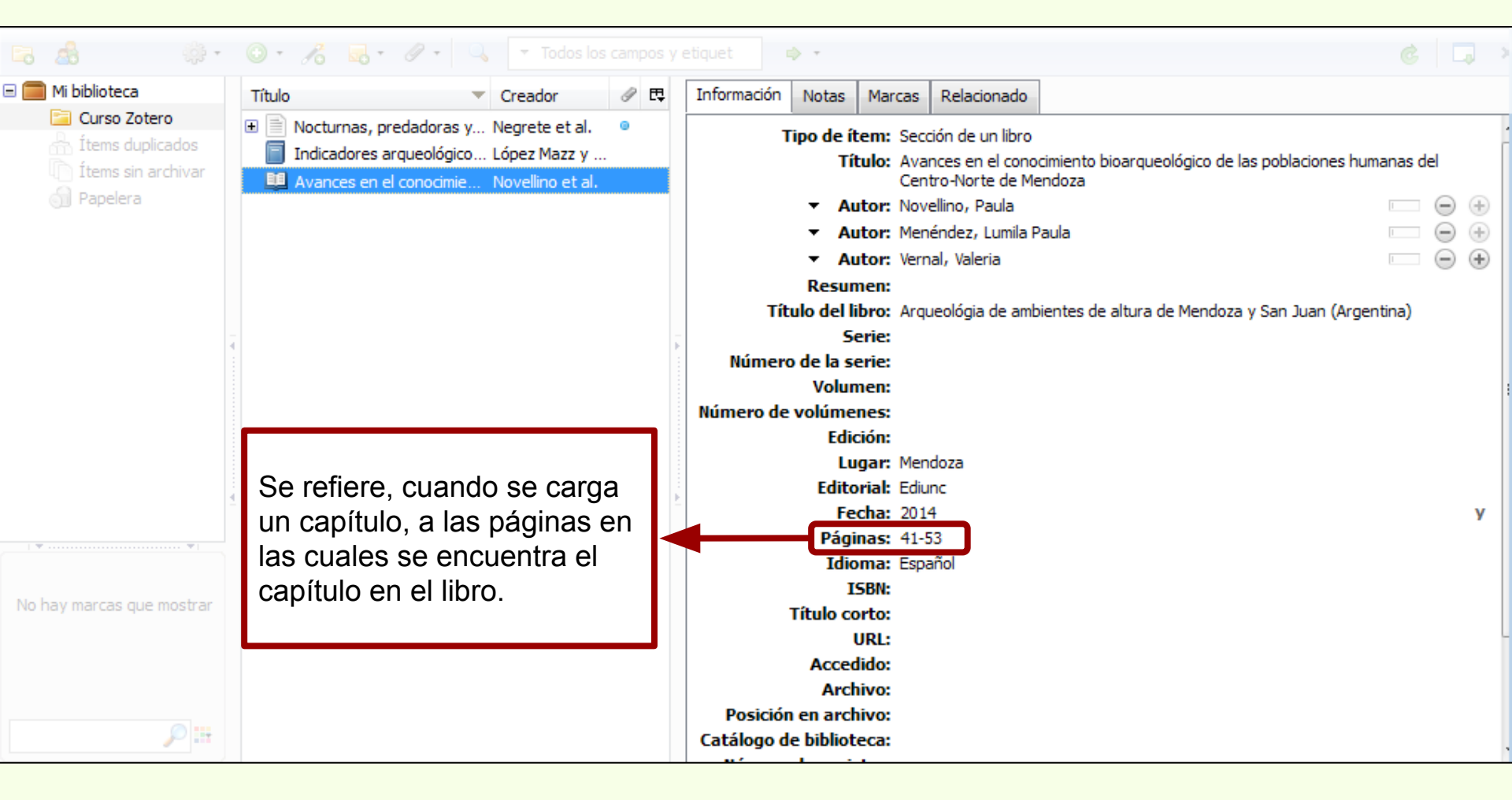

Zotero

### Crear registro de artículo científico

Zotero

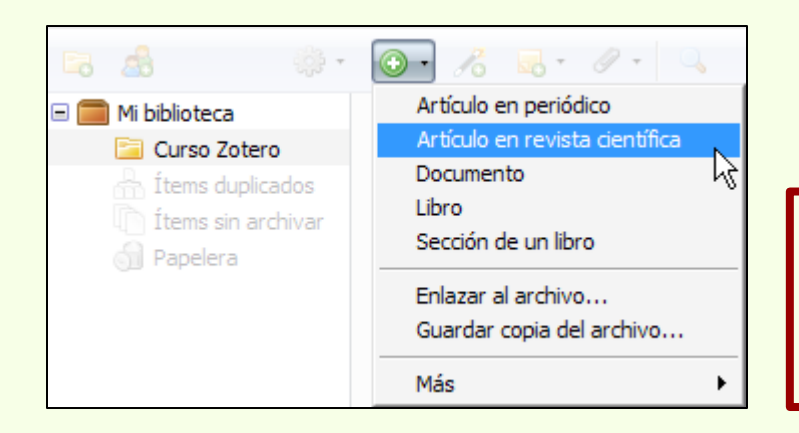

Al igual que en los casos anteriores, se selecciona Artículo de revista científica

# Zotero Crear registro de artículo científico

| 🕞 🦓 •                     | ◎ · /ô 🔜 · Ø · 🔍                           | ▼ Todos los campos y e      |     | ⇒ +                                                                                                    | ć 🗔 ×   |
|---------------------------|--------------------------------------------|-----------------------------|-----|----------------------------------------------------------------------------------------------------|---------|
| 🖃 🧰 Mi biblioteca         | Título                                     | <ul> <li>Creador</li> </ul> | Ø 🖪 | Información Notas Marcas Relacionado                                                                                                    |         |
| Curso Zotero              | Indicadores arqueológicos de violencia, gu | ierr López Mazz y Berón     |     | Tipo de ítem: Artículo en revista cie<br>Título:                                                                                                    | ntífica |
|                           |                                            |                             | - b | <ul> <li>Autor: (último), (primero)</li> <li>Resumen:</li> <li>Publicación:</li> <li>Volumen:</li> <li>Ejemplar:</li> <li>Páginas:</li> <li>Fecha:</li> </ul> | E ⊕ ⊕   |
| No hay marcas que mostrar |                                            |                             |     | Serie:<br>Título de la serie:<br>Texto de la serie:<br>Abrev. de la revista:<br>Idioma:                                                                       |         |
|                           |                                            |                             |     | DOI:<br>ISSN:<br>Título corto:<br>URL:<br>Accedido:                                                                                                    |         |
|                           |                                            |                             |     |                                                                                                    | ×       |

Se cargan manualmente los datos correspondientes al İtem. Nuevamente se observa su ícono representativo en la columna central

## Crear registro de artículo científico

Zotero

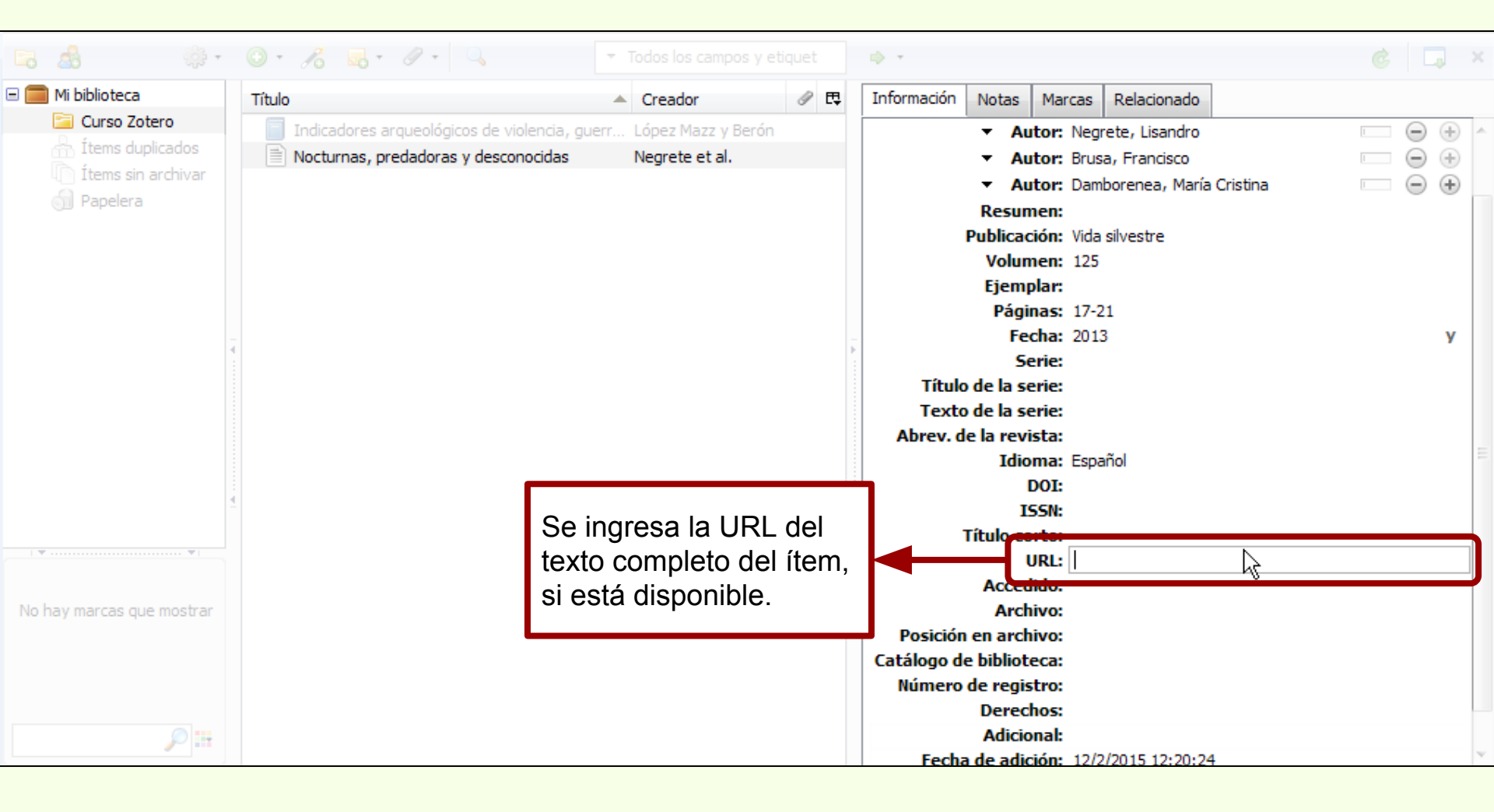

| 🕞 🍰 🔅 •                   | 0 · 76 🗔 · 🛛   | <i>Q</i> •                | ▼ Todos los campos y etic | quet  | ф. т                  |                                   |                 |        |   |
|---------------------------|----------------|---------------------------|---------------------------|-------|-----------------------|-----------------------------------|-----------------|--------|---|
| 🖃 🚞 Mi biblioteca         | Título         | 📄 Adjuntar una instantán  | ea de la página actual    | 0 B   | Información Notas Ma  | rcas Relacionado                  |                 |        |   |
| 📔 Curso Zotero            | Indicadores ar | 🔜 Adjuntar un enlace haci | a la página actual        |       | Título:               | Nocturnas, predadoras y descono   | ocidas          |        |   |
| 📥 Ítems duplicados        | Nocturnas, pre | Adjuntar un enlace a UF   | RI                        |       | Autor:                | Negrete, Lisandro                 |                 | Θ θ    |   |
| 🚺 Ítems sin archivar      |                | Añadir copia guardada     | del fichero               |       | Autor:                | Brusa, Francisco                  |                 | 00     |   |
| 🕥 Papelera                |                | Añadir enlace al fichero  | h                         |       | Autor:                | Damborenea, María Cristina        |                 | 00     |   |
|                           | -              |                           |                           | ' 🛨 🗆 | Resumen:              |                                   |                 |        |   |
|                           |                |                           |                           |       | Publicación:          | Vida silvestre                    |                 |        |   |
|                           |                |                           |                           |       | Volumen:              | 125                               |                 |        |   |
|                           |                |                           |                           |       | Ejemplar:             |                                   |                 |        |   |
|                           | Esta o         | nción nermite a           | adiuntar uno o            |       | Páginas:              | 17-21                             |                 |        |   |
|                           |                |                           |                           |       | Fecha:                | 2013                              |                 | }      | / |
|                           | varios         | archivos ai iter          | n seleccionado            | •     | Serie:                |                                   |                 |        |   |
|                           |                |                           |                           |       | Título de la serie:   |                                   |                 |        |   |
|                           |                |                           |                           |       | Texto de la serie:    |                                   |                 |        |   |
|                           |                |                           |                           |       | Abrev. de la revista: |                                   |                 |        |   |
|                           |                |                           |                           |       | Idioma:               | Español                           |                 |        |   |
|                           |                |                           |                           | -     | DOI:                  |                                   |                 |        |   |
|                           |                |                           |                           |       | ISSN:                 |                                   |                 |        |   |
|                           |                |                           |                           |       | Titulo corto:         |                                   |                 |        |   |
|                           |                |                           |                           |       | URL:                  | http://naturalis.fcnym.unlp.edu.a | ar/repositorio/ | _docu. |   |
| No hay marcas que mostrar |                |                           |                           |       | Accedido:             |                                   |                 |        |   |
|                           |                |                           |                           |       | Archivo:              |                                   |                 |        |   |
|                           |                |                           |                           |       | Posicion en archivo:  |                                   |                 |        |   |
|                           |                |                           |                           |       | Número de registros   |                                   |                 |        |   |
|                           |                |                           |                           |       | Derechos              |                                   |                 |        |   |
| P :::                     |                |                           |                           |       | Adicional:            |                                   |                 |        | ~ |
|                           |                |                           |                           |       | Aucioliai             |                                   |                 |        | _ |

## Adjuntar un archivo al ítem

Despliega los adjuntos del ítem 🚞 Mi biblioteca a 🛱 Información **fítulo** Creador Notas Marcas Relacionado 🚞 Curso Zotero Título: Nocturnas, predadoras y desconocidas Indicadores arqueológicos de violencia, guerr... López Mazz y Berón + Nocturnas, predadoras y desconocidas Autor: Negrete, Lisandro Negrete et al. • Ítems sin archivar 🞵 bfa003742.pdf • • 0 Autor: Brusa, Francisco k Autor: Damborenea, María Cristina æ Resumen: Publicación: Vida silvestre Volumen: 125 Ejemplar: Páginas: 17-21 Fecha: 2013 v Serie: Título de la serie: Texto de la serie: Abrev. de la revista: Idioma: Español DOI: ISSN: Título corto: URL: http://naturalis.fcnym.unlp.edu.ar/repositorio/\_docu... Accedido: No hay marcas que mostrar Archivo: Posición en archivo: Catálogo de biblioteca: Número de registro: Derechos: Adicional:

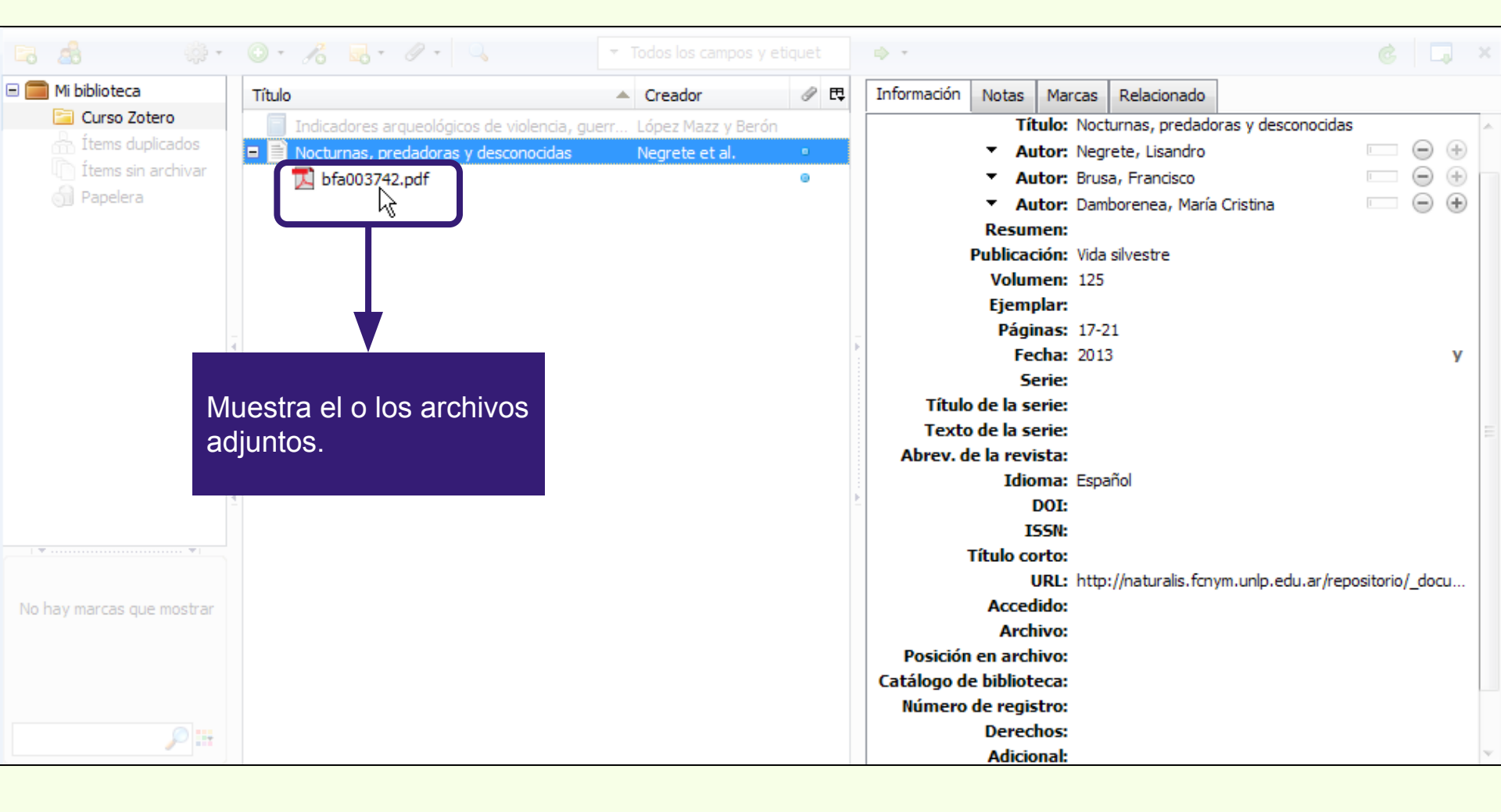

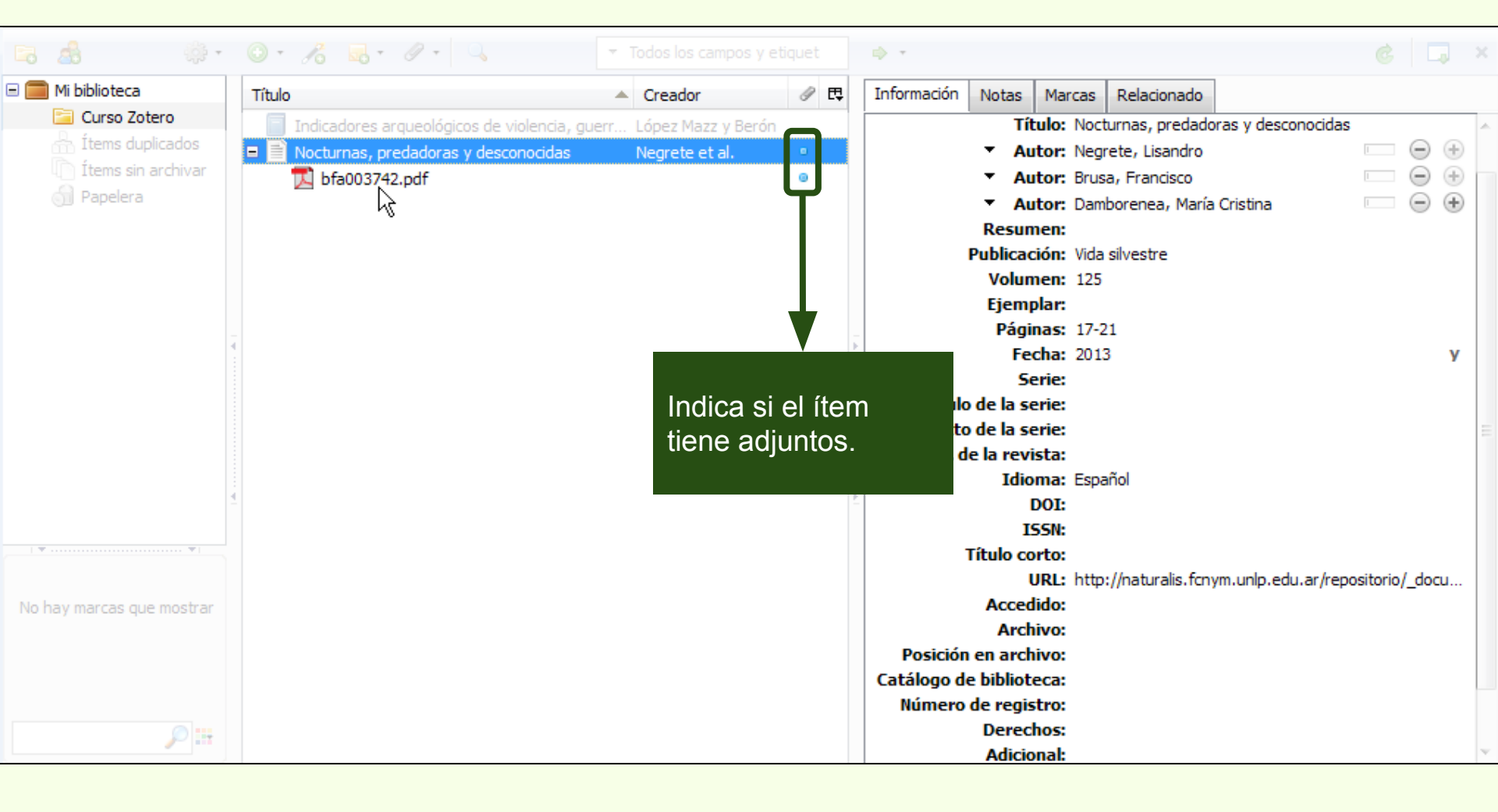

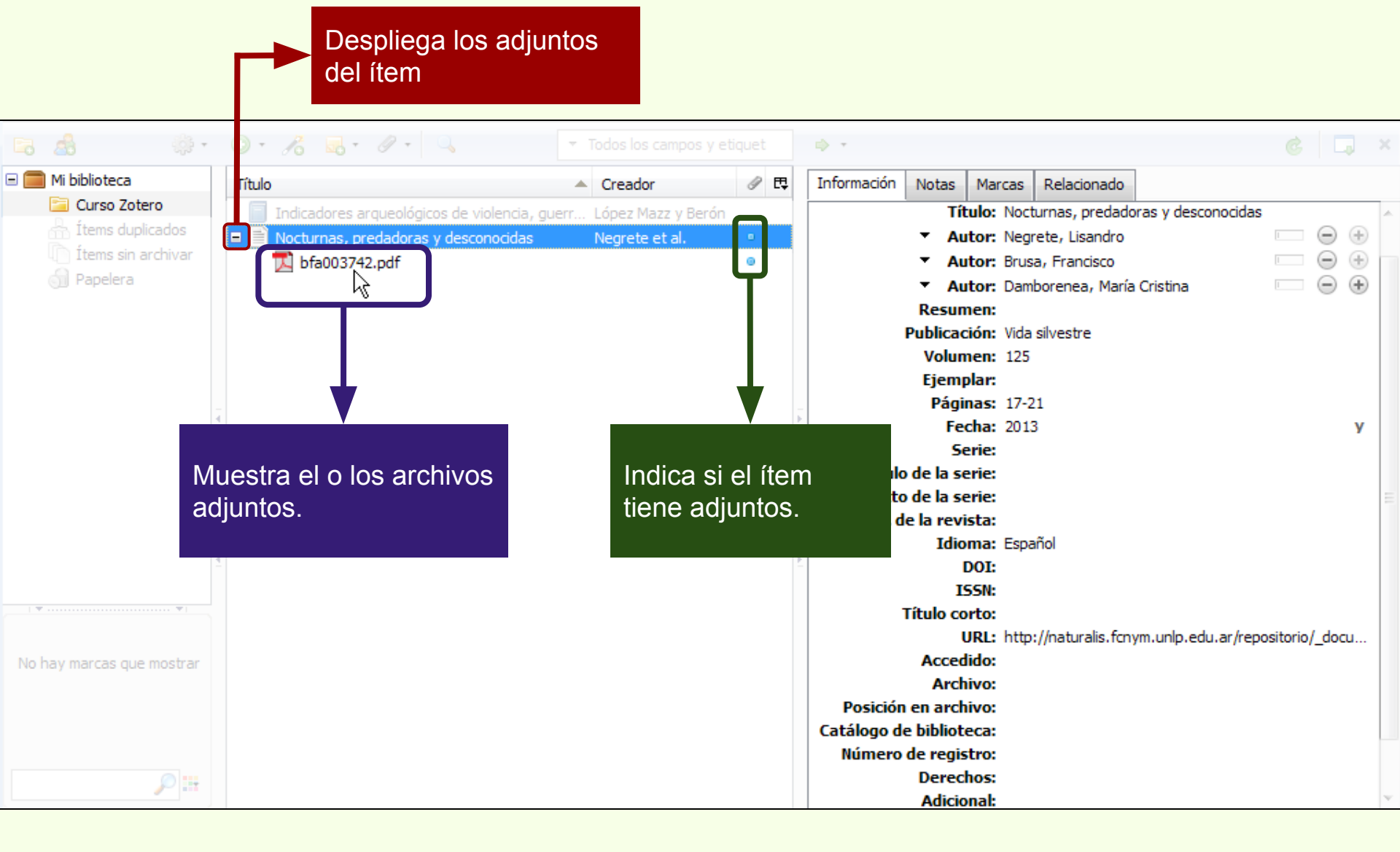

#### Cambiar el nombre al archivo adjunto

Botón derecho del mouse y seleccionar la opción "Poner nombre al fichero a partir de los metadatos del contenedor"

| 🕞 🍰 🔅 -                                                                                                    | 💿 🔹 🧞 🗧 🖉 🔹 🔍 💌 Todos los campos y etiqu                                                                                                    | uet 🔹 🔶 👻                                                                                                    | ć 🗔 × |
|----------------------------------------------------------------------------------------------------|----------------------------------------------------------------------------------------------------|----------------------------------------------------------------------------------------------------|-------|
| <ul> <li>Mi biblioteca</li> <li>Curso Zotero</li> <li>Ítems duplicados</li> <li>Ítems sin archivar</li> <li>Papelera</li> </ul> | Titulo       Creador       It         Resíduos sólidos e a atual Santaella         Pyrosequencing vs. cultur       Elzaquível et al.         Physiological bases of gen       Acreche et al.         Nocturnas, predadoras y       Negrete et al.         Nocturnas, predadoras y       Negrete et al.         Nocturnas, predadoras y       Negrete et al.         Nocturnas, predadoras y       Negrete et al.         Nocturnas, predadoras y       Negrete et al.         Nocturnas, predadoras y       Negrete et al.         Nocturnas, predadoras y       Negrete et al.         Nocturnas, predadoras y       Negrete et al.         Nocturnas, predadoras y       Negrete et al.         Nocturnas, predadoras y       Mostrar en un visualizador externo         Mostrar archivo       Mostrar en la biblioteca         Mostrar en la biblioteca       Mover ítem a la papelera         Mover ítem a la papelera       Mover ítem a la papelera         Movances en el conocin       Exportar el ítem seleccionado         A new schendylid cent       Producir un informe a partir del ítem | bfa003742.pdf<br>Nombre de archivo: bfa003742.pdf<br>Modificado: 12/2/2015 12:23:19<br>Indizado: No<br>Relacionado: [pulsa aquí]<br>Marcas: [pulsa aquí]<br>2 - 1<br>Harcas: [pulsa aquí]<br>Marcas: [pulsa aquí]<br>Marcas: [pulsa aquí] |       |
|                                                                                                    | Poner nombre al fichero a partir                                                                                                    | de los metadatos del contenedor 🛛 📐                                                                                                    |       |
| Argentina Antiquities Collection and preser<br>Average stem vield Beauvericin                                                   | 2 Reindizar item                                                                                                    |                                                                                                    |       |

#### Cambiar el nombre al archivo adjunto

El PDF adquiere el nombre del ítem al cual está adjuntado. También es posible cambiar el nombre del archivo de manera manual.

| 🗟 🎄 🌼 -                                                                         | ⊙ + /6 🔜 + Ø + 🔍                                                                                                    | r Todos los campos y etiqu                                                                                                    | quet 🔹 🔹 🗘 🗸                                                                                                    |
|---------------------------------------------------------------------------------|----------------------------------------------------------------------------------------------------|----------------------------------------------------------------------------------------------------|----------------------------------------------------------------------------------------------------|
| Mi biblioteca Curso Zotero Curso Unicados Citems sin archivar Papelera Papelera | Título  Resíduos sólidos e a atual política ambiental brasileira  Pyrosequencing vs. culture-dependent approaches  Physiological bases of genetic gains in sugarcane yi  Nocturnas, predadoras y desconocidas  Nocturnas, predadoras y desconocidas - Naturali                                                                                                    | Creador<br>Santaella<br>Elizaquível et al.<br>Acreche et al.<br>Negrete et al.                                                                                                    | <ul> <li>Negrete et al 2013 - Nocturnas, predadoras y desconocidas.pdf</li> <li>Nombre de archivo: Negrete et al 2013 - Nocturnas, pre</li> <li>Modificado: 19/3/2015 10:02:31</li> <li>Indizado: No </li> <li>Relacionado: [pulsa aquí]</li> <li>Marcas: [pulsa aquí]</li> </ul> |
|                                                                                 | <ul> <li>Los secretos de Barba Azul : fantasías y realidades</li> <li>Indicadores arqueológicos de violencia, guerra y co</li> <li>Ictiólogos de la Argentina</li> <li>Fusarium temperatum and Fusarium subglutinans is</li> <li>Chapter 14 - Putting It All Together</li> <li>Cazadores de mar y tierra : Estudios recientes en a</li> <li>Biogeographic and geological contexts: New viewpo.</li> <li>Avances en el conocimiento bioarqueológico de las</li> <li>A new schendylid centipede (Myriapoda: Chilopoda:)</li> </ul> | <ul> <li>Tatiana Kelly y Irina</li> <li>López Mazz y Berón</li> <li>López et al.</li> <li>Fumero et al.</li> <li>Maxfield</li> <li>Oría y Tivoli</li> <li>Salemme y Miotti</li> <li>Novellino et al.</li> <li>Pereira</li> </ul> | B I U ABC   X <sub>2</sub> X <sup>2</sup>   A · <sup>B</sup> ·   ↔   ↔   ↔   114<br>Paragraph •   ≡ ≡ ≡   ⋮                                                                                                    |
| Argentina Antiquities Collection and preser<br>Average stem yield Beauvericin   |                                                                                                    |                                                                                                    |                                                                                                    |

Las marcas cumplen las función de las palabras claves.

Para añadir marcas a un ítem, hay que seleccionarlo y luego, en la pestaña "Marcas", hacer click en "Añadir".

| 🗟 🎄 🔅 -                                                                                                    | ⊙ • 🔒 🔏 💀 • Ø • 🔍 🔹 🔹                                                                                                    | °odos los campos y etiq                                                            | uetc |                          |       |        | ¢           | 📮 X |
|----------------------------------------------------------------------------------------------------|----------------------------------------------------------------------------------------------------|------------------------------------------------------------------------------------|------|--------------------------|-------|--------|-------------|-----|
| 🚛 Mi biblioteca                                                                                                    | Título                                                                                                    | Creador                                                                            | ∂ ₽  | Información              | Notas | Marcas | Relacionado |     |
| <ul> <li>Mi biblioteca</li> <li>Curso Zotero</li> <li>Ítems duplicados</li> <li>Ítems sin archivar</li> <li>Papelera</li> <li>No hay marcas que mostrar</li> </ul> | Título Indicadores arqueológicos de violencia, Avances en el conocimiento bioarqueol Cazadores de mar y tierra : Estudios recie Nocturnas, predadoras y desconocidas | Creador<br>López Mazz y Ber<br>Novellino et al.<br>Oría y Tivoli<br>Negrete et al. | •    | Información<br>0 marcas: | Añadi | Marcas | Relacionado |     |
| ۳. م                                                                                                    |                                                                                                    |                                                                                    |      |                          |       |        |             |     |

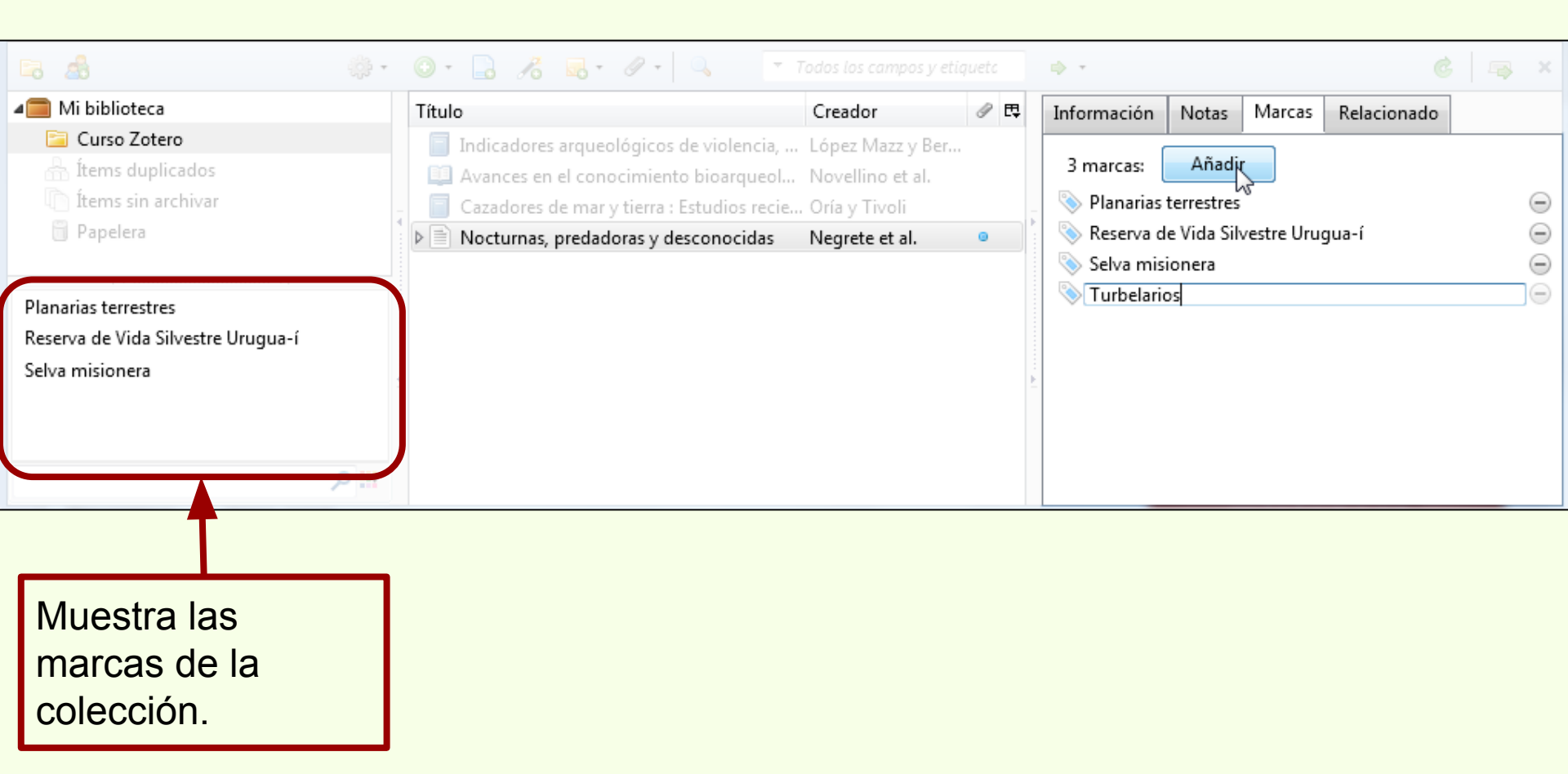

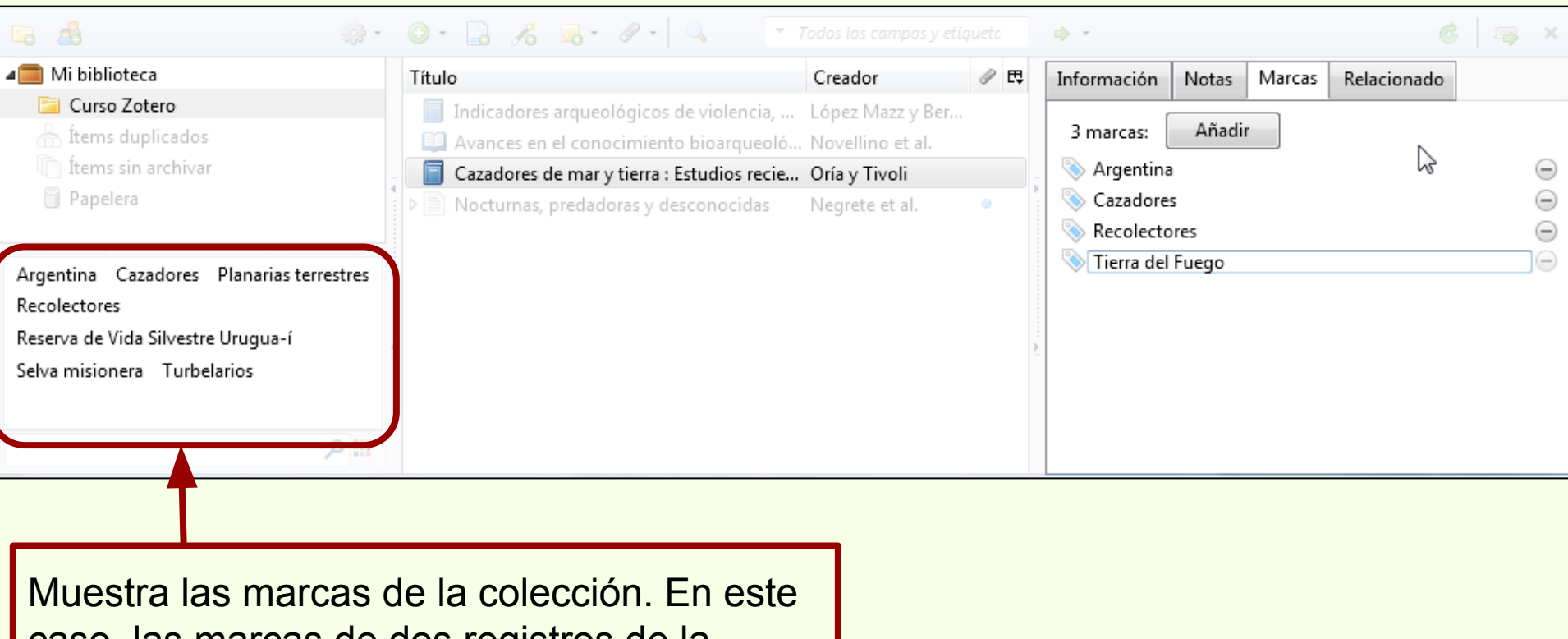

caso, las marcas de dos registros de la colección "Curso Zotero"

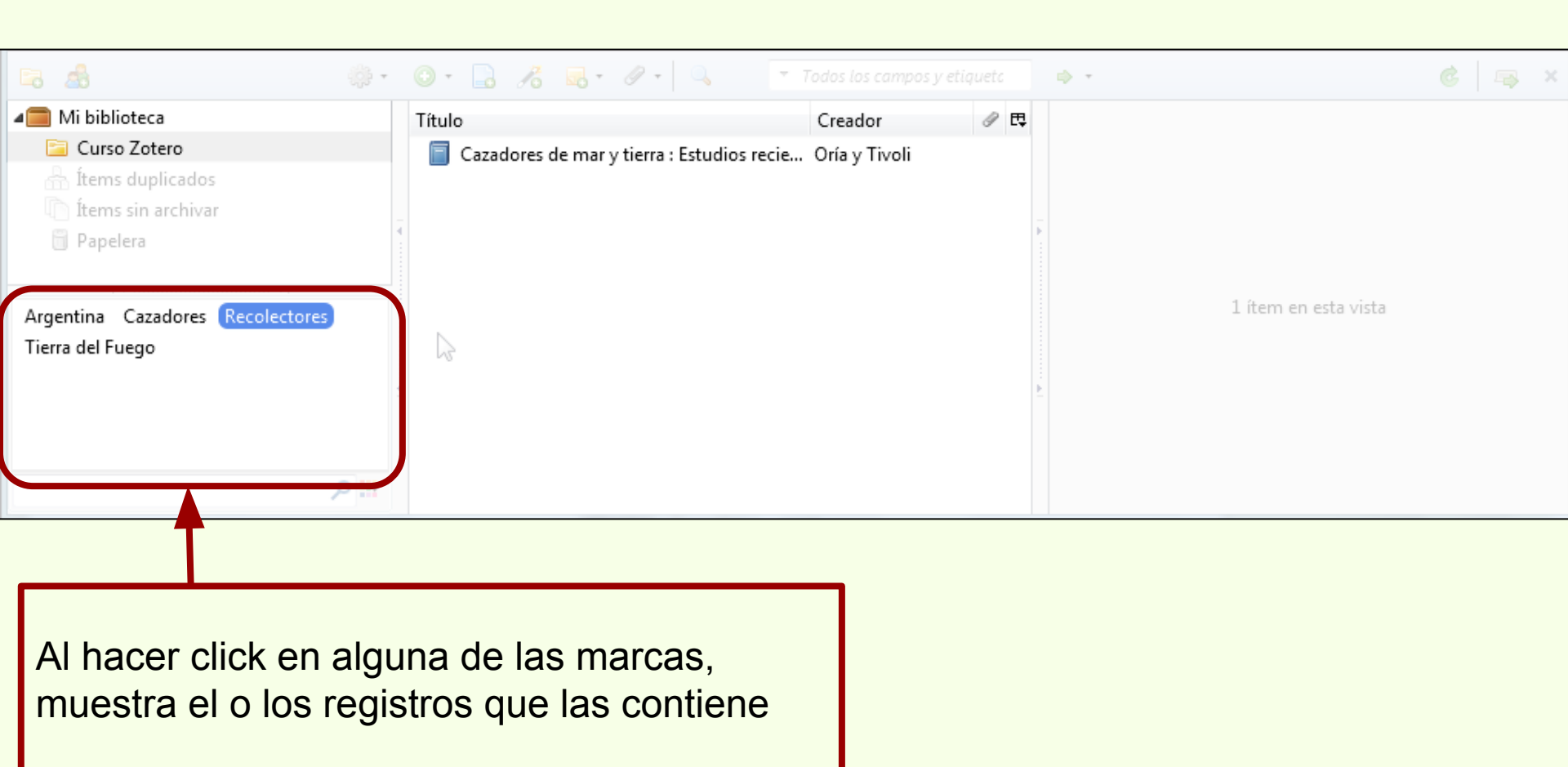

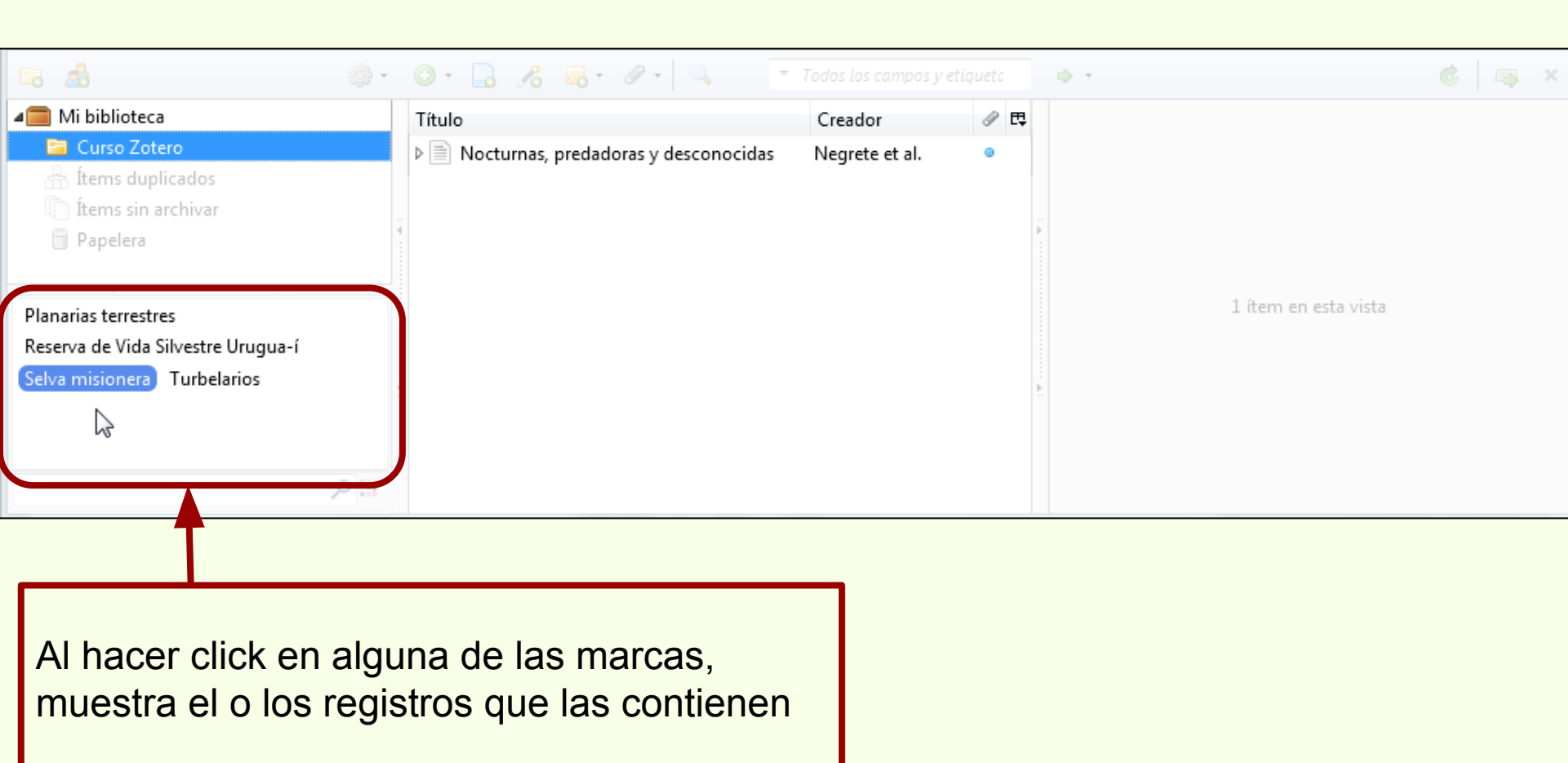

| * |
|---|
|   |

Las marcas también pueden ser cargadas de manera automática al descargar ítems (Clase 3)

| 🛱 🎄 🔅 -                                     | Ð   | • 🔒 🔏 🖪 • Ø • 🔍 🗖 • 1                      | <sup>r</sup> odos los campos y etiq | uetc | ••• 6 🖷                                              | × |
|---------------------------------------------|-----|--------------------------------------------|-------------------------------------|------|------------------------------------------------------|---|
| 🚛 Mi biblioteca                             | Tít | olu                                        | Creador                             | 0 🛤  | Información Notas Marcas Relacionado                 |   |
| 📴 Curso Zotero                              |     | A new schendylid centipede (Myriapoda      | Pereira                             |      |                                                      |   |
| 🚠 Ítems duplicados                          |     | Avances en el conocimiento bioarqueol      | Novellino et al.                    |      | 8 marcas: Añadir                                     |   |
| 🛅 Ítems sin archivar                        | -   | <br>Biogeographic and geological contexts: | Salemme y Miotti                    |      | - 📎 Argentina                                        | Ξ |
| 🌀 Papelera                                  |     | Cazadores de mar y tierra : Estudios recie | Oría y Tivoli                       |      | 📎 Argentina Antiquities Collection and preservation. | Ξ |
| <b>▼</b> ▼I                                 | Þ   | Chapter 14 - Putting It All Together       | Maxfield                            |      | 📎 La Plata                                           | Ξ |
| Argentina                                   |     | Fusarium temperatum and Fusarium su        | Fumero et al.                       |      | 📎 Museo                                              | Ξ |
| Argentina Antiquities Collection and prese. |     | Holanda: Ikea prohíbe jugar al escondite   |                                     |      | 📎 Museo de La Plata                                  | Ξ |
| Arqueología Average stem yield              |     | Ictiólogos de la Argentina                 | López et al.                        |      | 📎 Museo de La Plata Administration.                  | Ξ |
| Beauvericin Biomass partitioning Brazil     | 1   | Indicadores arqueológicos de violencia,    | López Mazz y Ber                    |      | 📎 Museo de La Plata History.                         | Ξ |
| Cane yield Cazadores Chicha                 |     | Los secretos de Barba Azul : fantasías y r | Tatiana Kelly y Iri                 |      | Museums Collection management Argentina La           |   |
|                                             |     | Nocturnas, predadoras y desconocidas       | Negrete et al.                      |      | ♥ Plata.                                             |   |
| יין כל                                      | Þ   | Physiological bases of genetic gains in s  | Acreche et al.                      |      |                                                      |   |

Color de las marcas ingresada manualmente.

Color de las marcas ingresada automáticamente.

Los ítems pueden tener notas de cualquier índole. Para agregar una hay que ir a la pestaña "Notas" y hacer click en "Añadir"

| 🗟 🍰 🔅 •                                  | 0 · 🔒 🔏 💀 · Ø · 🔍 📑                          |                    | ф. т        |              |             |
|------------------------------------------|----------------------------------------------|--------------------|-------------|--------------|-------------|
| a 🧰 Mi biblioteca                        | Título                                       | Creador 🥒 🕏        | Información | Notas Marcas | Relacionado |
| 這 Curso Zotero                           | 📄 Indicadores arqueológicos de violencia,    | López Mazz y Ber   |             |              |             |
| 🚠 Ítems duplicados                       | Avances en el conocimiento bioarqueoló       | Novellino et al.   | Ninguna not | a. Añadir    |             |
| 🐚 Ítems sin archivar                     | 📄 Cazadores de mar y tierra : Estudios recie | Oría y Tivoli      |             | -0           |             |
| 🗒 Papelera                               | Nocturnas, predadoras y desconocidas         | Negrete et al. 🛛 🔍 |             |              |             |
| ▼                                        |                                              |                    |             |              |             |
| Argentina Cazadores Planarias terrestres |                                              |                    |             |              |             |
| Recolectores                             |                                              |                    |             |              |             |
| Reserva de Vida Silvestre Urugua-í       | 4                                            |                    |             |              |             |
| Selva misionera 🛛 Tierra del Fuego       |                                              |                    |             |              |             |
| Turbelarios                              |                                              |                    |             |              |             |
| #: ٩                                     |                                              |                    |             |              |             |

### Añadir una nota al ítem

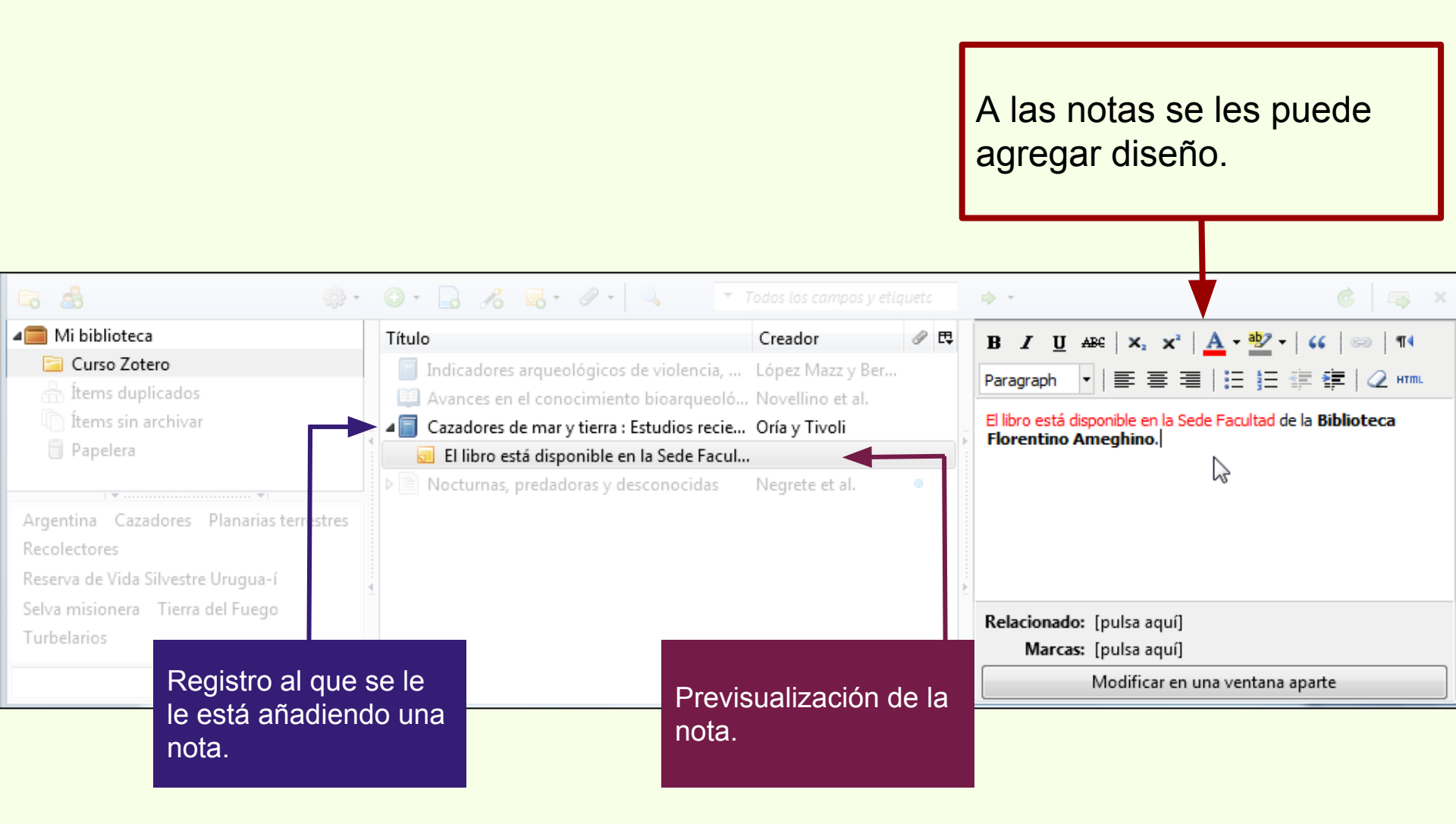

Zotero

## Añadir una nota al ítem

Las notas se pueden editar en una ventana independiente.

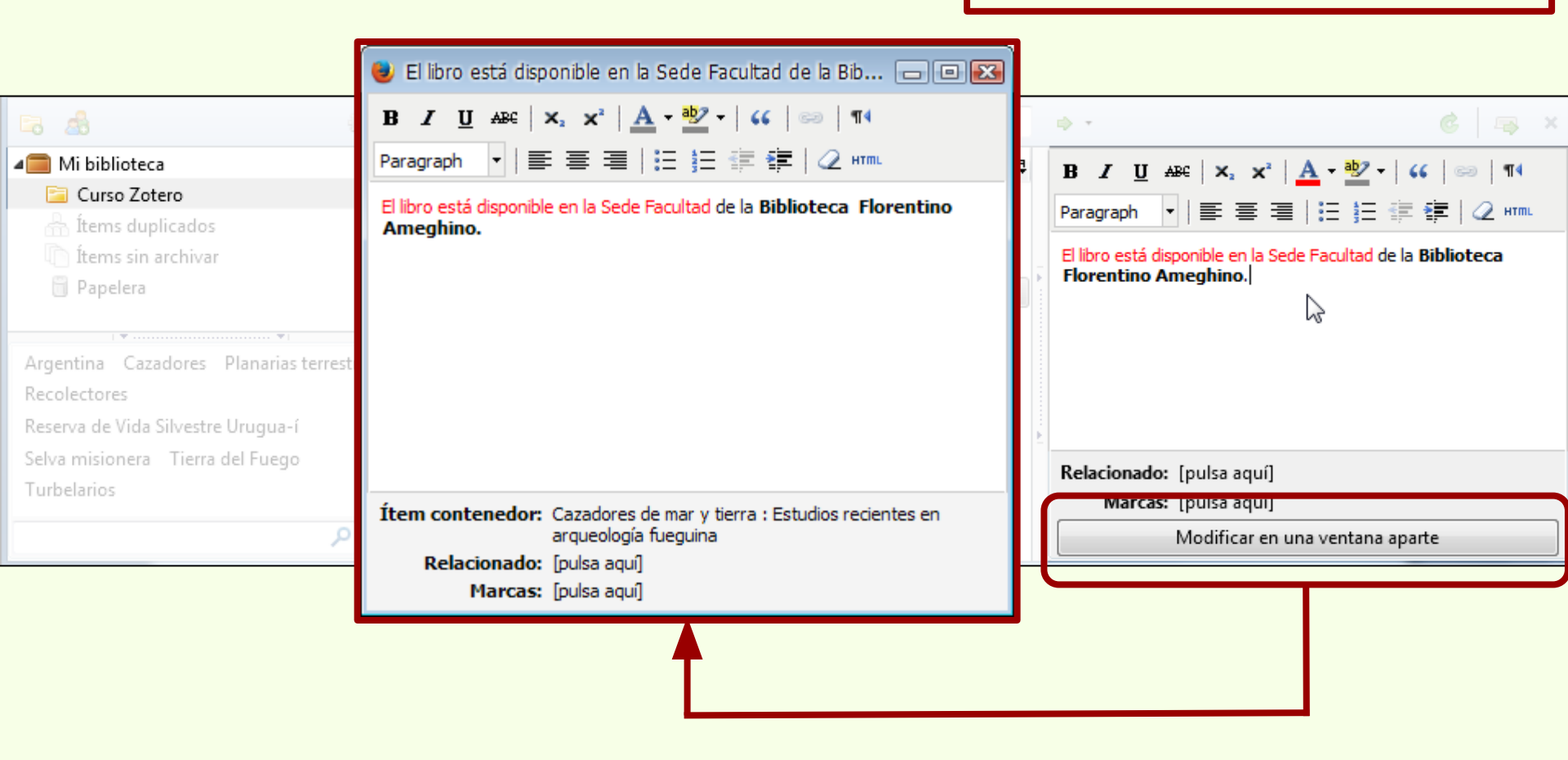

Las colecciones también pueden tener notas. Para agregar una nota a la colección hay que hacer click en el ícono \_\_\_\_\_ y luego en "Nueva nota independiente".

"Agregar nota subordinada" le añade una nota al ítem seleccionado.

| 🗟 🦓 -                                                                                                    | 0 - 🔒 🔏 属                                                                                                    | • Ø • 🔍                                                                                                    | ▼ Todos los campos y etiq                                                                            | uetc        | ф. т.           | ć 🖙 ×                                         |
|----------------------------------------------------------------------------------------------------|----------------------------------------------------------------------------------------------------|----------------------------------------------------------------------------------------------------|----------------------------------------------------------------------------------------------------|-------------|-----------------|-----------------------------------------------|
| 🚛 Mi biblioteca                                                                                                    | Título                                                                                                    | Nueva nota inde                                                                                              | pendiente pr                                                                                         | 0 E         | Información Not | tas Marcas Relacionado                        |
| <ul> <li>Curso Zotero</li> <li>Ítems duplicados</li> <li>Ítems sin archivar</li> <li>Papelera</li> </ul>                                          | <ul> <li>Indicadores</li> <li>Avances en el co</li> <li>Cazadores de ma</li> <li>El libro está dis</li> <li>Nocturnas, preda</li> </ul> | Kgregar nota sul<br>nocimiento bioarq<br>or y tierra : Estudios<br>sponible en la Sede<br>adoras y desconoci | oordinada Mazz y Ber<br>ueoló Novellino et al.<br>recie Oría y Tivoli<br>Facul<br>das Negrete et al. | •           | 1 nota: Añac    | fir<br>ponible en la Sede Facultad de la Bi 🧿 |
| Argentina Cazadores Planarias terrestres<br>Recolectores<br>Reserva de Vida Silvestre Urugua-í<br>Selva misionera Tierra del Fuego<br>Turbelarios |                                                                                                    |                                                                                                    |                                                                                                    | × * * * * * |                 |                                               |

## Añadir una nota a la colección

La nota agregada a una colección se ubica al mismo nivel de los ítems que forman parte de la colección.

Zotero

Es importante tener en cuenta, al menos en la versión 4.0.26.1, que al generar la bibliografía las notas son incluidas también con el resto de los ítems.

|                                          | • 🔘 • 🔒 🥖 😹 • 🖉 • 🔍 •                        | ▼ Todos los campos y etiquetc | ф. т                                    |                                 |
|------------------------------------------|----------------------------------------------|-------------------------------|-----------------------------------------|---------------------------------|
| 🚛 Mi biblioteca                          | Título                                       | Creador 🥒 🖽                   | B I U AB€ X <sub>2</sub> X <sup>3</sup> | *   <u>A</u> - 💯 -   🞸   🚥   ¶4 |
| 🚞 Curso Zotero                           | 📕 📄 Indicadores arqueológicos de violencia   | a, López Mazz y Ber           | Baragraph V = =                         |                                 |
| 🚠 Ítems duplicados                       | Avances en el conocimiento bioarque          | oló Novellino et al.          |                                         |                                 |
| 🐚 Ítems sin archivar                     | a 🗐 Cazadores de mar y tierra : Estudios rec | cie Oría y Tivoli             | Esta es la colección del Curs           | o de Zotero.                    |
| 📋 Papelera                               | 🤞 💿 El libro está disponible en la Sede Fa   | cul                           | <b>F</b>                                |                                 |
|                                          | 📃 🗔 Esta es la colección del Curso de Zoter  | o.                            |                                         |                                 |
|                                          | Nocturnas, predadoras y desconocidas         | s Negrete et al. 😐            |                                         |                                 |
| Argentina Cazadores Planarias terrestres |                                              |                               |                                         |                                 |
| Recolectores                             |                                              |                               |                                         |                                 |
| Reserva de Vida Silvestre Urugua-í       | - <b>-</b>                                   |                               | <b></b>                                 |                                 |
| Selva misionera Tierra del Fuego         |                                              |                               | Polacionador (pulsa aquí                | 1                               |
| Turbelarios                              |                                              |                               | Marcas: [pulsa aqui                     | ]                               |
|                                          |                                              |                               | marcas: [puisa aqui                     | 1                               |

\*

Al generar la bibliografía de la colección, las notas aparecen junto con los ítems.

## Añadir una captura

Una captura web guarda una versión local de una página, se adjunta a un ítem para ser consultada fuera de línea.

Zotero

| ſ    | 🖁 Nocturnas, pred     | adoras y d 🗙                 | +      |                              |                        |                   | -                   |                          |                  |                      |                     |         |            |   |
|------|-----------------------|------------------------------|--------|------------------------------|------------------------|-------------------|---------------------|--------------------------|------------------|----------------------|---------------------|---------|------------|---|
| •    | 🔶 🛞 naturalis         | .fcnym. <b>unlp.edu.ar</b> / | id/201 | 40204012783                  |                        | ি ল ল <b>⊂</b> Bu | scar                |                          | ☆ 🛙              | <b>i</b> 🕂           | ⋒                   | Z ș     | <b>9</b> : |   |
|      | Nocturna              | is, predado                  | oras   | s y desconocida              | as                     |                   |                     | = Texto completo digital |                  |                      |                     |         |            |   |
|      | Autor(es):            | Negrete, Lisa                | ndro;  | Brusa, Francisco; Daml       | <b>borenea</b> , María | Cristina          |                     |                          | ] = Tex<br>= Acc | to compl<br>eso rest | eto impi<br>ringido | reso    |            |   |
|      | Fuente:               | Vida Silvestre               |        |                              |                        |                   |                     | = Registro bibliográfico |                  |                      |                     |         |            |   |
|      | Volumen:              | 125                          |        |                              |                        |                   |                     | Lo más buscado           |                  |                      |                     |         |            |   |
|      | Fecha:                | 2013                         |        |                              |                        | :                 | Pereira,<br>Uriburu | Luis Alb                 | erto             |                      |                     |         |            |   |
|      | Tino                  | Artículo                     |        |                              |                        |                   |                     | •                        | Gamboa           | a, María             | Inés                |         |            | Ŧ |
|      |                       |                              | - (    | ) · 🔒 🔏 💀 - 🖉 ·              | - 🔍 🖂 7                |                   |                     | ф. т                     |                  |                      |                     |         |            |   |
| 4 💼  | Mi biblioteca         |                              | 1      | lítulo                       |                        | Creador           | ∂ ₽                 | Información              | Notas            | Marcas               | Relacio             | nado    |            |   |
| 6    | 📄 Curso Zotero        |                              |        | 📄 Indicadores arqueológic    | os de violencia,       | López Mazz y Ber  | r                   |                          | Serie            | :                    |                     |         |            |   |
|      | h İtems duplicados    | S                            |        | 🛄 Avances en el conocimie    | ento bioarqueoló       | Novellino et al.  |                     | Título d                 | le la serie      | :                    |                     |         |            |   |
|      | 📄 İtems sin archiva   | 17                           | Þ      | 📋 Cazadores de mar y tierr   | a : Estudios recie     | Oría y Tivoli     |                     | Texto d                  | le la serie      | :                    |                     |         |            |   |
|      | 🗊 Papelera            |                              | 4      | 📃 Esta es la colección del 🤇 | Curso de Zotero.       |                   | Þ                   | Abrev. de                | la revista       | :                    |                     |         |            |   |
|      |                       |                              |        | 📄 Nocturnas, predadoras y    | / desconocidas         | Negrete et al.    | 0                   |                          | Idioma           | : Español            |                     |         |            |   |
|      |                       |                              |        | 📜 bfa003742.pdf              |                        |                   | ۲                   |                          | DOI              | :                    |                     |         |            |   |
| Arg  | entina Cazadores      | Planarias terrestre          | 5      |                              |                        |                   |                     |                          | ISSN             | :                    |                     |         |            |   |
| Rec  | olectores             |                              |        |                              |                        |                   |                     | Int                      | ulo corto        | :                    | at undia f          |         | lus a d    |   |
| Res  | erva de Vida Silvestr | re Urugua-í                  | 1      |                              |                        |                   | Þ                   |                          | Accedido         | • nup://n            | acuransin           | cnym.ur | np.ea      |   |
| Selv | /a misionera Tierra   | a del Fuego                  |        |                              |                        |                   |                     |                          | Archivo          | :                    |                     |         |            |   |
| Tur  | belarios              |                              |        |                              |                        |                   |                     | Posición e               | n archivo        | :                    |                     |         |            |   |
|      |                       |                              |        |                              |                        |                   |                     | Catálogo de l            | oiblioteca       | :                    |                     |         |            |   |
|      |                       | . م                          |        |                              |                        |                   |                     | Número de                | e registro       | :                    |                     |         |            | - |

# Añadir una captura

En este ejemplo, se adjunta al ítem "Nocturnas, predadoras y desconocidas" una instantánea del registro en el repositorio Naturalis.

| ſ                                  | 🕻 Nocturnas, predadoras y d × +   |                                                       |                                                     |                    |                   |                                   |                     |    |                       |                                                        |                                                              |                                                               |                       |      |   |
|------------------------------------|-----------------------------------|-------------------------------------------------------|-----------------------------------------------------|--------------------|-------------------|-----------------------------------|---------------------|----|-----------------------|--------------------------------------------------------|--------------------------------------------------------------|---------------------------------------------------------------|-----------------------|------|---|
| •                                  | 🔶 🛞 naturalis.                    | fcnym. <b>unlp.edu.ar</b> /i                          | 1/20140204012783                                    |                    |                   | <b>∎</b> ⊽ C                      | <b>Q</b> Buscar     |    |                       | ☆ 🛙                                                    | È 🕂                                                          | ⋒                                                             | zg                    | ∍∣≡  | = |
|                                    | Nocturna<br>Autor(es):<br>Fuente: | <b>s, predado</b><br>Negrete, Lisan<br>Vida Silvestre | <b>ras y desco</b> l<br>dro; <b>Brusa</b> , Francis | nocida<br>sco; Dam | as<br>Iborenea, M | María Cristir                     | a                   | U  |                       | Qué co<br>= Text<br>= Text<br>= Text<br>= Acc<br>= Rec | leccione<br>to comple<br>to comple<br>eso rest<br>jistro bib | eto digita<br>eto digita<br>eto impr<br>ringido<br>iliográfic | ca?<br>al<br>eso<br>o |      | • |
|                                    | Volumen:<br>Fecha:                | 125<br>2013                                           |                                                     |                    |                   |                                   |                     |    | L                     | <b>.o más</b><br>Pereira,<br>Uriburu                   | <b>busc</b><br>Luis Alb                                      | <b>ado</b><br>erto                                            |                       |      | Ŧ |
|                                    |                                   |                                                       | • 🛛 • 🔒 🔏                                           | - 🖉                | •                 | ▼ Todos los                       |                     |    | Ŧ                     |                                                        |                                                              |                                                               |                       |      |   |
| 4                                  | Mi biblioteca                     |                                                       | Título                                              |                    | Adjuntar ur       | na instantánea                    | de la página actual |    | <sup>i</sup> ormación | Notas                                                  | Marcas                                                       | Relacion                                                      | nado                  |      |   |
| L.                                 | Curso Zotero<br>Items dunlicados  |                                                       | Indicadores a                                       | rqueo 🗟            | Ådjuntar ur       | n enlace hacia                    | la página actual    |    |                       | Serie                                                  | :                                                            |                                                               |                       |      | - |
|                                    | 1 Ítems sin archiva               | r                                                     | Avances en e                                        | mary               | Adjuntar ur       | n enlace a URI.<br>ia guardada di | "<br>d fichara      |    | Título d              | le la serie<br>le la serie                             | :                                                            |                                                               |                       |      |   |
|                                    | 🕤 Papelera                        |                                                       | Esta es la colo                                     | cción              | Anadir cop        | ia guardada di<br>ice al fichero  | er nenero           |    | Abrev. de             | la revista                                             | :                                                            |                                                               |                       |      |   |
|                                    |                                   |                                                       | 🔺 📄 Nocturnas, p                                    | redadoras y        | y desconocida     | as ivegrete                       | et al. 🔍            |    | 1                     | Idioma                                                 | : Español                                                    |                                                               |                       |      |   |
|                                    |                                   | ······ •                                              | 💢 bfa003742.                                        | odf                |                   |                                   | ٥                   |    |                       | DOI                                                    | :                                                            |                                                               |                       |      |   |
| Arg                                | entina Cazadores                  | Planarias terrestres                                  |                                                     |                    |                   |                                   |                     |    | Tít                   | ISSN<br>ulo corto                                      | :                                                            |                                                               |                       |      |   |
| Rec                                | olectores                         |                                                       |                                                     |                    |                   |                                   |                     |    |                       | URL                                                    | ·<br>: http://n                                              | aturalis.fc                                                   | nym.unlp              | o.ed | = |
| Reserva de Vida Silvestre Urugua-í |                                   |                                                       | 4                                                   |                    |                   |                                   | <u>}</u>            |    |                       | Accedido                                               | :                                                            |                                                               | · · ·                 |      | _ |
| Selva misionera 🛛 Tierra del Fuego |                                   |                                                       |                                                     |                    |                   |                                   |                     |    |                       | Archivo                                                | :                                                            |                                                               |                       |      |   |
| Turbelarios                        |                                   |                                                       |                                                     |                    |                   |                                   |                     |    | Posición e            | n archivo                                              | :                                                            |                                                               |                       |      |   |
|                                    |                                   | <u>اا</u> م                                           |                                                     |                    |                   |                                   |                     | Ca | atálogo de l          | biblioteca                                             | :                                                            |                                                               |                       |      |   |
|                                    |                                   | -                                                     |                                                     |                    |                   |                                   |                     |    | Numero de             | e registro                                             | :                                                            |                                                               |                       |      | - |

# Añadir una captura

En este ejemplo, se adjunta al ítem "Nocturnas, predadoras y desconocidas" una instantánea del registro en el repositorio Naturalis.

| 🚳 Nocturnas, predadoras y d 🗙 🕂             |                                             |                         |       | -                                        | - 28       | -          | -                        | a. 19     |          |  |
|---------------------------------------------|---------------------------------------------|-------------------------|-------|------------------------------------------|------------|------------|--------------------------|-----------|----------|--|
| ( naturalis.fcnym. <b>unlp.edu.ar</b> /id/2 | 20140204012783                              | 🖹 🛡 😋 🔍 Busco           | ar    |                                          | ☆ 🛙        | ê 🔸        | â Z                      | ø         | ≡        |  |
|                                             |                                             |                         |       | ن 🗉                                      | Qué col    | leccione   | es abarca                | ?         | -        |  |
| Nocturnas precador                          |                                             |                         |       | E Texto completo digital                 |            |            |                          |           |          |  |
|                                             | Autor(es): URL del registro en línea en el  |                         |       |                                          |            |            | = Texto completo impreso |           |          |  |
|                                             |                                             |                         |       |                                          |            |            | = Acceso restringido     |           |          |  |
| Fuente: Reposito                            | Fuente: Repositorio Naturalis               |                         |       |                                          |            | jistro bib | liografico               |           |          |  |
| Volumen: 125                                |                                             |                         |       | L                                        | o más      | s busc     | ado                      |           |          |  |
| Eacha: 2012                                 |                                             |                         |       | •                                        | Pereira,   | Luis Alb   | erto                     |           | -        |  |
|                                             |                                             | Tadas las sampas y atia | uate  |                                          |            |            |                          |           |          |  |
|                                             |                                             | rodos los campos y eliq | Juero |                                          |            |            |                          |           |          |  |
| A Mi biblioteca                             | Título                                      | Creador                 | ∥ ₽   | Información                              | Notas      | Marcas     | Relaciona                | do        |          |  |
| Curso Zotero                                | Indicadores arqueológicos de violencia,     | López Mazz y Ber        |       |                                          | Serie      | :          |                          |           | ~        |  |
| 📅 Items duplicados                          | Avances en el conocimiento bioarqueoló      | Novellino et al.        |       | Título d                                 | e la serie | :          |                          |           |          |  |
| Items sin archivar                          | Cazadores de mar y tierra : Estudios recie. | Oría y Tivoli           |       | Texto d                                  | e la serie | -          |                          |           |          |  |
| j] Papelera                                 | 📃 Esta es la colección del Curso de Zotero. |                         | E.    | Abrev. de                                | la revista | 1          |                          |           |          |  |
|                                             | Nocturnas, predadoras y desconocidas        | Negrete et al.          | ٥     |                                          | Idioma     | : Español  |                          |           |          |  |
|                                             | 🔁 bfa003742.pdf                             |                         | 0     |                                          | DOI        |            |                          |           |          |  |
| Argentina, Catadorer, Dianarias terrestres  | 📠 Nocturnas, predadoras y desconocidas      |                         | 0     |                                          | ISSN       | :          |                          |           |          |  |
| Posolostoros                                |                                             |                         |       | Tít                                      | ulo corto  | c          |                          |           |          |  |
| Recolectores                                |                                             |                         | 1     | _                                        | URL        | : http://n | aturalis.fcn             | /m.unlp.e | d ≡      |  |
| Reserva de vida Silvestre Urugua-i          |                                             |                         |       | Guardando instantánea                    |            |            |                          |           |          |  |
| Selva misionera - Lierra del Fuego          |                                             |                         |       | 📄 Nocturnas, predadoras y desconocidas - |            |            |                          |           |          |  |
| l'urbelarios                                |                                             |                         |       | Posiciói Naturalis                       |            |            |                          |           |          |  |
|                                             |                                             |                         |       | Catálogo de p                            | olbiloteca | 1          |                          |           |          |  |
|                                             |                                             |                         |       | Número de                                | e registro | c          |                          |           | <b>T</b> |  |

# Añadir una captura

Para ver la instantánea guardada se selecciona la opción "ver instantánea" del menú contextual, haciendo click con el botón derecho del mouse.

|                                  | 💧 Nocturnas, preda                                                                         | idoras y d 🗙 🕂                                  |                                                                                                    |                                                                                                    |                                    |                                                                                 |                                                                                                    |                                                                          |                               |              |
|----------------------------------|--------------------------------------------------------------------------------------------|-------------------------------------------------|----------------------------------------------------------------------------------------------------|----------------------------------------------------------------------------------------------------|------------------------------------|---------------------------------------------------------------------------------|----------------------------------------------------------------------------------------------------|--------------------------------------------------------------------------|-------------------------------|--------------|
|                                  | 🔶 🛞 naturalis.                                                                             | fcnym. <b>unlp.edu.ar</b> /id/                  | 20140204012783                                                                                                    | <b>■</b> ▼ C'                                                                                                    |                                    |                                                                                 | ☆ 自                                                                                                    | •                                                                        | Z 9                           | ≡            |
|                                  | Nocturna                                                                                   | s predador                                      | as v desconocidas                                                                                                    |                                                                                                    |                                    |                                                                                 | ¿Qué colecci                                                                                                    | ones aba                                                                 | rca?                          | *            |
|                                  | Autor(es):<br>Fuente:                                                                      | Negrete, Lisandr<br>Vida Silvestre              | o; Brusa, Francisco; Damborenea, María Cristina                                                                                                    |                                                                                                    |                                    |                                                                                 | <ul> <li>Firsto completo digital</li> <li>= Texto completo impreso</li> <li>= Acceso restringido</li> <li>= Registro bibliográfico</li> </ul> |                                                                          |                               |              |
|                                  | Volumen:<br>Fecha:                                                                         | 125<br>2013                                     |                                                                                                    |                                                                                                    |                                    |                                                                                 | Lo más bu<br>• Pereira, Luis<br>• Uriburu                                                                                                    | <b>scado</b><br>Alberto                                                  |                               | Ŧ            |
|                                  |                                                                                            |                                                 | ◎· 🔒 🔏 💀· ⊘·                                                                                                    | 🔪 💎 Todos los cai                                                                                                    |                                    |                                                                                 |                                                                                                    |                                                                          |                               |              |
|                                  | Mi biblioteca<br>Curso Zotero<br>ftems duplicados<br>ftems sin archivar<br>Papelera        |                                                 | Título         Indicadores arqueológicos de         Avances en el conocimiento b         Cazadores de mar y tierra : Est         Esta es la colección del Curso         Image: State es la colección del Curso         Image: State es la colección del Curso | violencia, López Ma<br>bioarqueoló Novellino<br>tudios recie Oría y Tive<br>de Zotero.<br>onocidas Negrete e         | zz y Ber<br>et al.<br>oli<br>t al. | Nocturnas, p<br>http://natura<br>Nombre de a<br>Ac<br>Mod<br>In<br>Relacionado: | archivo: 2014020<br>ccedido: 2/3/201<br>lificado: 2/3/201<br>ndizado: Si 🜮<br>: [pulsa aquí]                                                  | sconocidas -<br>du.ar/id/201<br>04012783.htr<br>5 11:40:41<br>5 11:40:42 | Naturalis<br>4020401278<br>nl |              |
| Arg<br>Rec<br>Res<br>Selv<br>Tur | entina Cazadores<br>olectores<br>erva de Vida Silvestro<br>va misionera Tierra<br>belarios | Planarias terrestres<br>e Urugua-í<br>del Fuego | Nocturnas, predadoras y de                                                                                                    | sconocidas<br>Ver en línea<br>Ver instantánea<br>Mostrar archivo<br>Mostrar en la bibliotea<br>Mover ítem a la papel | o<br>ca<br>era                     | Marcas                                                                          | : [puisa aqui]                                                                                                    | <u>A</u> • <u>₱</u> 2 •<br>  := ;= :                                     | <b>((</b>   ===<br>====   (   | ¶4<br>2 нттг |

# Añadir una captura

Para ver la instantánea guardada se selecciona la opción "ver instantánea" del menú contextual, haciendo click con el botón derecho del mouse.

| Nocturnas, predadoras y desco × +                                                                                                    |                                                                                                    |                                                                                                    |                                                                                                    |                                                                                      |
|----------------------------------------------------------------------------------------------------|----------------------------------------------------------------------------------------------------|----------------------------------------------------------------------------------------------------|----------------------------------------------------------------------------------------------------|--------------------------------------------------------------------------------------|
| 🔶 🌗 zotero://attachment/8/                                                                                                    |                                                                                                    | 🖹 🔻 C 🔍 Buscar                                                                                                  | ☆ 自 🖡                                                                                                    | <b>☆ Z 9</b> Ξ                                                                       |
| Enviar registro por mail temprimi<br>Nocturna: Direcció<br>Autor(es):<br>Fuente: Vida Silvestre                                                   | r/Guardar   Compartir   Reportar er<br>n local de la página<br>a por Zotero.                                                                                                    | rores   OAI                                                                                                    | i Cuál es su obje<br>¿Cuál es su obje<br>¿Qué coleccion          Image: Image: Image | etivo?<br>nes abarca?<br>pleto digital<br>pleto impreso<br>stringido<br>ibliográfico |
|                                                                                                    | 0 · 🔒 🔏 🔜 · 🖉 · 🔍                                                                                                    | ▼ Todos los campos y etiqueto                                                                                   |                                                                                                    | 6 🤿 X                                                                                |
| <ul> <li>▲ Mi biblioteca</li> <li>➢ Curso Zotero</li> <li>➢ Ítems duplicados</li> <li>应 Ítems sin archivar</li> <li>⊘ Papelera</li> </ul>         | Título         Indicadores arqueológicos de violence         Avances en el conocimiento bioarque         Cazadores de mar y tierra : Estudios re         Esta es la colección del Curso de Zote         Image: Nocturnas, predadoras y desconocidades predadoras y desconocidades predadoras y de | Creador / P<br>ia, López Mazz y Ber<br>coló Novellino et al.<br>ccie Oría y Tivoli<br>cro.<br>as Negrete et al. | Nocturnas, predadoras y desco<br>http://naturalis.fcnym.unlp.edu<br>Nombre de archivo: 201402040<br>Accedido: 2/3/2015 1<br>Modificado: 2/3/2015 1<br>Indizado: Si<br>Relacionado: [pulsa aquí]<br>Marcas: [pulsa aquí]                                                                                                    | xnocidas - Naturalis<br>ar/id/20140204012783<br>)12783.html<br>L1:40:41<br>L1:40:42  |
| Argentina Cazadores Planarias terrestres<br>Recolectores<br>Reserva de Vida Silvestre Urugua-í<br>Selva misionera Tierra del Fuego<br>Turbelarios | (a) Noctumas, predadoras y desconoc                                                                                                    | 1005                                                                                                    | B I U AB€   X <sub>2</sub> X <sup>2</sup>   A<br>Paragraph ▼   ≣ ≣ ≡                                                                                                    | - • • • • • • • • • • • • • • • • • • •                                              |
#### Descargar un archivo en Zotero

Los archivos en línea se pueden descargar directamente a Zotero.

Zotero

| x∲ v49n | 1a12.pdf × 🕂                                                                                                    |                                                                                                    |                                                                             |            |                    |
|---------|----------------------------------------------------------------------------------------------------|----------------------------------------------------------------------------------------------------|-----------------------------------------------------------------------------|------------|--------------------|
|         | www.scielo.org.ar/pdf/bsab/v49n1/v49n1a12.pdf                                                                                                    | PDF en línea del texto complete                                                                                                    | 0                                                                           | <b>↑ Z</b> | ⊜ ≡                |
|         | 🔶 🕨 Página: 👥 1 de 14                                                                                                    | – + Zoom automático +                                                                                                    | 53                                                                          | - 🖪        | , ) » <sup>^</sup> |
|         |                                                                                                    | Abriendo v49n1a12.pdf                                                                                                    |                                                                             |            | <u>^</u>           |
|         |                                                                                                    | Ha decidido abrir:                                                                                                    |                                                                             | - 11       |                    |
|         |                                                                                                    | v49n1a12.pdf<br>que es: Adobe Acrobat Document (1,5 MB)<br>desde: http://www.scielo.org.ar                                                                                                    | N 0373-580 X<br>93-105, 2014                                                |            |                    |
|         |                                                                                                    | ¿Qué debería hacer Firefox con este archivo?                                                                                                    |                                                                             |            |                    |
|         |                                                                                                    | Abrir con     Adobe Acrobat 8.0 (predeterminada)                                                                                                    |                                                                             | <b>•</b>   |                    |
|         | El género <i>Pan</i> f                                                                                                    | <ul> <li>Guardar archivo</li> <li>Guardar en Zotero</li> <li>Extraer los metadatos para el PDF</li> </ul>                                                                                                    | RUGUAY                                                                      |            |                    |
|         | CRISTINA TE                                                                                                    | Hacer ésto automáticamente para estos archivos de ahora en más.                                                                                                    |                                                                             |            |                    |
|         | <b>Resumen</b> : Se realiza l<br>Uruguay. <i>Panphalea</i> en<br><i>cardaminifolia</i> Less., <i>P</i><br><i>maxima</i> Less. Todas las<br>los protólogos, análisis d<br>de herbario y observaci<br>especies reconocidas pa<br>distribución geográfica y | <b>Acepta</b><br><b>Cancelar</b><br>especies uruguayas fueron evaluadas y circunscriptas en base al an<br>e laboratorio, estudio cuidadoso del material tipo, observación de espe<br>ones a campo. Se presenta una clave dicotómica para la identificació<br>ra el Uruguay. Para cada especie se provee sinonimia, descripciones am<br>dibujos. Se designan dos neotipos. | e) para<br><i>hphalea</i><br>nálisis de<br>címenes<br>n de las<br>npliadas, |            |                    |

Palabras clave: Asteraceae, conservación, Mutisioideae, Nassauvieae, taxonomía.

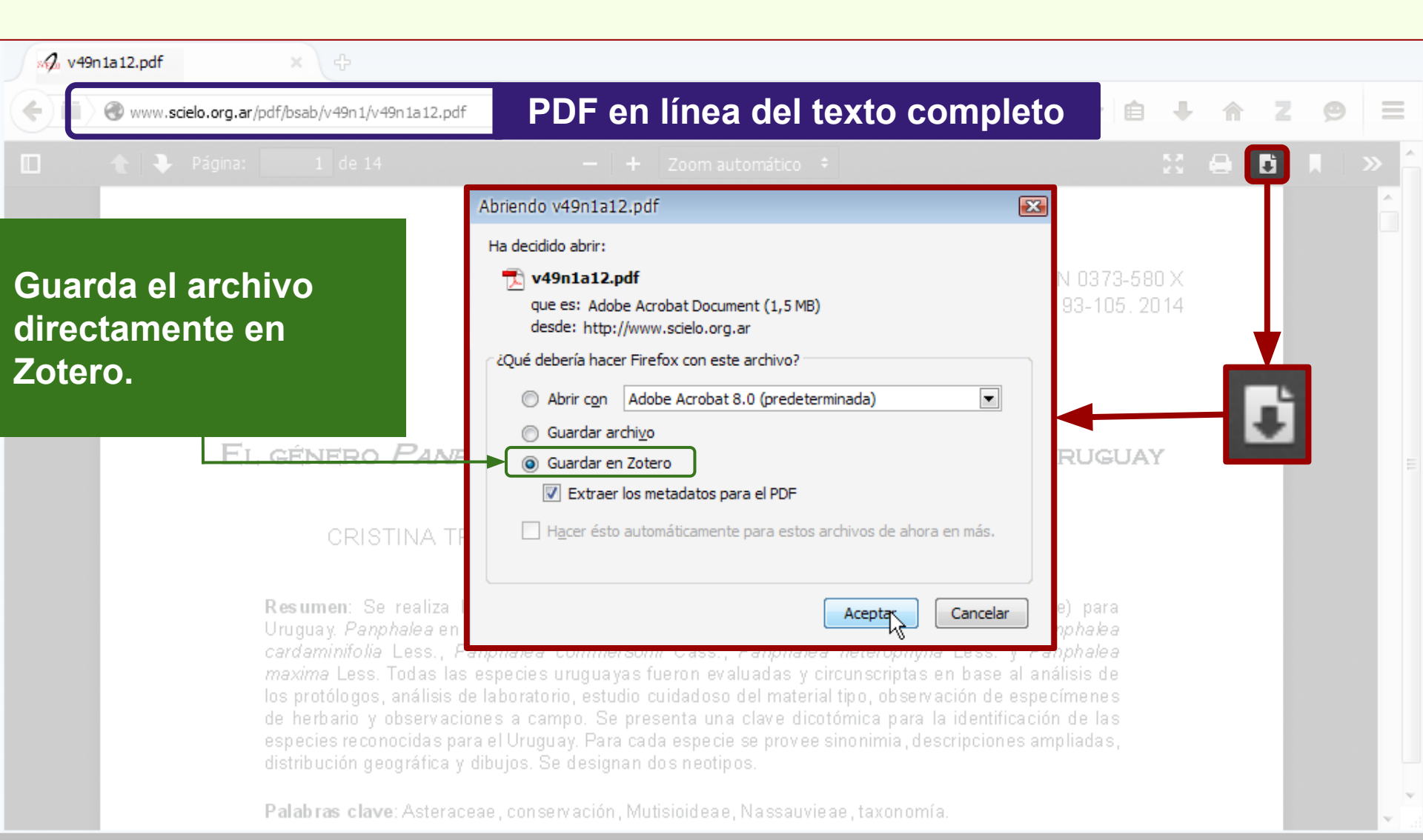

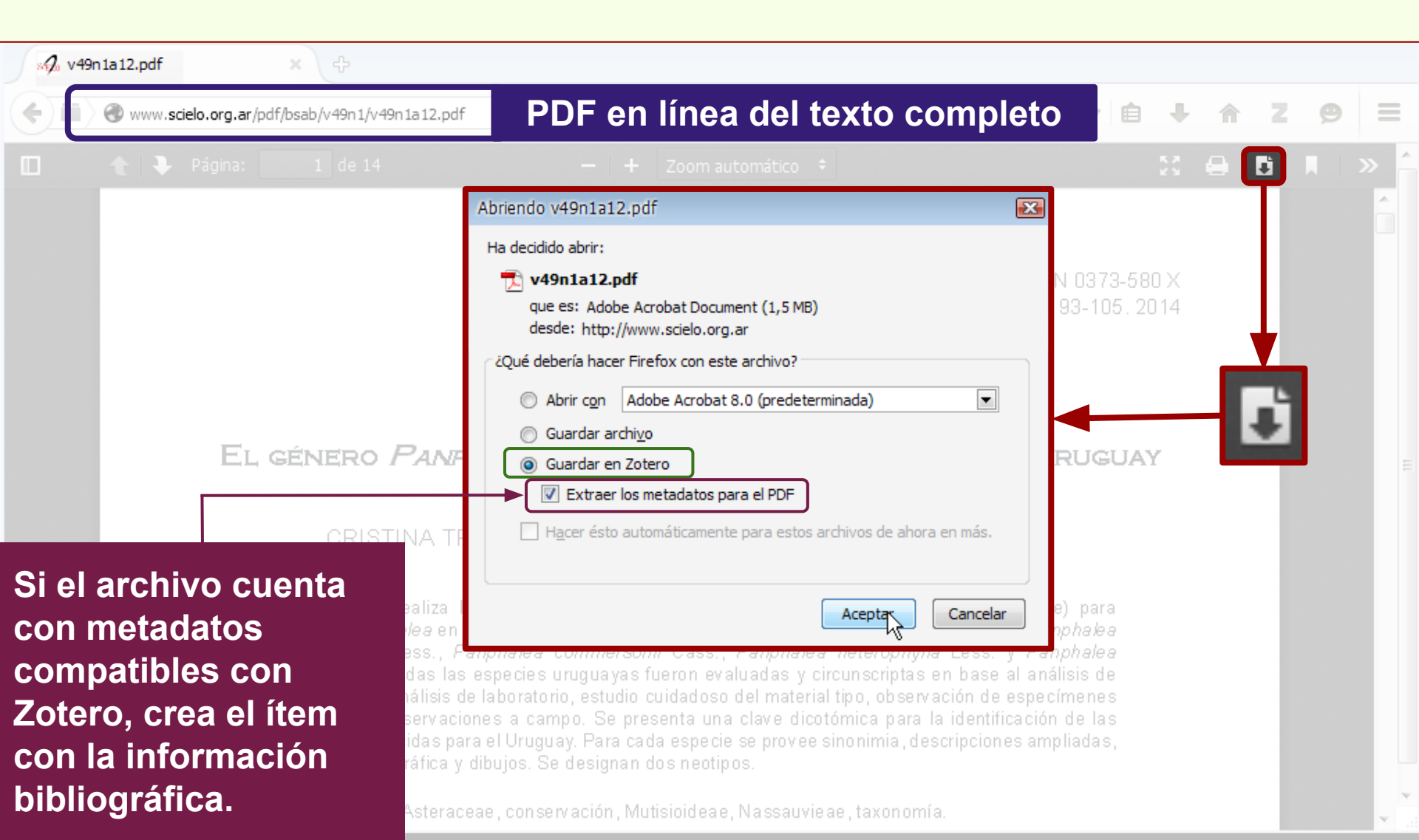

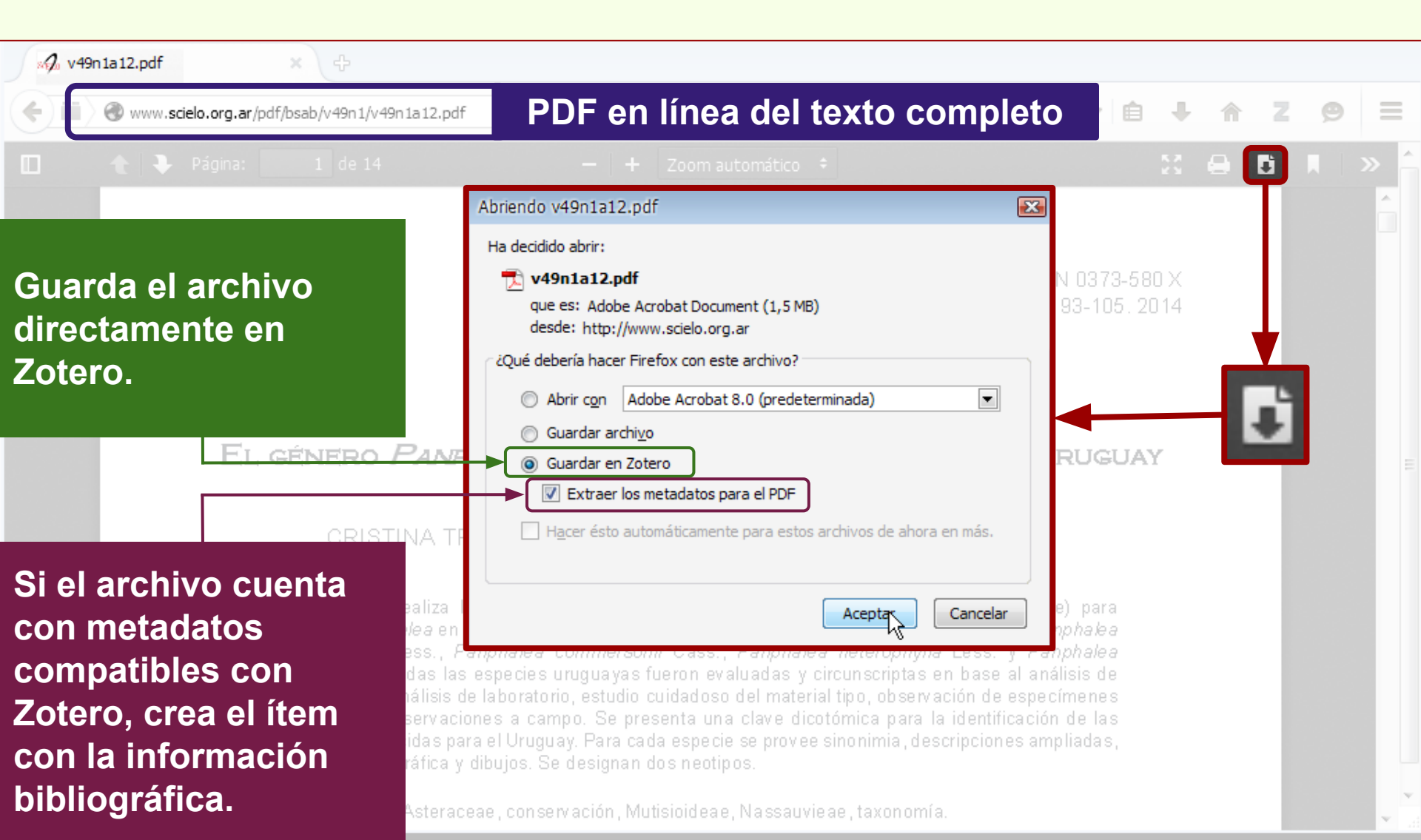

#### Descargar un archivo en Zotero

| √ <b>√</b> v49 | n1a12.pdf ×                 |                                                                                      |                                                                |                          |                                |        |          |
|----------------|-----------------------------|--------------------------------------------------------------------------------------|----------------------------------------------------------------|--------------------------|--------------------------------|--------|----------|
| ( <b>†</b> )   | www.scielo.org.ar/pdf/bsab/ |                                                                                      | ▼ C Google                                                     | ۲ 🔎                      | ¢ ≜ -                          | Z 9    | $\equiv$ |
|                |                             |                                                                                      |                                                                |                          |                                | B II I | » ^      |
|                | El gén                      | Progreso<br>Recuperación de metadatos completada<br>Nombre del PDF<br>V49n 1a 12.pdf | Nombre del ítem<br>El género Panphalea (Compositae: Nassauviea | Cerrar<br>ee) en Uruguay | 973-580 X<br>105. 2014<br>GUAY |        | *<br>    |

**Resumen**: Se realiza la revisión taxonómica de *Panphalea* Lag. (Compositae: Nassauvieae) para Uruguay. *Panphalea* en Uruguay consiste de cinco especies: *Panphalea bugeurifolia* Less., *Panphalea cardaminifolia* Less., *Panphalea commersonii* Cass., *Panphalea heterophylla* Less. y *Panphalea maxima* Less. Todas las especies uruguayas fueron evaluadas y circunscriptas en base al análisis de los protólogos, análisis de laboratorio, estudio cuidadoso del material tipo, observación de especímenes de herbario y observaciones a campo. Se presenta una clave dicotómica para la identificación de las especies reconocidas para el Uruguay. Para cada especie se provee sinonimia, descripciones ampliadas, distribución geográfica y dibujos. Se designan dos neotipos.

Palabras clave: Asteraceae, conservación, Mutisioideae, Nassauvieae, taxonomía.

#### Descargar un archivo en Zotero

#### El PDF con el texto completo y los datos del ítem son descargados en Zotero.

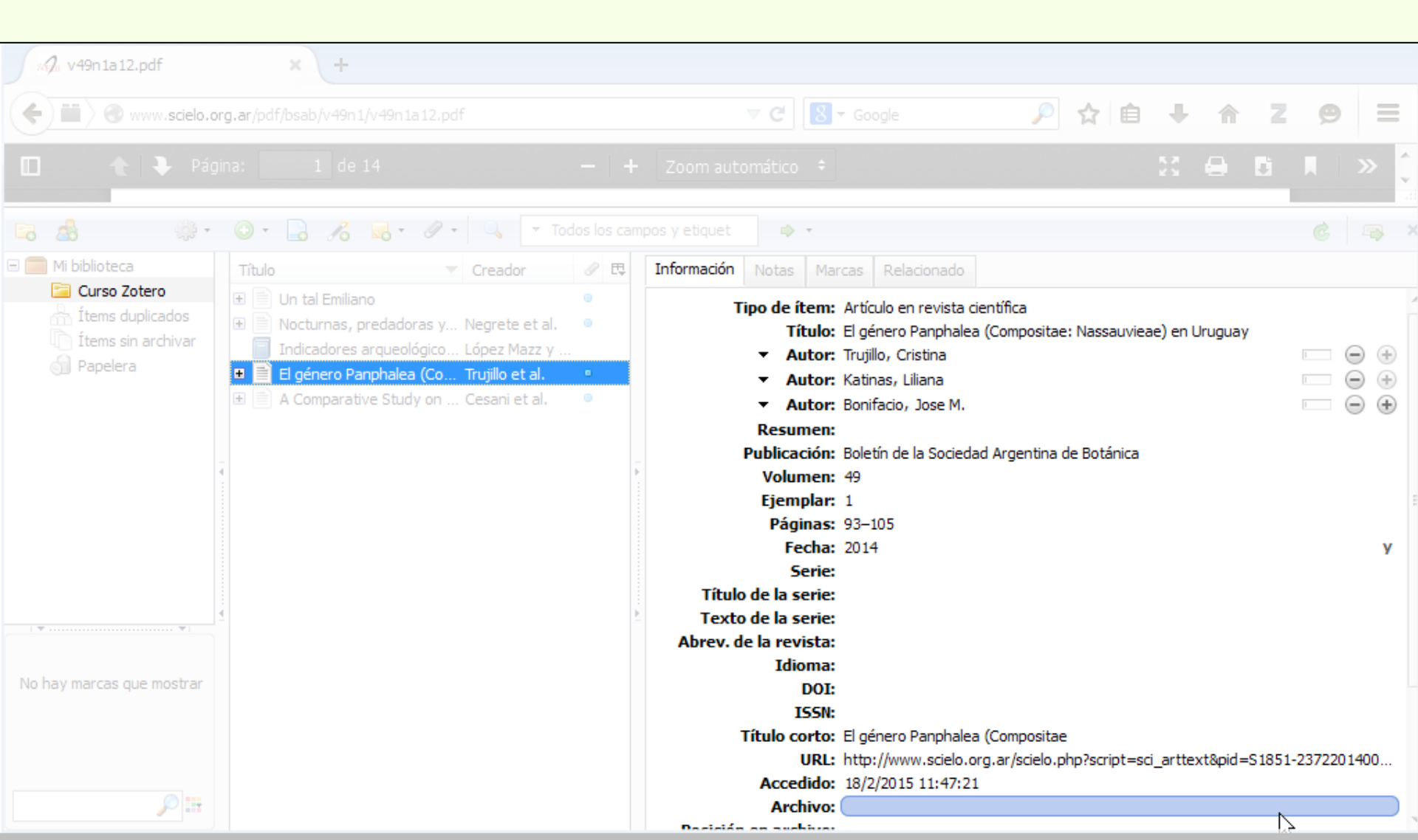

## Zotero Adjuntar un enlace hacia la página

Añade la dirección en la web de una página que se quiera relacionar con el ítem seleccionado.

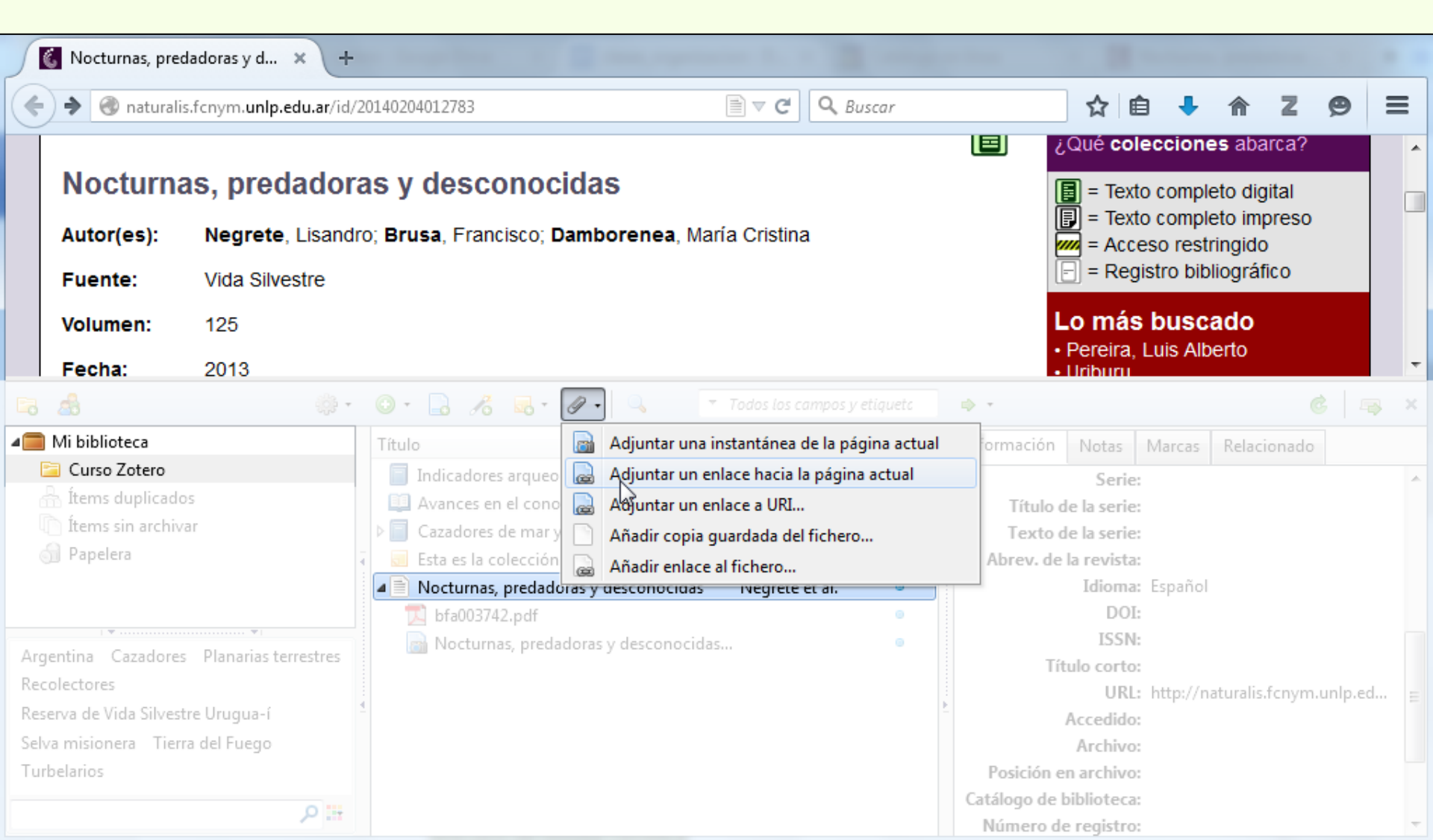

## Zotero Adjuntar un enlace hacia la página

Al adjuntar una URL, de esta manera, no se carga la dirección de la página en el campo "URL" del registro.

| 🚯 Nocturnas, predadoras y d 🗙 🕂            |                                                  |                    |      |             |            |            |             |          |          |   |
|--------------------------------------------|--------------------------------------------------|--------------------|------|-------------|------------|------------|-------------|----------|----------|---|
| 🔿 Naturalis.fcnym. <b>unlp.edu.ar</b> /id/ | /20140204012783                                  | ■ ▼ C Q Busc       |      |             | ☆ 6        | •          | ☆ 2         | 9        | $\equiv$ |   |
|                                            |                                                  |                    |      | ن 🗉         | Qué col    | eccione    | es abarca   | a?       | -        |   |
| Nocturnas precador                         | as v desconocidas                                |                    |      |             | = Text     | to comple  | eto digital |          |          |   |
| Autor(es): URL de l                        | a página a adiuntar a                            | а                  |      |             | 🕽 = Text   | to compl   | eto impre   | SO       |          |   |
| Evente: Ítem.                              |                                                  |                    |      |             | 🦉 = ACC    | jistro bib | liográfico  |          |          |   |
| Volument 405                               |                                                  |                    |      |             | o más      | - huee     | ado         |          |          |   |
| volumen. 125                               |                                                  |                    |      |             | Pereira,   | Luis Alb   | erto        |          |          |   |
| Fecha: 2013                                |                                                  |                    |      |             | Uriburu    |            |             |          |          |   |
| 🖙 🍰 🔅 -                                    | 💿 • 🗟 🔏 🔜 • 🖉 • 🔍 📑                              |                    |      | ф. т.       |            |            |             |          |          |   |
| 🚛 Mi biblioteca                            | Título                                           | Creador            | a 🗈  | Información | Notas      | Marcas     | Relaciona   | do       |          |   |
| 🔁 Curso Zotero                             | 📄 Indicadores arqueológicos de violencia,        | López Mazz y Ber   |      |             | Serie      |            |             |          |          |   |
| 📅 İtems duplicados                         | 🛄 Avances en el conocimiento bioarqueoló         | ó Novellino et al. |      | Título d    | e la serie |            |             |          |          |   |
| Items sin archivar                         | 🛛 🕨 📄 Cazadores de mar y tierra : Estudios recie | a Oría y Tivoli    |      | Texto d     | e la serie |            |             |          |          |   |
| 尌 Papelera                                 | 🤞 🔄 Esta es la colección del Curso de Zotero.    |                    |      | Abrev. de   | la revista |            |             |          |          |   |
|                                            | Nocturnas, predadoras y desconocidas             | Negrete et al.     | 0    |             | Idioma     | : Español  |             |          |          |   |
|                                            | 💢 bfa003742.pdf                                  |                    |      |             |            |            |             |          |          |   |
| Argentina Caradores Blanavias terrestres   | 🖉 🔜 Nosturnas, predadoras y desconosida          |                    |      |             |            |            |             |          |          |   |
| Argentina Cazadores Plananas terrestres    | Nocturnas, predadoras y desconocida              | s                  | - UR | L adiu      | ntad       | a.         |             |          |          |   |
| Recolectores                               |                                                  |                    |      |             |            |            | uralis.fcn  | ym.unlp. | .ed 😑    |   |
| Celeserva de Vida Silvestre Orugua-i       |                                                  |                    |      |             |            |            |             |          |          |   |
| Selva misionera - Herra del Fuego          |                                                  | 3                  |      | B 117       | Archivo    |            |             |          |          |   |
| Turbelarios                                |                                                  |                    |      | Posicion el | n archivo  |            |             |          |          |   |
| #: ٩                                       |                                                  |                    |      | Número de   | e registro |            |             |          | -        | - |

## **Relacionar registros**

En este ejemplo se establece la relación entre dos registros, un libro con uno de sus capítulos presentes en la misma colección.

Se selecciona un ítem y en la pestaña "Relacionado" se hace click en "Añadir".

| 🗟 🎄 🔅 -                                                                                          | 0 · 🔒 🔏 💀 · Ø · 🔍                                                                                                    | <ul> <li>Todos los campos</li> </ul>                |     |                                      |  |
|--------------------------------------------------------------------------------------------------|----------------------------------------------------------------------------------------------------|-----------------------------------------------------|-----|--------------------------------------|--|
| 🚛 Mi biblioteca                                                                                  | Título                                                                                                    | Creador                                             | ∂ ₽ | Información Notas Marcas Relacionado |  |
| Curso Zotero                                                                                     | Arqueología de ambientes de alt                                                                                                    | Cortegoso et al.                                    |     | 0 relacionados: Añadir               |  |
| <ul> <li>Ítems sin archivar</li> <li>Papelera</li> </ul>                                         | <ul> <li>Indicadores arqueológicos de vio</li> <li>Avances en el conocimiento bioa</li> <li>Cazadores de mar y tierra : Estudi</li> </ul> | López Mazz y B<br>Novellino et al.<br>Oría v Tivoli | i   |                                      |  |
| Argentina Arqueología<br>Cazadores Investigación<br>Mendoza Planarias terrestres<br>Recolectores | <ul> <li>Esta es la colección del Curso de</li> <li>Nocturnas, predadoras y descon</li> </ul>                                             | Negrete et al.                                      | •   |                                      |  |
| Reserva de Vida Silvestre Urugu                                                                  |                                                                                                    |                                                     |     |                                      |  |

Se busca el ítem a relacionar dentro de la colección correspondiente, en este caso "Curso Zotero". Luego seleccionamos "Avances en el conocimiento bioarqueológico...", que es el capítulo del libro y se hace click en aceptar.

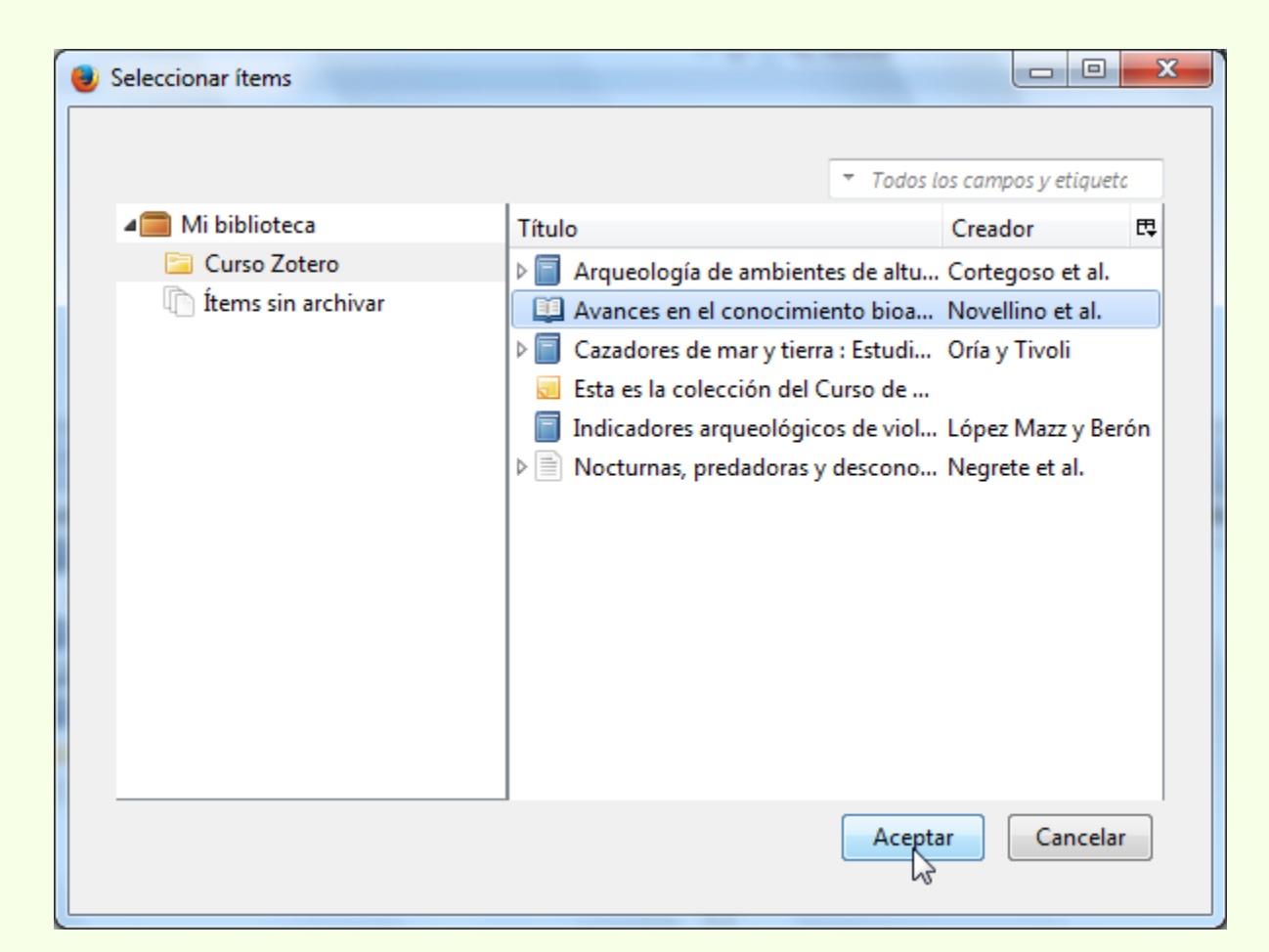

## **Relacionar registros**

#### Así queda establecida la relación entre ambos ítems.

| 🗟 🎄 🔅 •                                                                                                    | ⊙ · 🔒 🔏 💀 · Ø · 🔍                                                                                                    | <ul> <li>Todos los campos</li> </ul>                                                      |     |                                                                                                |
|----------------------------------------------------------------------------------------------------|----------------------------------------------------------------------------------------------------|-------------------------------------------------------------------------------------------|-----|------------------------------------------------------------------------------------------------|
| 🚛 Mi biblioteca                                                                                                    | Título                                                                                                    | Creador                                                                                   | Ø 🖽 | Información Notas Marcas Relacionado                                                           |
| <ul> <li>Curso Zotero</li> <li>Ítems duplicados</li> <li>Ítems sin archivar</li> <li>Papelera</li> <li>Argentina Arqueología</li> <li>Cazadores Investigación</li> <li>Mendoza Planarias terrestres</li> <li>Recolectores</li> <li>Reserva de Vida Silvestre Urugu</li> </ul> | <ul> <li>Arqueología de ambientes de alt</li> <li>Incluye un CD complementario</li> <li>Indicadores arqueológicos de vio</li> <li>Avances en el conocimiento bioa</li> <li>Cazadores de mar y tierra : Estudi</li> <li>Esta es la colección del Curso de</li> <li>Nocturnas, predadoras y descon</li> </ul> | Cortegoso et al.<br>López Mazz y B<br>Novellino et al.<br>Oría y Tivoli<br>Negrete et al. |     | 1 relacionado: Añadir<br>Avances en el conocimiento bioarqueológico de las poblaciones humanas |

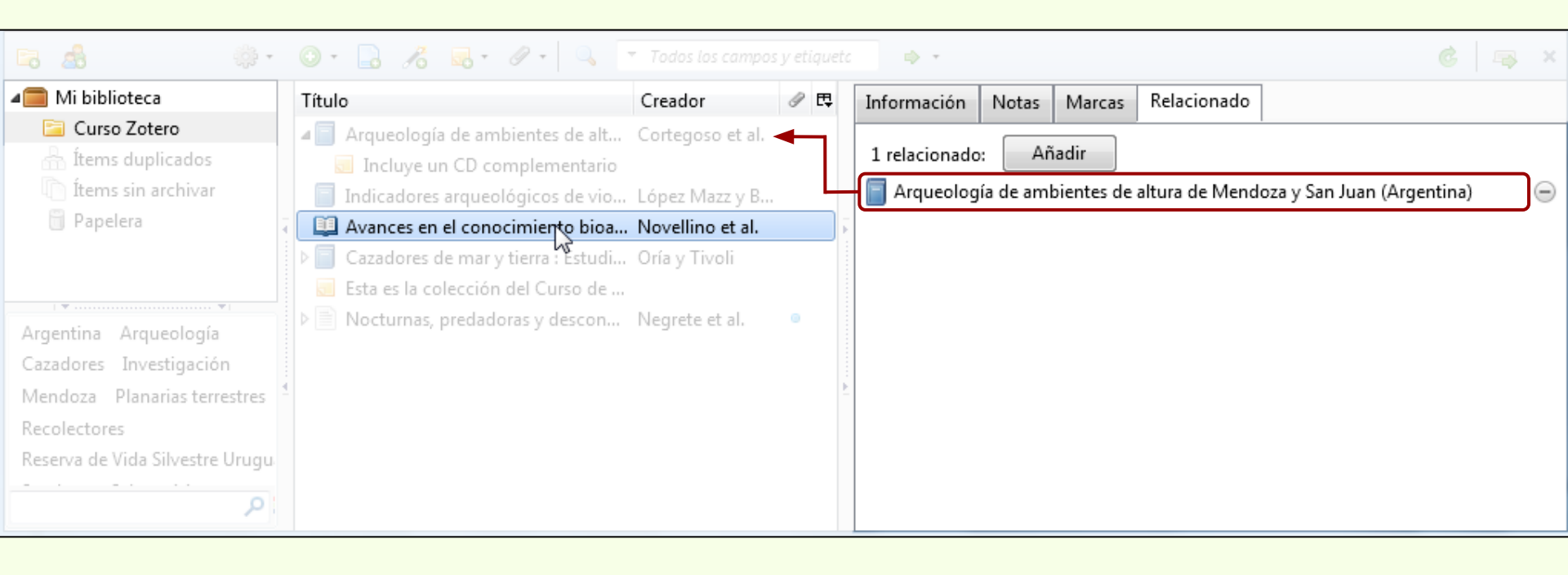

## Descarga automática

## Agregar ítem por identificador

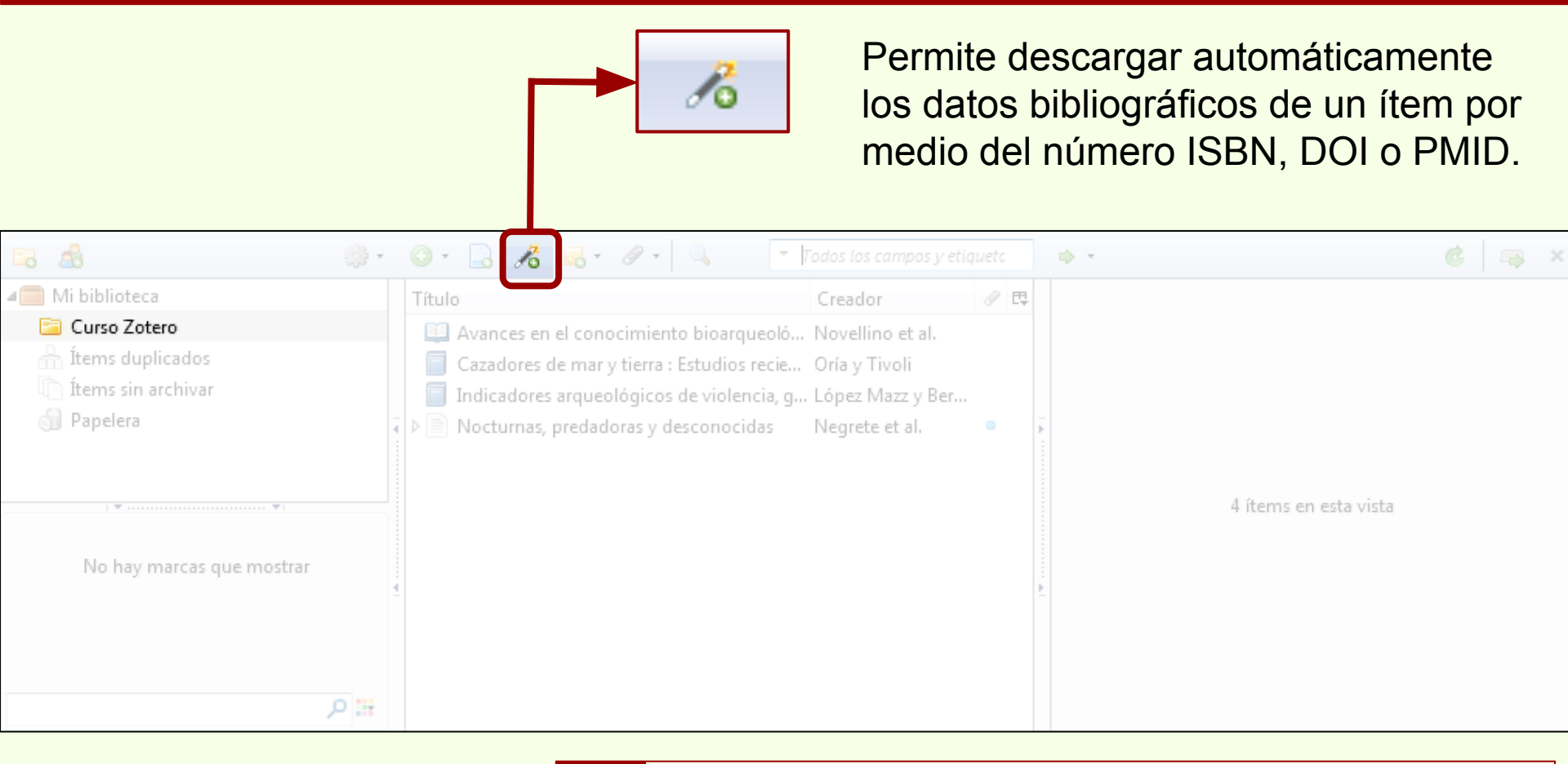

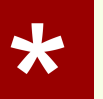

## Descarga automática

## Vía número ISBN

Una vez ingresado el número ISBN, la búsqueda se ejecuta al hacer "Enter".

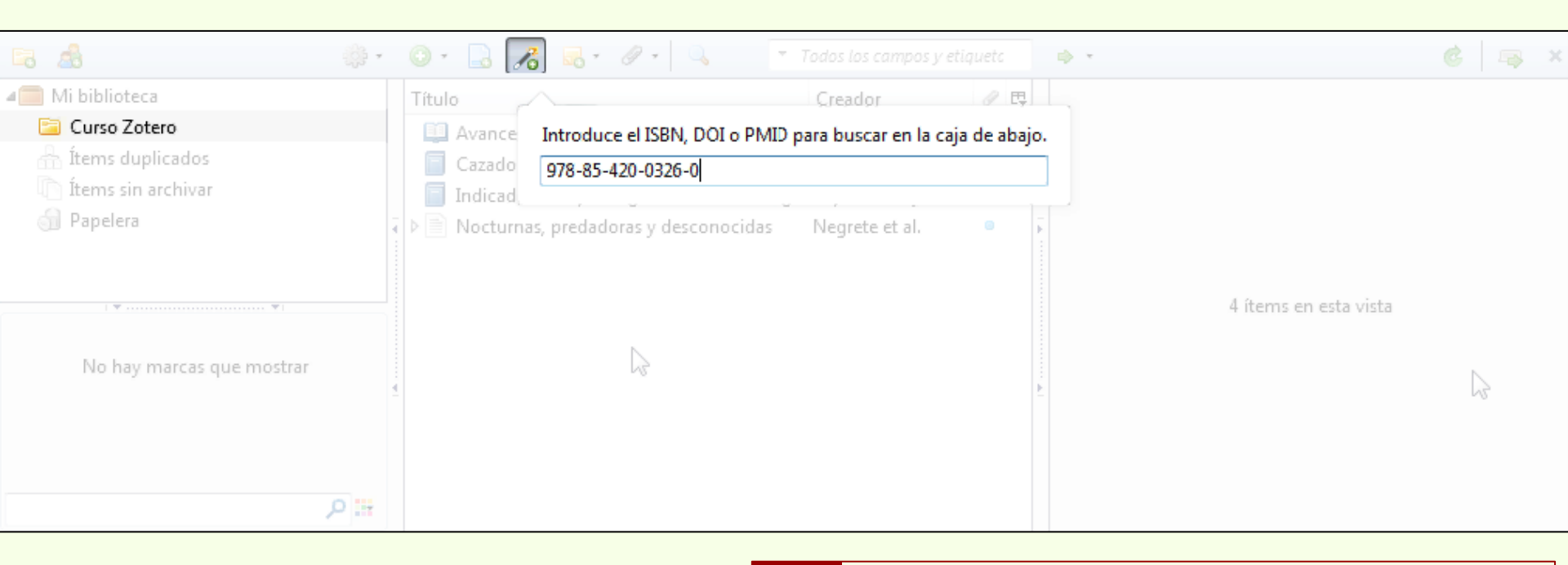

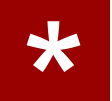

## Descarga automática

## Vía número ISBN

Si el ISBN es correcto, Zotero crea un nuevo ítem con los datos correspondientes al ISBN.

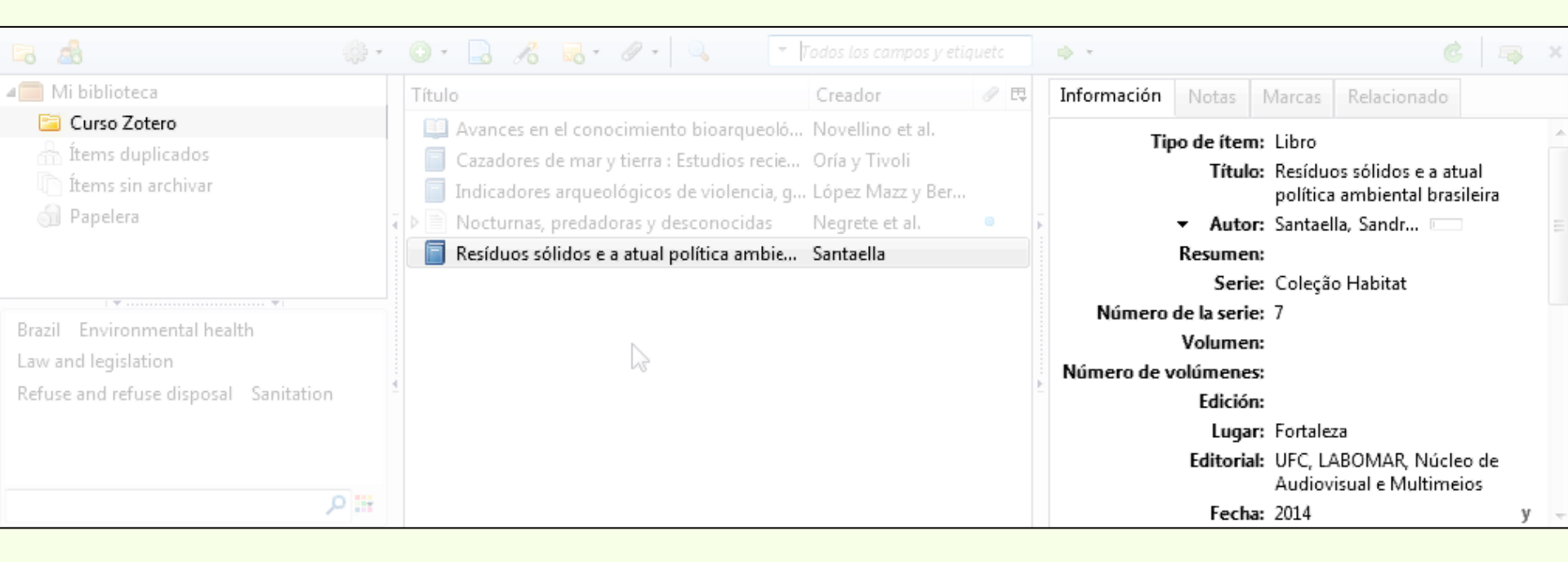

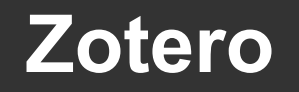

## Vía número DOI

Si tenemos un artículo de revista que cuenta con un número DOI, Zotero puede buscar los datos bibliográficos para evitar la carga manual.

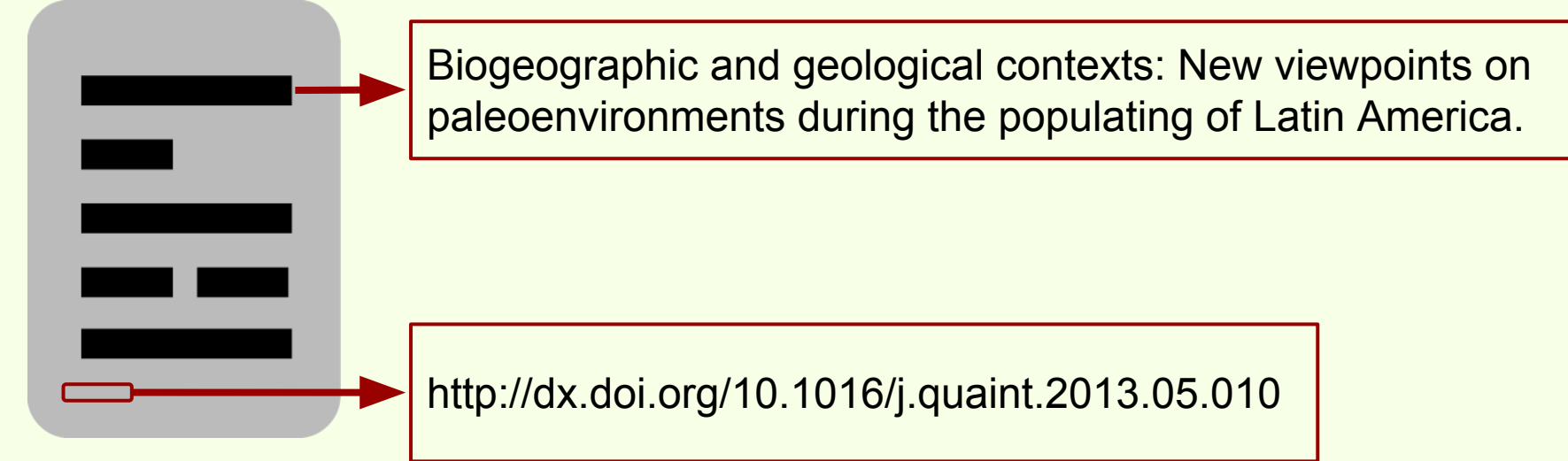

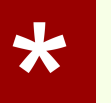

## Descarga automática

## Vía número DOI

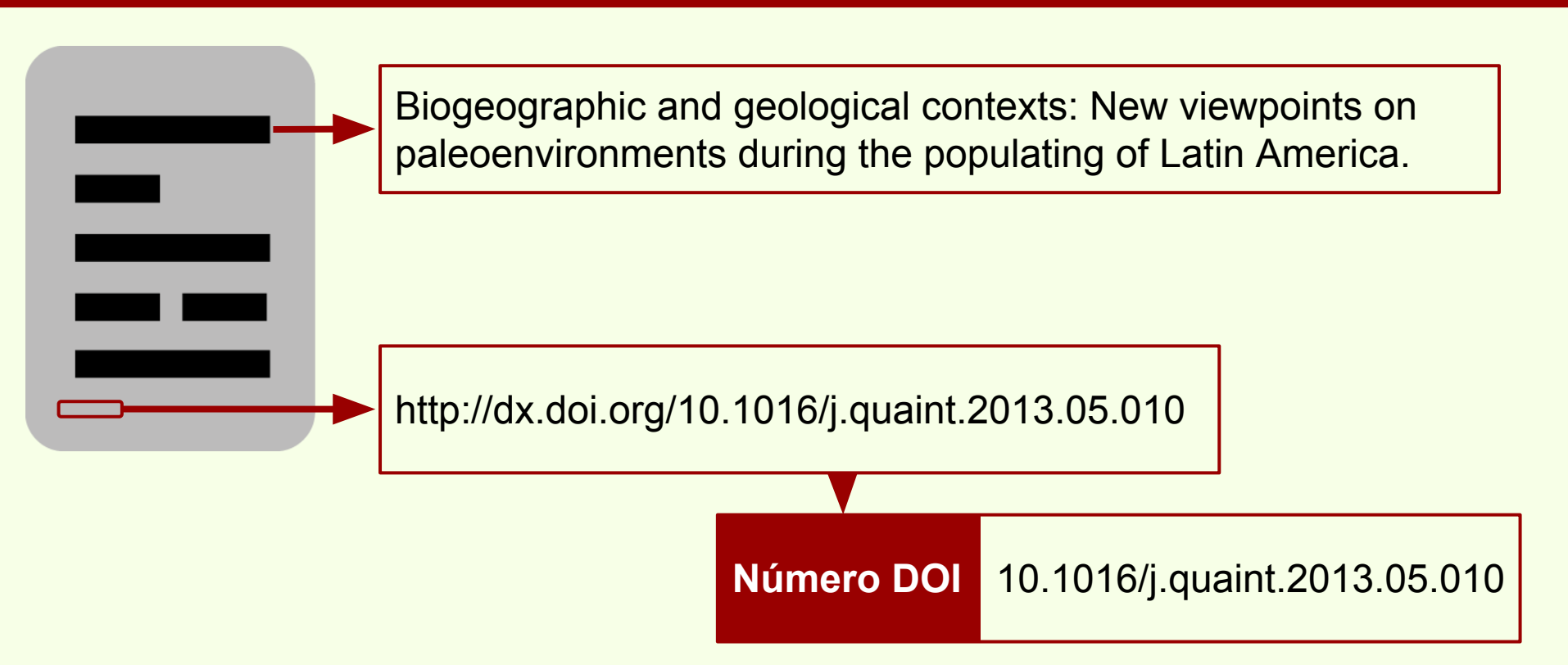

En este caso se puede usar la URL del DOI (http://dx.doi.org/10.1016/j.quaint. 2013.05.010) o el número DOI propiamente dicho (10.1016/j.quaint.2013.05.010)

## Descarga automática

## Vía número DOI

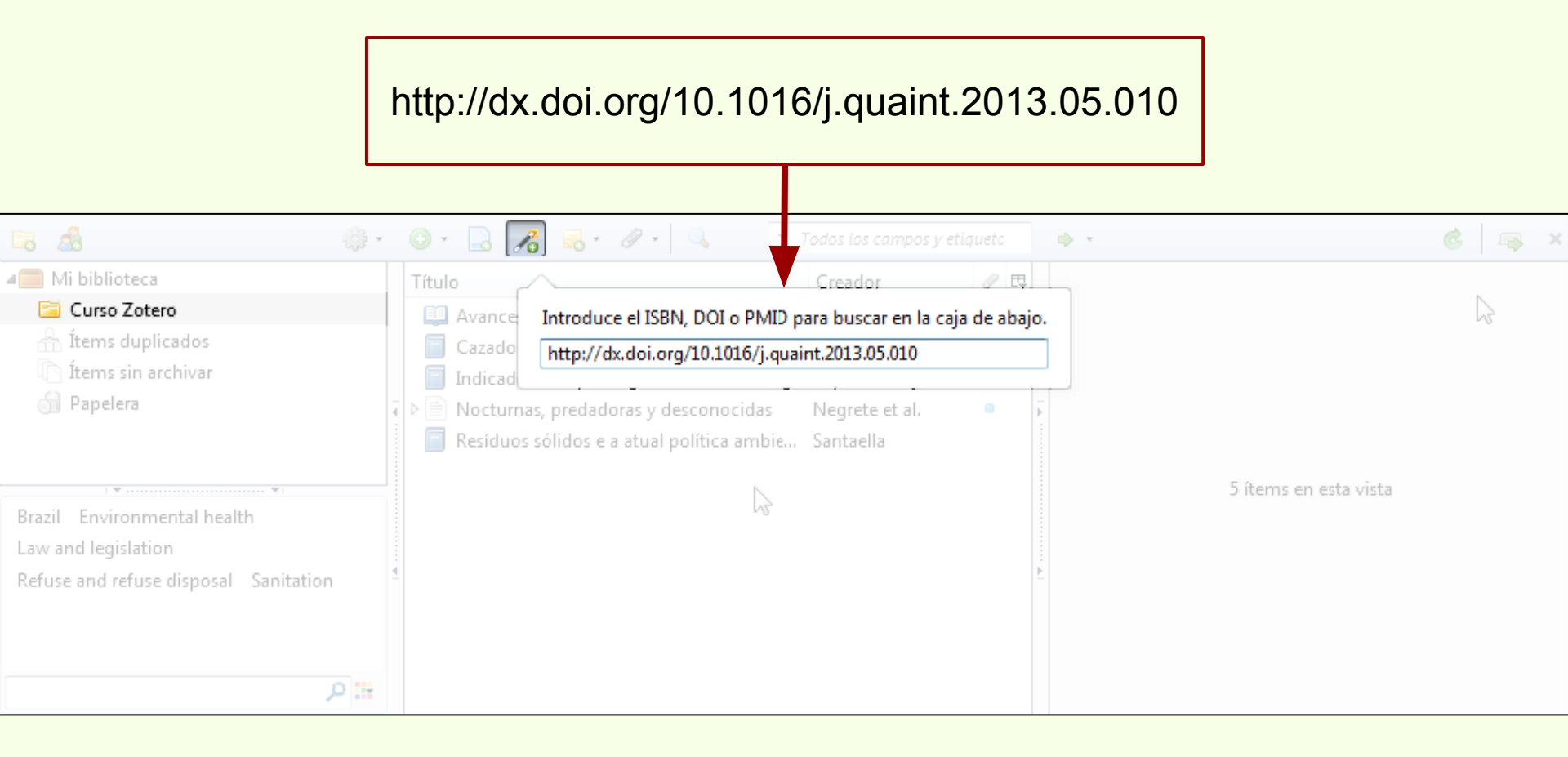

## Descarga automática

## Vía número DOI

Si el DOI es correcto, Zotero crea un nuevo ítem con los datos correspondientes al DOI.

| 🗟 🤷                                                                                                    | ्रिः न | 0 - 🔒 🔏 💀 - Ø - 🔍                                                                                                    | <ul> <li>Todos los campos y etil</li> </ul>                                                                                          | quetc | ⇒ ×         |                                                                                  |                                                                               | Ġ                                                                                                    |                                     | ×   |
|----------------------------------------------------------------------------------------------------|--------|----------------------------------------------------------------------------------------------------|----------------------------------------------------------------------------------------------------|-------|-------------|----------------------------------------------------------------------------------|-------------------------------------------------------------------------------|----------------------------------------------------------------------------------------------------|-------------------------------------|-----|
| 🚛 Mi biblioteca                                                                                          |        | Título                                                                                                    | Creador                                                                                                    | 0 B   | Información | Notas                                                                            | Marcas                                                                        | Relacionado                                                                                                    |                                     |     |
| <ul> <li>Curso Zotero</li> <li>Ítems duplicados</li> <li>Ítems sin archivar</li> <li>Papelera</li> </ul> |        | Avances en el conocimiento bioarque<br>Biogeographic and geological contexts<br>Cazadores de mar y tierra : Estudios rec<br>Indicadores arqueológicos de violencia<br>Nocturnas, predadoras y desconocidas<br>Resíduos sólidos e a atual política amb | oló Novellino et al.<br><b>s Salemme y Miotti</b><br>cie Oría y Tivoli<br>a, g López Mazz y Ber<br>s Negrete et al.<br>iie Santaella | •     | Tip         | o de ítem:<br>Título:<br>• Autor:<br>• Autor:                                    | Artículo<br>Biogeog<br>contexts<br>paleoem<br>populati<br>Salemm<br>Miotti, L | en revista científic<br>raphic and geolog<br>: New viewpoints<br>vironments during<br>ing of Latin Americ<br>e, Mónic | a<br>ical<br>on<br>the<br>ca<br>= + | 111 |
| Brazil Environmental health<br>Law and legislation<br>Refuse and refuse disposal Sanitation              |        |                                                                                                    | 3                                                                                                    | 1     | P           | Resumen:<br>ıblicación:<br>Volumen:<br>Ejemplar:<br>Páginas:<br>Fecha:<br>Serie: | Quatern<br>299<br>1-2<br>6/2013                                               | ary International                                                                                                    | m y                                 | 4   |

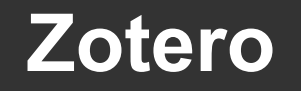

## Descarga automática

## Vía número PMID

El número PMID corresponde a la Biblioteca Nacional de Medicina de Estados Unidos.

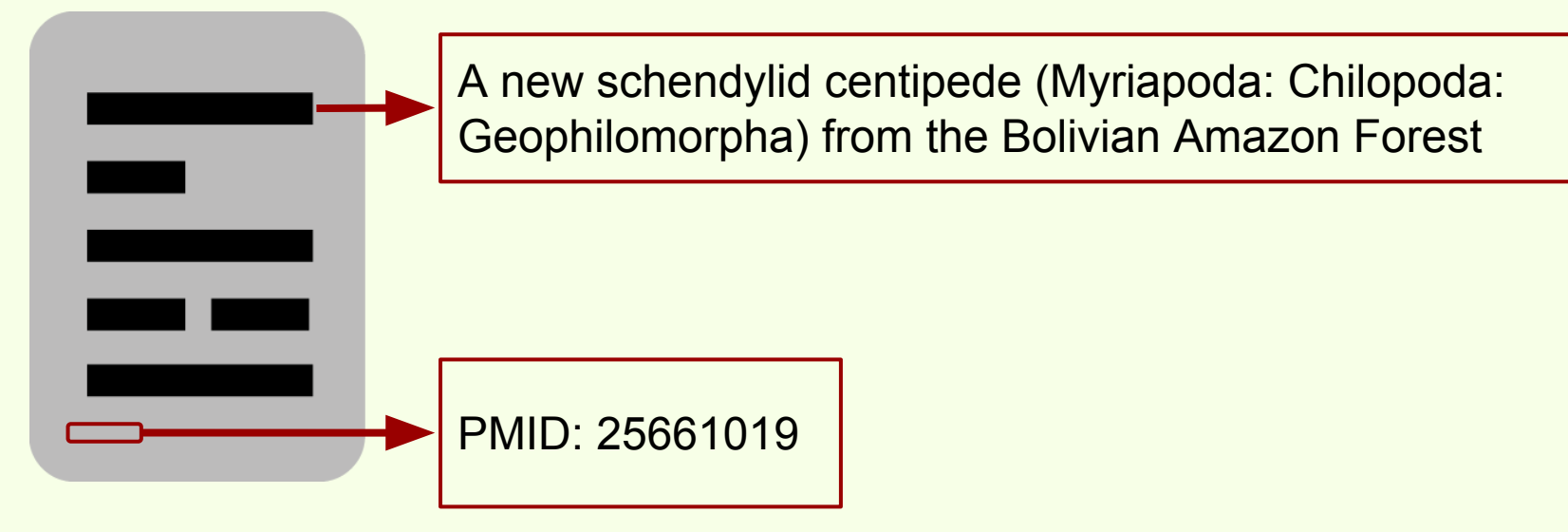

## Descarga automática

## Vía número PMID

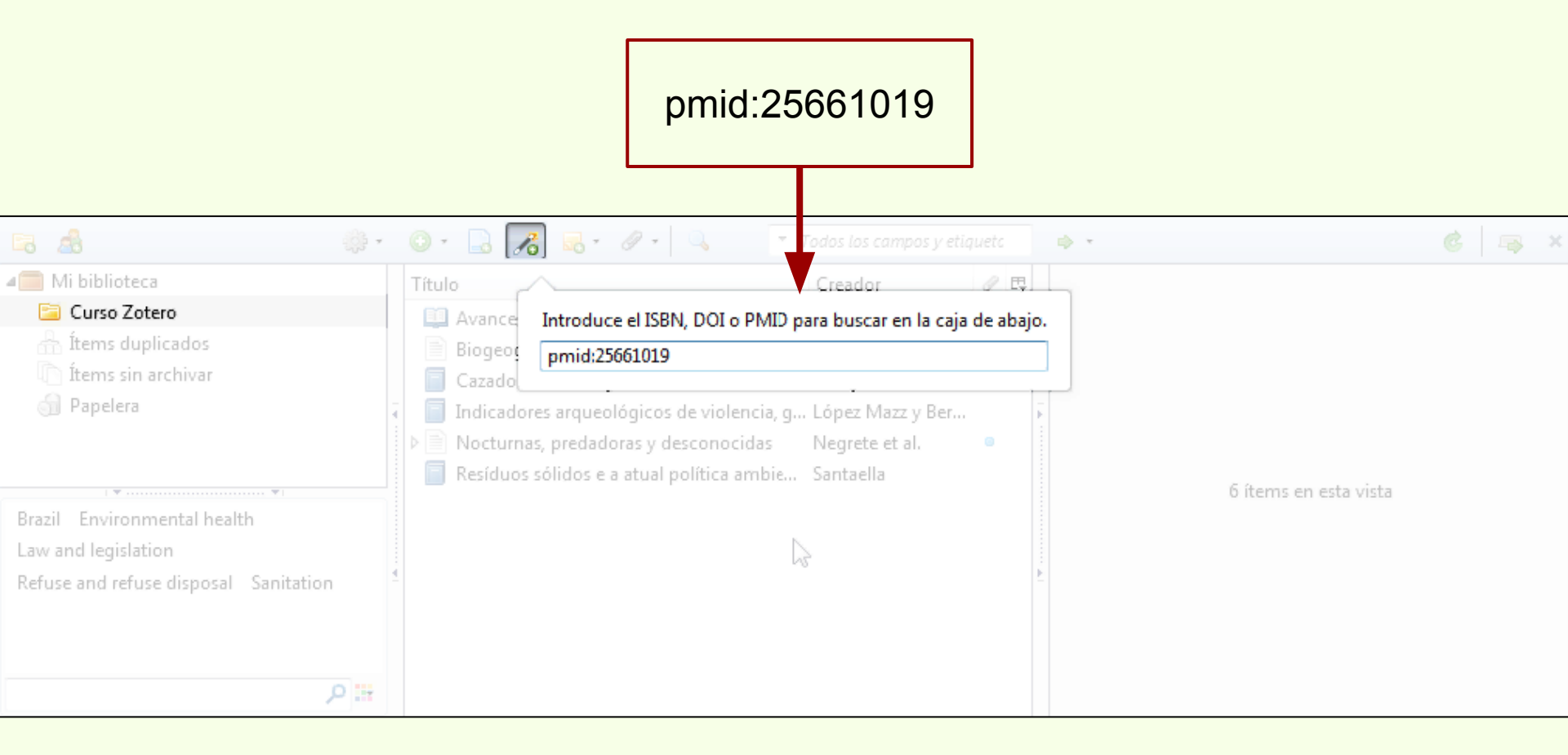

## Descarga automática

## Vía número PMID

Si el PMID es correcto, Zotero crea un nuevo ítem con los datos correspondientes al PMID.

| 🗟 🦓 ·                                                                                       | 0 · 🔒 🔏 🐻 · Ø · 🔍                                                                                                    | <ul> <li>Todos los campos y etil</li> </ul>                              |     | - ÷                  |                                                                                                    |                                                                                |                                                                                                 |                   | ×  |
|---------------------------------------------------------------------------------------------|----------------------------------------------------------------------------------------------------|--------------------------------------------------------------------------|-----|----------------------|----------------------------------------------------------------------------------------------------|--------------------------------------------------------------------------------|-------------------------------------------------------------------------------------------------|-------------------|----|
| 🚛 Mi biblioteca                                                                             | Título                                                                                                    | Creador                                                                  | 0 B | Información          | Notas                                                                                                    | Marcas                                                                         | Relacionado                                                                                     |                   |    |
| Curso Zotero                                                                                | A new schendylid centipede (Myriapod<br>Avances en el conocimiento bioarqueol<br>Biogeographic and geological contexts:<br>Cazadores de mar y tierra : Estudios reci | a: Pereira<br>ló Novellino et al.<br>Salemme y Miotti<br>e Oría y Tivoli |     | Tip                  | o de ítem<br>Título                                                                                                    | : Artículo<br>: A new s<br>(Myriap<br>Geophil<br>Bolivian                      | en revista científ<br>chendylid centipe<br>oda: Chilopoda:<br>omorpha) from tl<br>Amazon Forest | ïca<br>ede<br>he  | 10 |
| Brazil Environmental health<br>Law and legislation<br>Refuse and refuse disposal Sanitation | <ul> <li>Indicadores arqueológicos de violencia,</li> <li>Nocturnas, predadoras y desconocidas</li> <li>Resíduos sólidos e a atual política ambi</li> </ul>          | g Lopez Mazz y Ber<br>Negrete et al.<br>e Santaella                      |     | ()<br>Pu<br>Título d | <ul> <li>Autor</li> <li>Resument</li> <li>Iblicación</li> <li>Volument</li> <li>Ejemplar</li> <li>Páginas</li> <li>Fechat</li> <li>Serie</li> <li>le la serie</li> </ul> | : Pereira,<br>: Schendy<br>: Zootaxa<br>: 3905<br>: 1<br>: 1-26<br>: 2015<br>: | Luis Alb 🗀<br>ylops grismadoi s                                                                 | — ⊕<br>p. по<br>у |    |

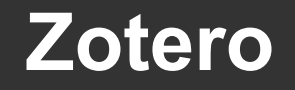

## Descarga automática

#### Desde catálogos de bibliotecas

Por ejemplo, buscamos "argentina museo de la plata" en el catálogo de la Biblioteca Británica.

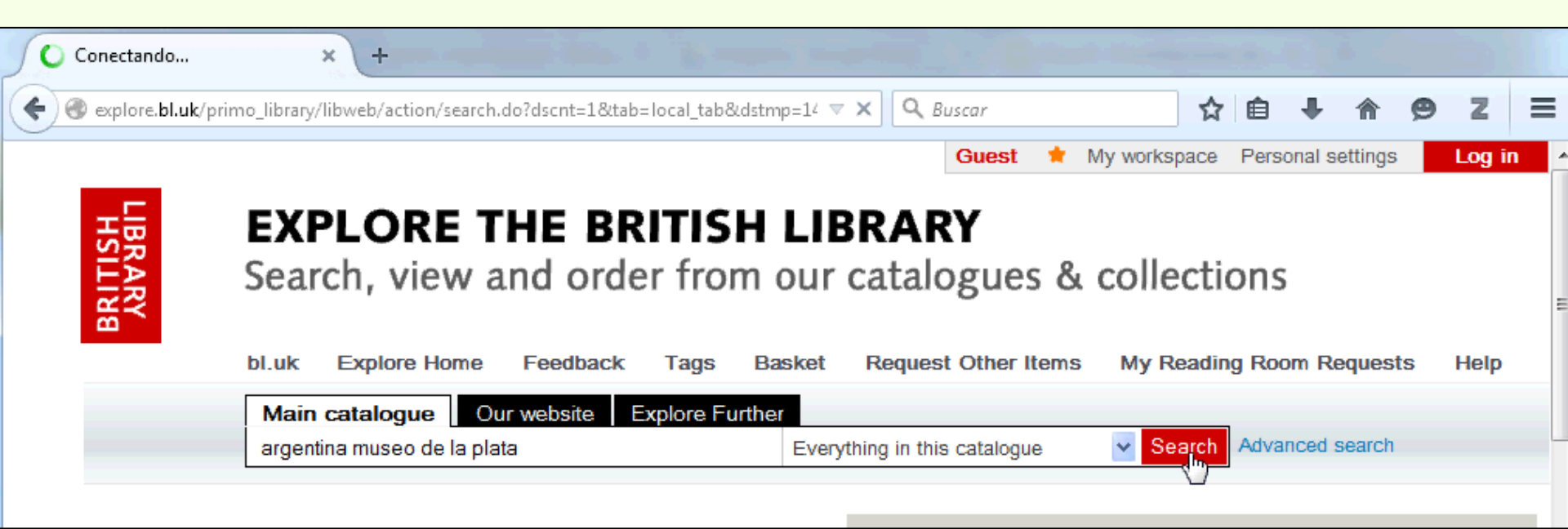

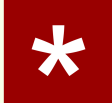

## Descarga automática

#### Desde catálogos de bibliotecas

#### Abrimos un registro de los resultados.

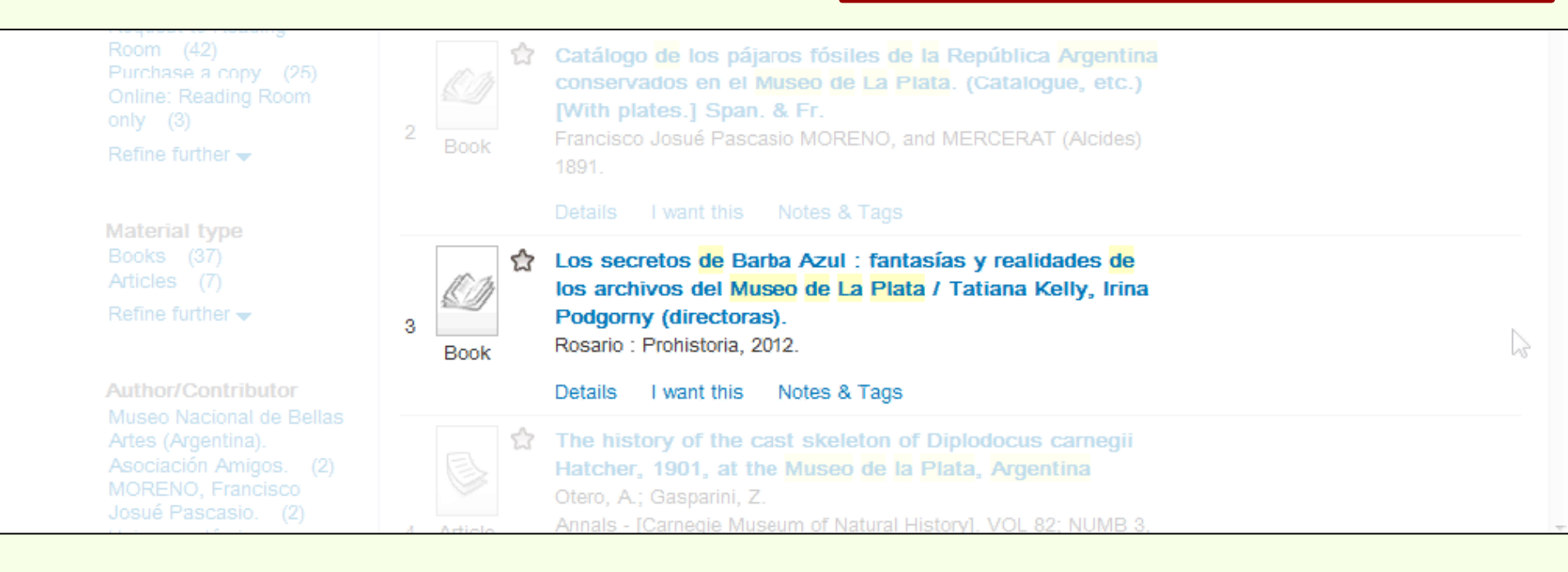

#### Desde catálogos de bibliotecas

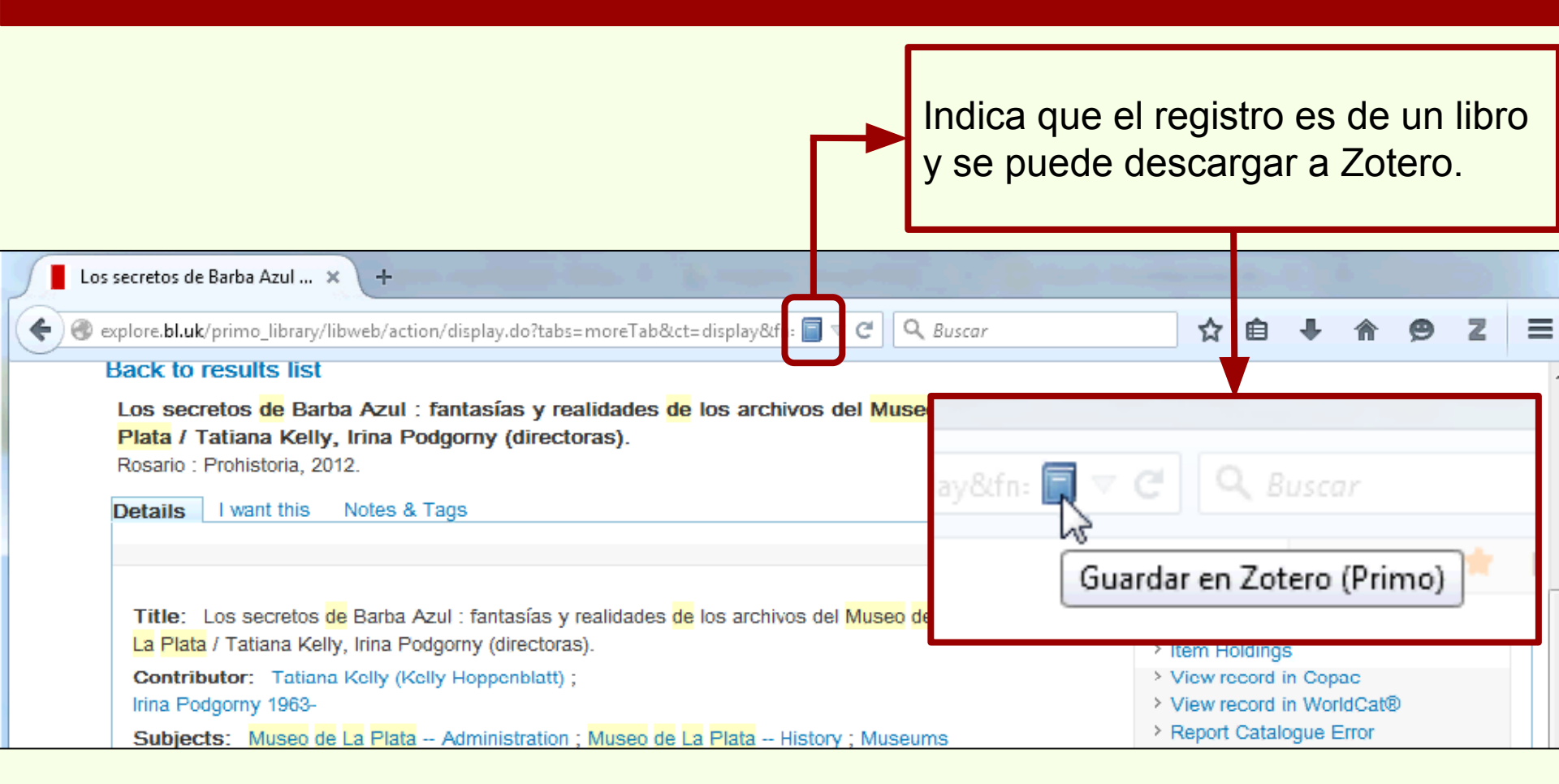

### Descarga automática

### Desde catálogos de bibliotecas

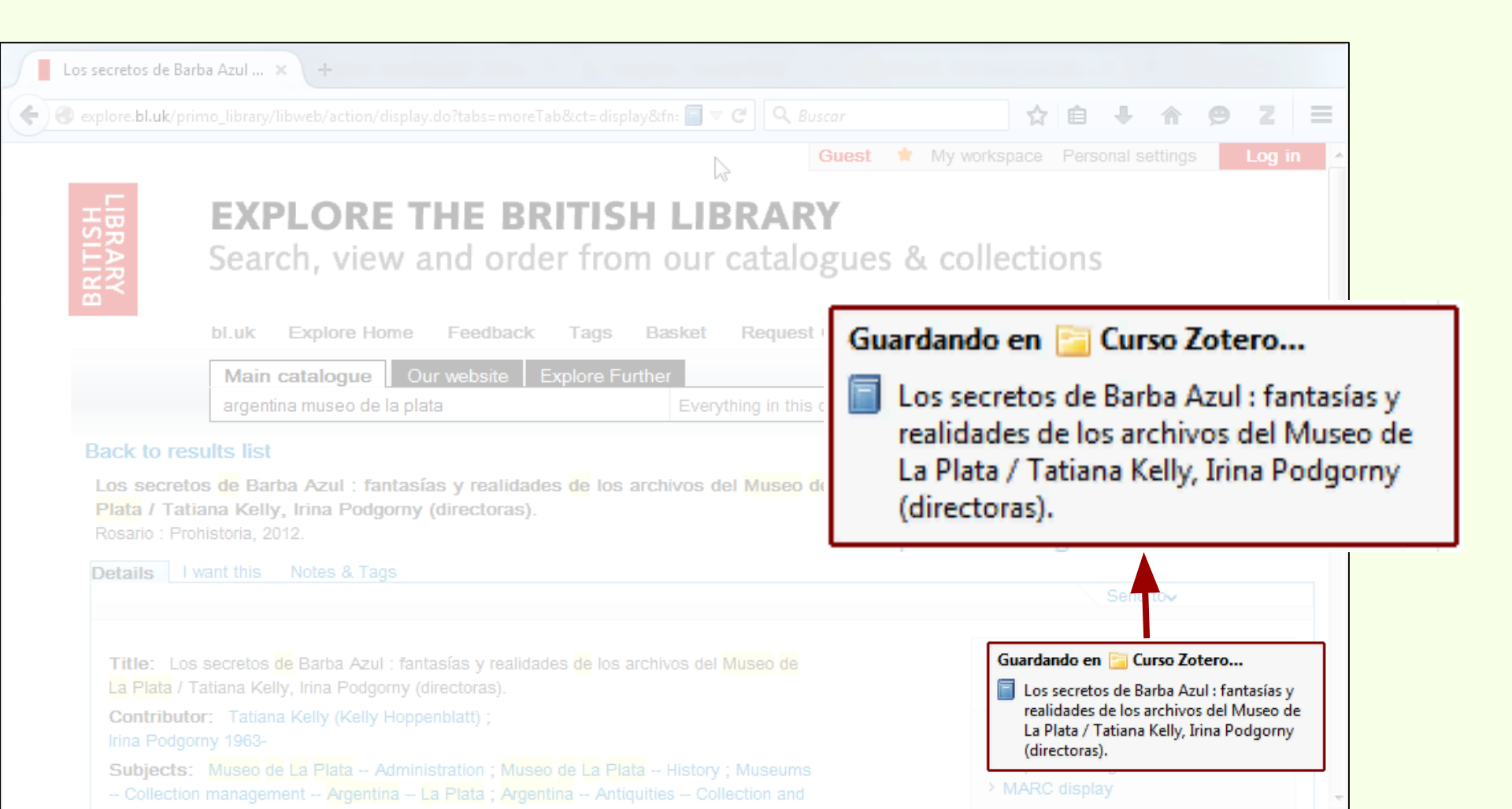

## Descarga automática

### Desde catálogos de bibliotecas

| Los secretos de Bar                                                                                                    | ba Azul × +                              | ction/display.do?tabs=moreTab&ct=display&fn:                                                                                                    | Los datos b<br>automáticar                                                             | ibliográficos son cargados<br>mente a Zotero.                                                                                                    |
|----------------------------------------------------------------------------------------------------|------------------------------------------|----------------------------------------------------------------------------------------------------|----------------------------------------------------------------------------------------|----------------------------------------------------------------------------------------------------|
| LIBRARY<br>HSILINA                                                                                                    | <b>EXPLO</b><br>Search,                  | <b>RE THE BRITISH I</b><br>view and order from o                                                                                                    | Es convenie                                                                            | ente revisar los datos.                                                                                                    |
|                                                                                                    | bl.uk Explo                              | re Home Feedback Tags Bask                                                                                                    | et Request Other It                                                                    | ems My Reading Room Requests Help                                                                                                    |
|                                                                                                    |                                          |                                                                                                    |                                                                                        |                                                                                                    |
| 🚛 Mi biblioteca                                                                                                    |                                          | Título                                                                                                    | Creador 🖉 🛤                                                                            | Información Notas Marcas Relacionado                                                                                                    |
| Curso Zotero Ítems duplicados Ítems sin archivar Papelera                                                                             |                                          | <ul> <li>A new schendylid centipede (Myriapoda:</li> <li>Avances en el conocimiento bioarqueoló</li> <li>Biogeographic and geological contexts:</li> <li>Cazadores de mar y tierra : Estudios recie</li> <li>Indicadores arqueológicos de violencia, g.</li> </ul> | Pereira<br>. Novellino et al.<br>Salemme y Miotti<br>Oría y Tivoli<br>López Mazz y Ber | Tipo de ítem: Libro<br>Título: Los secretos de Barba Azul :<br>fantasías y realidades de los<br>archivos del Museo de La Plata<br>/ Tatiana Kelly, Irina Podgorny<br>(directoras).                                                                                                    |
| Argentina Antiquities Coll<br>Brazil Environmental hea<br>Law and legislation<br>Museo de La Plata Admin<br>Museo de La Plata History | ection and prese •<br>alth<br>istration. | <ul> <li>Los secretos de Barba Azul : fantasías y re</li> <li>Nocturnas, predadoras y desconocidas</li> <li>Resíduos sólidos e a atual política ambie</li> </ul>                                                                                                   | . Tatiana Kelly y Iri<br>Negrete et al. •<br>Santaella                                 | <ul> <li>Autor: Tatiana Kelly</li> <li>General Autor: Irina Podgorny</li> <li>General Autor: Irina Podgorny</li> <li>General Autor: Irina</li></ul> |

### Descarga automática

## **Desde repositorio Naturalis**

Zotero

Esperando naturalis

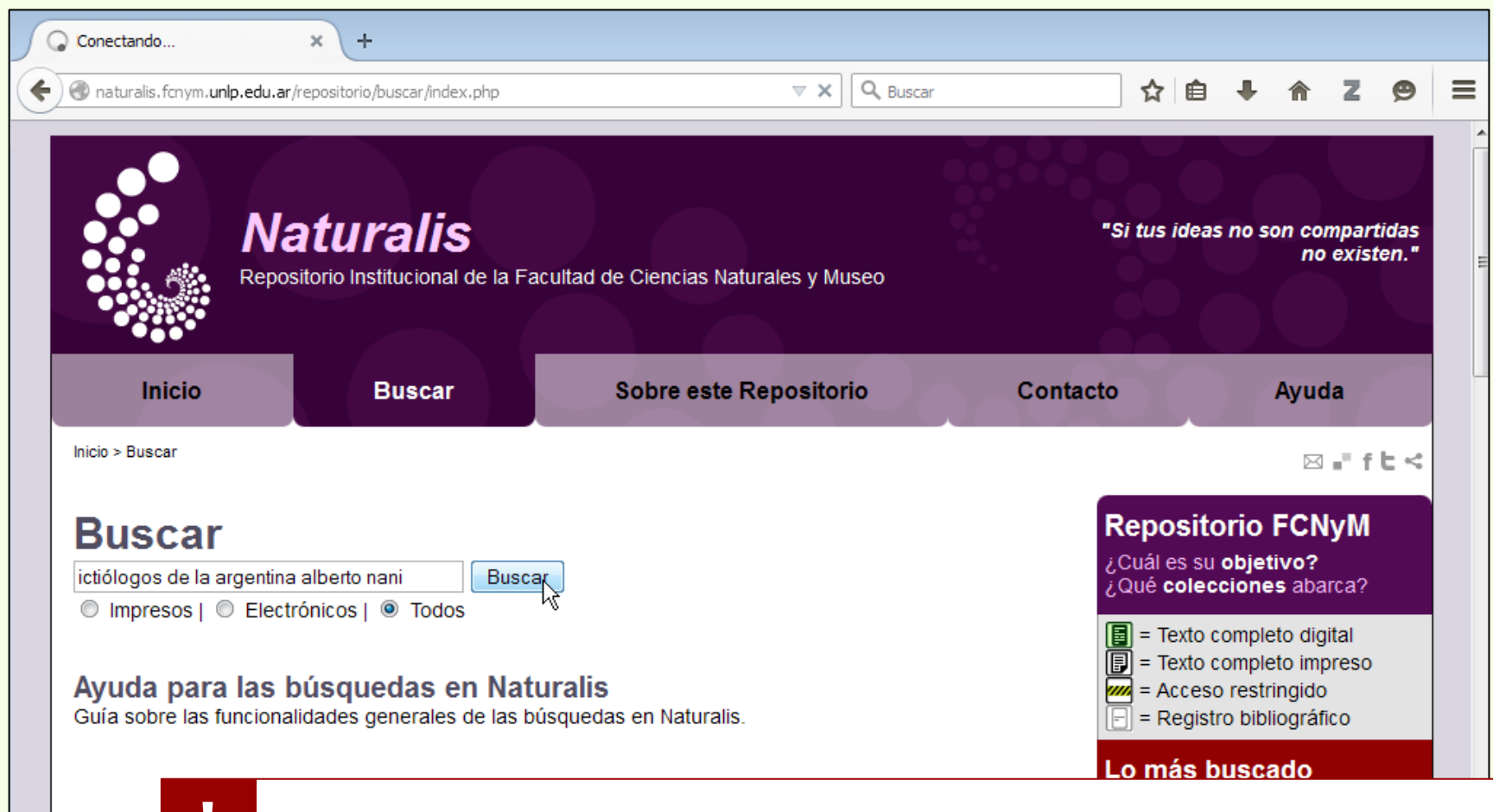

No todos los repositorios institucionales tienen la opción de descargar ítems en Zotero

## Descarga automática

## **Desde repositorio Naturalis**

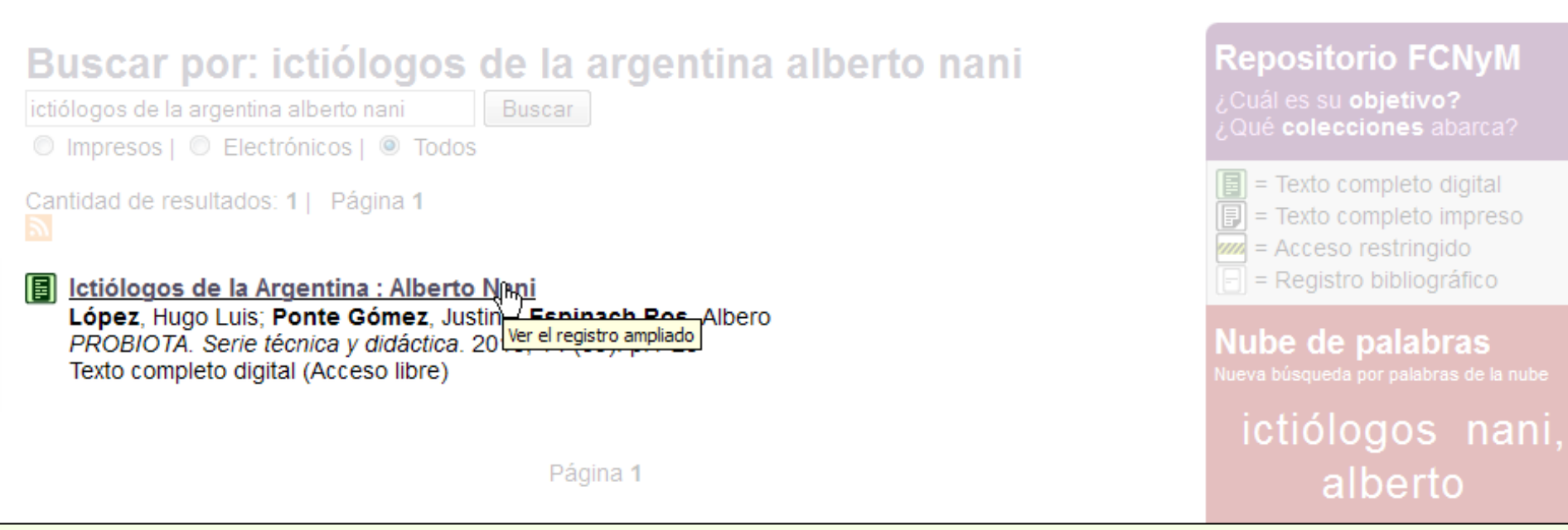

## Descarga automática

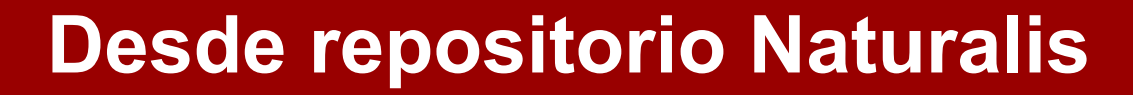

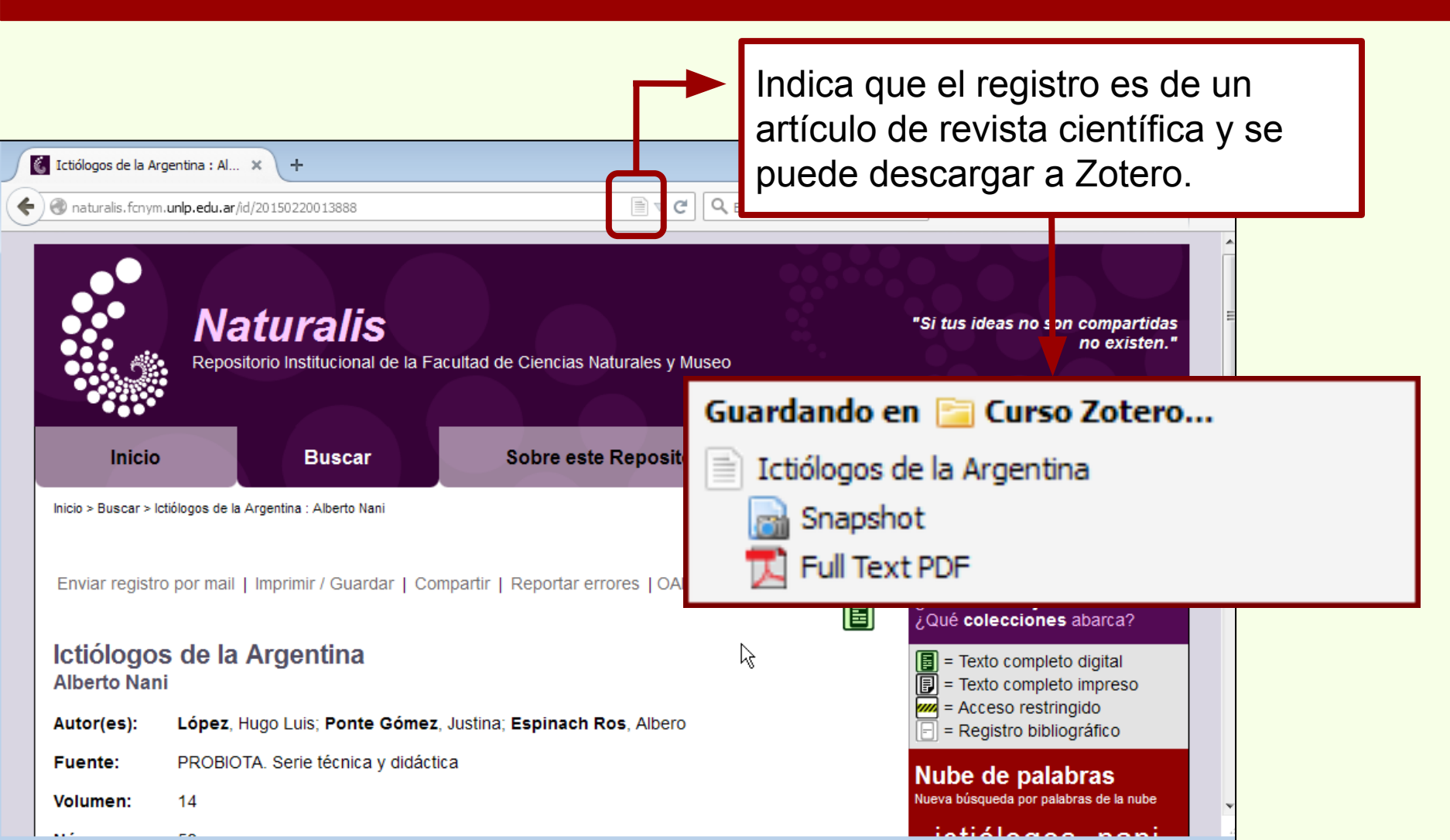

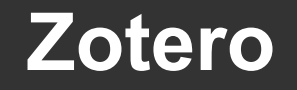

## **Desde repositorio Naturalis**

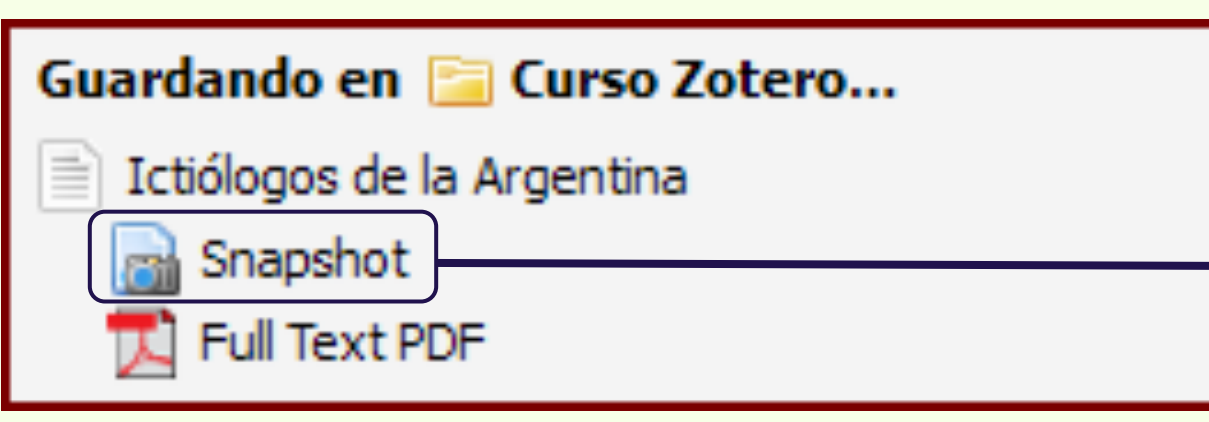

Indica que el registro descargado desde Naturalis incluye una captura de la página web desde donde se descargaron los datos

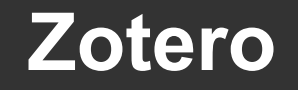

#### **Desde repositorio Naturalis**

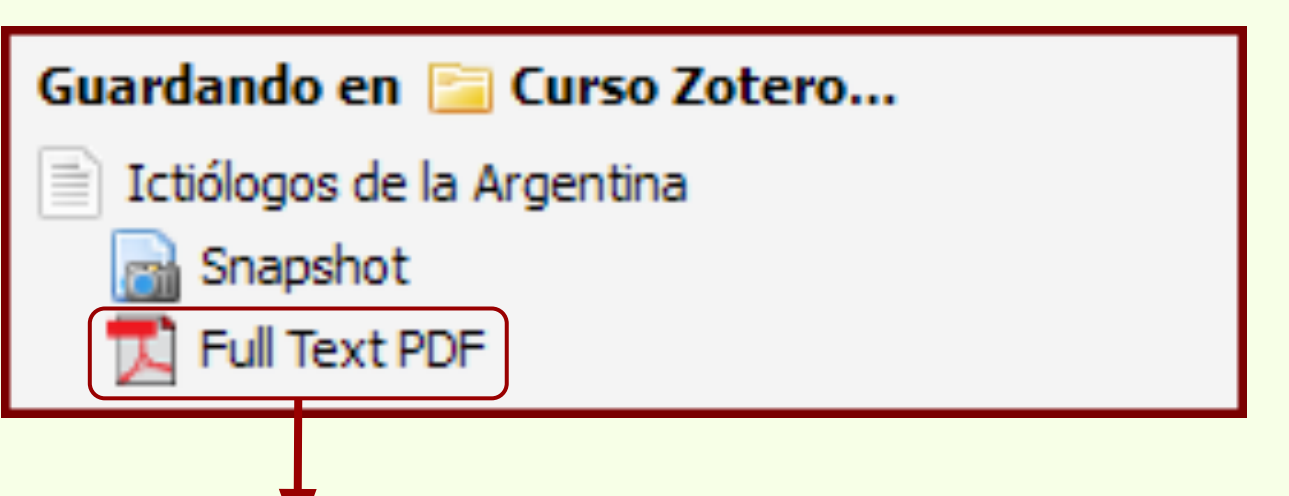

Indica que, junto con el registro, se ha descargado un archivo adjunto, en este caso, el archivo del texto completo del ítem.

## Descarga automática

## **Desde repositorio Naturalis**

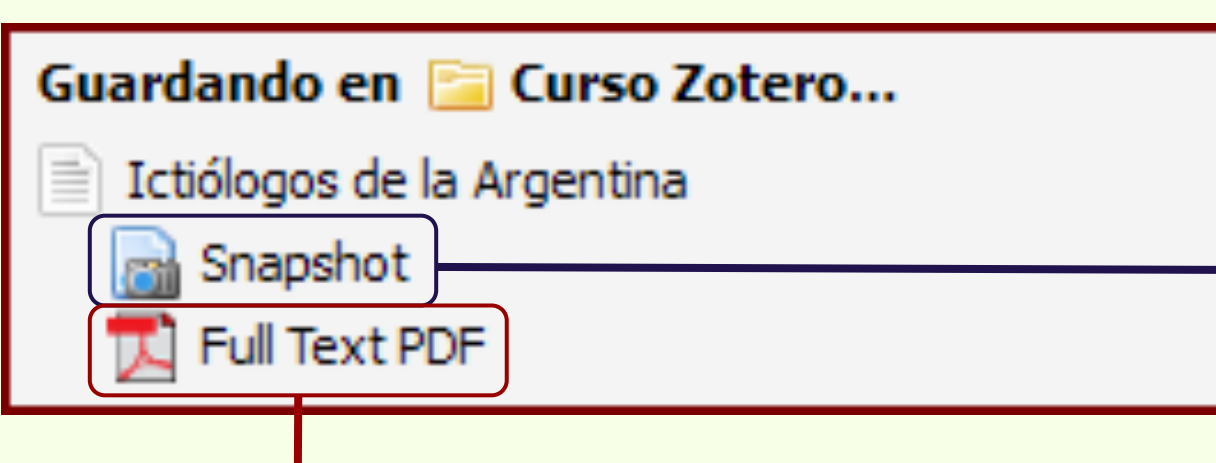

Indica que el registro descargado desde Naturalis incluye una captura de la página web desde donde se descargaron los datos

Indica que, junto con el registro, se ha descargado un archivo adjunto, en este caso, el archivo del texto completo del ítem.

## Descarga automática

## **Desde repositorio Naturalis**

# El ítem "Ictiólogos de la Argentina: Alberto Nani" junto a la captura web y el adjunto en PDF del texto completo.

| 🗟 🎄 🔅 •                                                                                                    | 😳 • 🔒 🔏 💀 • 🖉 • 🔍 🔻 Todos los c                                                                                                    | ampos y etiquet                | ф •                                                                                                    |                            |
|----------------------------------------------------------------------------------------------------|----------------------------------------------------------------------------------------------------|--------------------------------|----------------------------------------------------------------------------------------------------|----------------------------|
| 🖃 🧰 Mi biblioteca                                                                                                    | Título 🔻 Creador                                                                                                    | <i>0</i> 🖽                     | Información Notas Marcas Relacionado                                                                                                    |                            |
| <ul> <li>Curso Zotero</li> <li>Ítems duplicados</li> <li>Ítems sin archivar</li> <li>Papelera</li> </ul>                                                                      | <ul> <li>Resíduos sólidos e a atual política amb Santaella</li> <li>Nocturnas, predadoras y desconocidas Negrete et</li> <li>Los secretos de Barba Azul : fantasías Tatiana Kel</li> <li>Indicadores arqueológicos de violenci López Maz</li> </ul> | tal. o<br>lly y Iri<br>z y Ber | Tipo de ítem: Artículo en revista científica<br>Título: Ictiólogos de la Argentina<br>✓ Autor: López, Hugo Luis<br>✓ Autor: Gómez, Justina Ponte                                                                                                    |                            |
| · · · · · · · · · · · · · · · · · · ·                                                                                                    | Full Text PDF     Snapshot     Cazadores de mar y tierra : Estudios r Oría y Tivo     Biogeographic and geological contexts Salemme y     Avances en el conocimiento bioarqueo Novellino e     A new schendylid centipede (Myriapo Pereira          | o<br>o<br>Miotti<br>ttal.      | <ul> <li>Autor: Ros, Albero Espinach</li> <li>() Resumen: López, Hugo Luis; Ponte Gómez, Jusi</li> <li>Publicación: PROBIOTA. Serie técnica y didáctica</li> <li>Volumen: 14</li> <li>Ejemplar: 59</li> <li>Páginas:</li> <li>Fecha: 2015</li> </ul> | tina; Espinach Ros, Albero |
| Argentina Antiquities Collect<br>Brazil Environmental health<br>Law and legislation<br>Museo de La Plata Administr<br>Museo de La Plata History.<br>Museums Collection manage |                                                                                                    |                                | Serie:<br>Título de la serie:<br>Texto de la serie:<br>Abrev. de la revista:<br>Idioma: es<br>DOI:<br>ISSN:<br>Título corto:                                                                                                    |                            |

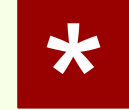

No todos los repositorios, bibliotecas o sitios web en general tienen la opción de descargar adjuntos con el texto completo del ítem.

### Descarga automática

#### **Desde Science Direct**

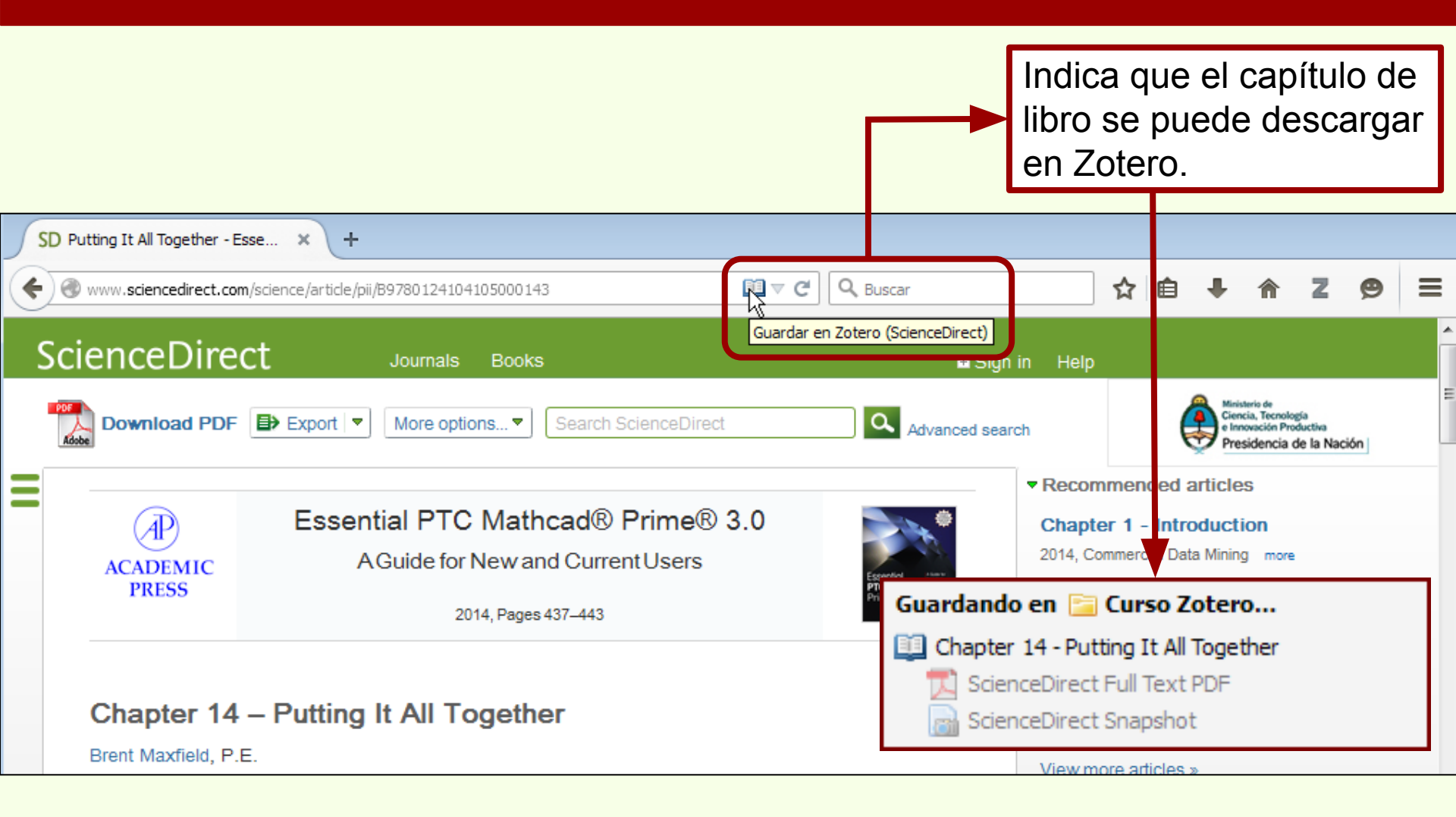

Descarga automática

#### **Desde Science Direct**

| SD Putting It All Together - Esse × +                                                                                                    |                                                                                                    |
|----------------------------------------------------------------------------------------------------|----------------------------------------------------------------------------------------------------|
| www.sciencedirect.com/science/article/pii/B9780124104105000143                                                                                                    | 💵 र d Q Buscar ☆ 🖻 🖡 🏠 😕 🚍                                                                                                    |
| Download PDF Export  More options Search ScienceD                                                                                                    | Virect Advanced search                                                                                                    |
| 2014, Pages 437–443<br>Chapter 14 – Putting It All Together<br>Brent Maxfield, P.E.                                                                                                    | Los datos, la captura y el PDF del texto completo del capítulo de libro han sido descargados a Zotero.                                                                                                    |
| Todos los campos y                                                                                                    | y etiquet 🔹 🔹 💰 🛱 🗙                                                                                                    |
| ☐ Mi biblioteca Título ✓ Creador                                                                                                    | Información Notas Marcas Relacionado                                                                                                    |
| Curso Zotero       Resíduos sólidos e a atual política amb Santaella         Items duplicados       Indicadoras, predadoras y desconocidas       Negrete et al.         Papelera       Indicadores arqueológicos de violenci       López Mazz y Ber         Items value       Indicadores arqueológicos de violenci       López et al. | Tipo de ítem: Sección de un libro         Título: Chapter 14 - Putting It All Together         ✓ Autor: Maxfield, Brent         ✓ Editor: Maxfield, Brent         ✓ Editor: Maxfield, Brent         () Resumen: Creating an entire set of engineering project calculations with |
| Argentina Antiquities Collect 📮 🛄 Chapter 14 - Putting It All Together Maxfield                                                                                                    | Título del libro: Essential PTC Mathcad® Prime® 3.0                                                                                                    |
| Brazil Environmental healt ScienceDirect Full Text PDF                                                                                                    | • Serie:                                                                                                    |
| Law and legislation<br>Museo de La Plata Administr<br>Museo de La Plata History,<br><u>Museums Collection manage</u><br>A new schendylid centipede (Myriapo Pereira                                                                                                    | <ul> <li>Número de la serie:</li> <li>Volumen:</li> <li>Número de volúmenes:</li> <li>Edición:</li> <li>Lugar: Boston</li> </ul>                                                                                                    |
#### Por grupos de registros

Además de la descarga automática individual de ítems, los registros se pueden descargar en grupo.

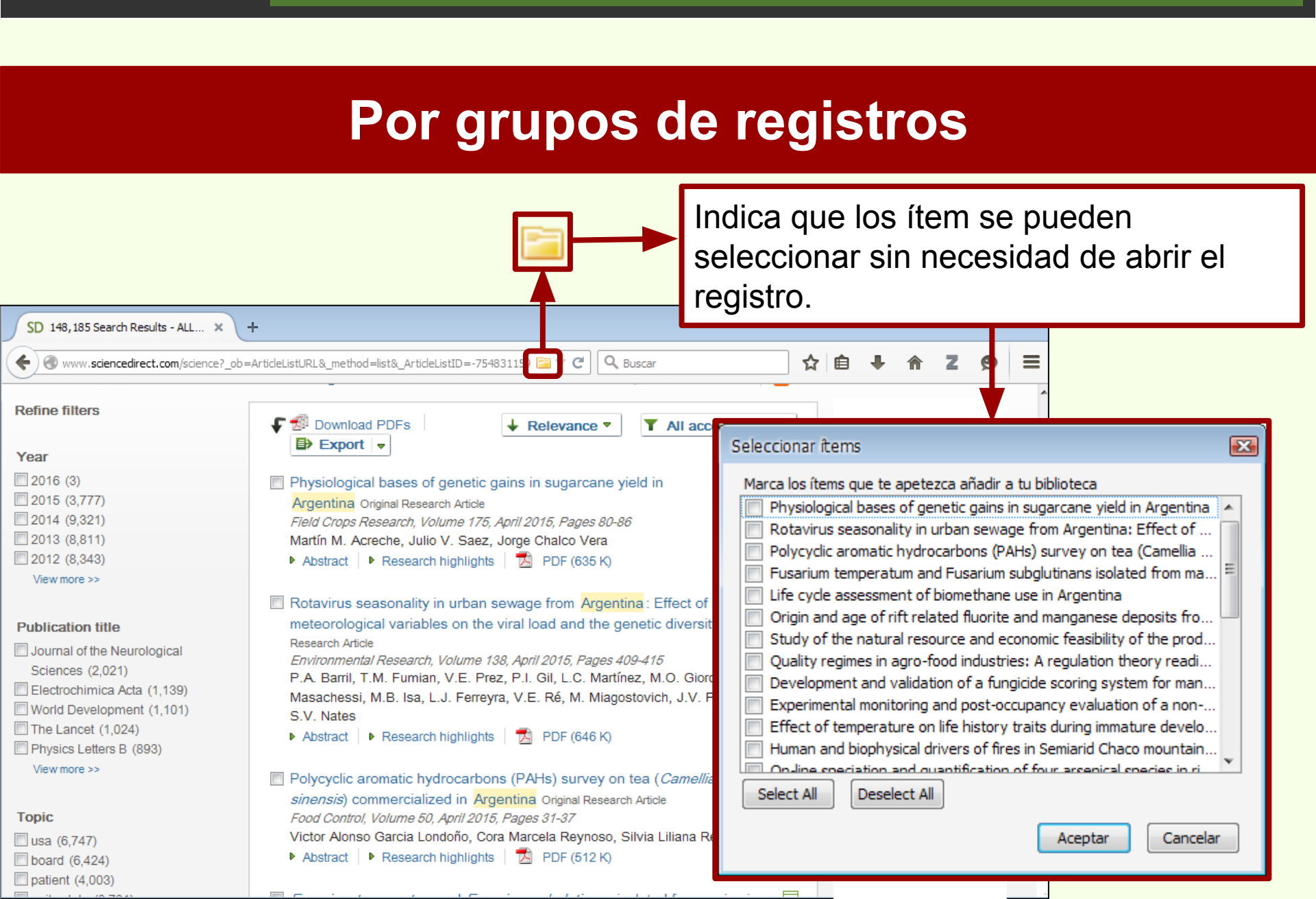

Zotero

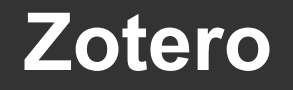

### Por grupos de registros

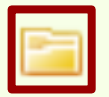

Los ítems se pueden elegir uno a uno o todos de una vez.

| Seleccionar ítems                                                                                                    | Seleccio                                                                                                    |
|----------------------------------------------------------------------------------------------------|----------------------------------------------------------------------------------------------------|
| Marca los ítems que te apetezca añadir a tu biblioteca  Physiological bases of genetic gains in sugarcane yield in Argentina Rotavirus seasonality in urban sewage from Argentina: Effect of Polycyclic aromatic hydrocarbons (PAHs) survey on tea (Camellia Fusarium temperatum and Fusarium subglutinans isolated from ma Life cycle assessment of biomethane use in Argentina Origin and age of rift related fluorite and manganese deposits fro Stud of the natural resource and economic feasibility of the prod Quality regimes in agro-food industries: A regulation theory readi Development and validation of a fungicide scoring system for man Experimental monitoring and post-occupancy evaluation of a non Effect of temperature on life history traits during immature develo Human and biophysical drivers of fires in Semiarid Chaco mountain On-line speciation and quantification of four arcenical species in ri Select All Deselect All Aceptar Cancelar | Marca  <br>V Phy<br>Rot<br>Fus<br>V Fus<br>V Life<br>V Orig<br>V Stu<br>V Dev<br>V Exp<br>V Exp<br>V Effi<br>V Hur<br>V Orig<br>Selec |
| Aceptar Cancelar                                                                                                    |                                                                                                    |

| Seleccionar ítems                                                                                                    | x |
|----------------------------------------------------------------------------------------------------|---|
| Seleccionar items Marca los items que te apetezca añadir a tu biblioteca  Physiological bases of genetic gains in sugarcane yield in Argentina Rotavirus seasonality in urban sewage from Argentina: Effect of Polycyclic aromatic hydrocarbons (PAHs) survey on tea (Camellia Fusarium temperatum and Fusarium subglutinans isolated from ma Life cycle assessment of biomethane use in Argentina Origin and age of rift related fluorite and manganese deposits fro Study of the natural resource and economic feasibility of the prod Quality regimes in agro-food industries: A regulation theory readi Development and validation of a fungicide scoring system for man Experimental monitoring and post-occupancy evaluation of a non Experimental monitoring and post-occupancy evaluation of a non |   |
| Human and biophysical drivers of fires in Semiarid Chaco mountain                                                                                                    |   |
| Select All Deselect All Aceptar Cancelar                                                                                                    |   |

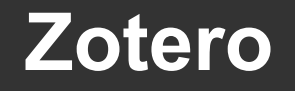

#### Por grupos de registros

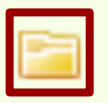

Una vez seleccionados, se hace click en "Aceptar" y se descargan a Zotero.

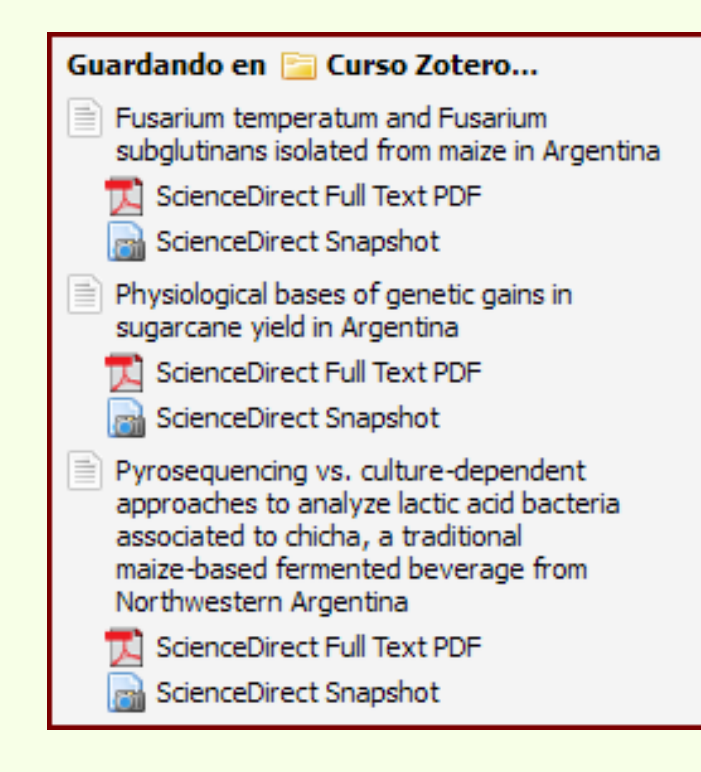

#### Por grupos de registros

Zotero

| SD 148, 185 Search Result                                                                                                    | s-ALL × +                                                                                                    |                                                                                                    |                                                                                                    |
|----------------------------------------------------------------------------------------------------|----------------------------------------------------------------------------------------------------|----------------------------------------------------------------------------------------------------|----------------------------------------------------------------------------------------------------|
| www.sciencedirect.c                                                                                                    | com/science?_ob=ArticleListURL8_method=list8_ArticleListID=-7548                                                                                                    | 31159 🔚 🔻 🤁 🔍 Buscar                                                                                                    | ☆ 自 ↓ ☆ 2 9 Ξ                                                                                                    |
|                                                                                                    |                                                                                                    |                                                                                                    |                                                                                                    |
| ScienceDire<br>argentina                                                                                                    |                                                                                                    | Sign in Help       Volume     Issue     Page     Advanced search                                                                                                    | Ministerio de<br>Ciencia, Tecnología<br>e Innovación Productiva<br>Presidencia de la Nación                                                                                                    |
| 🗟 🎄 🔅 ·                                                                                                    | 💿 • 🔒 🔏 • 🖉 • 🔍 💌 Todos los campos y                                                                                                    | y etiquet 🔹 🔹                                                                                                    | ć 🔿 ×                                                                                                    |
| Argentina Antiquities Collect<br>Average stem yield Beauvi<br>Biomass partitioning Brazil<br>Chicha Diversity Environi<br>Fumonisins Fusaproliferin<br>Eusarium subolutinans Fus | Ituio       Creador         Resíduos sólidos e a atual política amb Santaella         Pyrosequencing vs. culture-dependen Elizaquível et al.         ScienceDirect Full Text PDF         ScienceDirect Snapshot         Physiological bases of genetic gains in Acreche et al.         ScienceDirect Full Text PDF         ScienceDirect Full Text PDF         ScienceDirect Snapshot         Nocturnas, predadoras y desconocidas         Nocturnas, predadoras y desconocidas         Indicadores arqueológicos de violenci         López Mazz y Ber         Ictiólogos de la Argentina         López et al.         Ensuitor temperatum and Fusarium s         Fusarium temperatum and Fusarium s         Fusarium temperatum and Fusarium s | <ul> <li>Información Notas Marcas Relacionad</li> <li>Tipo de ítem: Artículo en revist<br/>Título: Pyrosequencing y<br/>lactic acid bacteri<br/>maize-based ferm</li> <li>Autor: Elizaquível, Patrici</li> <li>Autor: Pérez-Cataluña,</li> <li>Autor: Yépez, Alba</li> <li>Autor: Autor: Aristimuño, Cecili</li> <li>Autor: Jiménez, Eugenia</li> <li>Autor: Vignolo, Graciela</li> <li>Autor: Aznar, Rosa</li> <li>() Resumen: The diversity of la</li> </ul> | Image: Second second second |

# Datos de páginas web

Zotero

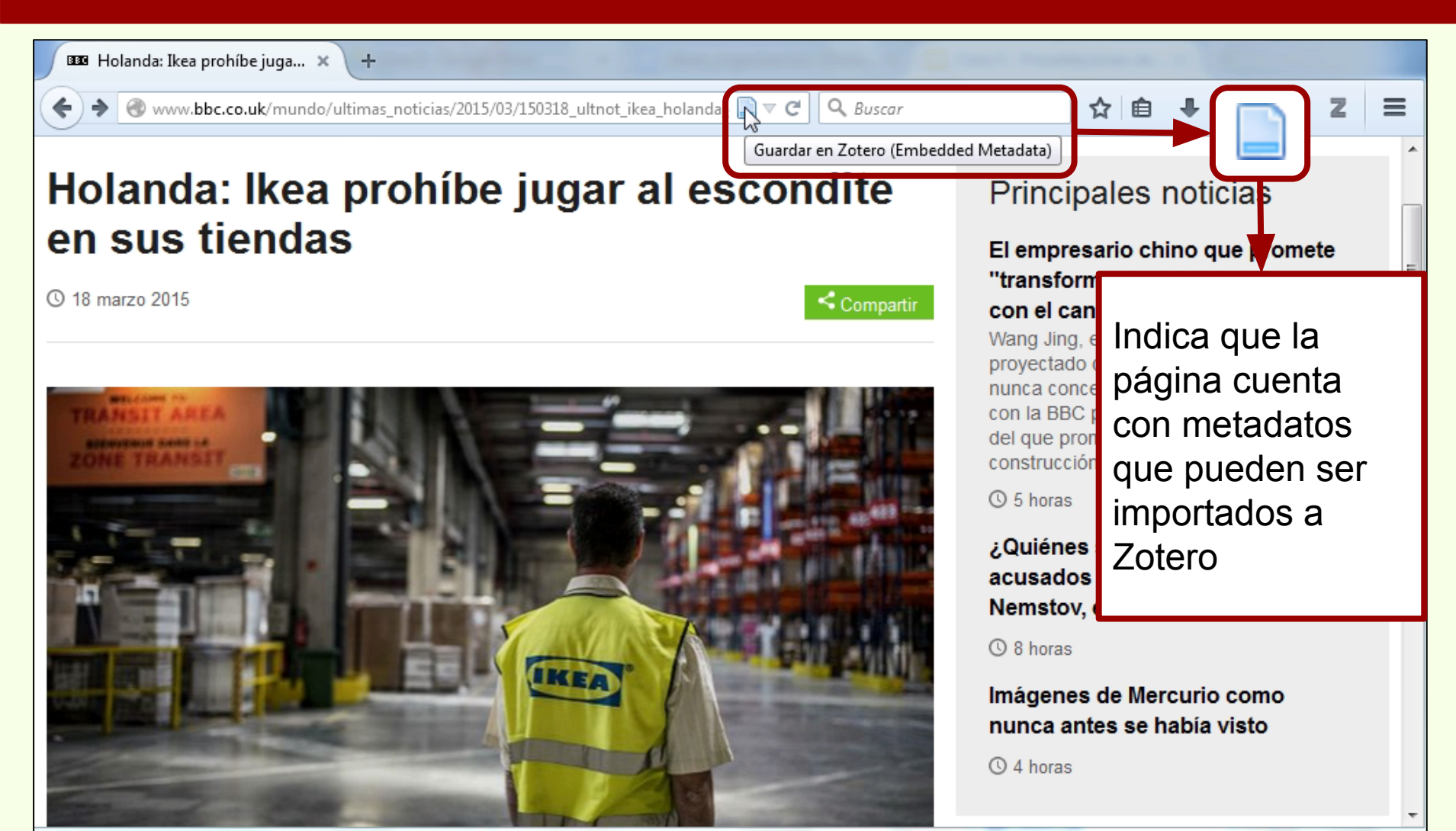

# Descarga automática

# Datos de páginas web

| 1999 Holanda: Ikea probíbe juga                                                                                                    | Zotero × +                                                                                                    |                                                                                                    |             |                                                           |                                                                                           |                                                                                 |                                                                           |                                  |
|----------------------------------------------------------------------------------------------------|----------------------------------------------------------------------------------------------------|----------------------------------------------------------------------------------------------------|-------------|-----------------------------------------------------------|-------------------------------------------------------------------------------------------|---------------------------------------------------------------------------------|---------------------------------------------------------------------------|----------------------------------|
|                                                                                                    |                                                                                                    |                                                                                                    |             |                                                           |                                                                                           |                                                                                 |                                                                           |                                  |
| Chrome://zotero/content/tab.xul                                                                                                    |                                                                                                    | ▼ C Q Buse                                                                                                    |             |                                                           | ☆ I                                                                                       | ê ↓                                                                             | <b>A B</b>                                                                | Z                                |
| 🛱 🎆                                                                                                    | 0 · 18 8 · 1 · 9                                                                                                    |                                                                                                    |             | ф. т                                                      |                                                                                           |                                                                                 |                                                                           |                                  |
| a Mi biblioteca                                                                                                    | Título                                                                                                    | Creador                                                                                                    | 0.0         | Información                                               | Notas                                                                                     | Marcas                                                                          | Relacionad                                                                | D                                |
| <ul> <li>Curso Zotero</li> <li>Ítems duplicados</li> <li>Ítems sin archivar</li> <li>Papelera</li> </ul>                                                                                      | <ul> <li>A new schendylid centipede (Myriapoda</li> <li>Avances en el conocimiento bioarqueol</li> <li>Biogeographic and geological contexts:</li> <li>Cazadores de mar y tierra : Estudios recio</li> <li>Chapter 14 - Putting It All Together</li> <li>Fusarium temperatum and Fusarium su.</li> <li>Holanda: Ikea prohíbe jugar al escondite</li> <li>Snapshot</li> <li>Ictiólogos de la Argentina</li> </ul> | <ul> <li>Pereira</li> <li>Novellino et al.</li> <li>Salemme y Miotti</li> <li>Oría y Tivoli</li> <li>Maxfield</li> <li>Fumero et al.</li> </ul> | •<br>•<br>• | Tipo<br>↓<br>() R<br>Título de pág<br>Tipo de pág<br>Títu | de ítem:<br>Título:<br>Autor:<br>esumen:<br>jina web:<br>ina Web:<br>Fecha:<br>ilo corto: | Página W<br>Holanda:<br>escondite<br>(nombre<br>La gigant<br>BBC Mun<br>Holanda | 'eb<br>Ikea prohíbe<br>e en sus tiend<br>completo)<br>e tienda de m<br>do | jugar al<br>as<br>nuebles de di. |
| Argentina Antiquities Collection and prese.<br>Average stem yield Beauvericin<br>Biomass partitioning Brazil Cane yield<br>Chicha Diversity Environmental health<br>Fumonisins Fusaproliferin | Datos y captura de l<br>web guardados en Z                                                                                                    | a página<br>Zotero.                                                                                                    | 2           | A<br>D<br>A<br>Fecha de<br>Mo                             | diciona:<br>Idioma:<br>erechos:<br>dicional:<br>adición:<br>dificado:                     | 19/3/201<br>19/3/201<br>19/3/201                                                | 5 10:56:03<br>5 10:56:03<br>5 10:56:03<br>5 10:56:03                      | munao/uiti.                      |

# Datos de páginas web

Zotero

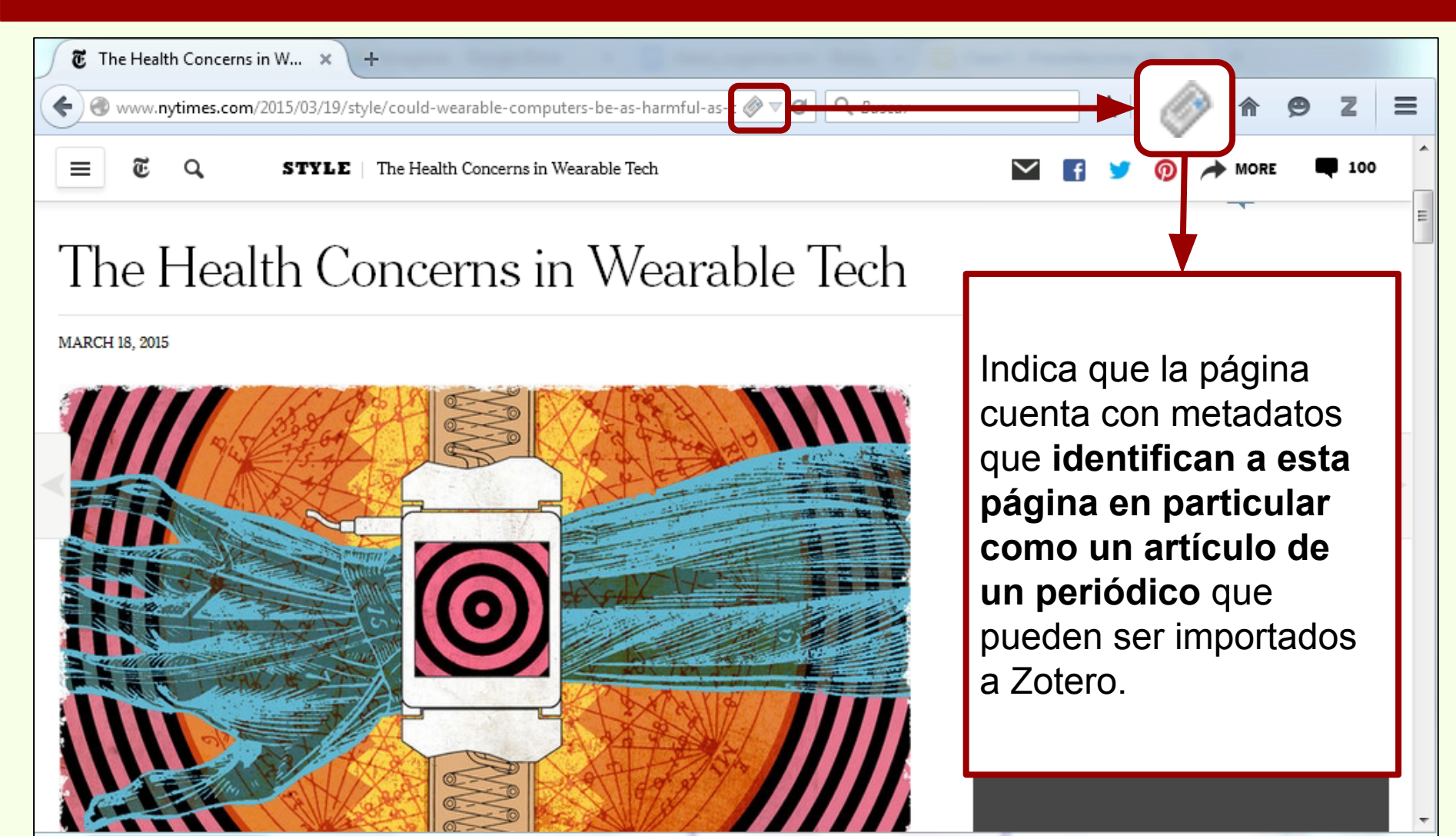

# Descarga automática

# Datos de páginas web

| 🐮 The Health Concerns in W 🗙 🧕              | Zotero × +                                  |                       |     |               |                           |            |            |              |   |
|---------------------------------------------|---------------------------------------------|-----------------------|-----|---------------|---------------------------|------------|------------|--------------|---|
| Chrome://zotero/content/tab.xul             |                                             | v C Q Busc            |     |               | ☆ 6                       | •          | <b>^</b>   | 9 Z :        |   |
| 🗟 🎄                                         | · ③ · 兆 💀 / · 🔍 📑                           |                       |     | ф. т          |                           |            |            |              |   |
| a 🔲 Mi biblioteca                           | $\frown$                                    | Creador               | 0.0 | Información   | Notas                     | Marcas     | Relacion   | nado         |   |
| 📴 Curso Zotero                              | whendylid centipede (Myriapoda.             | . Pereira             |     |               | 1.4                       |            |            |              |   |
| 🚠 Ítems duplicados                          | nces en el conocimiento bioarqueol          | Novellino et al.      |     | Tip           | o de item:                | Articulo e | en periód  | lico         |   |
| 🗋 Ítems sin archivar                        |                                             | . Salemme y Miotti    |     |               | Titulo:                   | Wearable   | Tech       | erns in      |   |
| 녨 Papelera                                  | Cazadores de mar y tierra : Estudios recie. | Oría y Tivoli         |     |               | - Autor:                  | Bilton, Ni | ick        | - +          |   |
|                                             | ▶ 2 Chapter 14 - Putting It All Together    | Maxfield              |     | ()            | Resumen:                  | Some res   | earchers   | and consum   |   |
|                                             | Fusarium temperatum and Fusarium su         | Fumero et al.         |     | Pu            | ublicación:               | The New    | York Tim   | nes          |   |
|                                             | Holanda: Ikea prohíbe jugar al escondite.   |                       |     |               | Lugar:                    | :          |            |              |   |
|                                             | Þ 🕴 Ictiólogos de la Argentina              | López et al.          |     |               | Edición:                  |            |            |              |   |
|                                             | Indicadores arqueológicos de violencia,     | . López Mazz y Ber    | 1   |               | Fecha:                    | 2015-03-1  | 18         | y m d        |   |
|                                             | Los secretos de Barba Azul : fantasías y r  | . Tatiana Kelly y Iri |     |               | Sección:                  |            |            |              |   |
|                                             | Nocturnas, predadoras y desconocidas        | Negrete et al.        |     |               | Páginas:                  |            |            |              | - |
|                                             | Physiological bases of genetic gains in s   | Acreche et al.        |     |               | Idioma:                   | :          |            |              | = |
|                                             | Pyrosequencing vs. culture-dependent a.     | Elizaquível et al.    |     | Tít           | ulo corto:                |            |            |              |   |
|                                             | Resíduos sólidos e a atual política ambie.  | . Santaella           | 2   |               | ISSN:                     | 0362-4331  | 1          |              |   |
|                                             | The Health Concerns in Wearable Tech        | Bilton                | 0   |               | URL                       | http://ww  | vw.nytim   | nes.com/2015 |   |
| Assertion Astimuities Collection and seree  |                                             |                       |     |               | Accedido:                 | 19/3/2015  | 0 11:29:28 | 5            |   |
| Argentina Antiquities Collection and prese. |                                             |                       |     | Desistée -    | Archivo:                  |            |            |              |   |
| Average stem yield Beauvericin              |                                             |                       |     | Catálogo do l | n arcnivo:<br>hibliotoco: | NVTimer    | co         |              |   |
| Biomass partitioning Brazil Cane yield      |                                             |                       |     | Número de     | e registro                | - NT HITES | com        |              |   |
| Chicha Computers and the Internet           |                                             |                       |     | Humero u      | Derechos                  |            |            |              |   |
| Diversity Environmental health              | ×                                           |                       |     |               | Adicional                 |            |            |              |   |
|                                             |                                             |                       |     | Fecha         | le adición:               | 19/3/2015  | 5 11:29:28 | 3            |   |

### Iconos para recursos basados en la web

Dependiendo de los metadatos de las páginas web, estas pueden tener distintos iconos para señalar su tipo de contenido.

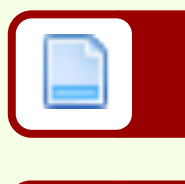

Genérico para página web

Para artículos de periódicos

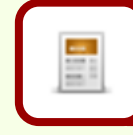

Entrada en un blog

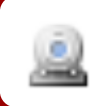

Grabación de video

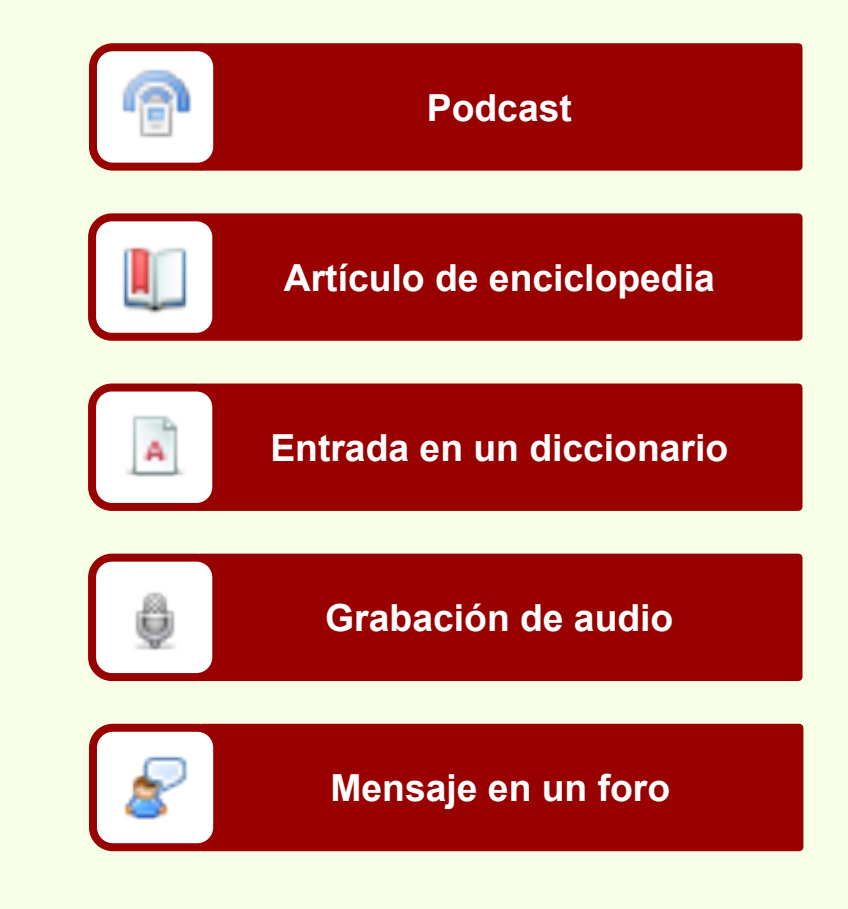

# Descarga automática

#### Datos de videos

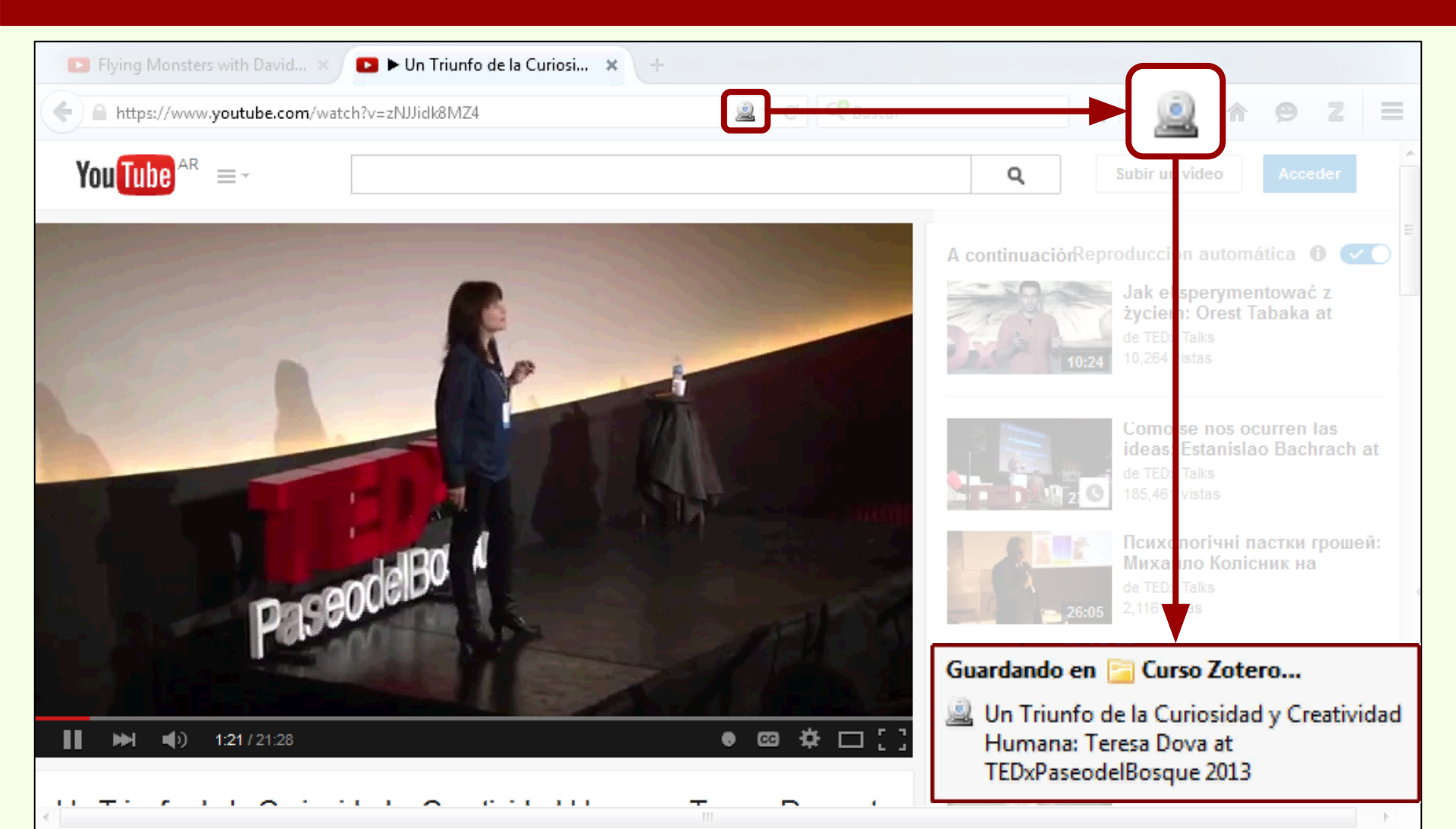

# Descarga automática

### Datos de videos

| Flying Monsters with David ×              | ▶ Un Triunfo de la Curiosi × +                                   |                                               |                   |                                                                             |                                                 |
|-------------------------------------------|------------------------------------------------------------------|-----------------------------------------------|-------------------|-----------------------------------------------------------------------------|-------------------------------------------------|
| https://www.youtube.com/wate              | ch?v=zNJJidk8MZ4                                                 | 🚇 🔻 C 🤇 Buscar                                |                   | ☆ 自 ♣                                                                       | <b>☆ 9 Z =</b>                                  |
| You Tube AR =-                            |                                                                  |                                               | ۹                 | Subir un vide                                                               | eo Acceder                                      |
| 1                                         |                                                                  | 1                                             | A continuaci      | órReproducción a<br>Jak ekspe<br>życiem: O<br>de TEDx Talk<br>10,264 vistas | utomática 🔀 💌<br>rymentować z<br>rest Tabaka at |
|                                           | 🌼 • 💿 • 🔒 🦽 💀 • 🖉 • 🔍                                            | <ul> <li>Todos los campos y etique</li> </ul> | etc 🐟 👻           |                                                                             |                                                 |
| a 🥅 Mi biblioteca                         | Título                                                           | Creador                                       | 🖉 🛤 🛛 Información | Notas Marcas                                                                | Relacionado                                     |
| 這 Curso Zotero                            | ▶ ■ Fusarium temperatum and Fusarium                             | m su Fumero et al.                            |                   | ina da itami. Grahac                                                        | ién de vídeo                                    |
| 📅 Ítems duplicados                        | I Holanda: Ikea prohíbe jugar al esco                            | indite                                        | · · · ·           | Título: Un Triu                                                             | ion de video<br>info de la Curiosidad v         |
| 🜔 Ítems sin archivar                      | 🔒 Þ 📄 Ictiólogos de la Argentina                                 | López et al.                                  |                   | Creativ                                                                     | idad Humana: Teresa                             |
| 🕤 Papelera                                | 📄 Indicadores arqueológicos de viole                             | ncia, López Mazz y Ber                        |                   | Dova at                                                                     | t TEDxPaseodelBosque                            |
| ▼                                         | 📃 🔲 Los secretos de Barba Azul : fantasí                         | as y r., Tatiana Kelly y Iri                  |                   | 2013                                                                        |                                                 |
| Argentina                                 | 🕐 🕒 Nocturnas, predadoras y desconoc                             | idas Negrete et al.                           | Ť                 | A Resumer: TED: 1                                                           | aiks 👘 🖶 🖶                                      |
| Argentina Antiquities Collection and pres | se— 🛛 Þ 📄 Physiological bases of genetic gain                    | s in s Acreche et al.                         | • ·               | Formato:                                                                    | iseoueibosque es un ev                          |
| Arqueología Average stem yield            | Pyrosequencing vs. culture-dependencing vs. culture-dependencing | lent a Elizaquível et al.                     | Títuk             | n de la serie:                                                              |                                                 |
| Beauvericin Biomass partitioning Braz     | zil 👘 📋 Resíduos sólidos e a atual política a                    | imbie Santaella                               |                   | Volumen:                                                                    |                                                 |
| Cane yield Cazadores Chicha               | 🗼 🔌 The Health Concerns in Wearable T                            | Fech Bilton                                   | Número de         | volúmenes:                                                                  |                                                 |
|                                           | 🛛 🔜 Un Triunfo de la Curiosidad y Creat                          | tivida TEDx Talks                             |                   | Lugar:                                                                      |                                                 |
| /                                         |                                                                  |                                               | -                 | Estudio                                                                     |                                                 |

# Búsqueda en colecciones

# Búsqueda simple

| Zotero ×                               | +                                |                                         |       |                   |                                                                  |
|----------------------------------------|----------------------------------|-----------------------------------------|-------|-------------------|------------------------------------------------------------------|
| ehrome//zotero/content/tab             | a.xul                            | ⊽ C' 🔍 Bu                               | iscar | Г                 |                                                                  |
| <b>1</b>                               | 0 · 0 · 18 6 · 1 ·               | 🔍 🔍 argentina                           | ×     |                   | Al escribir una                                                  |
| 🚛 Mi biblioteca                        | Título                           | Creador                                 | 9 🖽 🛛 | Informació        | búsqueda los ítems que                                           |
| 🔄 Curso Zotero                         | Avances en el conoci             | miento bioargueol Novellino et al.      |       |                   |                                                                  |
| 🚠 Ítems duplicados                     | Cazadores de mar y t             | ierra : Estudios recie Oría y Tivoli    |       |                   | coinciden aparecen en                                            |
| 🐚 Ítems sin archivar                   | El libro está dispon             | ible en la Sede Facu                    |       |                   | la lista. La búsquada a                                          |
| 🕤 Papelera                             | Fusarium temperatur              | n and Fusarium su Fumero et al.         | •     |                   | la lista. La busqueua se                                         |
|                                        | ScienceDirect Full               | Text PDF                                | •     |                   | realiza en todos los                                             |
|                                        | ScienceDirect Snap               | shot                                    | •     |                   |                                                                  |
|                                        | 🔺 📄 Ictiólogos de la Arger       | ntina López et al.                      | •     |                   | campos.                                                          |
|                                        | 🔁 Full Text PDF                  |                                         | •     | та                | -                                                                |
|                                        | Snapshot                         |                                         | •     | Titule            | Volumen                                                          |
|                                        | 📄 Los secretos de Barba          | Azul : fantasías y r Tatiana Kelly y Ir | i     | Número de v       | volumenes:                                                       |
|                                        | Physiological bases of           | f genetic gains in s Acreche et al.     | •     | in an increase in | Lugar:                                                           |
|                                        | ScienceDirect Full               | Text PDF                                | •     |                   | Estudio:                                                         |
|                                        | ScienceDirect Snap               | shot                                    | •     |                   | Fecha: 2013-12-30 ymd                                            |
|                                        | Pyrosequencing vs. c             | ulture-dependent a Elizaquível et al.   | • *   |                   | Duración: 1290 seconds                                           |
|                                        | 🔀 ScienceDirect Full             | Text PDF                                | ۰     |                   | Idioma:                                                          |
| Argentina                              | 📄 ScienceDirect Snap             | shot                                    | ۰     |                   | ISBN:                                                            |
| Argentina Antiquities Collection and p | rese 🗄 🔛 🖳 Un Triunfo de la Curi | osidad y Creativida TEDx Talks          |       | т                 | itulo corto: Un Triunfo de la Curiosidad y<br>Creatividad Humana |
| Average stem yield Beauvericin         |                                  |                                         |       |                   | URL: https://www.youtube.com/w                                   |
| Biomass partitioning Cane yield        |                                  |                                         |       |                   | Accedido: 20/3/2015 10:02:04                                     |
| Cazadores Chicha Diversity             |                                  |                                         |       |                   | Archivo:                                                         |
|                                        |                                  |                                         |       | Posición          | en archivo:                                                      |
|                                        |                                  |                                         |       | Catálogo de       | e biblioteca: YouTube                                            |

# Búsqueda en colecciones

| Chrome://zotero/content/tab.xul                                                                                                    |                                                                                                    | ⊽ C Q Busc                                                                                                    |    |     | ☆自↓         | <b>^</b>   | e z | ≡ |
|----------------------------------------------------------------------------------------------------|----------------------------------------------------------------------------------------------------|----------------------------------------------------------------------------------------------------|----|-----|-------------|------------|-----|---|
| 🛱 🍓 🖓 •                                                                                                    | 0 · 18 8 · 0 · 9                                                                                                    | <ul> <li>Todos los campos y eti</li> </ul>                                                                                                    |    | ⇒ * |             |            |     |   |
| Mi biblioteca<br>Curso Zotero<br>Argentina -La Plata<br>búsqueda cazadores<br>Museo de La Plata<br>fitems duplicados<br>fitems sin archivar<br>Papelera | Título         > A new schendylid centipede (Myriapo         Avances en el conocimiento bioarque         Biogeographic and geological contex         > Cazadores de mar y tierra : Estudios re         > Chapter 14 - Putting It All Together         > Fusarium temperatum and Fusarium         > Holanda:         > Indicador         Los secret         > Nocturna         Physiolog         Physiolog | Creador<br>da Pereira<br>eol Novellino et al.<br>ts: Salemme y Miotti<br>ecie Oría y Tivoli<br>Maxfield<br>su Furmero et al.<br>el término<br>da y se<br>as marcas | de |     | 16 ítems en | esta vista |     |   |
| Argentina<br>Argentina Antiquities Collection and prese<br>Museums Collection management Argenti                                                        | Un Triunf                                                                                                    | ue se<br>len.                                                                                                    |    |     |             |            |     |   |

# Búsqueda en colecciones

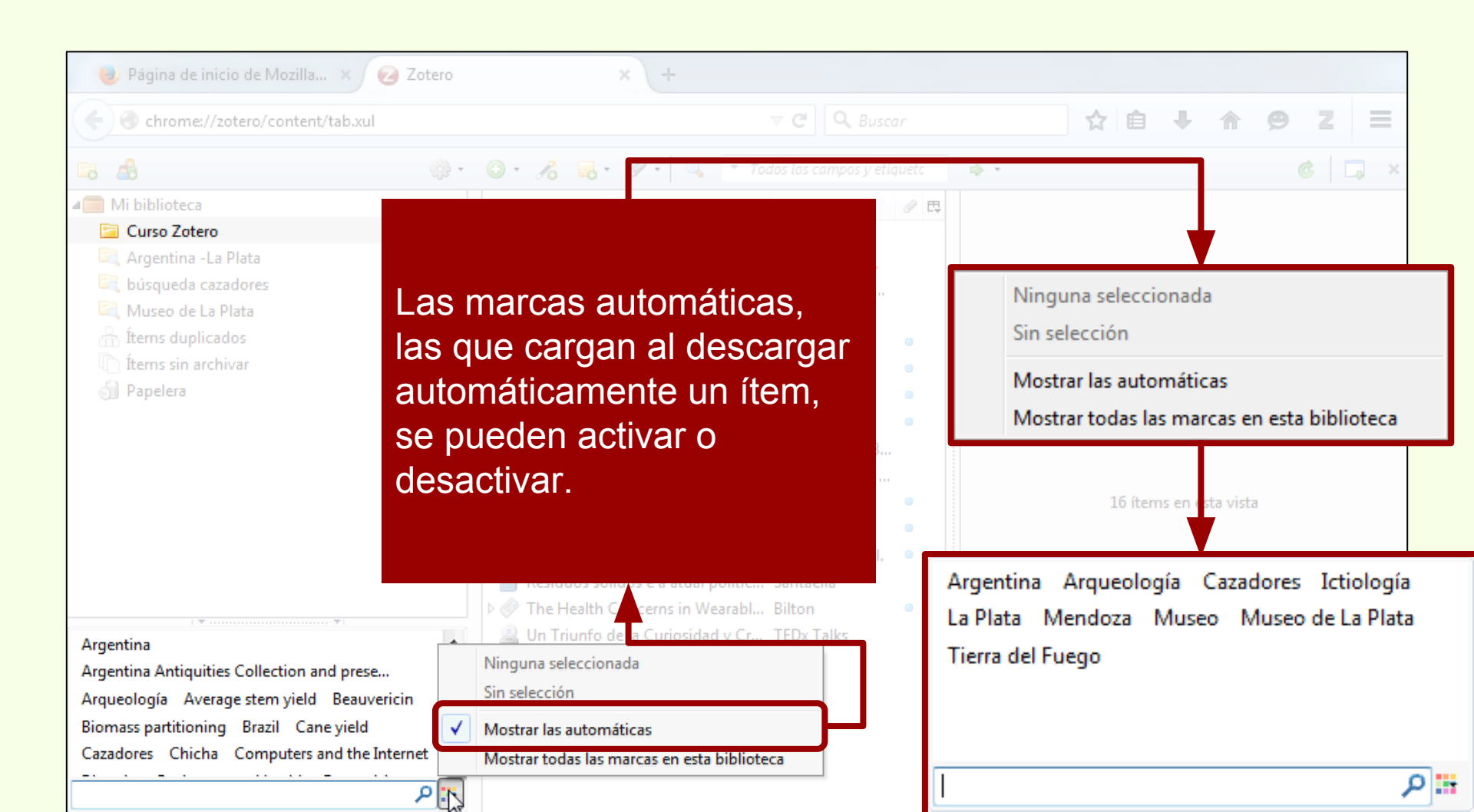

# Búsqueda en colecciones

| 🧶 Página de inicio de Mozilla 🗙 😢 Zotero                                                                                               | × +                               |                           |       |                      |       |
|----------------------------------------------------------------------------------------------------|-----------------------------------|---------------------------|-------|----------------------|-------|
| < 🎯 chrome://zotero/content/tab.xul                                                                                                    |                                   | ▼ C <sup>e</sup> Q Buscar |       | ☆ 自 ∔ 合 9            | ) Z ≡ |
| 🕞 🤷 🔅                                                                                                    | 🕒 • 🔏 💀 • 🖉 • 🔍 🔹 To              |                           | ф. т. |                      | ¢ 🗔 × |
| a Mi biblioteca                                                                                                    | Título                            | Creador 🖉 🗗               | ₽     |                      |       |
| Se puede hacer una<br>búsqueda en las<br>marcas de los<br>ítems.                                                                       | Los secretos de Barba Azul : fant | Tatiana Kelly y           | 1 A   | 1 ítem en esta vista |       |
| La Plata Museo de La Plata<br>Museo de La Plata Administration.<br>Museo de La Plata History.<br>Museums Collection management Argenti |                                   |                           |       |                      |       |

# Búsqueda en colecciones

| Página de inicio de Mozilla × 270                                                                                                    | tero x    | +                                               |                      |
|----------------------------------------------------------------------------------------------------|-----------|-------------------------------------------------|----------------------|
| Chrome://zotero/content/tab.xul                                                                                                    |           | ▼ C Q Buscar                                    | ☆ 🖻 🕂 🔶 🗩 Ξ          |
| <b>1</b> 0 <b>1</b> 0                                                                                                    |           | 👻 🔍 🔻 Todos los campos y etiqueto 🛛 🔿 👻         | ¢ 🗔 ×                |
| a Mi biblioteca                                                                                                    | Título    | Creador 🖉 🛱<br>arba Azul : fant Tatiana Kelly y |                      |
| <ul> <li>Argentina -La Plata</li> <li>búsqueda cazadores</li> <li>Museo de La Plata</li> <li>Ítems duplicados</li> <li>Ítems sin archivar</li> <li>Papelera</li> </ul> | الله به ا |                                                 | 1 ítem en esta vista |
| La Plata Museo de La Plata<br>Museo de La Plata Administration.<br>Museo de La Plata History.<br>Museums Collection management Argenti                                 | Se        | selecciona una marca                            | 1.                   |

# Búsqueda en colecciones

| 🧶 Página de inicio de Mozilla 🗴 🥝 Zotero                                                                                                    | × +                                          |              |                                                             |
|----------------------------------------------------------------------------------------------------|----------------------------------------------|--------------|-------------------------------------------------------------|
| Chrome://zotero/content/tab.xul                                                                                                    |                                              | ▼ C Q Buscar | ☆ 自 ∔ ☆ 9 Z =                                               |
| <b>5 4</b>                                                                                                    |                                              |              |                                                             |
| Mi biblioteca Curso Zotero Curso Zotero Curso Zotero Curso Zotero Curso Zotero Curso Zotero Curso Argentina -La Plata Curso de La Plata Curso de La Plata Cu | Título<br>Los secretos de Barba Azul : fant. | Creador 🕜 🖪  | Ítem que se<br>corresponde con la<br>marca<br>seleccionada. |
|                                                                                                    | ₩<br>                                        | м            | 1 ítem en esta vista                                        |
| La Plata Museo de La Plata<br>Museo de La Plata Administration.<br>Museo de La Plata History.<br>Museums Collection management Argenti                                                                                                    | 2                                            |              |                                                             |

# Búsqueda en colecciones

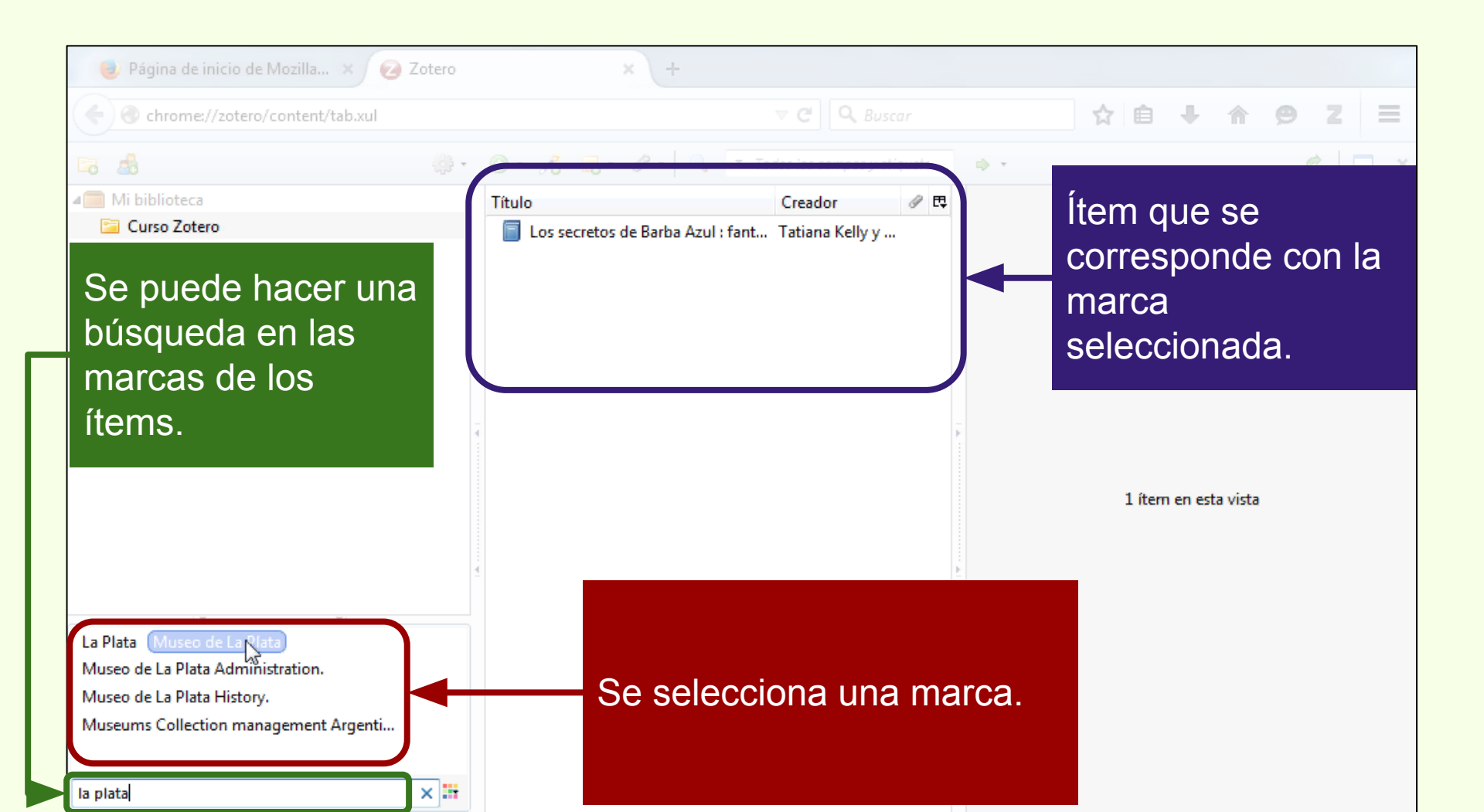

# Búsqueda en colecciones

| Chrome://zotero/content/tab.xul                                                                                                    |                                       | ▼ C <sup>e</sup> Q, Buscar                                                                                                    | ☆ 🖻 🖡 🏠 😕 Z 🗧                                                                                        |
|----------------------------------------------------------------------------------------------------|---------------------------------------|----------------------------------------------------------------------------------------------------|----------------------------------------------------------------------------------------------------|
|                                                                                                    | @ · O · 10 6 · 0                      | 🖉 👻 🔍 💌 Todos los campos y etiquetc 👘 🔹                                                                                                    | 6 🗔                                                                                                  |
| a 🥅 Mi biblioteca                                                                                                    | Título                                | Creador 🥒 🛱                                                                                                    |                                                                                                    |
| <ul> <li>Carso Zotero</li> <li>Argentina -La Plata</li> <li>búsqueda cazadores</li> <li>Museo de La Plata</li> <li>Ítems duplicados</li> <li>Ítems sin archivar</li> <li>Papelera</li> </ul> | Los secretos de                       | Barba Azul ; fant Tatiana Kelly y                                                                                                    |                                                                                                    |
| La Plata Museo de La Clata<br>Museo de La Plata Administration.<br>Museo de La Plata History.<br>Museums Collection management Argenti                                                       | La<br>sei<br>ella<br>los<br>sei<br>"M | búsqueda por "la plata<br>rie de marcas, al hacer<br>as, la lista se renueva d<br>ítems que se correspo<br>leccionada, las marcas<br>useo de La Plata". | a" recuperó una<br>click sobre una de<br>con las marcas de<br>onden con la marca<br>relacionadas con |

# Búsqueda en colecciones

| 🔁 Zotero 🗙 🕂                                                                                             |                                                                                                    |                                                                                                    |                                                                                                    |                                                                                                    |
|----------------------------------------------------------------------------------------------------|----------------------------------------------------------------------------------------------------|----------------------------------------------------------------------------------------------------|----------------------------------------------------------------------------------------------------|----------------------------------------------------------------------------------------------------|
| Chrome//zotero/content/tab.xul                                                                           |                                                                                                    | v <mark>el O e</mark> ncar                                                                                                    | ☆ 自                                                                                                    | + ^ 9 Z Ξ                                                                                                    |
| 🗟 🧟 🔅 -                                                                                                  | 0 · 78 💀 · Ø · 🔍                                                                                                    | iquetc                                                                                                    | ф                                                                                                    |                                                                                                    |
| 🚛 Mi biblioteca                                                                                          | Título                                                                                                    | Crea                                                                                                    | 🛱 Información Notas I                                                                                                    | Marcas Relacionado                                                                                                    |
| <ul> <li>Curso Zotero</li> <li>Ítems duplicados</li> <li>Ítems sin archivar</li> <li>Papelera</li> </ul> | <ul> <li>A new schendylid centipede (Myriapoda</li> <li>Avances en el conocimiento bioarqueol</li> <li>Biogeographic and geological contexts:</li> <li>Cazadores de mar y tierra : Estudios recie</li> <li>Chapter 14 - Putting It All Together</li> <li>Fusarium temperatum and Fusarium su</li> <li>Holanda: Ikea prohíbe jugar al escondite</li> <li>Holanda: Ikea prohíbe jugar al escondite</li> <li>Ictiólogos de la Argentina</li> <li>Indicadores arqueológicos de violencia,</li> <li>Los secretos de Barba Azul : fantasías y r</li> <li>Nocturnas, predadoras y desconocidas</li> <li>Physiological bases of genetic gains in s</li> <li>Pyrosequencing vs. culture-dependent a</li> <li>Resíduos sólidos e a atual política ambie</li> <li>M The Health Concerns in Wearable Tech</li> </ul> | Pereira Novellino et al. Salemme y Miotti Oría y Tivoli Maxfield Fumero et al. López et al. López Mazz y Ber Tatiana Kelly y Iri Negrete et al. Acreche et al. Elizaquível et al. Santaella Bilton | Tipo de ítem:<br>Título:<br>✓ Contribuidor:<br>() Resumen:<br>Formato:<br>Título de la serie:<br>Volumen:<br>Número de volúmenes:<br>Lugar:<br>Estudio:<br>Fecha:<br>Duración:<br>Idioma: | Grabación de vídeo<br>Un Triunfo de la Curiosidad y<br>Creatividad Humana: Teresa<br>Dova at TEDxPaseodelBosque<br>2013<br>TEDx Talks<br>TEDxPaseodelBosque es un ev<br>2013-12-30 y m d<br>1290 seconds |
| Argentina 🕑                                                                                              | On Triunfo de la Curiosidad y Creativida                                                                                                    | TEDX Talks                                                                                                    | ISBN:<br>Título corto:                                                                                                    | Un Triunfo de la Curioridad y                                                                                                    |
| Argentina Antiquities Collection and prese.                                                              |                                                                                                    |                                                                                                    | ritulo corto;                                                                                                    | Creatividad Humana                                                                                                    |
| Arqueología Average stem yield                                                                           |                                                                                                    |                                                                                                    | URL:                                                                                                    | https://www.youtube.com/w                                                                                                    |
| Beauvericin Biomass partitioning Brazil                                                                  |                                                                                                    |                                                                                                    | Accedido:                                                                                                    | 20/3/2015 10:02:04                                                                                                    |
| Cane yield Cazadores Chicha ,                                                                            |                                                                                                    |                                                                                                    | Archivo:                                                                                                    |                                                                                                    |
|                                                                                                    |                                                                                                    |                                                                                                    | Posición en archivo:                                                                                                    | V. T.I.                                                                                                    |

| A education of the second second se |        |
|----------------------------------------------------------------------------------------------------|--------|
|                                                                                                    | ones,  |
| Buscar en biblioteca: Mi biblioteca - Mi biblioteca - Mi biblioteca", o en una en parti                                                                                                    | cular. |
| Mi biblioteca Patrón todos de los siguientes:                                                                                                    |        |
| Curso Zotero                                                                                                    |        |
| Items duplicados Items sin archivar Buscar en subcarpetas Mo no es                                                                                                    |        |
| Papelera Incluir los ítems padres e hijos de contiene                                                                                                    |        |
| Buscar Borrar Gu no contiene                                                                                                    |        |
| Título                                                                                                    |        |
| ta                                                                                                    |        |
| Argentina                                                                                                    |        |
| Ictiología La Plata Mill                                                                                                    |        |
| Museo de La Plata                                                                                                    |        |
| Museo de La Plata Administration.                                                                                                    |        |
|                                                                                                    |        |

| El patrón de             |                                              |            |
|--------------------------|----------------------------------------------|------------|
| búsqueda                 | × +                                          |            |
| puede ser                | 📵 Búsqueda avanzada                          |            |
| "todos" o                | Buscar en biblioteca: Mi biblioteca 👻        |            |
| "cualquiera              | Patrón todos 🔹 de los siguientes:            |            |
| de" de los               | Título 🔹 contiene 📐 🔹 cazado                 | ores 🖂 🕀 🕀 |
| siquientes               | Buscar en subcarpetas Mo no es               |            |
| eigenentee               | Incluir los ítems padres e hijos de contiene |            |
|                          | Buscar Borrar Guino contrelle                |            |
|                          | Título                                       | Creador    |
|                          |                                              |            |
|                          |                                              |            |
|                          |                                              | i ita      |
|                          |                                              |            |
|                          |                                              |            |
| Argentina                |                                              |            |
| Argentina Antiquities Co |                                              |            |
| Ictiología La Plata Mi   |                                              |            |
| Museo de La Plata        |                                              |            |
| Museo de La Plata Admi   | nistration.                                  |            |
|                          |                                              |            |

|     |                                     |                                     | Título                 | -  |         |         |
|-----|-------------------------------------|-------------------------------------|------------------------|----|---------|---------|
|     | 🖉 Zotero                            | × +                                 | Abrev. de la revista   | -  |         | _       |
|     | Chrome//zoter                       | 🕘 Búsqueda avanzada                 | Accedido               |    |         | ) g z ≡ |
|     | 🕫 💩                                 | Buscar en biblioteca: Mi biblioteca | Anotación              |    |         | 6 🗔 ×   |
|     | 🚛 Mi biblioteca                     | Patrón todos 🔻 de los               | Archivo                |    |         |         |
|     | Curso Zotero                        | Título 🔻                            | Búsqueda guardada      | ~0 | ⊝ ⊕     |         |
|     | Items duplicados Items sin archivar | 🔲 Buscar en subcarpetas 📃 Mo        | Catálogo de biblioteca | =  |         |         |
|     | 🕤 Papelera                          | Incluir los ítems padres e hijos de | Código                 |    |         |         |
|     | 1                                   | Buscar Borrar Gu                    | Colección              |    |         |         |
| Se  | puede                               | Titula                              | Comité                 |    | Grander |         |
|     | air                                 |                                     | Contenido del adjunto  |    | Creador |         |
|     | yıı                                 |                                     | Creador                |    |         |         |
| CUa | alquier                             |                                     | Cuerpo legislativo     |    |         |         |
| car | nno de                              |                                     | Derechos               |    |         | ista    |
| cai |                                     |                                     | DOI                    |    |         |         |
| CUE | alquier tipo                        |                                     | Duración               |    |         |         |
| de  | ítem.                               |                                     | Edición                |    |         |         |
|     |                                     |                                     | Editorial              |    |         |         |
|     | Argentina Antiquities Co            |                                     | Ejemplar               |    |         |         |
|     | Ictiología La Plata Mi              |                                     | Entidad emisora        |    |         |         |
|     | Museo de La Plata                   |                                     | Escala                 |    |         |         |
|     | Museo de La Plata Admir             | nistration.                         | Estado legal           |    |         |         |
|     |                                     | 📰 🔍                                 | Fasha                  |    |         |         |

| 🖉 Zotero                                                                                                    | × +                                                                                                    |                    |
|----------------------------------------------------------------------------------------------------|----------------------------------------------------------------------------------------------------|--------------------|
| Chrome//zoter                                                                                                    | 🔮 Búsqueda avanzada                                                                                                    | ≤ _ @ Z =          |
| <ul> <li>Mi biblioteca</li> <li>Curso Zotero</li> <li>Ítems duplicados</li> <li>Ítems sin archivar</li> <li>Papelera</li> </ul> | Buscar en biblioteca: Mi biblioteca  Patrón todos  de los siguientes: Título contiene cazadores Buscar en subcarpetas Mo es no es Incluir los ítems padres e hijos de contiene |                    |
|                                                                                                    | Buscar Borrar Guno contiene<br>Título Agrega o su<br>combinacio<br>búsqueda.                                                                                                   | iprime<br>nes a la |
| Argentina<br>Argentina Antiquities Co<br>Ictiología La Plata Mi                                                                 |                                                                                                    |                    |
| Museo de La Plata<br>Museo de La Plata Admi                                                                                     | inistration.                                                                                                    |                    |
|                                                                                                    |                                                                                                    |                    |

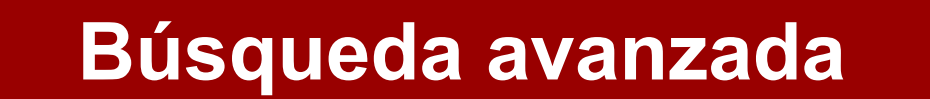

| El patrón de                                       |                                                                    |                  |                           |
|----------------------------------------------------|--------------------------------------------------------------------|------------------|---------------------------|
| búsqueda                                           | × +                                                                | Se puede espe    | cificar si la búsqueda se |
| puede ser                                          | 😻 Búsqueda avanzada                                                | va a realizar en | todas las colecciones,    |
| "todos" o                                          | Buscar en biblioteca: Mi biblioteca 🔹                              | "Mi biblioteca", | o en una en particular.   |
| "cualquiera                                        | Patrón todos 🔹 de los siguientes:                                  |                  |                           |
| de" de los                                         | Título   contiene  es                                              | cazadores        |                           |
| siguientes                                         | Buscar en subcarpetas Mo no es Incluir los ítems nadres e bijos de |                  |                           |
| Sanuada                                            | Buscar Borrar Guno contiene                                        |                  |                           |
| Se pueue                                           | Título                                                             |                  | Agrega o suprime          |
| cualquier                                          |                                                                    |                  | complinaciones a la       |
| campo de                                           |                                                                    |                  |                           |
| cualquier tipo                                     |                                                                    |                  |                           |
| de ítem.                                           |                                                                    |                  |                           |
|                                                    |                                                                    |                  |                           |
| Argentina Antiquities Co<br>Ictiología La Plata Mu |                                                                    |                  |                           |
| Museo de La Plata                                  |                                                                    |                  |                           |
| Museo de La Plata Admin                            | istration.                                                         |                  |                           |

# Búsqueda en colecciones

| 🖉 Zotero                                                                                                    | × +                                                                                                    |          |
|----------------------------------------------------------------------------------------------------|----------------------------------------------------------------------------------------------------|----------|
| Chrome//zoter                                                                                                  | 🔮 Búsqueda avanzada 🙂 💌 🥥 Z                                                                                                    | $\equiv$ |
| <ul> <li>Mi biblioteca</li> <li>Curso Zotero</li> </ul>                                                        | Buscar en biblioteca: Mi biblioteca  Patrón todos  de los siguientes: Título Contiene Cazad                                                                                                    |          |
| 品 Ítems duplicados<br>ⓒ Ítems sin archivar<br>奇 Papelera                                                       | Buscar en subcarpetas Mostrar sólo los ítems de primer nivel<br>Incluir los ítems padres e hijos de los ítems encontrados<br>Buscar Borrar Guardar búsqueda<br>Título<br>Cazadores de mar y tierra : Estudios recientes en arqueología fueguina |          |
| Argentina<br>Argentina Antiquities Co<br>Ictiología La Plata Mu<br>Museo de La Plata<br>Museo de La Plata Admi | Nueva carpeta de búsqueda<br>Nombre para esta carpeta de búsqueda:<br>búsqueda cazadores<br>Aceptar Cancelar                                                                                                    |          |

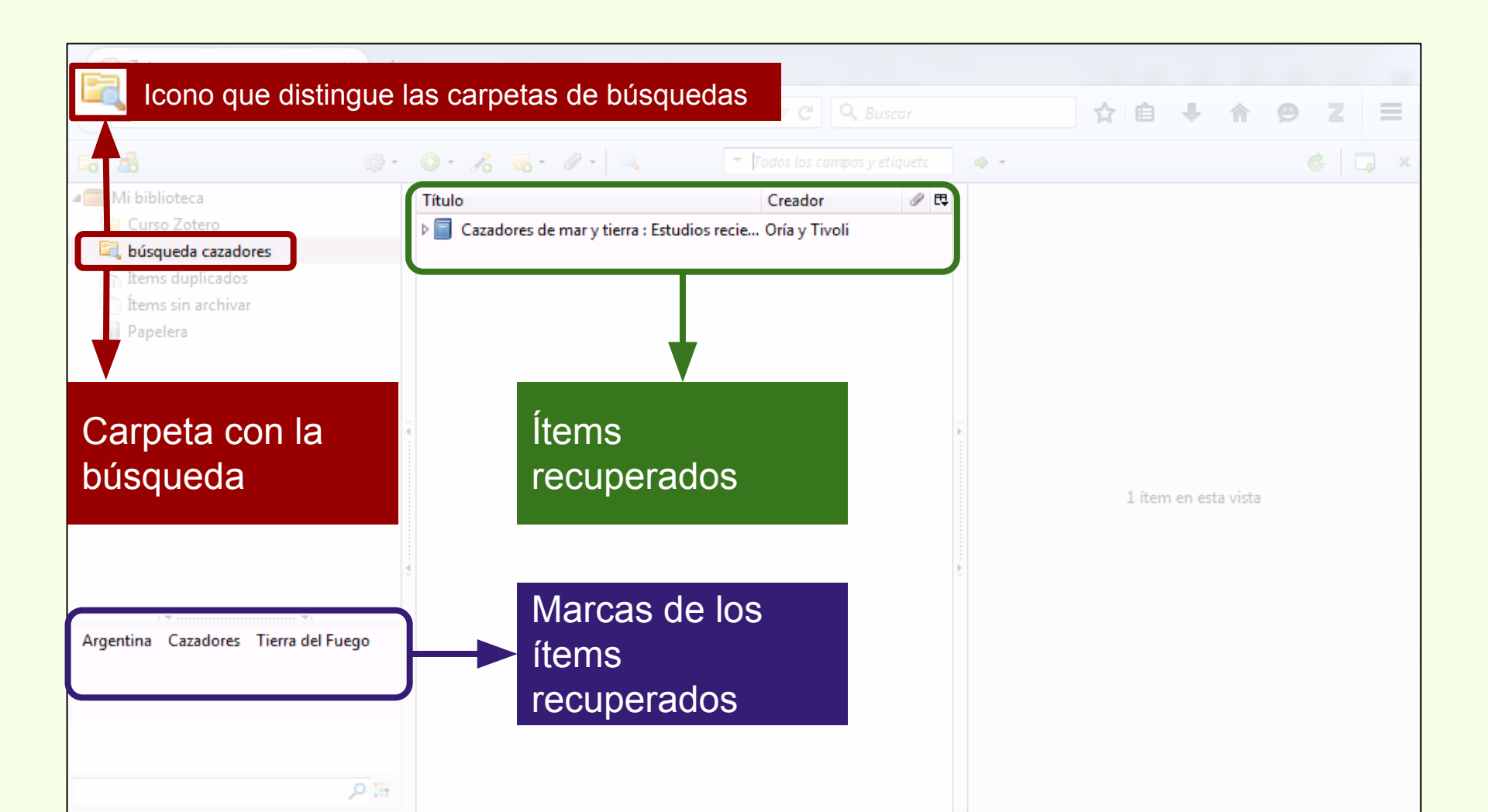

## Búsqueda en colecciones

| 🕘 Búsqueda avanzada                                                                                                    |                                                                                                    | · · · ·                        |                                                                              |                  |     |
|----------------------------------------------------------------------------------------------------|----------------------------------------------------------------------------------------------------|--------------------------------|------------------------------------------------------------------------------|------------------|-----|
| Buscar en biblioteca: Mi biblioteca 🔻                                                                                                    |                                                                                                    |                                |                                                                              |                  |     |
| Patrón todos 🔻 de los siguient                                                                                                    | tes:                                                                                                    |                                |                                                                              |                  |     |
| Marca   Contiene                                                                                                    | ie 🔻                                                                                                    | argentina                      |                                                                              | $\odot$ $\oplus$ |     |
| Lugar 🔹 no es                                                                                                    | •                                                                                                    | La Plata                       |                                                                              | $\odot \oplus$   |     |
| <ul> <li>Buscar en subcarpetas Mostrar sólo</li> <li>Incluir los ítems padres e hijos de los ítem</li> <li>Buscar Borrar Guardar bús</li> <li>Título</li> <li>Avances en el conocimiento bioarqueoló</li> <li>Cazadores de mar y tierra : Estudios recie</li> <li>Ictiólogos de la Argentina</li> <li>Los secretos de Barba Azul : fantasías y re</li> </ul> | o los ítems de primer nivel<br>1s encontrados<br>isqueda<br>ógico de las poblaciones hu<br>entes en arqueología fuegui<br>realidades de los archivos de | umanas de<br>ina<br>el Museo c | rpeta de búsqueda<br>Nombre para esta carp<br>Argentina -La Plata<br>Aceptar | oeta de búsques  | da: |

# Búsqueda en colecciones

| Zotero × +                                                                                                    |                                                                                                    |                                                                               |                       |
|----------------------------------------------------------------------------------------------------|----------------------------------------------------------------------------------------------------|-------------------------------------------------------------------------------|-----------------------|
| Chrome://zotero/content/tab.xul                                                                                                    |                                                                                                    | r Cl 🔍 Buscar                                                                 | <b>à ∔ ☆ 9 Z =</b>    |
| 🛱 🤹 🌼 -                                                                                                    | 🔘 • 🔏 🔜 • 🖉 • 🔍 🔹 Todos                                                                                                    | s los campos y etiqueto 🔹 🔹 🔹                                                 |                       |
| <ul> <li>Mi biblioteca</li> <li>Curso Zotero</li> <li>Argentina - La Plata</li> <li>búsqueda cazadores</li> <li>Museo de La Plata</li> <li>Ítems duplicados</li> <li>Ítems sin archivar</li> </ul> | Título       Creation         Image: Avances en el conocimiento bioarqueol       Nove         Image: Cazadores de mar y tierra : Estudios recie       Oría         Image: Cazadores de mar y tierra : Estudios recie       Oría         Image: Cazadores de mar y tierra : Estudios recie       Oría         Image: Cazadores de mar y tierra : Estudios recie       Oría         Image: Cazadores de mar y tierra : Estudios recie       Oría         Image: Cazadores de la Argentina       Lópe         Image: Cazadores de Barba Azul : fantasías y r       Tatia | eador 🕜 🛱<br>vellino et al.<br>ia y Tivoli<br>pez et al.<br>tiana Kelly y Iri |                       |
| Carpeta con la<br>búsqueda                                                                                                    | Ítems<br>recuperados                                                                                                    |                                                                               | 4 ítems en esta vista |
| Argentina<br>Argentina Antiquities Collection and prese,<br>Cazadores Ictiología La Plata<br>Mendoza Museo Museo de La Plata<br>Museo de La Plata Administration.                                  | Marcas de los<br>ítems<br>recuperados                                                                                                    |                                                                               |                       |

# Búsqueda en colecciones

|                                                                                                    | <b>T</b>                                                                                                    | ⊽ C Q Busca                                                                                                    |          |                                                                       |
|----------------------------------------------------------------------------------------------------|----------------------------------------------------------------------------------------------------|----------------------------------------------------------------------------------------------------|----------|-----------------------------------------------------------------------|
| <i>a</i> 3                                                                                                    |                                                                                                    | To os los campos y etiqu                                                                                                    | uetc 🔹 🔹 | Zotero puede realizar                                                 |
| Mi biblioteca<br>Curso Zotero<br>A Argentina -La Plata<br>búsqueda cazadores                                  | Importar<br>Importar desde el portapapeles<br>Exportar biblioteca<br>Escaneado RTF                                                                                                    | Creador<br>(My Pereira<br>bioa Novellino et al.<br>al co Salemme y Mio                                                                       | / E Info | búsquedas en el<br>contenido de los PDFs.                             |
| <ul> <li>Museo de La Plata</li> <li>Ítems duplicados</li> <li>Ítems sin archivar</li> <li>Papelera</li> </ul> | Crear una cronografía<br>Preferencias<br>Informar de errores<br>Soporte y documentación<br>Acerca de Zotero                                                                                                    | etudi Oría y Tivoli<br>neth Maxfield<br>Fumero et al.<br>López et al.<br>e vio López Mazz y B<br>r - anta Tatiana Kelly y I                  | •        | El programa que permite<br>esto no siempre se<br>instala por defecto. |
| r∙                                                                                                    | Nocturnas, predadoras y e Physiological bases of get Pyrosequencing vs. cultur Resíduos sólidos e a atual<br>>  Pyrosequencing vs. cultur Resíduos sólidos e a atual  Nocturnas, predadoras y e Physiological bases of get Pyrosequencing vs. cultur  Pyrosequencing vs. cultur | descon Negrete et al.<br>netic ga Acreche et al.<br>re-depe Elizaquível et al.<br>polític Santaella<br>Vearabl Bilton<br>ad y Cre TEDx Talks | •        | Hay que comprobar su<br>instalación en "Acciones<br>-> "Preferencias" |

# Búsqueda en colecciones

| (                                                           | Preferencias  | de Zotero        |               |               |             |                    |                         | • ×                   | 1 |                          |
|-------------------------------------------------------------|---------------|------------------|---------------|---------------|-------------|--------------------|-------------------------|-----------------------|---|--------------------------|
|                                                             | 202           | R                | Q             |               |             |                    | а                       | X                     |   |                          |
|                                                             | General       | Sincronizar      | Buscar        | Exportar      | Citar       | Servidores proxies | Atajos de teclado       | Avanzadas             |   |                          |
|                                                             | Copia local p | oara búsqueda    | s a texto cor | npleto        |             |                    |                         |                       |   |                          |
|                                                             |               | Recons           | truir índice  |               |             | Vacia              | ar el índice            |                       |   |                          |
|                                                             | Máximo de o   | caracteres inde  | exados por a  | rchivo: 50000 | 00          | (Inicial: 500000)  |                         |                       |   |                          |
|                                                             | -Indexación d | le PDF           |               |               |             |                    |                         |                       |   | En "Indexación de PDF"   |
|                                                             | pdftotext ve  | rsión 3.02 está  | instalado     |               |             |                    |                         |                       |   | de la colona "Duccar" ao |
|                                                             | pdfinfo vers  | ión 3.02 está in | nstalado      |               |             |                    |                         |                       |   | ue la solapa buscal se   |
|                                                             |               |                  |               |               |             |                    |                         | indica si el programa |   |                          |
|                                                             |               |                  |               | Busca         | r actualiza | ciones             |                         |                       |   | actá instalado. En asta  |
| Máximo de páginas indexadas por archivo: 100 (Inicial: 100) |               |                  |               |               |             |                    | caso sí está instalado. |                       |   |                          |
|                                                             | Estadísticas  | de indexación    |               |               |             |                    |                         |                       |   |                          |
|                                                             | Indexad       | o: 13            |               |               |             |                    |                         |                       |   |                          |
|                                                             | Parciale      | es; O            |               |               |             |                    |                         |                       |   |                          |
|                                                             | No indexado   | os: 2            |               |               |             |                    |                         |                       |   |                          |
|                                                             | Palabra       | as: 14880        |               |               |             |                    |                         |                       |   |                          |
|                                                             |               |                  |               |               |             |                    |                         |                       |   |                          |
|                                                             |               |                  |               |               |             |                    |                         |                       |   |                          |
|                                                             |               |                  |               |               |             | Aceptar            | Cancelar                | Ayuda                 |   |                          |

# Búsqueda en colecciones

| Preferencias de Zotero                                                                                                    |                                                                                                    |  |  |  |  |  |
|----------------------------------------------------------------------------------------------------|----------------------------------------------------------------------------------------------------|--|--|--|--|--|
| Image: Constraint of the second second se |                                                                                                    |  |  |  |  |  |
| Copia local para búsquedas a texto completo                                                                                                    |                                                                                                    |  |  |  |  |  |
| Reconstruir índice Vaciar el índice                                                                                                    |                                                                                                    |  |  |  |  |  |
| Máximo de caracteres indexados por archivo:     500000     (Inicial: 500000)       Indexación de PDF                                                                                                    |                                                                                                    |  |  |  |  |  |
| pdftotext-Win32.exe NO está instalado<br>pdfinfo-Win32.exe NO está instalado                                                                                                    | En caso de no estar                                                                                                    |  |  |  |  |  |
| El indizado de PDF require las utilidades pdftotext y pdfinfo del proyecto <u>Xpdf</u> . Zotero puede descargar e instalar<br>automáticamente estas aplicaciones desde zotero.org en ciertas plataformas.                                                                                                    | El indizado de PDF require las utilidades pdftotext y pdfinfo del proyecto Xpdf. Zotero puede descargar e instalar automáticamente estas aplicaciones desde zotero.org en ciertas plataformas. |  |  |  |  |  |
| Comprobar si hay instalador "Comprobar si hay                                                                                                    |                                                                                                    |  |  |  |  |  |
| Usuarios avanzados: véase el documentación para instrucciones de instalación manual.                                                                                                    | Instalador"                                                                                                    |  |  |  |  |  |
| No indexados: 2                                                                                                    |                                                                                                    |  |  |  |  |  |
| Palabras: 14880                                                                                                    |                                                                                                    |  |  |  |  |  |
|                                                                                                    |                                                                                                    |  |  |  |  |  |
| Aceptar Cancelar Ayuda                                                                                                    |                                                                                                    |  |  |  |  |  |

# Búsqueda en colecciones

| Indexación de PDF<br>pdftotext-Win32.exe NO está instalado<br>pdfinfo-Win32.exe NO está instalado                                                                                             |                                                            |
|----------------------------------------------------------------------------------------------------|------------------------------------------------------------|
| El indizado de PDF require las utilidades pdftotext y pdfinfo del proyecto Xpdf. Zotero puede descargar e inst<br>automáticamente estas aplicaciones desde zotero.org en ciertas plataformas. | talar                                                      |
| Comprobar si hay instalador                                                                                                    |                                                            |
| Usuarios avanzados: véase el <u>documentación</u> para instrucc ones de instalación manual.                                                                                                   |                                                            |
|                                                                                                    |                                                            |
| Confirmar                                                                                                    |                                                            |
| <ul> <li>Descargas disponibles para Win32 en zotero.org:</li> <li>pdftotext versión 3.02</li> <li>pdfinfo versión 3.02</li> </ul>                                                             | Al hacer click en "instalar", el programa de descarga y se |
| Zotero puede instalar automáticamente esas aplicaciones en su directorio de datos.<br>Instalar Cancelar                                                                                       | instala en Zotero.                                         |

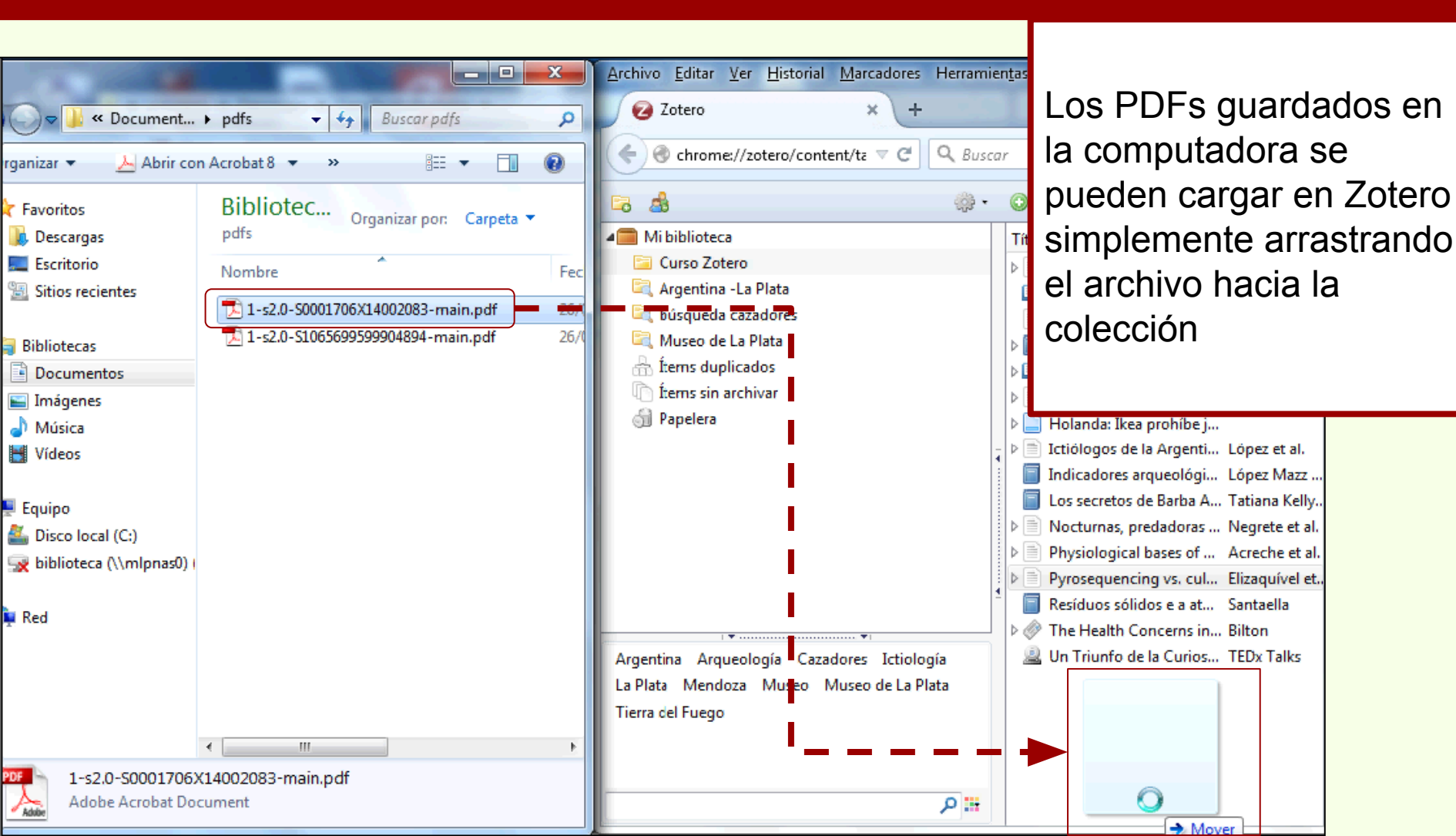

# Búsqueda en colecciones

| 🙆 Zotero 🗙 +                                                                                        |                                                                                                    |                                                                                                    |                                                                                  |                 |
|----------------------------------------------------------------------------------------------------|----------------------------------------------------------------------------------------------------|----------------------------------------------------------------------------------------------------|----------------------------------------------------------------------------------|-----------------|
| Chrome://zotero/content/tab.xul                                                                     |                                                                                                    |                                                                                                    | ☆ 自 🕹 🏠                                                                          | ø z ≡           |
| 🗟 🎄 🔅 -                                                                                             | 🕥 • 76 🔜 • 🖉 • 🔍 🔹 Todos los                                                                                                    |                                                                                                    | ф. т                                                                             | ¢ 🗔 ×           |
| Mi biblioteca     Curso Zotero     Argentina -La Plata     búsqueda cazadores     Museo de La Plata | Título     Creation       Título     Creation       Anew schendylid centipede (My     Pere       Avances en el conocimiento bio     Nov                                                  | edor / P R                                                                                                    | 1-s2.0-S0001706X14002083-main.pdf<br>Nombre de archivo: 1-s2.0-S0001706X14       | 002083-main.pdf |
| Con el botón derecho de                                                                             | Biogeographic and geological co Sale     Cazadores de mar y tierra : Estudi Oría     Conter 14 - Putting It All Toget Max     n temperatum and Fusar Fun     E: Ikea prohíbe jugar al es | <ul> <li>Mostrar archive</li> <li>Mostrar en la b</li> <li>Eliminar el íterr</li> <li>Mover ítem a la</li> </ul> | o<br>iblioteca<br>n seleccionado<br>a papelera                                   | 66   880   ¶14  |
| mouse, se selecciona la<br>opción "Extraer los                                                      | os de la Argentina Lóp<br>pres arqueológicos de vio Lóp<br>etos de Barba Azul : fant Tati<br>ias, predadoras y descon Neo                                                                | Exportar el íterr     Crear una biblio     Producir un inf                                                       | ografía a partir del ítem seleccionado<br>ografía a partir del ítem seleccionado | Ē 律   Q нтт⊾    |
| para cargar de manera<br>automática los datos de                                                    | uencing vs. culture-depe Eliza<br>s sólidos e a atual polític San<br>ilth Concerns in Wearabl Bilto<br>nfo de la Curiosidad y Cr TED:                                                    | Crear item con<br>Reindizar item<br>Cralks                                                                       | adatos para el PDF<br>tenedor a partir del seleccionado 45                       |                 |
| ítem.                                                                                               |                                                                                                    |                                                                                                    |                                                                                  |                 |
## Búsqueda en colecciones

#### **Buscar en PDFs**

En este caso, los datos fueron recuperados y cargados automáticamente a la colección de Zotero.

| Progreso                             | ×                                                  |
|--------------------------------------|----------------------------------------------------|
| Recuperación de metadatos completada | 1                                                  |
|                                      | Cerrar                                             |
| Nombre del PDF                       | Nombre del ítem                                    |
| ✓ 1-s2.0-S0001706X14002083-main      | A new species of Syphacia (Seuratoxyuris) (Nematod |
|                                      |                                                    |
|                                      |                                                    |
|                                      |                                                    |
|                                      |                                                    |

## Búsqueda en colecciones

| Zotero × +                                                                                                    |                                                                                                    |                                                                                                    |     |                                         |                                                                                                    |                                                                                                    |                                                                                                    |                                                 |   |
|----------------------------------------------------------------------------------------------------|----------------------------------------------------------------------------------------------------|----------------------------------------------------------------------------------------------------|-----|-----------------------------------------|----------------------------------------------------------------------------------------------------|----------------------------------------------------------------------------------------------------|----------------------------------------------------------------------------------------------------|-------------------------------------------------|---|
| Chrome://zotero/content/tab.xul                                                                                                    |                                                                                                    | V C Q Busc                                                                                                    |     |                                         | ☆ É                                                                                                    | •                                                                                                    | <b>^ 9</b>                                                                                                    | 2 =                                             |   |
| 🛱 🍓                                                                                                    | 0 · 16 6 · 0 · 0                                                                                                    |                                                                                                    |     | ф. т                                    |                                                                                                    |                                                                                                    | Ċ                                                                                                    |                                                 |   |
| a 🔲 Mi biblioteca                                                                                                    | Título                                                                                                    | Creador                                                                                                    | 0 B | Información                             | Notas                                                                                                    | Marcas                                                                                                    | Relacionado                                                                                                    |                                                 |   |
| 🔄 Curso Zotero                                                                                                    | A new schendylid centipede (M                                                                                                    | ly Pereira                                                                                                    |     |                                         |                                                                                                    |                                                                                                    |                                                                                                    |                                                 |   |
| <ul> <li>Argentina - La Plata</li> <li>búsqueda cazadores</li> <li>Museo de La Plata</li> <li>Ítems duplicados</li> <li>Ítems sin archivar</li> <li>Papelera</li> </ul> | A new species of Syphacia (Seu     Avances en el conocimiento bi     Biogeographic and geological     Gazadores de mar y tierra : Estu     Chapter 14 - Putting It All Toge     Fusarium temperatum and Fus     Si Ikea prohíbe jugar all     os de la Argentina | ira Robles et al.<br>o Novellino et al.<br>co Salemme y Mi<br>idi Oría y Tivoli<br>et Maxfield<br>ar Fumero et al.<br>es<br>López et al. | •   | Tipe                                    | <ul> <li>de ítem:<br/>Título:</li> <li>Autor:</li> <li>Autor:</li> <li>Autor:</li> <li>Autor:</li> <li>Resumen:</li> </ul> | Artículo e<br>A new sp<br>(Seuratox<br>Oxyuridar<br>angouya<br>(Rodentia<br>Argentia<br>Robles, M<br>Panisse, C<br>Navone, 1 | en revista científic<br>ecies of Syphacia<br>yuris) (Nernatod<br>e) from Sooretan<br>Fischer, 1814<br>a: Cricetidae) in<br>a<br>María de<br>Guillermo<br>Graciela | ca<br>a:<br>nys<br>() (+)<br>(-) (+)<br>(-) (+) | m |
| Se crea el registro del íte junto al PDF.                                                                                                    | etos de Barba Azul : far<br>ias, predadoras y desco<br>ogical bases of genetic<br>uencing vs. culture-dep<br>s sólidos e a atual políti                                                                                                    | n Tatiana Kelly y<br>n Negrete et al.<br>ga Acreche et al.<br>pe Elizaquível et al.<br>ic Santaella<br>bl Bilton                         | 0   | Pu                                      | iblicación:<br>Volumen:<br>Ejemplar:<br>Páginas:<br>Fecha:<br>Serie:                                                       | Acta Trop<br>139<br>23-31<br>11/2014                                                                                         | bica                                                                                                    | m y                                             |   |
| La Plata Mendoza Museo Museo de La Plata<br>Tierra del Fuego                                                                                                    | Un Triunfo de la Curiosidad y C                                                                                                    | r TEDx Talks                                                                                                    |     | Título d<br>Texto d<br>Abrev. de<br>Tít | e la serie:<br>e la serie:<br>la revista:<br>Idioma:<br>DOI:<br>ISSN:<br>ulo corto:                                        | en<br>10.1016/j.<br>0001706X<br>A new sp                                                                                     | actatropica.2014<br>:<br>ecies of Syphacia                                                                                                    | .06.011                                         | Ŧ |

## Búsqueda en colecciones

|                                                                 |                                                                          | <b>1</b>                      |
|-----------------------------------------------------------------|--------------------------------------------------------------------------|-------------------------------|
| 🕝 Zotero 🗙 🗙                                                    | doi:10.1016/j.flora.2005.07.013 × +                                      |                               |
| ( 3d2-11e4-97c4-00000aab0f028                                   | tacdnat=1427386481_5bf87870bb123e15e4bf069a52ccce42 ⊽ C Q Buscar         | 🗅 🏠 🖨 🖡 🖨 💆 Z 🚍               |
| 🔲 🏠 🕈 Página:                                                   | 1 de 9 - + Zoom automático +                                             |                               |
| ELSEVIER<br>Floral biol<br>Cecilia G. Tr<br>Instituto Multidise | Abriendo 1-s2.0-S0367253006000223-main.pdf Ha decidido abrir:            | TORA<br>www.elsevier.de/flora |
| Received 30 Marc                                                |                                                                          | cargados                      |
|                                                                 | Dedicated to Prof. Dr. Stefan Vogel on the occasion of his 80th birthday | automáticamente.              |

## Búsqueda en colecciones

| Zotero x doi:10.1016/j.flora.2005.07.013 x +                                                                                                    |        | _  | -  | _     |   | - |
|----------------------------------------------------------------------------------------------------|--------|----|----|-------|---|---|
|                                                                                                    | 合自     | +  | ⋒  | 9     | Z | Ξ |
| 🔲 🛧 🗣 Página: 1 de 9 — 🕂 Zoom automático 🕈                                                                                                    |        | 53 | 8  | Ū     |   | » |
| Progreso       Image: Cerrar         ELSEVIER       Image: Cerrar         Nombre del PDF       Nombre del item         Image: Cerrar       Image: Cerrar         Image: Cerrar       Image: Cerrar         Image: Cerrar | Www.el | R  | A. | =<br> |   |   |
| Dedicated to Prof. Dr. Stefan Vogel on the occasion of his 80th birthday                                                                                                    |        |    |    |       |   |   |

## Búsqueda en colecciones

| 🕗 Zotero × doi:10.1016/j.                                                                                                    | flora.2005.07.013 × +                                                                                                    |                                                                                                    |     |                                                                    |                                                                                                    |                                                                                       |
|----------------------------------------------------------------------------------------------------|----------------------------------------------------------------------------------------------------|----------------------------------------------------------------------------------------------------|-----|--------------------------------------------------------------------|----------------------------------------------------------------------------------------------------|---------------------------------------------------------------------------------------|
| Chrome://zotero/content/tab.xul                                                                                                    |                                                                                                    | ▼ C Q Busca                                                                                                    |     | r.                                                                 | 1自 🕂 🏫                                                                                                    | 9 Z =                                                                                 |
| 🗟 🤷 🔅 -                                                                                                    | ◎ · ᢞ ₅ • Ø ·   、 • To                                                                                                    |                                                                                                    |     | ф. т                                                               |                                                                                                    | ¢ 🗔 ×                                                                                 |
| 4 🥅 Mi biblioteca                                                                                                    | Título                                                                                                    | Creador                                                                                                    | 0 🛤 | Información No                                                     | otas Marcas Rela                                                                                                    | acionado                                                                              |
| <ul> <li>Curso Zotero</li> <li>Argentina - La Plata</li> <li>búsqueda cazadores</li> <li>Museo de La Plata</li> <li>Ítems duplicados</li> <li>Ítems sin archivar</li> </ul>                                                                                                    | <ul> <li>A new schendylid centipede (Myr</li> <li>A new species of Syphacia (Seura</li> <li>Avances en el conocimiento bioa</li> <li>Biogeographic and geological co</li> <li>Cazadores de mar y tierra : Estudi</li> <li>Chapter 14 - Putting It All Togethe</li> </ul>                                                                                                    | . Pereira<br>Robles et al.<br>Novellino et al.<br>Salemme y Mio<br>Oría y Tivoli<br>r Maxfield                           | •   | Tipo de<br>T<br>• A<br>• A<br>Resu                                 | ítem: Artículo en re<br>ítulo: Floral biology<br>argentina (Ari<br>Autor: Trujillo, Cecil<br>Autor: Sérsic, Alicia I<br>Imen:                  | vista científica<br>r of Aristolochia<br>istolochiaceae)<br>ia G (=) (+)<br>N (=) (+) |
| I The second second sec | <ul> <li>Floral biology of Aristolochia arg</li> <li>1-s2.0-S0367253006000223-mai</li> <li>Fusarium temperatum and Fusari</li> <li>Holanda: Ikea prohíbe jugar al es</li> <li>Ictiólogos de la Argentina</li> <li>Indicadores arqueológicos de viol</li> <li>Los secretos de Barba Azul : fanta</li> <li>Nocturnas, predadoras y descono</li> <li>PARTIAL CHARACTERIZATION O</li> </ul> | Trujillo y Sérsic<br>Furnero et al.<br>López et al.<br>López Mazz y B<br>Tatiana Kelly y I<br>Negrete et al.<br>Ronderos |     | Publica<br>Volu<br>Ejen<br>Pá<br>Fá<br>Título de la<br>Texto de la | ación: Flora - Morph<br>Distribution, f<br>of Plants<br>imen: 201<br>nplar: 5<br>ginas: 374-382<br>Fecha: 8/2006<br>Serie:<br>serie:<br>serie: | iology,<br>Functional Ecology<br>m y                                                  |
| Argentina Arqueología Cazadores Ictiología<br>La Plata Mendoza Museo Museo de La Plata<br>Tierra del Fuego                                                                                                    | <ul> <li>Ronderos - 2000 - PARTIAL CH</li> <li>Physiological bases of genetic gai</li> <li>Pyrosequencing vs. culture-depe</li> <li>Resíduos sólidos e a atual política</li> <li>The Health Concerns in Wearable</li> <li>Un Triunfo de la Curiosidad y Cre</li> </ul>                                                                                                    | , Acreche et al.<br>Elizaquível et al.<br>Santaella<br>Bilton<br>TEDx Talks                                              |     | Abrev. de la re<br>Id<br>Título o<br>Acce                          | vista:<br>ioma: en<br>DOI: 10.1016/j.flora<br>ISSN: 03672530<br>corto:<br>URL: http://linking<br>edido: 26/3/201513:                           | a.2005.07.013<br>hub.elsevier.com<br>12:59                                            |

## Búsqueda en colecciones

| -                                      |                                                                                                    | _   |
|----------------------------------------|----------------------------------------------------------------------------------------------------|-----|
| Contenido                              | 📵 Búsqueda avanzada 💷 💷 🗮 🍽                                                                              |     |
| el adiunto"                            | Buscar en biblioteca: Mi biblioteca                                                                      |     |
|                                        | Patrón todos 🔹 de los siguientes:                                                                        | ×   |
| 1 Ni biblioteca                        |                                                                                                    | -   |
| Curso Zotero                           | Contenido del adjunto                                                                                    |     |
| 🖳 Argentina -La Plata                  | a 🔲 Buscar en subcarpetas 🔲 Mostrar sólo los ítems de primer nivel                                       |     |
| búsqueda cazadori<br>Museo de La Plata | Incluir los ítems padres e hijos de los ítems encontrados                                                |     |
| huseo de La Hata                       | Buscar Borrar Guardar búsqueda BÚSQUEDA                                                                  | bor |
| n Ítems sin archivar                   | Título (reador "Hasegawa                                                                                 | "   |
| i Papelera                             | A new species of Syphacia (Seuratoxyuris) (Nematoda: Oxyuridae) from Sooretamys angouya Fi Robles et al. |     |
|                                        | 1-s2.0-S0001706X14002083-main.pdf                                                                        |     |
|                                        |                                                                                                    |     |
|                                        | ta                                                                                                    |     |
|                                        |                                                                                                    |     |
|                                        |                                                                                                    |     |
|                                        |                                                                                                    |     |
| Argentina                              |                                                                                                    |     |
| Argentina Antiquities Col              | En este ejemplo, el archivo PDF responde a                                                               |     |
| Arqueologia Average st                 | tem yreid                                                                                                |     |
| Cane vield Cazadores                   |                                                                                                    |     |
|                                        |                                                                                                    |     |

Hasegawa

## Búsqueda en colecciones

#### **Buscar en PDFs**

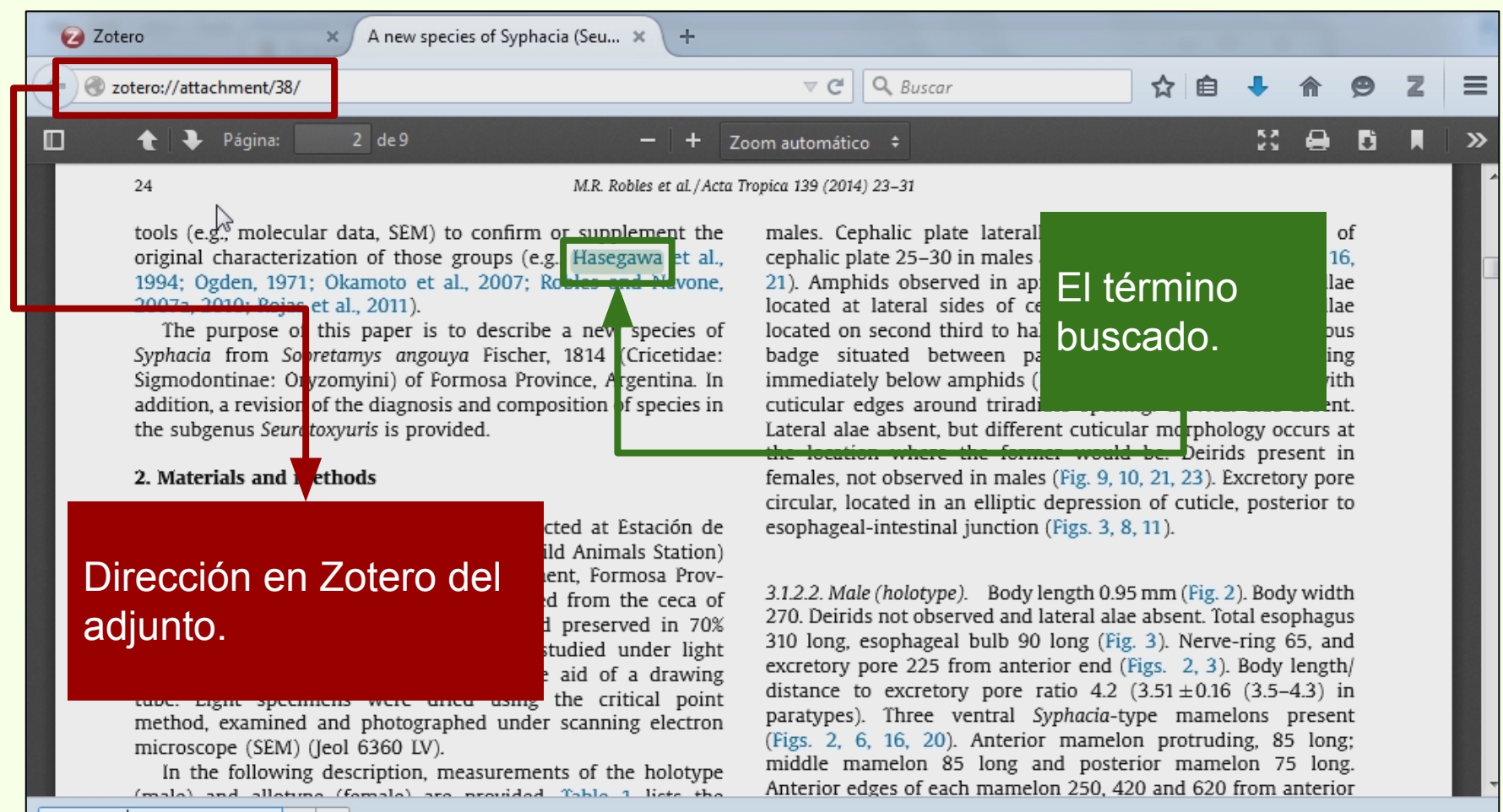

Resaltar todo Coincidir mayúsculas 1 de 1 coincidencia

| Zotero × +                                                                                                    |                                                                                                    |
|----------------------------------------------------------------------------------------------------|----------------------------------------------------------------------------------------------------|
| Chrome://zotero/content/tab.xul                                                                                                    | ▼ C Q Buscar ☆ 自 ↓ ☆ 9 Z =                                                                                                    |
|                                                                                                    | <ul> <li>Todos los campos y etiqueto</li> <li> <ul> <li>Todos los campos y etiqueto</li> <li> </li></ul> </li> </ul>                         |
| ▲ Mi biblioteca       Título         ▲ Arge       Nueva subcolección         ▲ Arge       Nueva subcolección         ▲ búsc       Renombrar la colección         ▲ Mus       Borrar colección         ▲ Item       Borrar colección e ítems         ▲ Item       Borrar colección e ítems         ▲ Item       Exportar la colección         ▲ Item       Crear una bibliografía a partir de la colección         ▲ Tritulo       Crear una bibliografía a partir de la colección         ▲ Item       Los secretos de Barba Azul ; fanti         ▲ Nocturnas, predadoras y descon | Creador R<br>Crear bibliografía                                                                                                    |
| Al hacer click sobre una<br>colección, se despliega la opción<br>"Crear una bibliografía a partir de<br>la colección"                                                                                                    | Modo de salida:<br>Notas<br>Bibliografía<br>Método de salida:<br>Guardar como RTF<br>Guardar como HTML<br>Copiar al portapapeles<br>Imprimir |
|                                                                                                    | Aceptar Cancelar                                                                                                    |

| Crear bibliografía                                                                                                    |                                                                  |
|----------------------------------------------------------------------------------------------------|------------------------------------------------------------------|
| Estilo de cita:<br>American Anthropological Association<br>American Psychological Association 6th edition<br>Cell<br>Chicago Manual of Style 16th edition (author-date)<br>Chicago Manual of Style 16th edition (full note) | Se selecciona el estilo de la cita para generar la bibliografía. |
| <ul> <li>Modo de salida:</li> <li>Citas</li> <li>Bibliografía</li> </ul>                                                                                                    | Se selecciona si la salida es en modo de citas o bibliografía.   |
| Método de salida:<br>O Guardar como RTF<br>O Guardar como HTML<br>O Copiar al portapapeles<br>O Imprimir                                                                                                    | Hay cuatro formas de generar la bibliografía.                    |
| Aceptar Cancelar                                                                                                    |                                                                  |

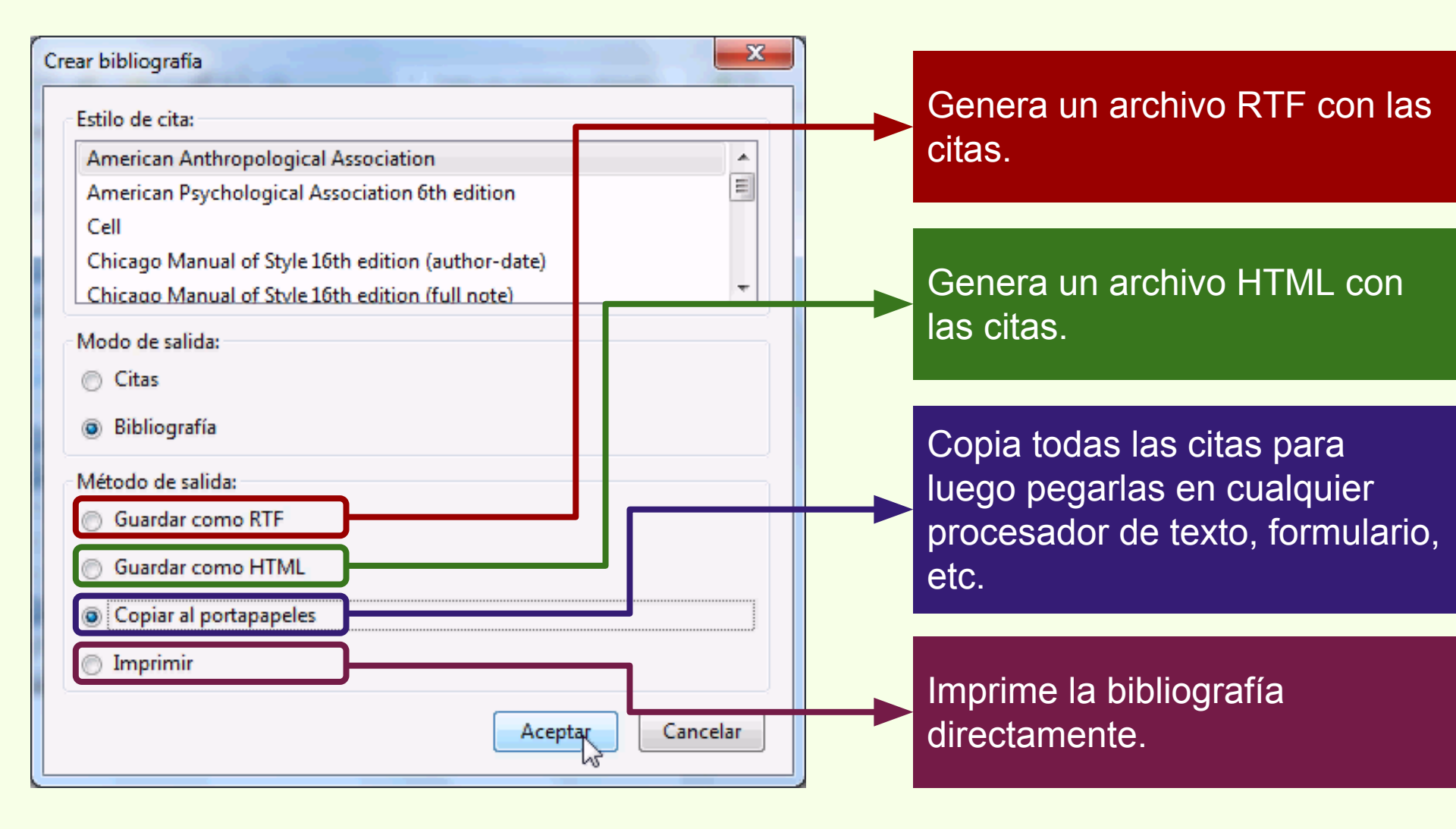

9

Insertar

Calibri (Cuerpo)

Diseño de página

- 11

Referencias

A A A

Inicio

# Generación de bibliografías

En este ejemplo se seleccionó el estilo "American Anthropological Association", el modo "Bibliografía" y el método de salida "copiar al portapapeles". Las citas se pegaron en un procesador de texto.

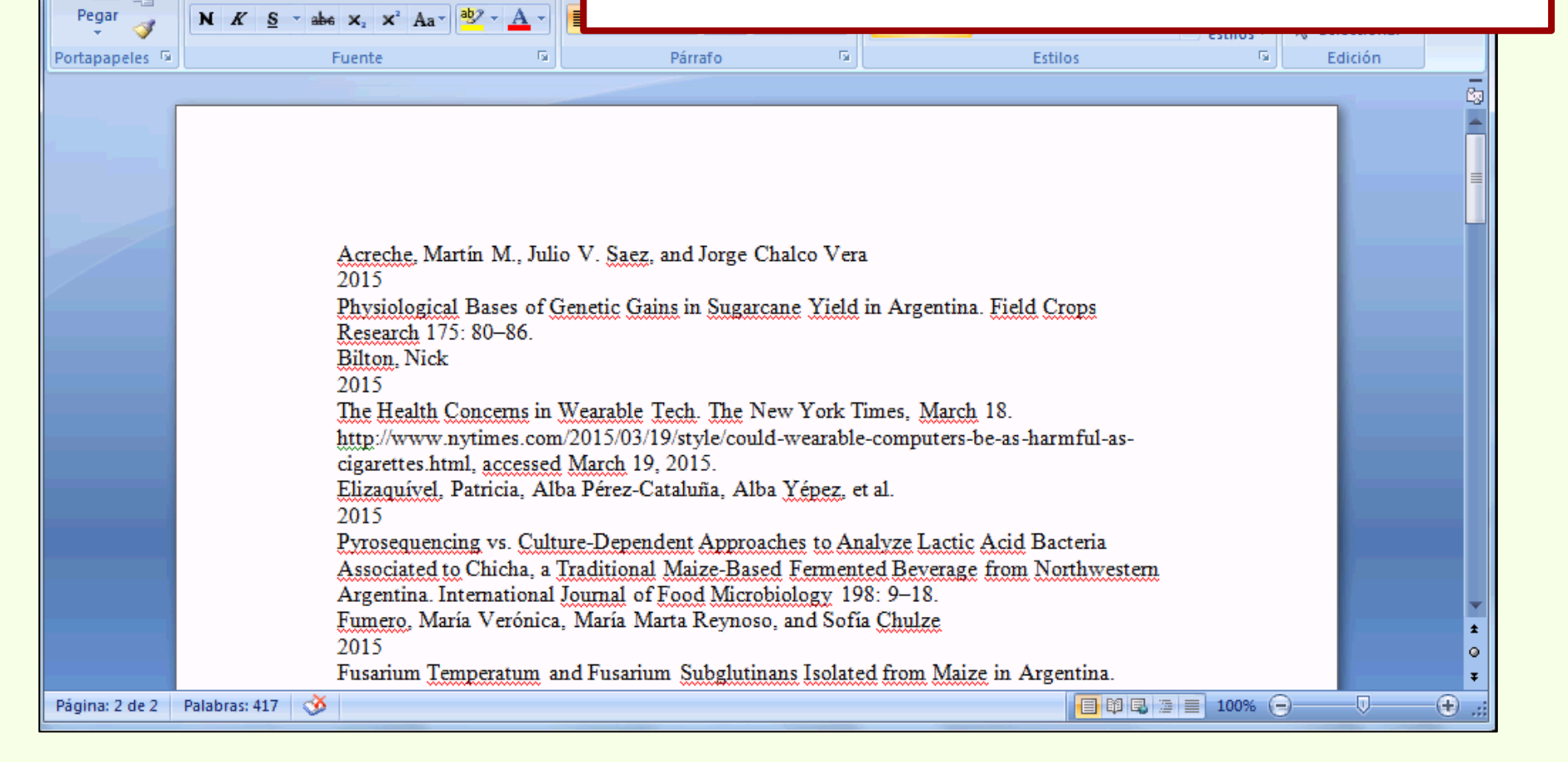

| Zotero ×                                                                                                    | +                                                                                                    |                                                                                              |                                                                                                    |
|----------------------------------------------------------------------------------------------------|----------------------------------------------------------------------------------------------------|----------------------------------------------------------------------------------------------|----------------------------------------------------------------------------------------------------|
| Chrome://zotero/content/tab.x                                                                                                    | xul                                                                                                    | v C Q Bus                                                                                    | iscar ☆ 🖻 🖡 🏠 🗩 🚍                                                                                                |
| <b>1</b>                                                                                                    | @ · O · / B · / · Q                                                                                                    | ▼ Todos los campos y e                                                                       |                                                                                                    |
| Mi biblioteca<br>Curso Zotero<br>Argentina -La Pl<br>búsqueda cazad<br>Modificar I<br>Borrar búsq<br>Museo de La Pla<br>fitems duplicado<br>fitems sin archiva<br>Papelera<br>Producir u | Título<br>Avances en el conocimiento bioarque<br>la carpeta de búsqueda<br>queda guardada<br>o carpeta de búsqueda<br>bibliografía a partir de la carpeta de búsqueda<br>in informe a partir de la carpeta de búsqueda | Creador<br>eol Novellino et al.<br>ie Dría y Tivoli<br>ópez et al.<br>r Tatiana Kelly y Iri. | Las bibliografías pueden<br>generarse a partir de las<br>colecciones y/o a partir de las<br>búsquedas guardadas. |
| Argentina<br>Argentina Antiquities Collection and pre<br>Cazadores Ictiología La Plata<br>Mendoza Museo Museo de La Plata<br>Museo de La Plata Administration.                           | ese                                                                                                    |                                                                                              | 4 items en esta vista                                                                                            |

#### **Obtener estilos adicionales**

Zotero

|                                                                                                    | ]                                                                                                    |                                                                                                    |                                                                                                    |       |                        |
|----------------------------------------------------------------------------------------------------|----------------------------------------------------------------------------------------------------|----------------------------------------------------------------------------------------------------|----------------------------------------------------------------------------------------------------|-------|------------------------|
| 🕢 Zotero 🗙 😯                                                                                                    |                                                                                                    |                                                                                                    |                                                                                                    |       |                        |
| Chrome://zotero/content/tab.x                                                                                                    |                                                                                                    |                                                                                                    | V C Q Buse                                                                                                    |       | ☆ 🔒 🖡 🏠 😕 Z 🚍          |
| 🗟 🔬                                                                                                    | ) 🛛 • 🦽 🔜 • 🖉 •   🔍                                                                                                    | ₹ 7                                                                                                    |                                                                                                    | ф. т. |                        |
| Mi biblioteca<br>Curso Zotero<br>Argentina -La Plata<br>búsqueda cazadores<br>Museo de La Plata<br>fitems duplicados<br>fitems sin archivar<br>Papelera<br>Papelera<br>Argentina<br>Argentina Antiquities Collection and prese<br>Arqueología Average stem yield<br>Beauvericin Biomass partitioning Brazil<br>Cane yield Cazadores Chicha | Importar<br>Importar desde el portapapeles<br>Exportar biblioteca<br>Escaneado RTF<br>Crear una cronografía<br>Preferencias<br>Informar de errores<br>Soporte y documentación<br>Acerca de Zotero<br>Cos secretos de barba Azura<br>Nocturnas, predadoras y des<br>Physiological bases of genete<br>Physiological bases of genete<br>Physiological bases of genete<br>Resíduos sólidos e a atual por<br>Resíduos sólidos e a atual por<br>Merecensin Weat<br>Un Triunfo de la Curiosidad y | (Myriapoda<br>bioarqueol<br>al contexts:<br>gether<br>usarium su<br>al escondite<br>fantasías y r<br>fantasías y r<br>fantasías y r<br>fantasías y r<br>fantasías y r<br>fantasías y r<br>fantasías y r<br>fantasías y r<br>fantasías y r<br>fantasías y r<br>fantasías y r<br>fantasías y r<br>fantasías y r<br>fantasías y r | Creador<br>Pereira<br>Novellino et al.<br>Salemme y Miotti<br>Oría y Tivoli<br>Maxfield<br>Fumero et al.<br>López et al.<br>López et al.<br>López Mazz y Ber<br>Tatiana Kelly y Iri<br>Negrete et al.<br>Acreche et al.<br>Elizaquível et al.<br>Santaella<br>Bilton<br>TEDx Talks | الا   | 16 ítems en esta vista |

#### **Obtener estilos adicionales**

Zotero

|   | Preferencia                | as de Zotero              | 6 2 .          | teres State No.      | and in a        |                                | _                          | • X       | L. |                                       |
|---|----------------------------|---------------------------|----------------|----------------------|-----------------|--------------------------------|----------------------------|-----------|----|---------------------------------------|
|   | 503                        |                           |                |                      | P               |                                | а                          | X         |    |                                       |
|   | General                    | Sincronizar               | Buscar         | Exportar             | Citar           | Servidores proxies             | Atajos de teclado          | Avanzadas |    |                                       |
| Ī | rocesadore                 | es de texto Esti          | los            |                      |                 |                                |                            |           |    |                                       |
|   | Administ                   | trador de estilo          |                |                      |                 |                                |                            |           |    |                                       |
|   | Título                     |                           |                |                      |                 |                                | Actualizado                |           |    |                                       |
|   | America                    | an Anthropologi           | ical Associat  | ion                  |                 |                                | 30/4/2014                  |           |    |                                       |
|   | Annals o                   | of Leisure Resea          | rch            |                      |                 |                                | 5/9/2014                   |           |    |                                       |
|   | America                    | an Psychologica           | l Association  | n 6th edition        |                 |                                | 19/3/2015                  |           |    |                                       |
|   | Cell                       |                           |                |                      |                 |                                | 6/9/2014                   |           |    |                                       |
|   | Chicago                    | Manual of Styl            | e 16th editio  | n (author-dat        | e)              |                                | 2/3/2015                   | =         |    |                                       |
|   | Chicago                    | Manual of Styl            | e 16th editio  | n (full note)        |                 |                                | 19/3/2015                  |           |    | · · · · · · · · · · · · · · · · · · · |
|   | Chicago                    | Manual of Styl            | e 16th editio  | n (note)             |                 |                                | 19/3/2015                  |           |    |                                       |
|   | Elsevier                   | Harvard (with ti          | tles)          |                      |                 |                                | 14/3/2015                  |           |    |                                       |
|   | IEEE                       |                           |                |                      |                 |                                | 3/9/2014                   |           |    | Al hacer click en "Obtener            |
|   | Modern                     | Humanities Re             | search Asso    | ciation 3rd edi      | tion (note w    | /ith bibliography)             | 2/3/2015                   |           |    |                                       |
|   | Modern                     | Language Asso             | ciation 7th e  | edition              |                 |                                | 21/9/2014                  | -         |    | estilos adicionales" se abre          |
|   | Obtener e                  | estilos adicional         | es             |                      |                 |                                |                            |           | ┢  | el navegador en el                    |
|   | Opcione                    | es de citas               |                |                      |                 |                                |                            |           |    | renositorio de estilos de             |
|   | Inclu                      | uir los URL de lo         | s artículos e  | n las referenci      | as              |                                |                            |           |    |                                       |
|   | Sin esta op<br>especificad | pción, Zotero solo<br>do. | incluye los UR | L al citar artículos | de revistas y l | periódicos si el artículo no t | tiene un intervalo de pági | nas       |    | Zotero.                               |
|   |                            |                           |                |                      |                 |                                |                            |           |    |                                       |
|   |                            |                           |                |                      |                 |                                |                            |           |    |                                       |

## **Obtener estilos adicionales**

Zotero

| Zotero X Z Zotero Style Repository X +                                                                                      | The Contract of the                 |           |                |       |  |  |  |
|----------------------------------------------------------------------------------------------------|-------------------------------------|-----------|----------------|-------|--|--|--|
| https://www.zotero.org/styles/                                                                                              | C Q Buscar                          | 自 🖡 🏠     | 9 Z            | ≡     |  |  |  |
| • <u>Futures</u> (2015-01-05 10:56:35)                                                                                      |                                     |           |                | *     |  |  |  |
| Fuzzy Information and Engineering (2015-01-05 10:56:35)                                                                     |                                     |           |                |       |  |  |  |
| Fuzzy Optimization and Decision Making (2014-05-18 01:40:32)                                                                | En el renositorio de                | o Zotero  |                |       |  |  |  |
| • <u>Fuzzy Sets and Systems</u> (2014-05-18 02:57:11)                                                                       |                                     |           | , CO<br>zaciór |       |  |  |  |
| • <u>G3: Genes, Genomes, Genetics</u> (2014-09-06 22:02:33)                                                                 |                                     | visualiz  | aciui          | 1     |  |  |  |
| Gaceta Sanitaria (Spanish) (2013-04-08 23:40:21)                                                                            | de los estilos.                     |           |                |       |  |  |  |
| • <u>Gait &amp; Posture</u> (2014-05-31 17:07:54)                                                                           |                                     |           |                |       |  |  |  |
| • Galaxies (0014 05 16 01/0016) VC C                                                                                        |                                     | -         |                |       |  |  |  |
| <ul> <li>Gallia (<br/>Biotechnol 1993;38:776-83. doi:10.1007/BF00167144.</li> </ul>                                         | es cerevisiae. Appl Microbiol       |           |                |       |  |  |  |
| • Games [2] Pear R. Crisis puts tax moves into play. The New York Ti                                                        | mes 2008.                           |           |                |       |  |  |  |
| • <u>Games</u> [3] Hartman P, Bezos JP, Kaphan S, Spiegel J. Method and sy via a communications network. US5960411 A, 1999. | stem for placing a purchase order   |           |                |       |  |  |  |
| Gastrid     [4] Hogue CWV. Structure databases. In: Baxevanis AD, Ouel                                                      | lette BFF, editors. Bioinformatics. |           |                |       |  |  |  |
| Gastro 2nd ed., New York, NY: Wiley-Interscience; 2001, p. 83–                                                              | 109.                                |           |                |       |  |  |  |
| Gastro     [5] Sambrook J, Russell DW. Molecular cloning: a laboratory r                                                    | manual. 3rd ed. Cold Spring         |           |                |       |  |  |  |
| Harbor, NY: CSHL Press; 2001.                                                                                               |                                     |           |                |       |  |  |  |
| Gastrointestinal Endoscopy Clinics of North America (2015-03-19 02)                                                         | 36:13)                              |           |                |       |  |  |  |
| https://www.zotero.org/styles/galaxies vention (2015-03-19 02:36:13)                                                        | w                                   | ww.zoterc | o.ora/st       | vles/ |  |  |  |

## Generación de bibliografías

## **Obtener estilos adicionales**

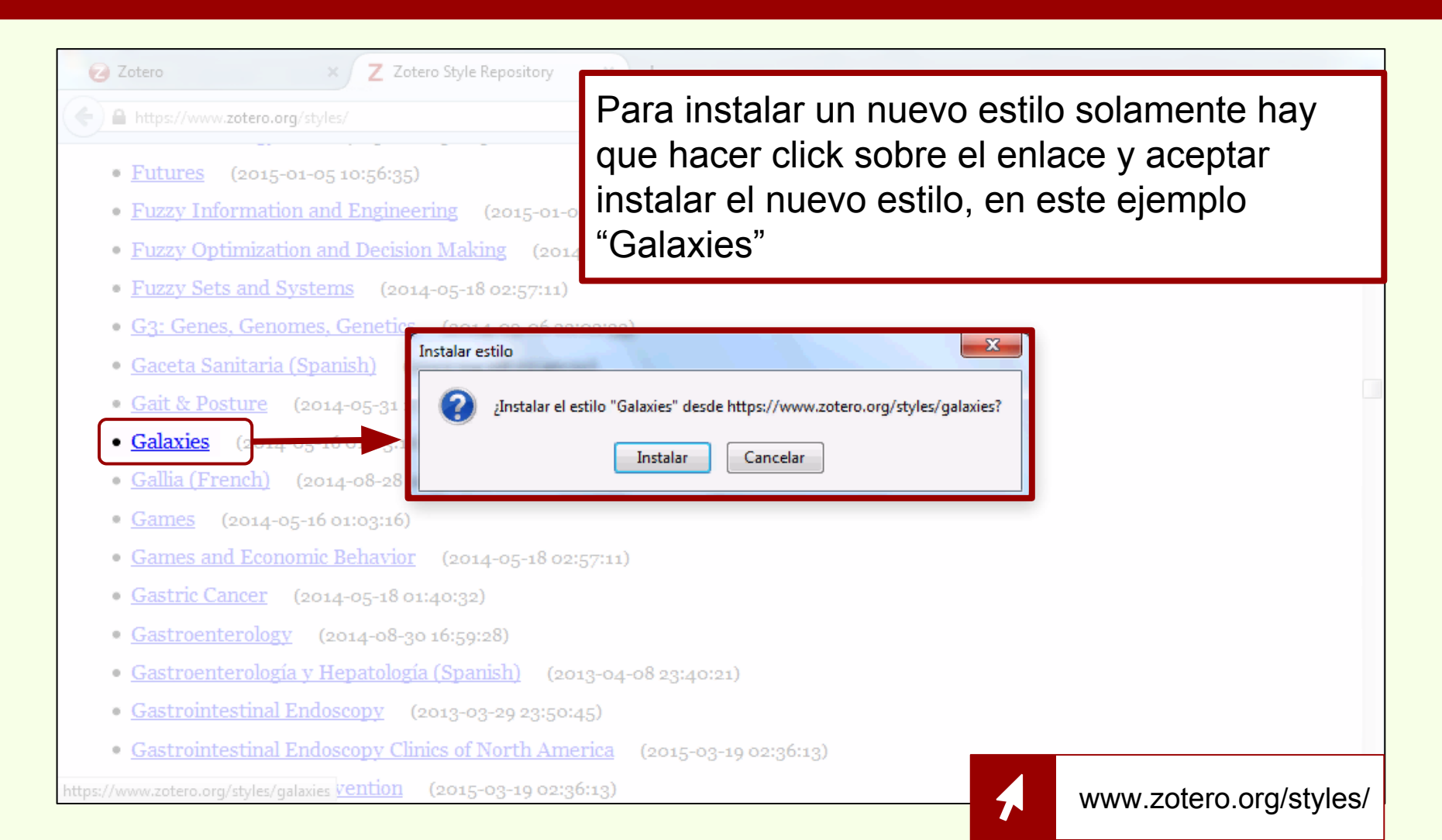

#### **Obtener estilos adicionales**

| Preferencias de Zotero                                                                                                    |                         |          |
|----------------------------------------------------------------------------------------------------|-------------------------|----------|
|                                                                                                    | а                       | X        |
| General Sincronizar Buscar Exportar Citar Servidores proxies                                                                    | Atajos de teclado       | Avanzada |
| rocesadores de texto Estilos                                                                                                    |                         |          |
| Administrador de estilo                                                                                                    |                         |          |
| Título                                                                                                    | Actualizado             | ,        |
| American Anthropological Association                                                                                            | 30/4/2014               |          |
| Annals of Leisure Research                                                                                                    | 5/9/2014                |          |
| American Psychological Association 6th edition                                                                                  | 19/3/2015               |          |
| Cell                                                                                                    | 6/9/2014                |          |
| Chicago Manual of Style 16th edition (author-date)                                                                              | 2/3/2015                | E        |
| Chicago Manual of Style 16th edition (full note)                                                                                | 19/3/2015               |          |
| Chicago Manual of Style 16th edition (note)                                                                                     | 19/3/2015               |          |
| Elsevier Harvard (with titles)                                                                                                  | 14/3/2015               |          |
| Galaxies                                                                                                    | 16/5/2014               |          |
| IEEE                                                                                                    | 3/9/2014                |          |
| Modern Humanities Research Association 3rd edition (note with bibliography)                                                     | 2/3/2015                |          |
| Obtener estilos adicionales                                                                                                    | -                       | +        |
| Opciones de citas                                                                                                    |                         |          |
| Incluir los URL de los artículos en las referencias                                                                             |                         |          |
| Sin esta opción, Zotero solo incluye los URL al citar artículos de revistas y periódicos si el artículo no tie<br>especificado. | ne un intervalo de pági | nas 🔓    |
| Aceptar                                                                                                    | Cancelar                | Ayuda    |

Zotero

# El nuevo estilo está listo para usarse.

## Permite insertar citas y crear bibliografías a partir de esas citas.

#### Instalación

| 7 Zahara   Damaland                                                                              |                            |                       |                                                                    |                            |                          |                           |                        |                  |                  |          |
|--------------------------------------------------------------------------------------------------|----------------------------|-----------------------|--------------------------------------------------------------------|----------------------------|--------------------------|---------------------------|------------------------|------------------|------------------|----------|
| A ttps://www.zotero.org/download/                                                                |                            | ⊽ C <sup>4</sup> Q    | Buscar                                                             |                            | ☆                        | <b>≜</b> +                | Â                      | z                | ø                | =        |
| zotero                                                                                           |                            |                       |                                                                    |                            |                          | <b>F</b>                  | Lo <u>c</u><br>Upgi    | ) In -<br>rade S | Regist<br>Storag | ter<br>e |
| Home Groups People Documentation I                                                               | Forums Get Involv          | red                   |                                                                    |                            | Sear                     | ch support                | 8                      | S                | earch            |          |
| Al instalar Zotero Standalone,<br>para Firefox y para el procesad<br>de instala automáticamente. | el plug-in<br>dor de texto | Zotero S<br>plugs int | Zotero S<br>Standalone runs as<br>to your choice of br<br>Zotero 4 | Stan<br>a sep<br>rowser    | arate<br>r.<br>Wind      | one<br>applicat<br>lows   | ion an                 | ıd               |                  | l        |
| www.zotero.org/do                                                                                | wnload/                    | Ac<br>Pl              | dd one of the follov<br>Firefox                                    | wing b<br>Chrom<br>d Libre | rowse<br>ne (<br>eOffice | r exten<br>Saf<br>are inc | sions:<br>ari<br>luded |                  | J                |          |

#### Instalación

| Z Zotero   Download × +                                                                                                    |                                                                     |                       |                  |         |            |
|----------------------------------------------------------------------------------------------------|---------------------------------------------------------------------|-----------------------|------------------|---------|------------|
| + https://www.zotero.org/download/                                                                                                    | ▼ C Q Buscar                                                        | 2 自 🕂                 | î î              | z 👳     |            |
| zotero                                                                                                    |                                                                     |                       | Log In<br>Upgrad | • Regis | ster<br>ge |
| Home Groups People Documentation Forums Get Invo                                                                                                    | lved S                                                              | Search support        | 8                | Search  |            |
| Home > Download                                                                                                    |                                                                     |                       |                  |         |            |
| <b>Zotero for Firefox</b><br>Zotero for Firefox lets you capture and organize all your<br>research without ever leaving the browser.<br>Zotero 4.0 for Firefox | O se puede bajar el plug-in<br>procesador de texto desde<br>Zotero. | in para e<br>e la pág | el<br>jina de    | e       |            |
| Add a <u>plugin for Word or LibreOffice</u><br><u>Trouble installing Zotero?</u>                                                                               | www.zotero.org                                                      | rg/down               | load/            |         |            |

## Instalación

| repairing the contract of the contract of the | マ C I 🔍 Buscar 🛛 🟠 🏚 💄 🏫 🏅                  |
|----------------------------------------------------------------------------------------------------|---------------------------------------------|
| Microsoft Word                                                                                                    |                                             |
|                                                                                                    |                                             |
| Windows                                                                                                    |                                             |
| The latest version of the Word for Windows plugin for Zotero 3                                                                                                    | 3.0+ is <b>3.1.19</b> (compatible with      |
| Word 2003-2013 excluding Word 2010 Starter Edition, and Firefo                                                                                                    | fox 31-38).                                 |
| Install <u>Word for Windows Plugin 3.1.19</u> (Firefox extension                                                                                                    | n)                                          |
| Mac                                                                                                    |                                             |
| Mac                                                                                                    |                                             |
| The latest version of the Mac Word plugin for Zotero 3.0+ is                                                                                                    | s 3.5.7 (compatible with Word               |
| 2004-2011 and Firefox 4 of later).                                                                                                    | El plug in de Zatare para MC Mar            |
| Install <u>Word for Mac Plugin 3.5.7</u> (Firefox extension)                                                                                                    | El plug-in de Zotero para MS Word           |
| Word 2008 users: Zotero functionality is located under the v                                                                                                    | word super Windows es compatible con las ve |
| more details.                                                                                                    | 2003, 2007 y 2013.                          |
| LibreOffice                                                                                                    |                                             |
| The latest version of the LibreOffice plugin for Zotero 3.0+                                                                                                    | - is <b>3.5.9</b> (compatible with all      |
| The latest version of the Libreoffice plugin for zotero 3.01                                                                                                    |                                             |
| versions of LibreOffice, all versions of Apache OpenOffice, and (                                                                                                    | OpenOffice.org 3.0-3.3.x).                  |
| versions of LibreOffice, all versions of Apache OpenOffice, and (<br>Install LibreOffice Plugin 3.5.9 (Firefox extension)                                                                                                    | OpenOffice.org 3.0-3.3.x).                  |

**/** 

www.zotero.org/support/word\_processor\_plugin\_installation

#### Instalación

| A https://www.zotero.org/support/word_processor_plug                                                                                                    | jin_installation 🔍                                                                                                    | C <sup>e</sup> Buscar                | ☆ 自 →         | <b>↓</b> ↑ | Z  | g |
|----------------------------------------------------------------------------------------------------|----------------------------------------------------------------------------------------------------|--------------------------------------|---------------|------------|----|---|
| Firefox evitó que este sitio (www.zotero.org) le pida                                                                                                    | × Zotero Firefox extension                                                                                                    |                                      |               |            |    |   |
| instalar software en su computadora.                                                                                                    | ugins are included with Zo                                                                                                    | otero Standalone, and                |               |            |    |   |
| Permitir 🗨                                                                                                    | Plugins on this page are                                                                                                    | for Zotero for Firefox               | Old revisions |            |    |   |
|                                                                                                    |                                                                                                    |                                      |               |            |    |   |
| Microsoft Word                                                                                                    |                                                                                                    |                                      |               |            |    |   |
|                                                                                                    |                                                                                                    |                                      |               |            |    |   |
|                                                                                                    |                                                                                                    |                                      |               |            |    |   |
| Windows                                                                                                    |                                                                                                    |                                      |               |            |    |   |
| Windows The latest version of the Word for Window                                                                                                    | s plugin for Zotero 3.0+ is <b>3</b> .                                                                                                    | 1.19 (compatible with                |               |            |    | _ |
| Windows<br>The latest version of the Word for Window<br>Word 2003-2013 excluding Word 2010 Star                                                                                                    | rs plugin for Zotero 3.0+ is <b>3.</b><br>ter Edition, and Firefox 31-38)                                                                         | 1.19 (compatible with<br>).          |               |            |    | ٦ |
| Windows The latest version of the Word for Window Word 2003-2013 excluding Word 2010 Star Install Word for Windows Plugin R.1.                                                                                                    | rs plugin for Zotero 3.0+ is 3.<br>ter Edition, and Firefox 31-38)                                                                                | 1.19 (compatible with<br>Al hacer cl | ick, se inst  | tala       | el | ٦ |
| Windows The latest version of the Word for Window Word 2003-2013 excluding Word 2010 Star Install Word for Windows Plugin, R.1.                                                                                                    | es plugin for Zotero 3.0+ is <b>3.</b><br>ter Edition, and Firefox 31-38)                                                                         | Al hacer cl                          | ick, se inst  | tala       | el | ] |
| Windows<br>The latest version of the Word for Window<br>Word 2003-2013 excluding Word 2010 Star<br>Install Word for Windows Plugin (Pg. 1.<br>Mac                                                                                                    | es plugin for Zotero 3.0+ is <b>3.</b><br>ter Edition, and Firefox 31-38)                                                                         | Al hacer cl plug-in.                 | ick, se inst  | tala       | el | ] |
| Windows The latest version of the Word for Window Word 2003-2013 excluding Word 2010 Star Install Word for Windows Plugin A.1. Mac The latest version of the Mac Word plug                                                                            | n for Zotero 3.0+ is 3.                                                                                                    | Al hacer cl<br>plug-in.              | ick, se inst  | tala       | el |   |
| Windows The latest version of the Word for Window Word 2003-2013 excluding Word 2010 Star Install Word for Windows Plugin (b). Mac The latest version of the Mac Word plug 2004-2011 and Firefox 4 or later).                                         | n for Zotero 3.0+ is 3.<br>ter Edition, and Firefox 31-38)<br>Firefox extension)<br>n for Zotero 3.0+ is <b>3.5.7</b> (1                          | Al hacer cl<br>plug-in.              | ick, se inst  | tala       | el | ] |
| Windows The latest version of the Word for Window Word 2003-2013 excluding Word 2010 Star Install Word for Windows Plugin (), 1. Mac The latest version of the Mac Word plug 2004-2011 and Firefox 4 or later). Install Word for Mac Plugin 3.5.7 (Fi | rs plugin for Zotero 3.0+ is 3.<br>ter Edition, and Firefox 31-38)<br>19 Firefox extension)<br>in for Zotero 3.0+ is 3.5.7 (a<br>refox extension) | Al hacer cl<br>plug-in.              | ick, se inst  | tala       | el | ] |

The lease contract of the other office charge of

www.zotero.org/support/word\_processor\_plugin\_installation

#### Instalación

| Firefox evitó que este sit<br>instalar software en su c                                                        | (www.zotero.org) le pida × Cot<br>nputadora.<br><br>Permitir ▼ Pug                                             | ero Firefox extensio<br>are included with<br>ns on this page ar | ay que permitir<br>Istalación. | а |
|----------------------------------------------------------------------------------------------------|----------------------------------------------------------------------------------------------------|-----------------------------------------------------------------|--------------------------------|---|
| Microsoft Word<br>Windows<br>The latest version of<br>Word 2003-2013 exclu                                     | he Word for Windows plugin<br>ding Word 2010 Starter Editio                                                    | for Zotero 3.0+ is <b>3.1.1</b><br>n, and Firefox 31-38).       | <b>9</b> (compatible with      |   |
|                                                                                                    |                                                                                                    |                                                                 |                                |   |
| <ul> <li>Install <u>Word fo</u></li> <li>Mac</li> </ul>                                                        | Windows Plugin 1.19 Firefo                                                                                     | x extension)                                                    |                                |   |
| Install <u>Word fo</u> Mac      The latest version of 2004-2011 and Firefo                                     | Windows Plugin (h 1.19) Firefo<br>the Mac Word plugin for Zo<br>4 or later).                                   | x extension)<br>tero 3.0+ is <b>3.5.7</b> (con                  | npatible with Word             |   |
| Install <u>Word for</u> Mac      The latest version of     2004-2011 and Firefor     = Install <u>Word for</u> | Windows Plugin (h 1.19) Firefo<br>the Mac Word plugin for Zo<br>4 or later).<br>Mac Plugin 3.5.7 (Firefox exte | x extension)<br>tero 3.0+ is <b>3.5.7</b> (con<br>ension)       | npatible with Word             |   |

4

The line contract of the contract should be

www.zotero.org/support/word\_processor\_plugin\_installation

### Instalación

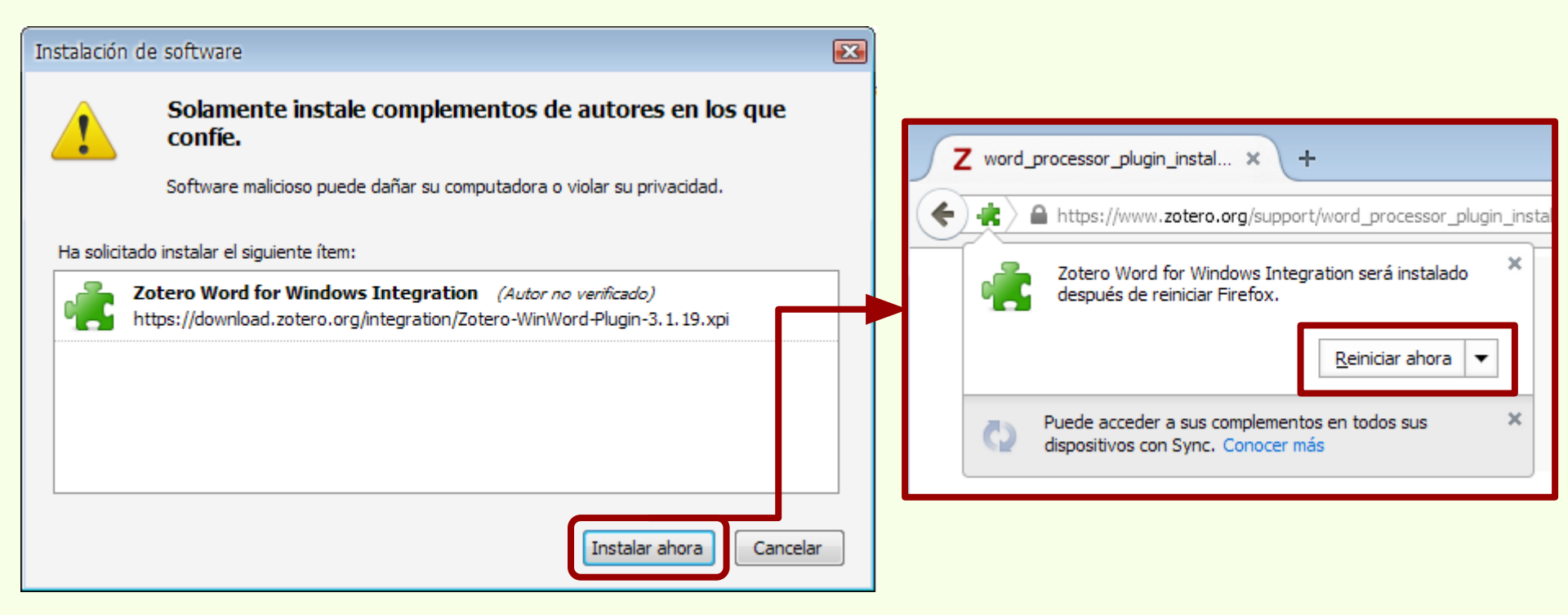

|    | Image: Second second second | <b>-</b> ×          |
|----|----------------------------------------------------------------------------------------------------|---------------------|
|    | Al instalarse Zotero Standalo<br>el plug-in para MS Word, se<br>habilita la pestaña<br>"Complementos", en la cual o<br>disponible el menú de Zotero                                                                                                    | one o<br>está<br>o. |
| Pi | <ul> <li>identity of their hosts."</li> <li>"A polyphasic evaluation using morphological, biological and molecular data showed that both temperatum and F. subglutinans co-occurred in maize harvested from the region 1 of the Argentinean NOA region; but from region 2 only F. subglutinans was isolated."</li> <li>"Luego de dos años de muestreos se identificaron 22 especies de planarias terrestres, agrupade en 8 géneros, 4 de los cuales serían desconocidos en Argentina. Del total de las especies hallado</li> </ul>                                                                                                    | h F.<br>das<br>das, |

| Inicio Insertar Diseño de página Referencia                                                                                                    | zotero_citas.docx - Microsoft Word<br>Is Correspondencia Revisar Vista                                                                                                    | Para insertar los datos de una cita,<br>hay que ubicar el cursor en el lugar                                                                                                |
|----------------------------------------------------------------------------------------------------|----------------------------------------------------------------------------------------------------|----------------------------------------------------------------------------------------------------|
| Barras personalizadas<br>Luego se hace o                                                                                                    | click en el                                                                                                    | en el cual se van ubicar los datos.                                                                                                    |
| ícono para                                                                                                    |                                                                                                    |                                                                                                    |
| seleccionar e ins<br>datos de la cita.                                                                                                    | sertar los                                                                                                    |                                                                                                    |
| markers of the evolutionary<br>should be corroborated. Thus<br>each level (tribe, genus and s<br>(e.g., SEM, molecular studies<br>identity of their hosts." | ciini Nematodes<br>history of their hosts, several aspects<br>s, further studies are necessary to re-<br>subgenus), provide new features with<br>), and re-study the known Syphacia<br>ng morphological, biological and mo-<br>nans co-occurred in maize harvested | eview the diagnostic features at<br>th the support of new techniques<br>a species and verify the species<br>blecular data showed that both F.<br>d from the region 1 of the |
| Argentinean NOA region;but<br>"Luego de dos años de muest                                                                                                   | from region 2 only F. subglutinans<br>treos se identificaron 22 especies de                                                                                                    | was isolated."                                                                                                    |
| en 8 géneros, 4 de los cuales                                                                                                    | serían desconocidos en Argentina.                                                                                                    | Del total de las especies halladas,                                                                                                    |
| Página: 1 de 1 🛛 Palabras: 162 🕉                                                                                                    | · · ·                                                                                                    | ■ ■ ■ ■ 116% ●                                                                                                    |

| Inicio Insertar Dise  | zotero_citas.docx - Microsoft Word<br>ño de página Referencias Correspondencia Revisar Vista Complementos<br>Ajustes de documento                                                                                                    | La primera vez<br>que se abre la<br>ventana, se |
|-----------------------|----------------------------------------------------------------------------------------------------|-------------------------------------------------|
| Barras personalizadas | Estilo de cita:<br>Chicago Manual of Style 16th edition (full note)<br>Chicago Manual of Style 16th edition (note)<br>Elsevier Harvard (with titles)                                                                                                    | configura el<br>estilo de la cita.              |
| "alth                 | Dar formato mediante:                                                                                                    | ≣                                               |
| mar                   | Es menos probable que se modifiquen accidentalmente los campos de Microsoft Word, pero no pueden compartirse con<br>OpenOffice.<br>El documento debe guardarse en formato de archivo .doc o .docx.                                                                                                    | ons.                                            |
| each<br>(e.g.<br>iden | Marcadores<br>Los marcadores se mantienen en Microsoft Word y OpenOffice, pero puede que se modifiquen accidentalmente.<br>El documento debe guardarse en formato de archivo .doc o .docx.                                                                                                    | S                                               |
| "A po<br>temp         | <ul> <li>Abreviar títulos de revista automáticamente</li> <li>Se generarán automáticamente abreviaturas de revistas MEDLINE usando los títulos de las revistas. El campo "Abrev. de la<br/>revista" será ignorado.</li> <li>Guardar las referencias en el documento.</li> </ul>                            |                                                 |
| Arge                  | Guardar las referencias en el documento<br>Guardar las referencias en el documento incrementa ligeramente el tamaño del archivo, pero te permitirá compartir tu<br>documento con otros sin usar un grupo Zotero. Se necesita Zotero 3.0 o posterior para actualizar documentos creados con esta<br>opción. |                                                 |
| en 8                  | Aceptar Cancelar                                                                                                    | s, ‡                                            |

|                             | <b>Diseño de página Referencias</b> En el casillero de búsqueda se busca y se seleccia la cita.                                                                                                    | ona |
|-----------------------------|----------------------------------------------------------------------------------------------------|-----|
| Barras personalizadas       |                                                                                                    |     |
|                             | <ul> <li>"although current evidence indicates that Syphaciini Nematodes could be useful as taxonomic markers of the evolutionary history of their hosts, several aspects that underlie these assumptions should each la robles</li> <li>'robles I at ues (e.g., SEN Mibibiloteca studies), and re-study the known Syphacia species and verify the species (e.g., SEN Mibibiloteca studies), and re-study the known Syphacia species and verify the species identity A new species of Syphacia (Seuratoxyuris) (Nematoda: Oxyuridae) from Sooret. Robles et al (2014), <i>Acta Tropica</i>, 139, 23-31.</li> <li>"A polyphasic evaluation using morphological, biological and molecular data showed that both F. temperatum and F. subglutinans co-occurred in maize harvested from the region 1 of the Argentinean NOA region; but from region 2 only F. subglutinans was isolated."</li> <li>"Luego de dos años de muestreos se identificaron 22 especies de planarias terrestres, agrupadas en 8 géneros, 4 de los cuales serían desconocidos en Argentina. Del total de las especies halladas,</li> </ul> |     |
| Página: 1 de 1 Palabras: 16 | 62 🕉                                                                                                    |     |

#### Integración con procesador de texto Zotero

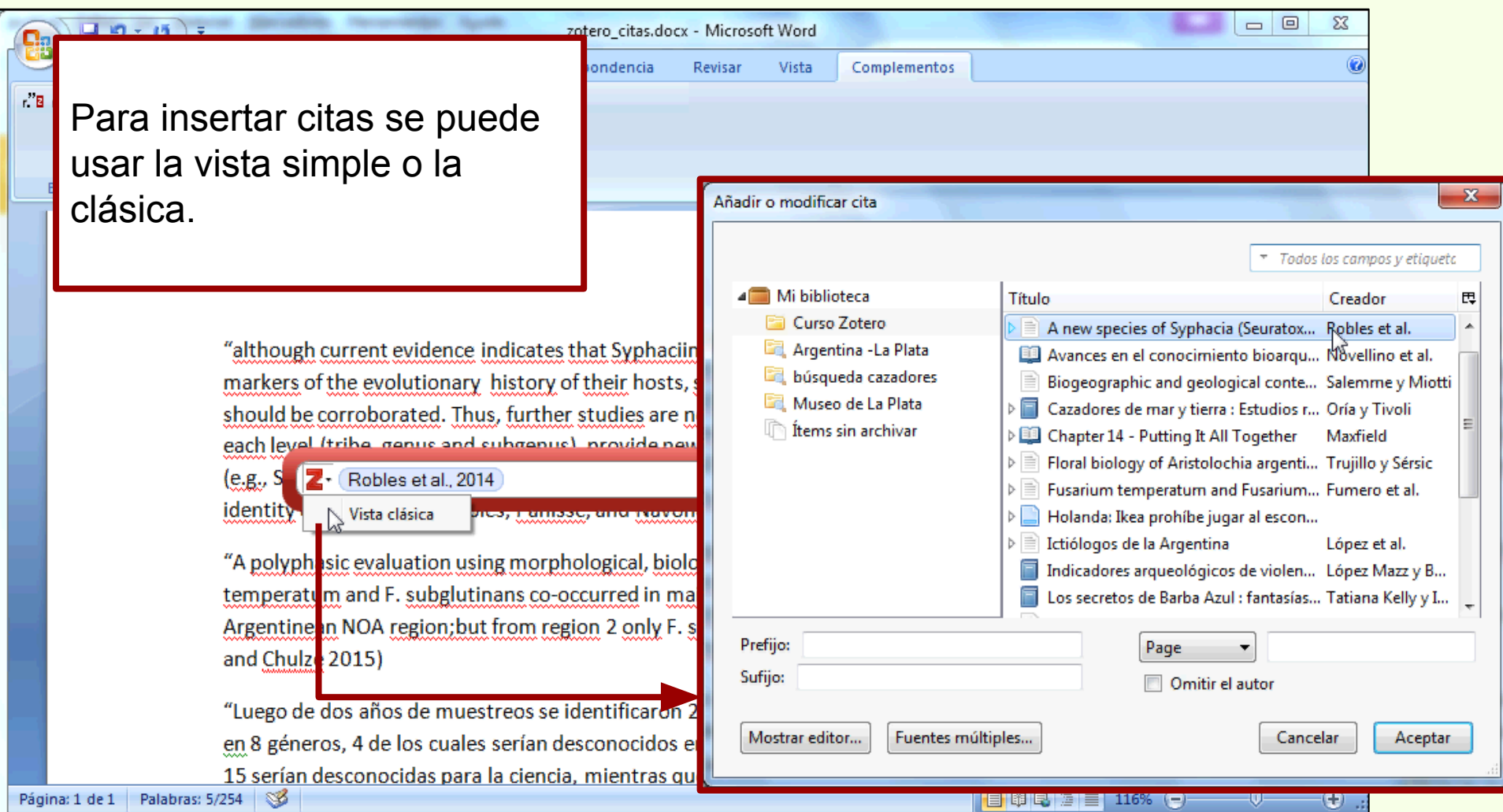

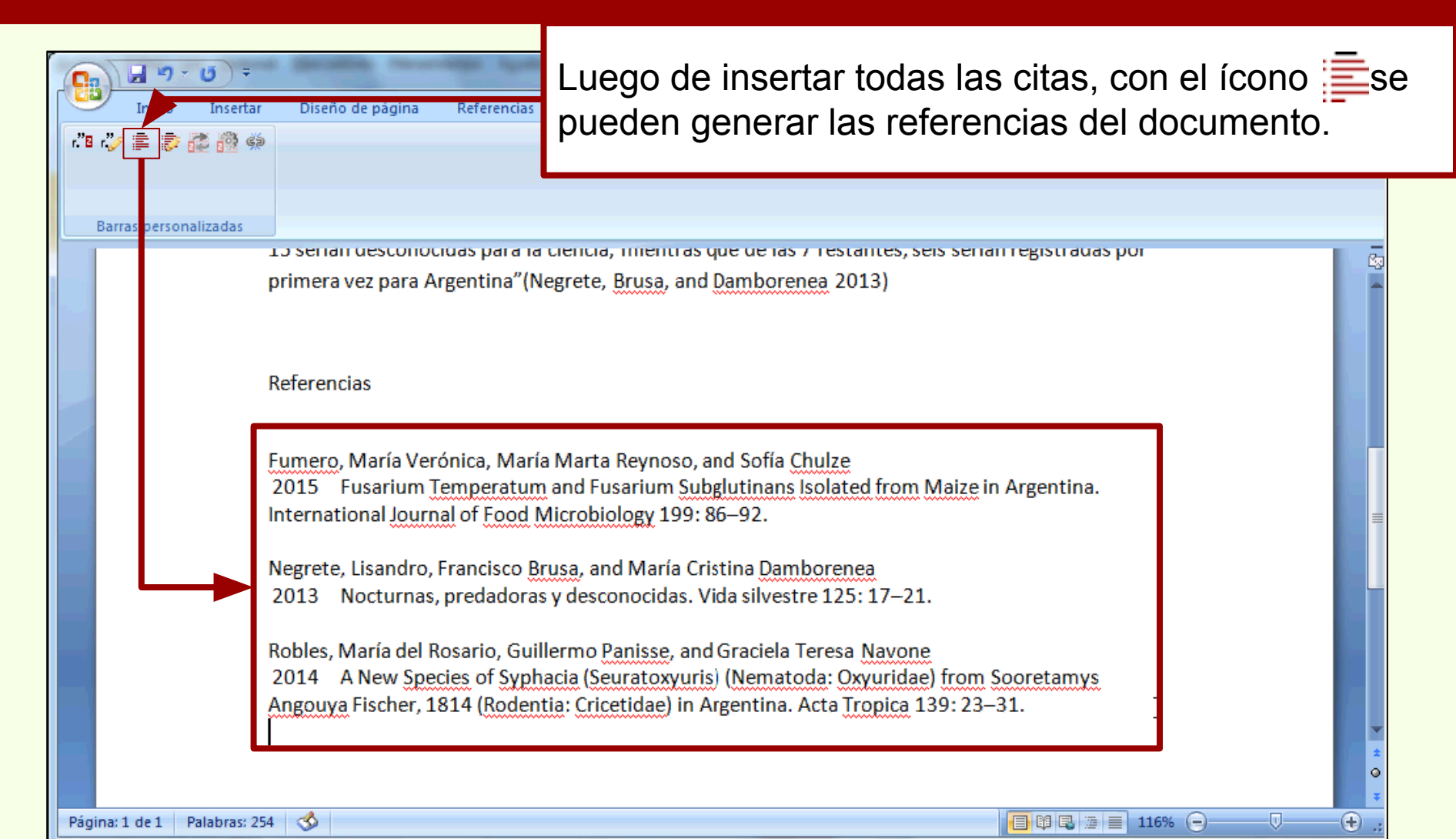

|                                                                                                    | zotero_citas.docx - Microsoft Word                                                                                                    | 2     |
|----------------------------------------------------------------------------------------------------|----------------------------------------------------------------------------------------------------|-------|
| Barras personalizatas                                                                              | Ajustes de documento  Estilo de cita:  Estilo de cita:  American Psychological Association 6th edition Cell Chicago Manual of Style 16th edition (author-date) Chicago Manual of Style 16th edition (full note) Chicago Manual of Style 16th edition (mote) Mostrar citas como:  notas al pie notas al final Dar formato mediante:  Campos Estiments probable que se modifiquen accidentalmente los campos de Microsoft Word, pero no pueden compartire con                                                                                                    |       |
| El estilo de las<br>citas se pueden<br>editar después de<br>haberlas insertado<br>en el documento. | <ul> <li>Ibe corra o penOffice.</li> <li>B documento debe guardarse en formato de archivo. doc o. docx.</li> <li>Marcadores</li> <li>Los marcadores se mantienen en Microsoft Word y OpenOffice, pero puede que se modifiquen accidentalmente.</li> <li>El documento debe guardarse en formato de archivo. doc o. docx.</li> <li>Marcadores</li> <li>Los marcadores se mantienen en Microsoft Word y OpenOffice, pero puede que se modifiquen accidentalmente.</li> <li>El documento debe guardarse en formato de archivo. doc o. docx.</li> <li>✓ Guardar las referencias en el documento</li> <li>Guardar las referencias en el documento incrementa ligeramente el tamaño del archivo, pero te permitirá compartir tu documento con otros sin usar un grupo Zotero. Se necesita Zotero 3.0 o posterior para actualizar documentos creados con esta opción.</li> <li>Aceptar</li> <li>Cancelar</li> <li>Ode dos años de muestreos se identificaron 22 especies de planarias terrestres, agrupadas</li> </ul> | * ± 0 |

## **MS Word 2007**

| Inicio Insertar Diseño de pácie                                                                                                    | zotero_citas.docx - Microsoft Word                                                                                                    | 2X<br>() |
|----------------------------------------------------------------------------------------------------|----------------------------------------------------------------------------------------------------|----------|
| Thicio Insertar Diseño de pági<br>Thicio Insertar Diseño de pági<br>Barras personalizadas<br>Barras personalizadas<br>markers of the<br>the de correction<br>evel (tribister)<br>SEM, mol<br>ty of their<br>sertar las citas<br>ependen del<br>stilo que se elija. | Ajustes de documento Estilo de cita: American Psychological Association 6th edition Cell Chicago Manual of Style 16th edition (author-date) Chicago Manual of Style 16th edition full note) Chicago Manual of Style 16th edition full note) Mostrar citas como:  n notas al pie n otas al final Dar formato mediante: Campos Se menos probable que se modifiquen accidentalmente los campos de Microsoft Word, pero no pueden compartirse con OpenOffice. B documento debe guardarse en formato de archivo. doc o. docx. Campos Los marcadores se mantienen en Microsoft Word y OpenOffice, pero puede que se modifiquen accidentalmente. B documento debe guardarse en formato de archivo. doc o. docx. Campos Caurdar las referencias en el documento Cuardar las referencias en el documento Cuardar las referencias en el documento Caurdar las referencias en el documento Caurdar las referencias en el documento incrementa ligeramente el tamaño del archivo, pero te permitirá compartir tu Caurdar las referencias en el documento Caurdar las referencias en el documento Caurdar las referencias en el documento Caurdar las referencias en el documento Caurdar las referencias en el documento Caurdar las referencias en el documento Caurdar las referencias en el documento Caurdar las referencias en el documento Caurdar las referencias en el documento Caurdar las referencias en el documento Caurdar las referencias en el documento C |          |
| o de dos a                                                                                                    | años de muestreos se identificaron 22 especies de planarias terrestres, agrupadas                                                                                                    | 0<br>¥   |

in

d

e

#### **MS Word 2007**

| 🤣 🖹 📚 🗱 🏟             | Ajustes de documento                                                                                             |  |
|-----------------------|----------------------------------------------------------------------------------------------------|--|
|                       | Estilo de cita:                                                                                                  |  |
|                       | American Psychological Association 6th edition                                                                   |  |
| Barras personalizadas | Cell                                                                                                    |  |
|                       | Chicago Manual of Style 16th edition (author-date)                                                               |  |
|                       | Chicago Manual of Style 16th edition (full note)                                                                 |  |
|                       | Chicago Manual of Style 16th edition (Note)                                                                      |  |
|                       | Mostrar citas como:                                                                                              |  |
|                       | o notas al pie o notas al final                                                                                  |  |
| "although             | Dar formato mediante:                                                                                            |  |
| markers of th         | Campos                                                                                                    |  |
| should be ser         | Es menos probable que se modifiquen accidentalmente los campos de Microsoft Word, pero no pueden compartirse con |  |
| should be con         | El documento debe guardarse en formato de archivo .doc o .docx.                                                  |  |
| each level (tri       | Marcadores                                                                                                    |  |
| (e.g., SEM, m         | Ol<br>Los marcadores se mantienen en Microsoft Word y OpenOffice, pero puede que se modifiquen accidentalmente.  |  |
| identity of the       | El documento debe guardarse en formato de archivo .doc o .docx.                                                  |  |
| identity of the       | El documento debe guardarse en formato de archivo .doc o .docx.                                                  |  |

Al modificar el estilo de las citas, también cambia el estilo de las referencias.

(Ŧ)

Página: 1 de

| Inicio Insertar Dise<br>Inicio Insertar Dise<br>Inicio Insertar Dise | Añadir o modificar cita<br>Mi biblioteca<br>Curso Zotero<br>Mi biblioteca<br>Curso Zotero<br>Mi bulanda: Ikea prohíbe jugar al escon<br>búsqueda cazadores<br>Museo de La Plata<br>Prefijo:<br>Sufijo:<br>Omitir el autor                                                                                                    | Seleccionado<br>una cita se puede<br>modificar de<br>manera<br>independiente,<br>en este ejemplo<br>se agrega la<br>página de la cita<br>del artículo de<br>Fumero. |
|----------------------------------------------------------------------------------------------------|----------------------------------------------------------------------------------------------------|----------------------------------------------------------------------------------------------------|
| "A pol<br>tempe<br>Argen<br>and Cl<br>"Lueg<br>en 8 g<br>15 ser                                                                                                    | B I U X, X       Image: Constraint of the second second seco | F.<br>o,<br>as<br>as,<br>por                                                                                                    |

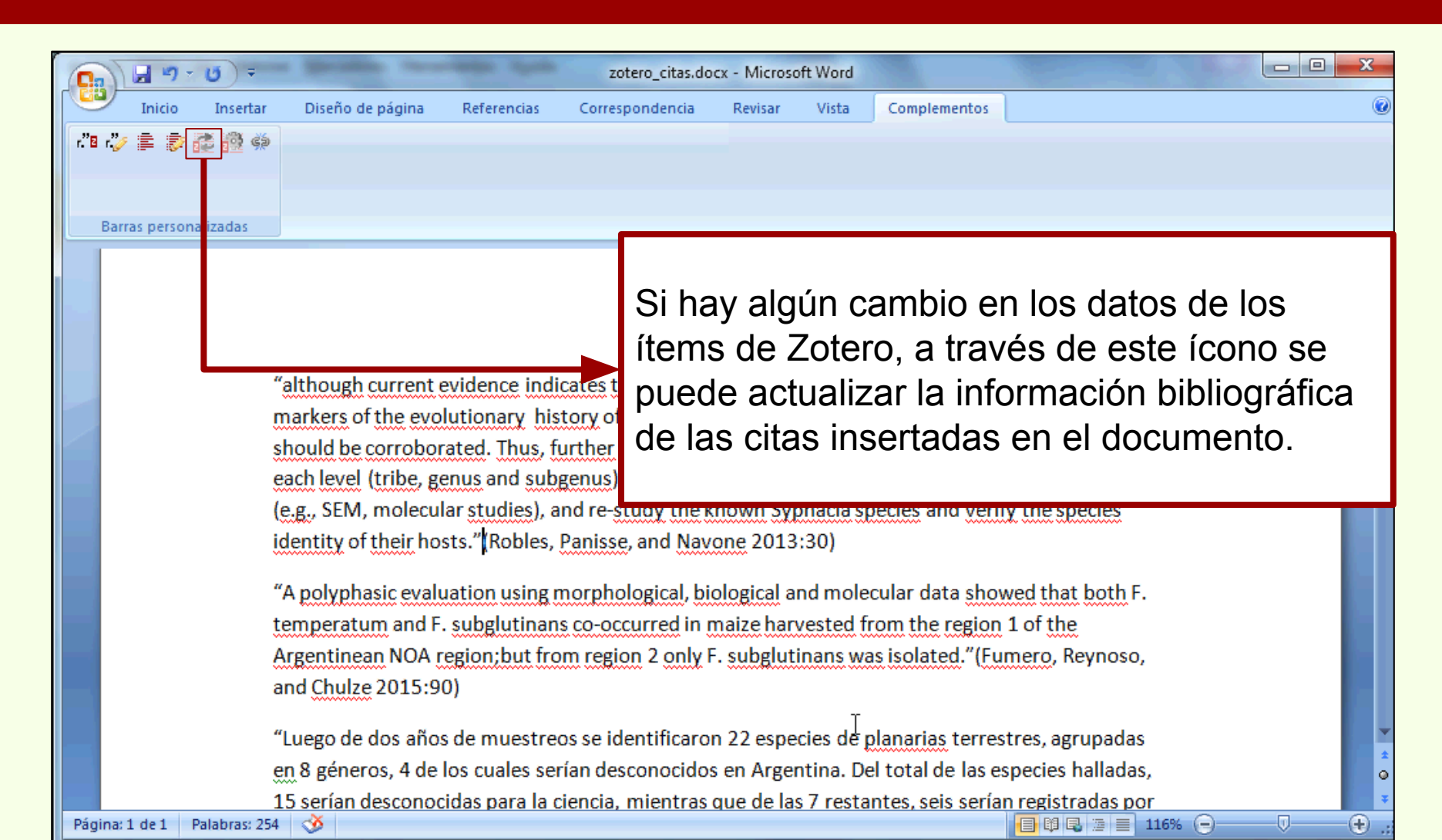

| Inicio Ir<br>r."∎ r." 章 ⋑ ঊ<br>Barras personaliza |                                                                                                    | Quita el código de Zotero que permite<br>actualizar los datos de las citas. Las citas de<br>documento quedan en formato texto.                                                                                                    |
|---------------------------------------------------|----------------------------------------------------------------------------------------------------|----------------------------------------------------------------------------------------------------|
|                                                   | "A polyphasic<br>temperatum<br>Argentinean N<br>and Chulze 2015.507                                                                                            | bhaciini Nematodes could be useful as taxonomic<br>nosts, several aspects that underlie these assumptions<br>fox\firefox.exe<br>ampo impedirás que Zotero de actualice citas<br>umento. ¿Estás seguro de que deseas<br>burnento. ¿Estás seguro de que deseas<br>at both F.<br>ne<br>Reynoso, |
| Página: 1 de 1 Palat                              | "Luego de dos años de muestreos se identific<br>en 8 géneros, 4 de los cuales serían desconoc<br>15 serían desconocidas para la ciencia, mient<br>ras: 5/254 3 | aron 22 especies de planarias terrestres, agrupadas<br>idos en Argentina. Del total de las especies halladas,<br>ras que de las 7 restantes, seis serían registradas por                                                                                                    |
## Zotero Integración con procesador de texto

## **MS Word 2007**

Si el documento con las citas es transferido a otro equipo las citas no se ven afectadas, mantienen los datos inalterables, pero no se pueden actualizar.

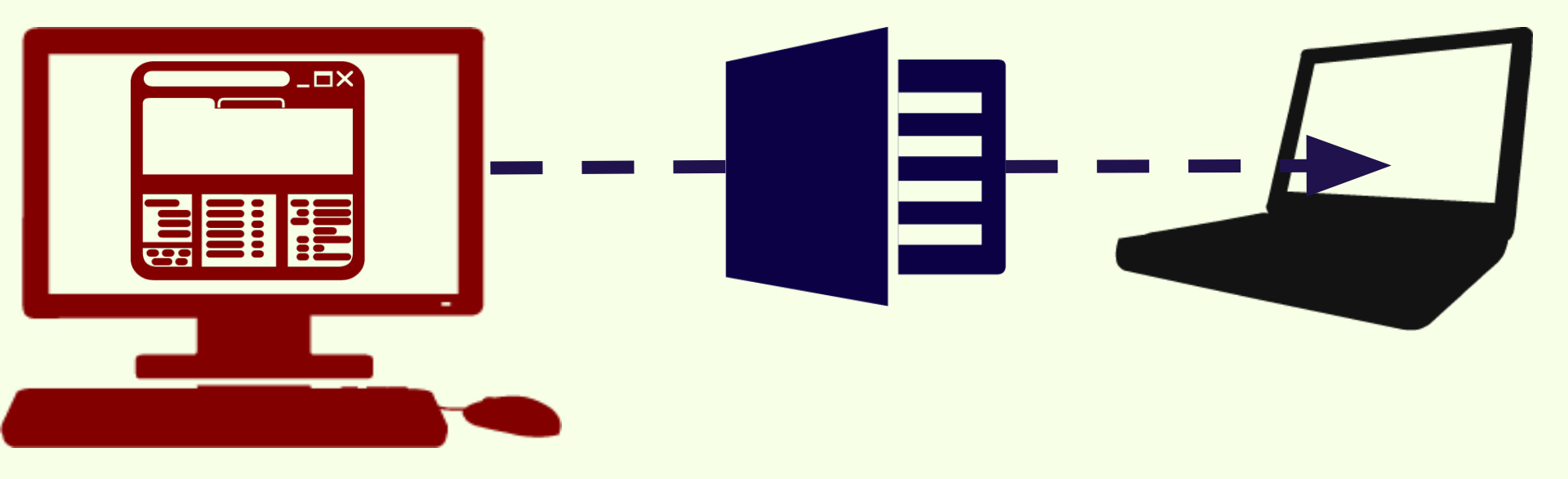

## Zotero Integración con procesador de texto

## **MS Word 2007**

Si el documento es transferido a otro equipo que tiene instalado y sincronizado Zotero, las citas se pueden actualizar si los datos bibliográficos sufren cambios.

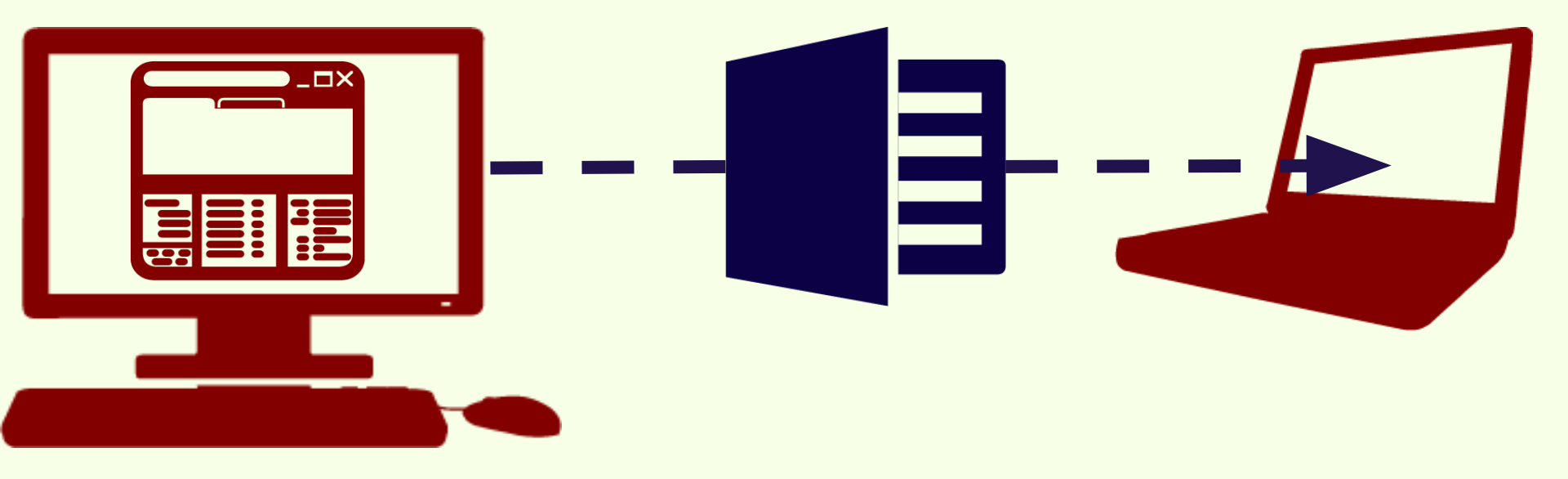

## Sincronización

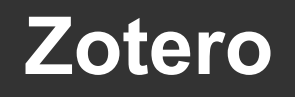

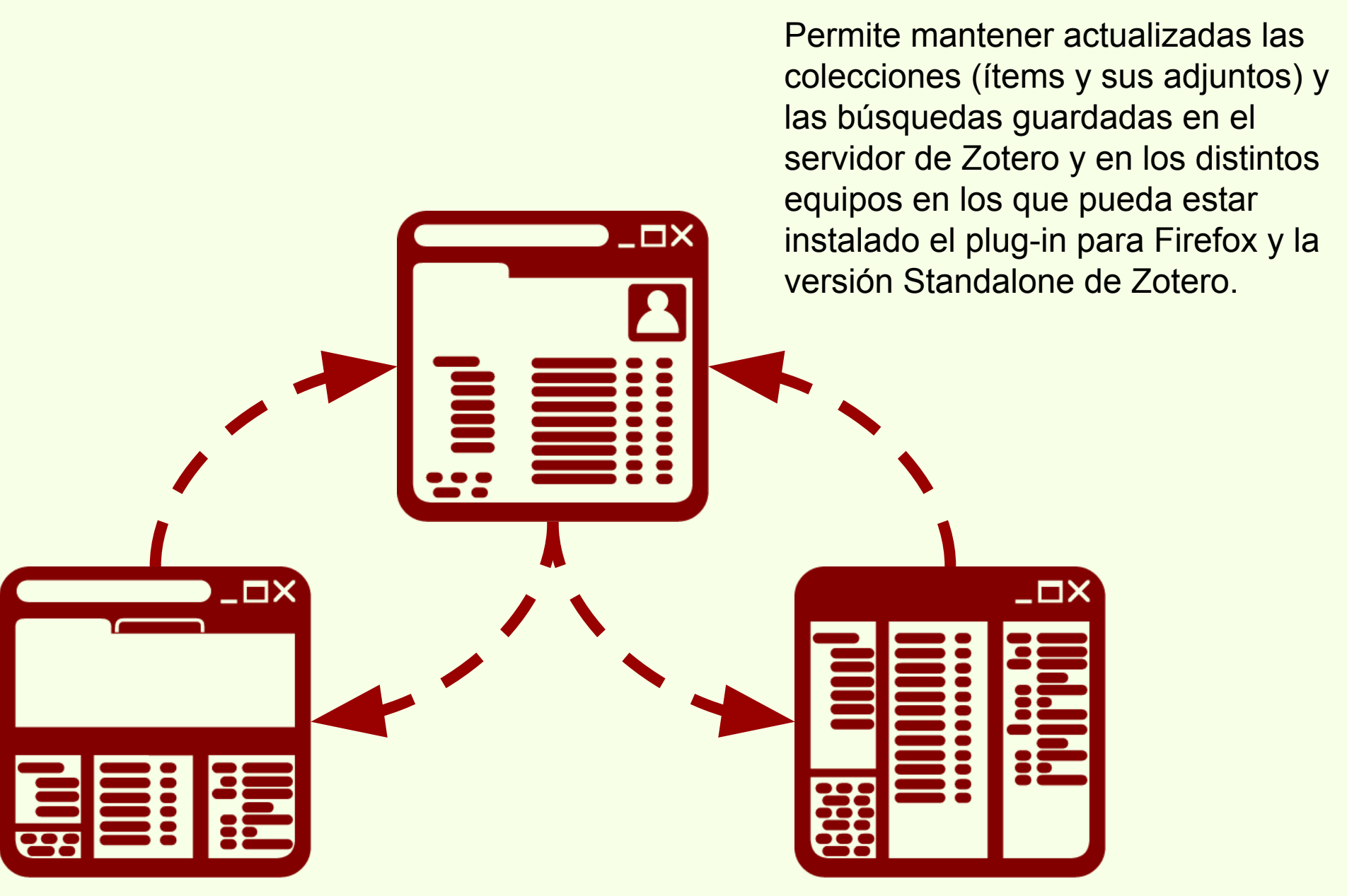

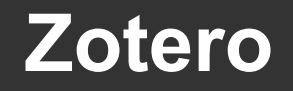

## Sincronización

## Registro en Zotero.org

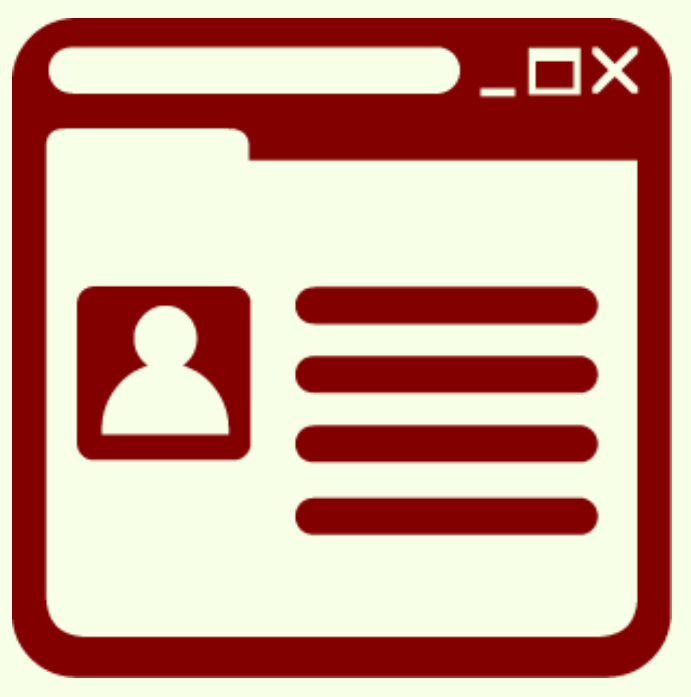

Es gratis.

300MB de almacenamiento en línea.

Permite compartir bibliografía de manera pública o privada, trabajar en grupo con otros usuarios y crear redes con otros usuarios de Zotero.org

4

www.zotero.org/user/register/

## Sincronización

## Configuración

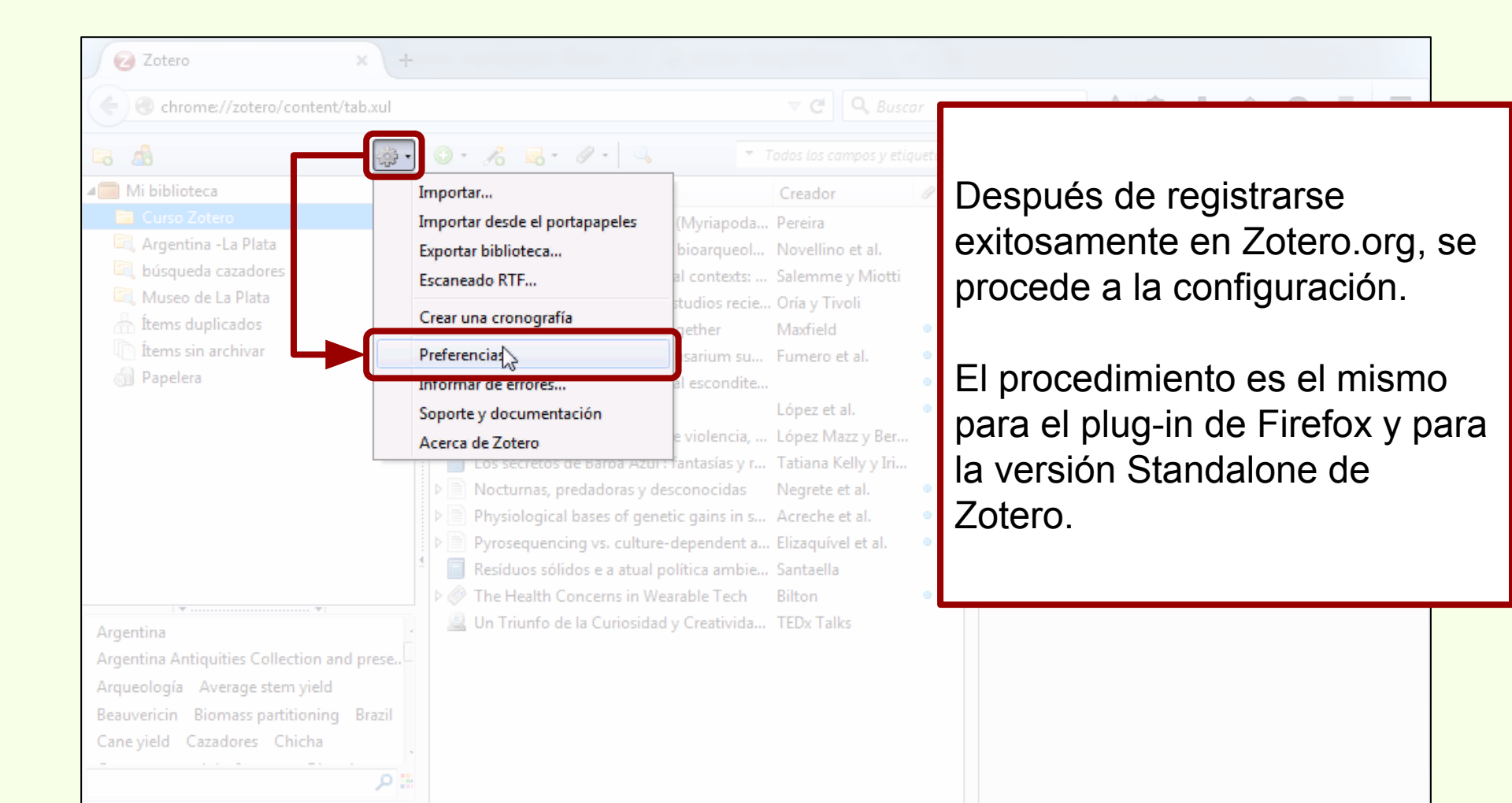

## Sincronización

## Configuración

| 🕑 Preferencia: | s de Zotero                       | -              |                 |              |                       |                              |           |  |  |  |
|----------------|-----------------------------------|----------------|-----------------|--------------|-----------------------|------------------------------|-----------|--|--|--|
| 5              |                                   | Q              | Ē               | B            |                       | а                            | X         |  |  |  |
| General        | Sincronizar                       | Buscar         | Exportar        | Citar        | Servidores proxies    | Atajos de teclado            | Avanzadas |  |  |  |
| Preferencias   | Reestablecer                      |                |                 |              |                       |                              |           |  |  |  |
| Servidor d     | Servidor de sincronización Zotero |                |                 |              |                       |                              |           |  |  |  |
| Usuario:       | biblio@fcnyr                      | m.unlp.edu.    | ar              |              | Acerca de la sincro   | nización                     |           |  |  |  |
| Clave;         | •••••                             |                |                 |              | Crear cuenta          |                              |           |  |  |  |
|                | Sincronizar automáticamente       |                |                 |              |                       |                              |           |  |  |  |
|                | Cincroniza                        | r el texto co  | maleta del co   | antonido     |                       |                              |           |  |  |  |
|                | M Sincroniza                      | ir ei texto co | impleto del co  | ontenido     |                       |                              |           |  |  |  |
| Sincroniza     | ación de archiv                   | os             |                 |              |                       |                              |           |  |  |  |
| Sincro         | onizar los archiv                 | vos adjuntos   | s en Mi bibliot | teca usando  | Zotero 🔻              |                              |           |  |  |  |
| D              | escargar archiv                   | os en el mo    | omento de sir   | ncronizar 🔹  | •                     |                              |           |  |  |  |
| Sincro         | onizar los archiv                 | vos en biblio  | tecas de grup   | o usando el  | almacenaje de Zotero  |                              |           |  |  |  |
| D              | escargar archiv                   | os en el mo    | omento de sir   | ncronizar    | -                     |                              |           |  |  |  |
|                | -                                 |                |                 |              |                       |                              |           |  |  |  |
| Mediante e     | el uso de almace                  | enamiento p    | rovisto por Zo  | tero, acepta | quedar obligado por s | u <u>términos y condicio</u> | ones,     |  |  |  |
|                |                                   |                |                 |              |                       |                              |           |  |  |  |
|                |                                   |                |                 |              |                       |                              |           |  |  |  |
| L              |                                   |                |                 |              |                       |                              |           |  |  |  |
|                |                                   |                |                 |              |                       |                              |           |  |  |  |
|                |                                   |                |                 |              | Aceptar               | Cancelar                     | Ayuda     |  |  |  |

En la pestaña "Sincronizar" se ingresa el nombre de usuario o dirección de correo electrónico y la contraseña.

## Sincronización

## Configuración

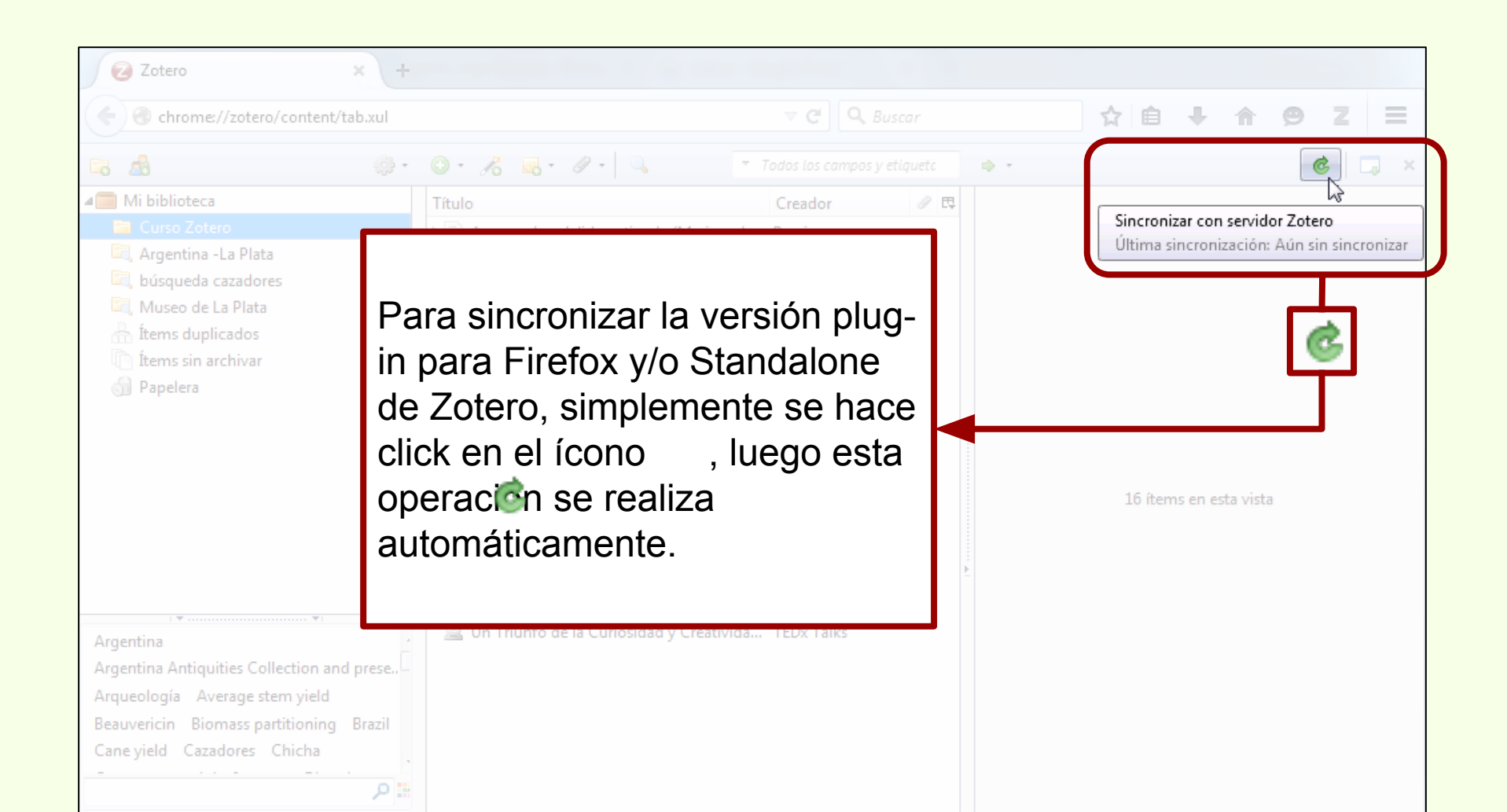

## Sincronización

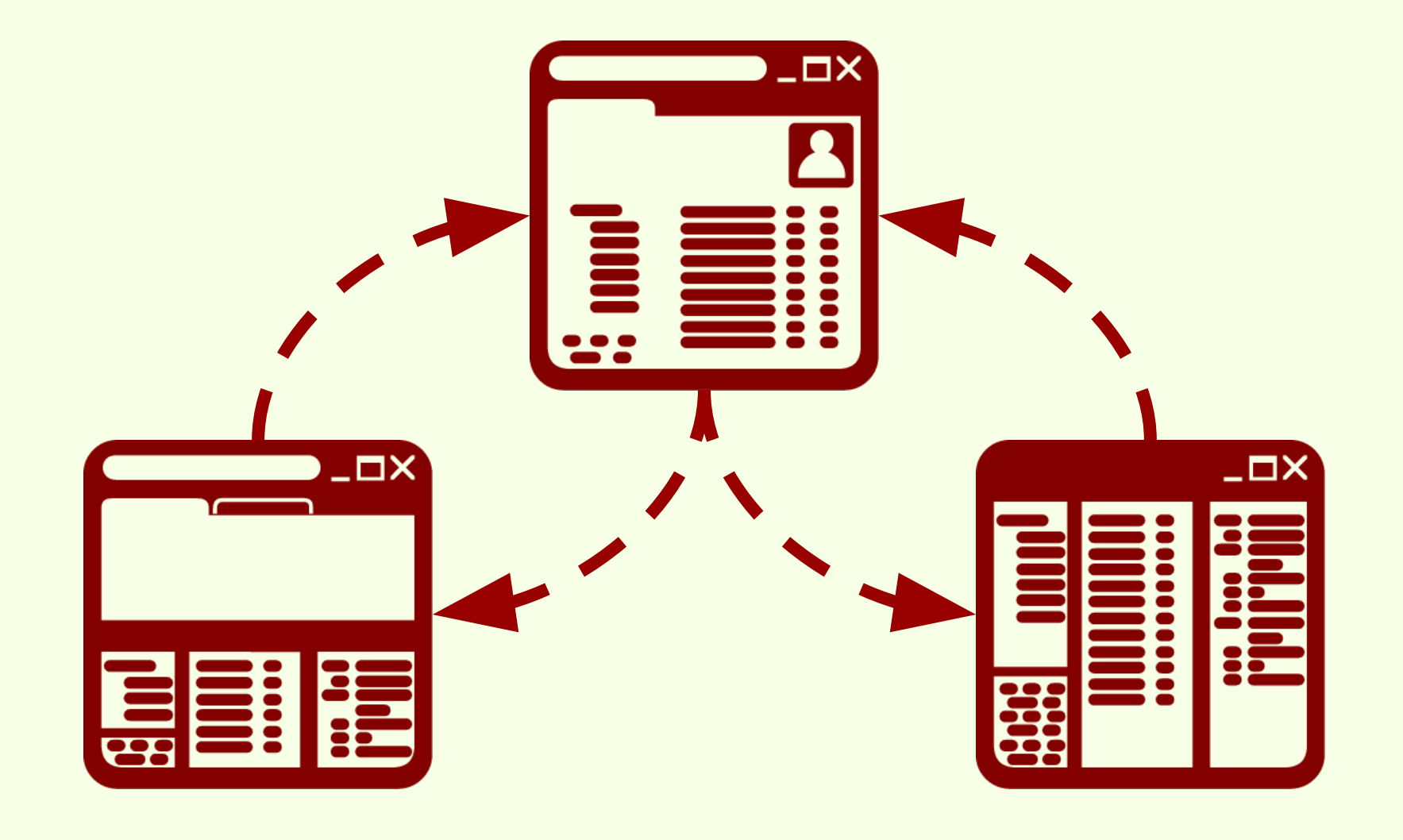

### Cuenta de usuario en Zotero.org

Seguir a otros usuarios para recibir sus novedades.

Participar en grupos y compartir bibliografía
 de manera pública o privada.

Zotero

Compartir bibliografía con otros usuarios de Zotero y con el público en general.

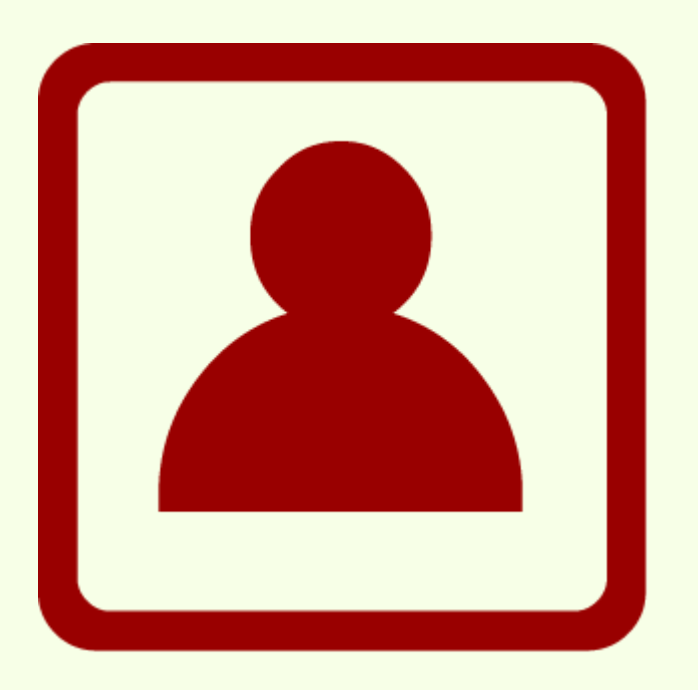

En un grupo, los miembros pueden tener tres roles:

Dueño (Owner): El creador del grupo.

**Miembro (Member):** Dependiendo del tipo de grupo, puede o no editar ítems de la colección.

Administrador (Admin): Puede editar ítems del grupo.

Los distintos roles pueden ser editados por el dueño o por los administradores.

|                                                                                                    | Para crear<br>Zotero.org               | un grupo en nece                                                                                                    | esario ir a                                                                                                    |     |                        |
|----------------------------------------------------------------------------------------------------|----------------------------------------|----------------------------------------------------------------------------------------------------|----------------------------------------------------------------------------------------------------|-----|------------------------|
| Zotero                                                                                                    | × +                                    |                                                                                                    | T C Q Purcar                                                                                                    |     |                        |
|                                                                                                    | ري                                     | ⊙ • 26 - 2 •   ⊂ • Too                                                                                                    |                                                                                                    | ⇒ × |                        |
| Mi biblioteca<br>Curso Zotero<br>Argentina -La Plata<br>búsqueda cazadores<br>Museo de La Plata<br>fiterns duplicados<br>fiterns sin archivar<br>Papelera<br>Argentina Arqueología Caza<br>La Plata Mendoza Museo I<br>Tierra del Fuego | adores Ictiología<br>Museo de La Plata | Título  A new schendylid centipede (My  A new species of Syphacia (Seur  Avances en el conocimiento bio  Biogeographic and geological c  Cazadores de mar y tierra : Estud  Cazadores de mar y tierra : Estud  Cazadores de mar y tierra : Estud  Cazadores de mar y tierra : Estud  Floral biology of Aristolochia arg  Floral biology of Aristolochia arg  Holanda: Ikea prohíbe jugar al es  Holanda: Ikea prohíbe jugar al es  Ale Ictiólogos de la Argentina  Indicadores arqueológicos de vi  Cos secretos de Barba Azul : fant  Anocturnas, predadoras y descon  PARTIAL CHARACTERIZATION  Physiological bases of genetic g  Pyrosequencing vs. culture-dep  Resíduos sólidos e a atual polític  Un Triunfo de la Curiosidad y Cr | CreadorImage: CreadorPereiraRobles et al.Image: CreadorRobels et al.Image: CreadorImage: CreadorSalemme y MiImage: CreadorImage: CreadorOría y TivoliImage: CreadorImage: CreadorMaxfieldImage: CreadorImage: CreadorTujillo y SérsicImage: CreadorImage: CreadorFumero et al.Image: CreadorImage: CreadorLópez et al.Image: CreadorImage: CreadorLópez Mazz y BImage: CreadorImage: CreadorLópez et al.Image: CreadorImage: CreadorLópez et al.Image: CreadorImage: CreadorLópez et al.Image: CreadorImage: CreadorLópez et al.Image: CreadorImage: CreadorLópez et al.Image: CreadorImage: CreadorLópez et al.Image: CreadorImage: CreadorRonderosImage: CreadorImage: CreadorAcreche et al.Image: CreadorImage: CreadorSantaellaImage: CreadorImage: CreadorBiltonImage: CreadorImage: CreadorTEDx TalksImage: CreadorImage: Creador |     | 19 ítems en esta vista |

#### **Grupos en Zotero**

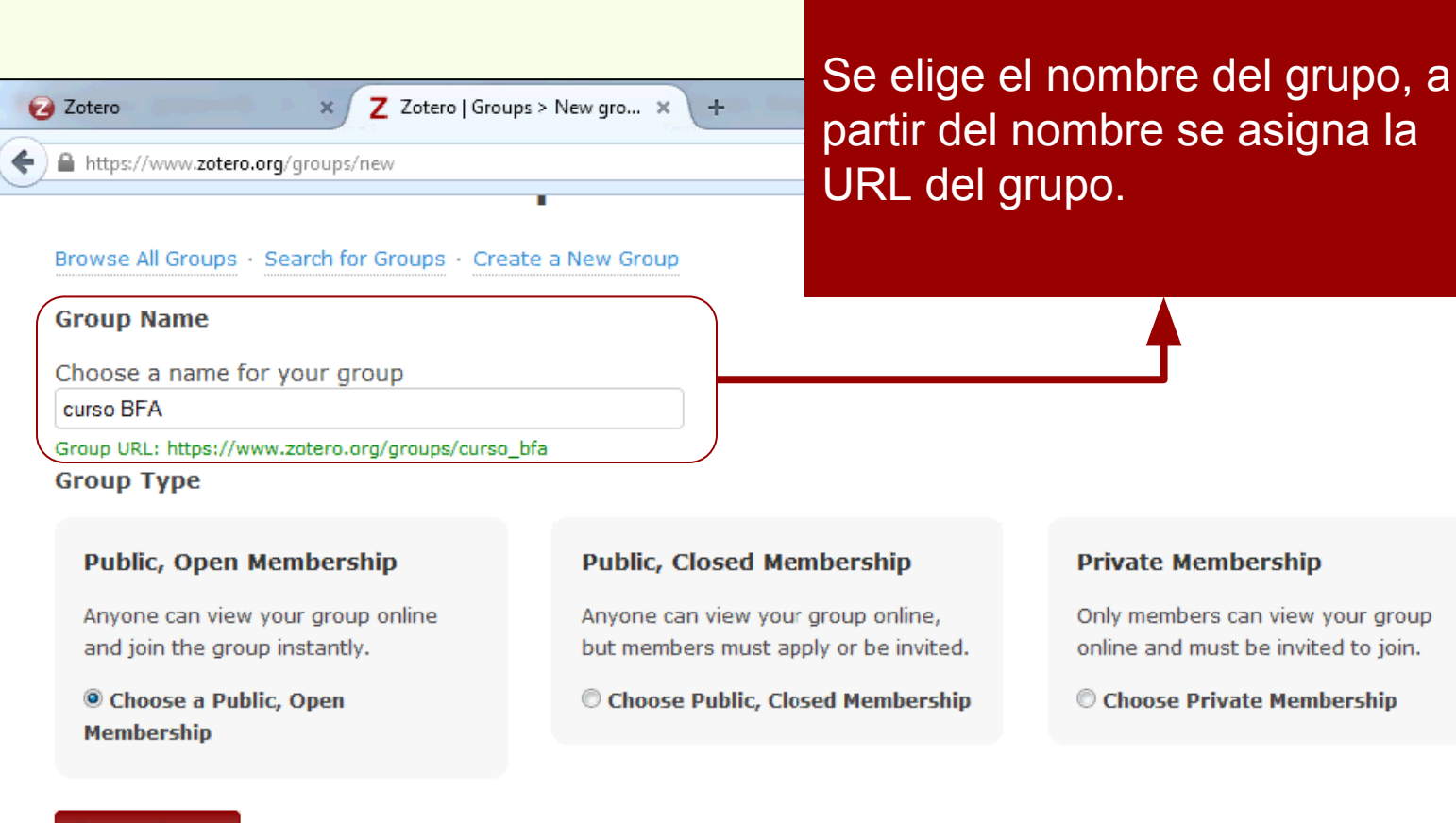

#### Create Group

Blog · Forums · Developers · Documentation · Privacy · Get Involved · About ·

 $\equiv$ 

#### Tipo de grupo:

**Público, membresía abierta:** cualquiera puede acceder al contenido del grupo y cualquiera puede hacerse miembro.

**Público, membresía cerrada:** cualquier puede acceder al contenido del grupo pero los miembros se añaden por invitación.

**Membresía privada:** solamente los miembros pueden acceder al contenido y los miembros se añaden por invitación.

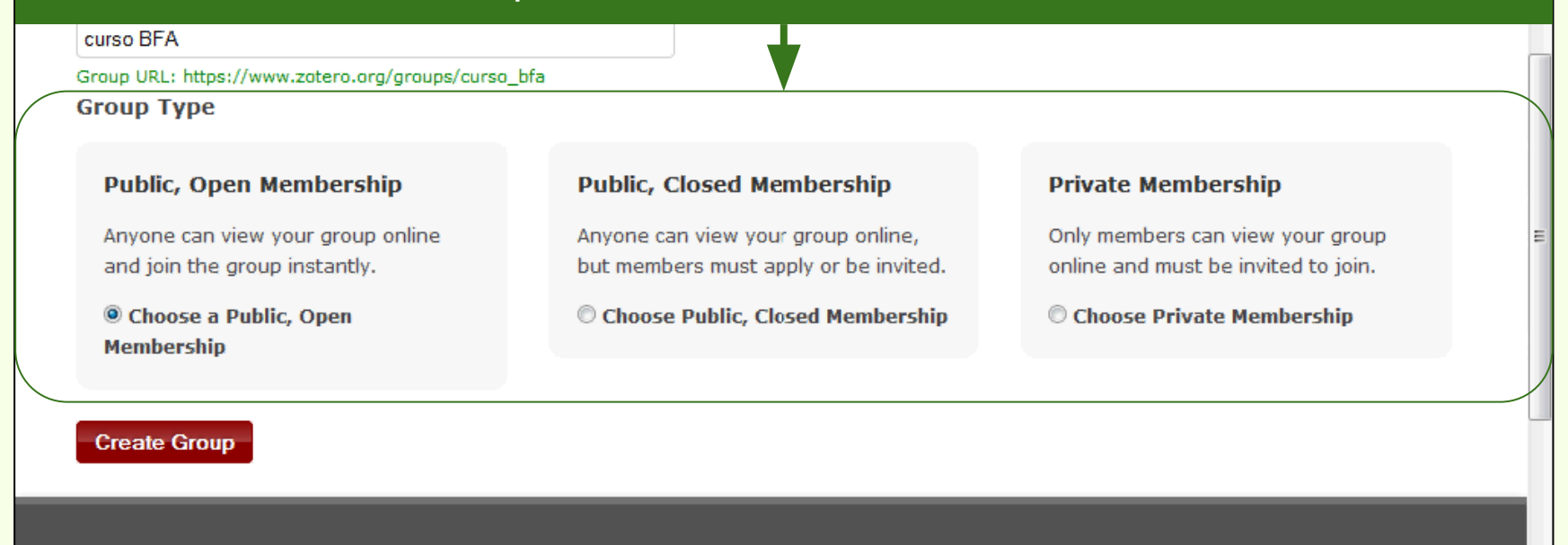

ROY ROSENZVIEIG

Blog · Forums · Developers · Documentation · Privacy · Get Involved · About ·

Al crear el grupo se puede poner la descripción y la disciplina a la cual pertenece, también es posible cambiar el tipo de grupo.

| Zotero X Z Zotero   Groups > curso BF × +                                             |                                                |
|---------------------------------------------------------------------------------------|------------------------------------------------|
| https://www.zotero.org/groups/340306/settings                                         | ▼ C <sup>a</sup> Q Buscar ☆ 自 🖡 🏠 😕 Z 🚍        |
| Group Name                                                                            | Change Group Type                              |
| curso BFA                                                                             | Group Type                                     |
| Description                                                                           | © Private                                      |
| B I U ABC   X, X <sup>2</sup>   A ♥   66   ∞ 🔅<br>Paragraph ▼   三 三 三 三 三 二 二 二 二 二 二 | © Public, Closed Membership                    |
|                                                                                       | Public, Open Membership                        |
|                                                                                       | Controls who can see and join your group       |
|                                                                                       | Change Type                                    |
| Path: p                                                                               | Ξ                                              |
| What is this group about?                                                             | As the owner of this group, you can delete it. |
| Disciplines                                                                           | Delete Group                                   |
| Humanities        African American Studies        American Studies        Art History |                                                |
| Hold the Control key (Windows/Linux) or Command key (Mac) to select more than         | one discilizine.                               |
| Lipload a new group picture                                                           |                                                |
| You can upload producting or gif files up to 512KB.                                   |                                                |
|                                                                                       |                                                |
| Examinar_ No se seleccionó un archivo.                                                | ,                                              |

Los miembros se pueden invitar directamente ingresando el e-mail de las personas.

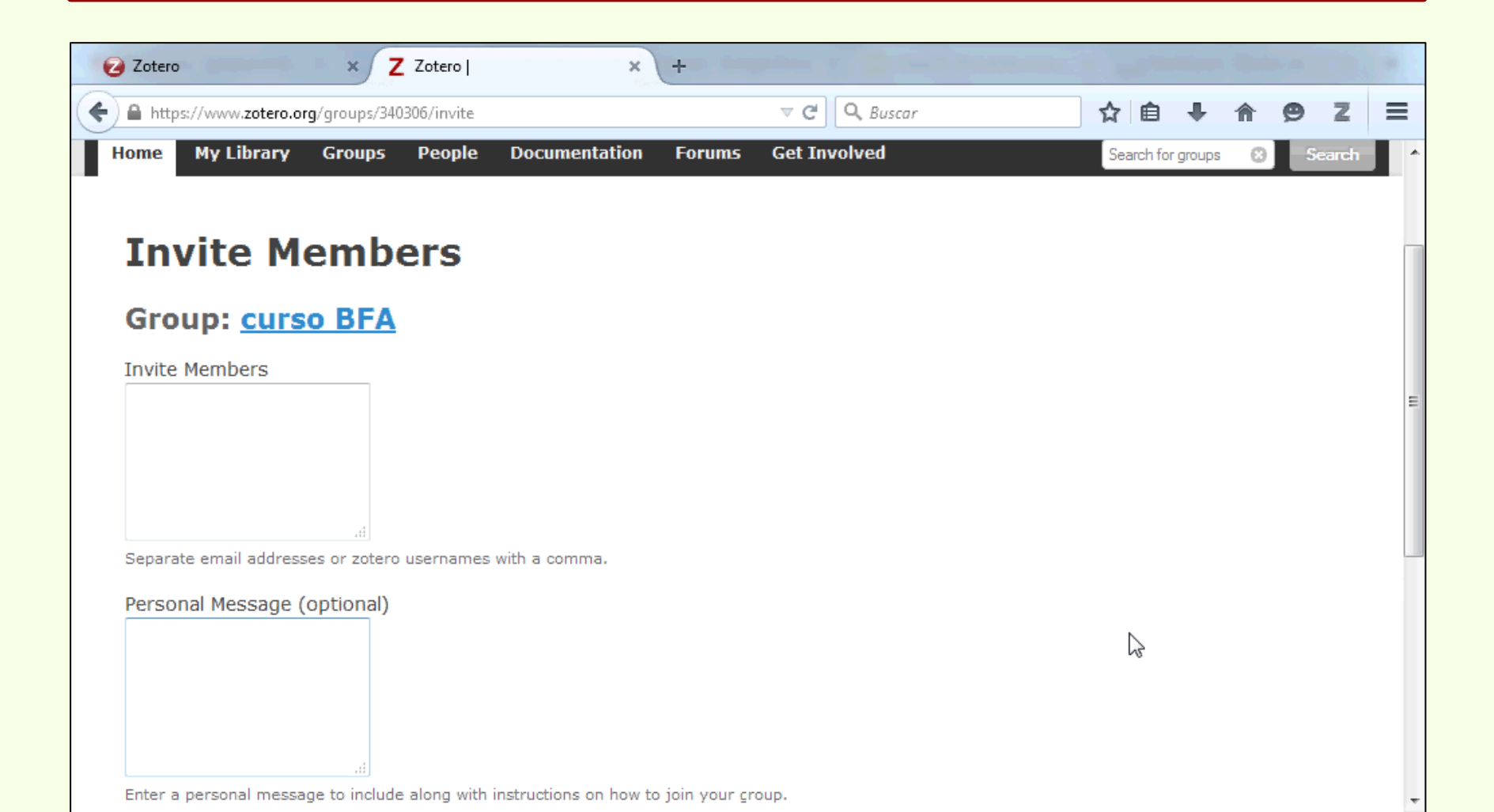

O se pueden buscar entre los usuarios de Zotero.

| Zotero × Z Zotero   Search × +                               |                               |                                       |
|--------------------------------------------------------------|-------------------------------|---------------------------------------|
| A https://www.zotero.org/search/q/Lorena Caprile/type/people | ⊽ C Q Buscar                  | ☆ 自 ♣ ☆ 😕 Z ≡                         |
| zotero                                                       | Welcome, florentinoameghino - | Settings · Inbox · Download · Log Out |
| Home My Library Groups People Documentation Forum            | ns Get Involved               | Search support 🙁 Search               |
| Home > Search                                                |                               |                                       |
| Search                                                       |                               |                                       |
| People · Groups · Support                                    |                               |                                       |
| Lorena Caprile                                               |                               |                                       |
| Search People                                                |                               |                                       |
| Found 39 results                                             |                               |                                       |
| loenglishLorena O'English                                    |                               |                                       |
| Affiliation<br>Washington State University                   |                               | 5                                     |

Al seleccionar el perfil del usuario, se lo invita al grupo

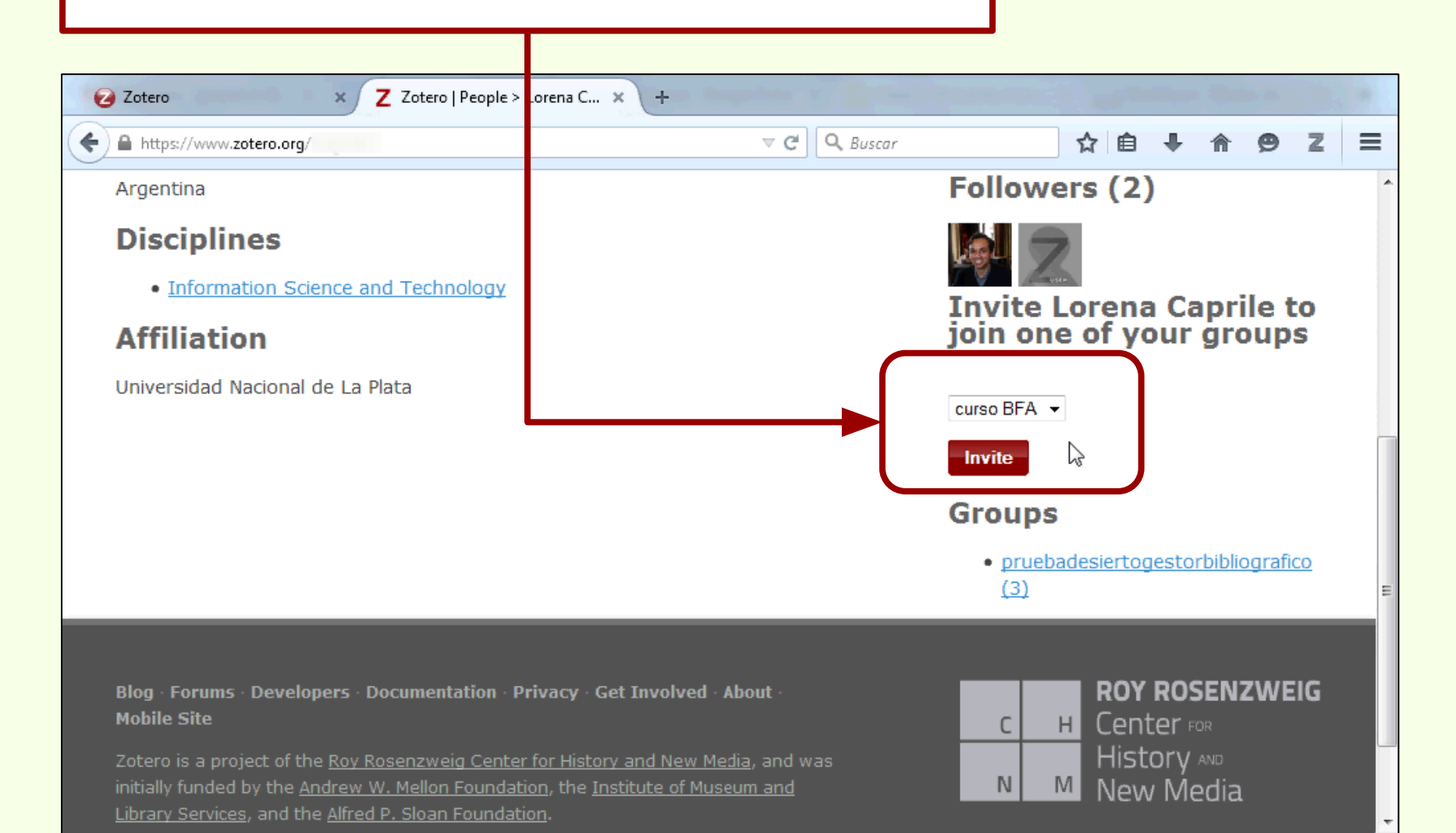

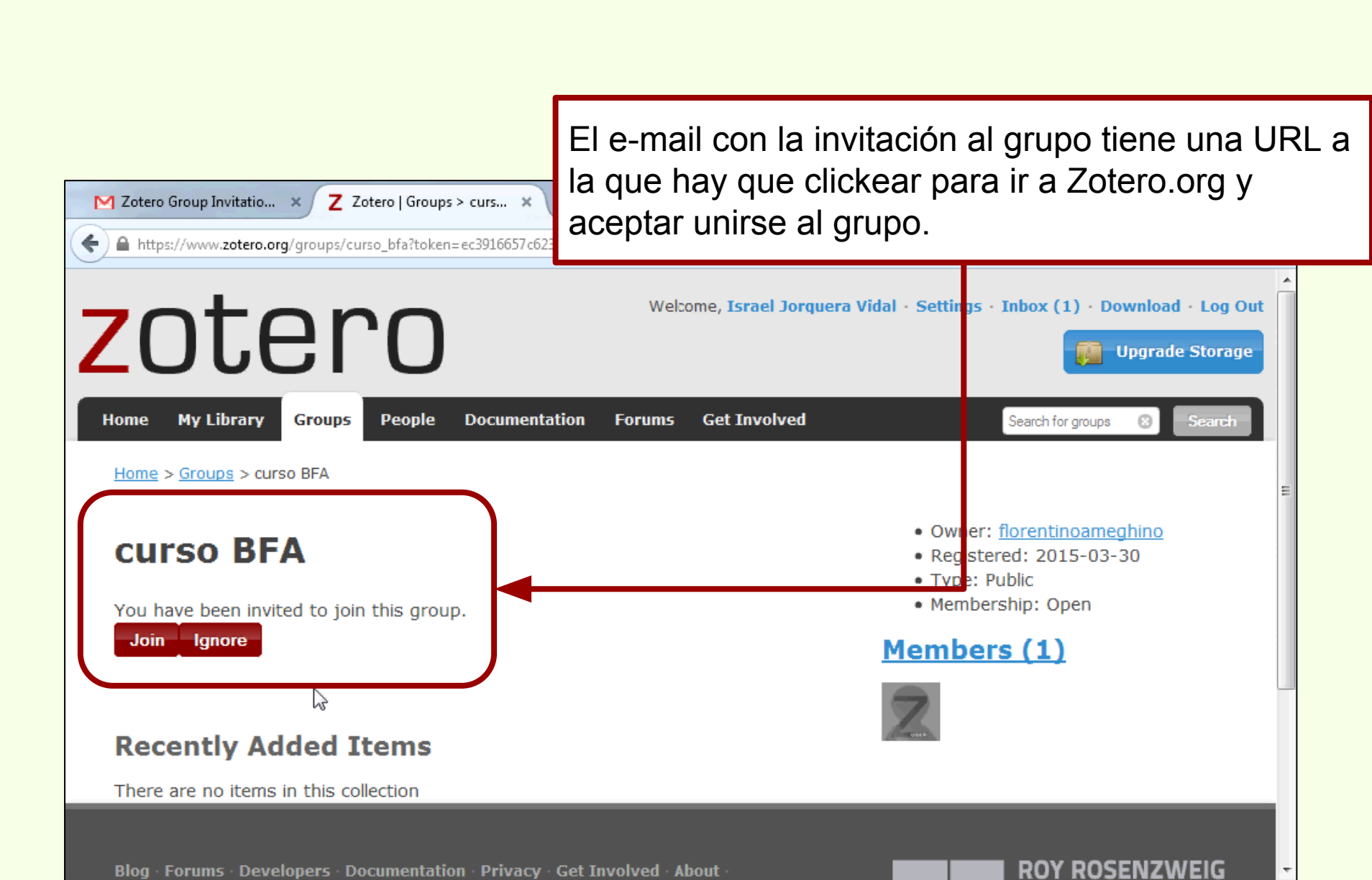

←

M Zotero Group Invitatio... 🗙

https://www.zotero.org/ijorquera/items

## **Grupos en Zotero**

Una vez aceptada la invitación, la carpeta del grupo es accesible desde la web, el plug-in para Firefox y/o la versión Standalone de Zotero.

| Library                          | Title                                                           | Crea or 🔶                     | Date Modified        |
|----------------------------------|-----------------------------------------------------------------|-------------------------------|----------------------|
| 🗀 Almétricas                     | Table des codes de fonction                                     | Agence Bibliographique de     | 12/7/2013            |
| 🔤 PICTO-Repositorio              |                                                                 | l'Enseignement superieur      | 8:14 PM              |
| PMB: Importacion                 | Medición de uso en repositorios<br>digitales. Hacia la construc | Archuby et al.                | 1/28/2015<br>4:12 PM |
| 🔁 Publicaciones                  | 📄 Códigos HTML - Tabla de                                       | Ascii.cl                      | 12/1/2013            |
| 🛅 tesis                          | caracteres y símbolos                                           |                               | 3:20 PM              |
| 📔 zotero                         | HTML Codes - Table of ascii                                     | ASCII.d                       | 12/23/2013           |
| Totoro guras                     | characters and symbols                                          |                               | 7:18 PM              |
|                                  | 📄 Cds/isis Para Windows                                         | Asociacion Colombiana de      | 5/10/2014            |
| 🗒 Trash                          |                                                                 | Facultades de Ingeniería      | 6:47 PM              |
|                                  | MINES for Libraries®                                            | Association of Research       | 1/14/2015            |
| ags                              |                                                                 | Libraries                     | 11:14 AM             |
| Filter Tags                      | 🙆 Sistema BIBLO para                                            | Balerdi et al.                | 8/31/2014            |
| iller rego                       | automatización y gestión de                                     |                               | 7:10 PM              |
| Aldehyde Oxi Animals Body Fluids | bibliotecas y                                                   |                               |                      |
|                                  | RTF/ODF-Scan for Zotero                                         | Bennett and Karcher           | 6/4/2014             |
| Carbon Dioxi Chidaria Computers  |                                                                 |                               | 8:14 PM              |
| Coronary Art)(Coronary Dis)      | D Llistoria de la Riblistora                                    | Ribliotoco Florentino America | 12/15/2012           |

Z Zotero | People > Israel... ×

🕗 Zotero

Los ítems se arrastran hasta la capeta del grupo para compartirlos con el resto de los miembros.

Esto crea una copia del ítem que se almacena en la colección del grupo.

| 🛱 🦓                                            | • O • 🔏 🔜 • Ø • 🔍 🔹 To                                                                                                    |                            |          | ф. т       | ć 🗔 ×                                                                                                    |
|------------------------------------------------|----------------------------------------------------------------------------------------------------|----------------------------|----------|------------|----------------------------------------------------------------------------------------------------|
| a 🗐 Mi biblioteca                              | Título                                                                                                    | Creador                    | Ø 🛤      | Informació | n Notas Marcas Relacionado                                                                                          |
| 🔄 Curso Zotero                                 | A new schendylid centipede (My                                                                                                    | . Pereira                  | A        |            | Tino de ítem: Libro                                                                                                 |
| 💐 Argentina -La Plata                          | A new species of Syphacia (Seur                                                                                                    | Robles et al.              | 0        |            | Título: Los secretos de Barba Azula                                                                                 |
| 💐 búsqueda cazadores                           | A new species of Syphacia (Seur                                                                                                    | Robles et al.              | •        |            | fantasías y realidades de los                                                                                       |
| 🖳 Museo de La Plata                            | Avances en el conocimiento bio                                                                                                    | Novellino et al.           |          |            | archivos del Museo de La Plata                                                                                      |
| 🚠 Ítems duplicados                             | Biogeographic and geological c                                                                                                    | Salemme y Mi               |          |            | / Tatiana Kelly, Irina Podgorny                                                                                     |
| 🕥 Ítems sin archivar                           | Cazadores de mar y tierra : Estud                                                                                                    | . Oría y Tivoli            |          |            | - Autor Tatiana Kallu                                                                                               |
| 🕥 Papelera                                     | Chapter 14 - Putting It All Toget                                                                                                    | Maxfield                   | 0        |            | Autor: Tatiana Keny     Autor: Tatiana Keny     Autor: Tatiana Keny     Autor: Tatiana Keny     Autor: Tatiana Keny |
|                                                | Estudio comparativo de dos mét                                                                                                    | . Cordero Pérez            | •        |            | Resumen:                                                                                                    |
| a 🍰 Bibliotecas de grupo                       | Floral biology of Aristolochia arg.                                                                                                    | . Trujillo v Sérsic        | •        |            | Serie: Historia de la ciencia (Rosario                                                                              |
| s se 💭 osuse Barde Azul : fant Tatiana Kelly v | Floral biology of Aristolochia arg.                                                                                                    | . Truiillo v Sérsic        | •        |            | Santa Fe, Argentina) ; 6                                                                                            |
| 🗑 🎼 🚌 elera                                    | Fusarium temperatum and Fusar.                                                                                                    | . Fumero et al.            | • -      | Núme       | ro de la serie:                                                                                                    |
|                                                | Holanda: Ikea probíbe jugar al es.                                                                                                    |                            | •        |            | Volumen:                                                                                                    |
| <b>—</b>                                       | Ictiólogos de la Argentina                                                                                                    | l ónez et al.              | •        | Número d   | e volúmenes:                                                                                                    |
|                                                |                                                                                                    | López Marzu P              | Ě        |            | Edición: 1a ed                                                                                                    |
|                                                | Los secretos de Barba Azul : fant                                                                                                    | Tatiana Kelly v            |          |            | Lugar: Rosario                                                                                                    |
| ▼                                              |                                                                                                    | radiana keny y             | J ~      |            | Editorial: Prohistoria                                                                                              |
| Argentina Arqueología Cazadores Ictiología     |                                                                                                    | Penderer                   | <u> </u> |            | Fecha: 2012 y                                                                                                    |
| La Plata Mendoza Museo Museo de La Plata       | PARTIAL CHARACTERIZATION                                                                                                    | Ronderos<br>Renderos et el |          | Númer      | o de páginas: 220                                                                                                   |
| Tierra del Fuego                               | Partial characterization of mosq                                                                                                    | Konderos et al.            |          |            | Idioma: spa                                                                                                    |
|                                                | Physiological bases of genetic g                                                                                                    | Acreche et al.             |          |            | ISBN: 9789871855148                                                                                                 |
|                                                | P Pyrosequencing vs. culture-dep                                                                                                    | Elizaquivel et al.         | •        |            | Título corto: Los secretos de Barba Azul                                                                            |
|                                                | Resíduos sólidos e a atual polític                                                                                                    | . Santaella                |          |            | URL:                                                                                                    |
| <u></u> م                                      | Image: Second Second | . Bilton                   | •        |            | Accedido: -                                                                                                    |

## Acceso móvil

La web de Zotero cuenta con soporte para para dispositivos móviles.

|                                                                                                    | (3 Back) (20000 💓             |
|----------------------------------------------------------------------------------------------------|-------------------------------|
| •• 0                                                                                                    | Log In to Zoter               |
|                                                                                                    | Register for a free account   |
| Log In to Zotero                                                                                                | Letin                         |
| Register for a free account - Log in to your account - Forget your password?                                    | Username or Email             |
| Light<br>Vamante dr. Detail                                                                                     |                               |
|                                                                                                    | Password                      |
| Research                                                                                                    |                               |
| E Remember Me                                                                                                   | Remember Me                   |
|                                                                                                    | Keep me signed in for 2 weeks |
| instantion in the second second second second second second second second second second second second second se | Login to Zotero               |
|                                                                                                    |                               |
|                                                                                                    |                               |

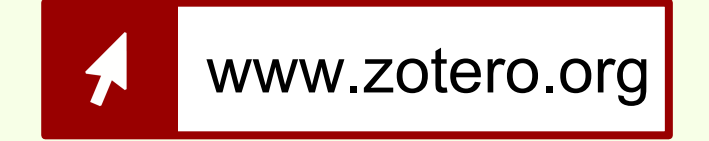

Para acceder solamente es necesario usar el navegador del dispositivo, independientemente del sistema operativo que el dispositivo use.

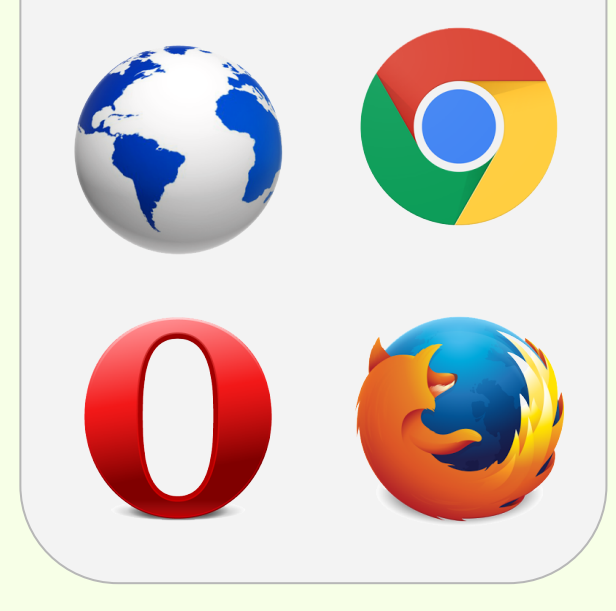

www.zotero.org

Con el nombre de usuario y contraseña se accede a la cuenta de Zotero.org

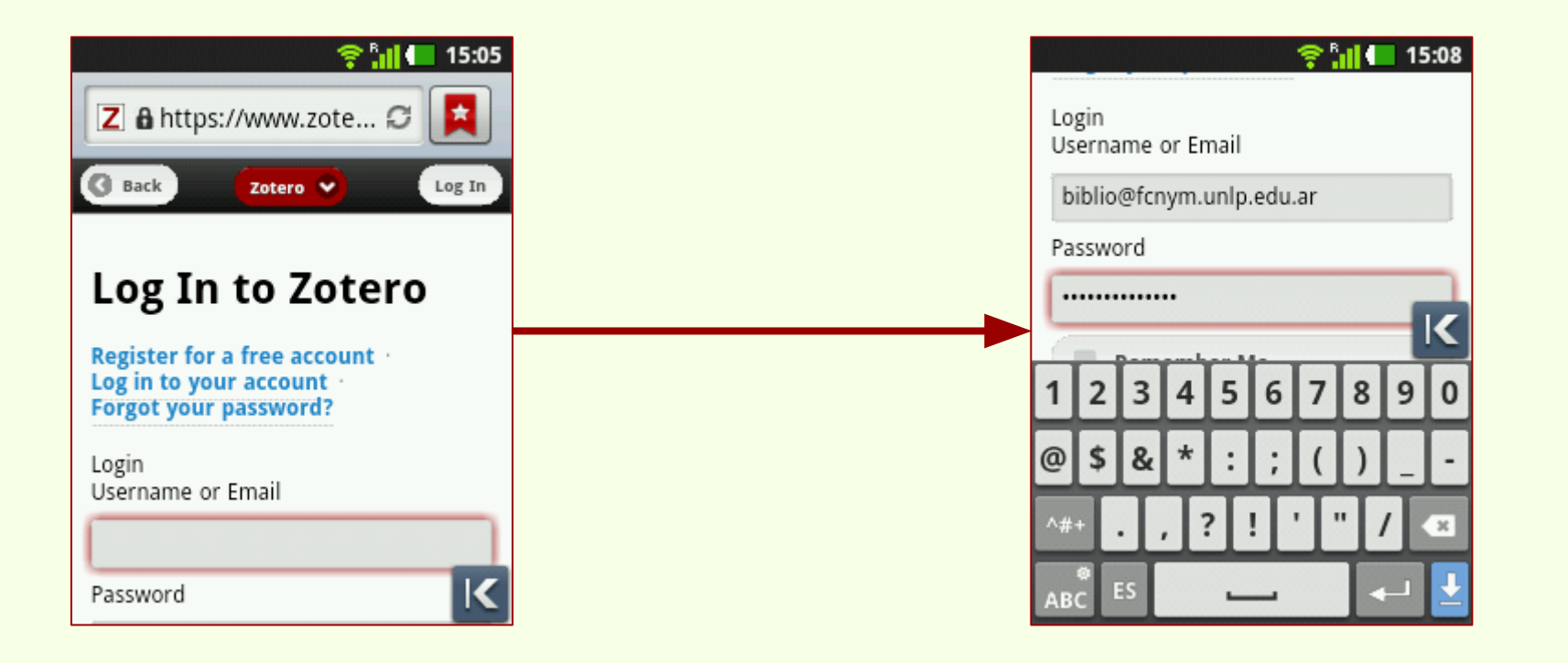

## Acceso móvil

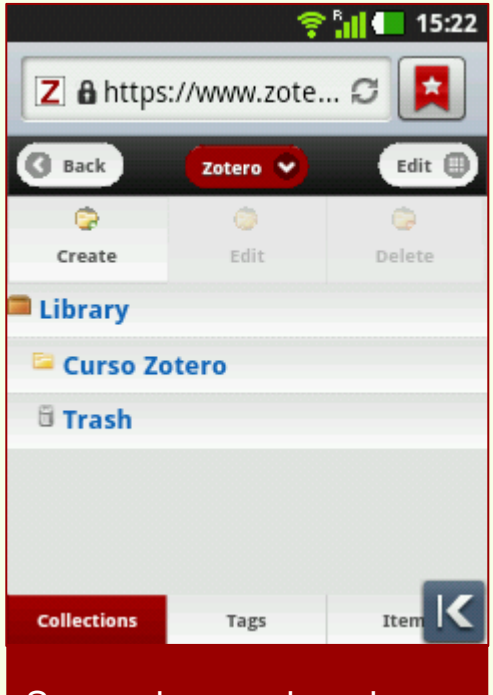

Se puede acceder a las colecciones.

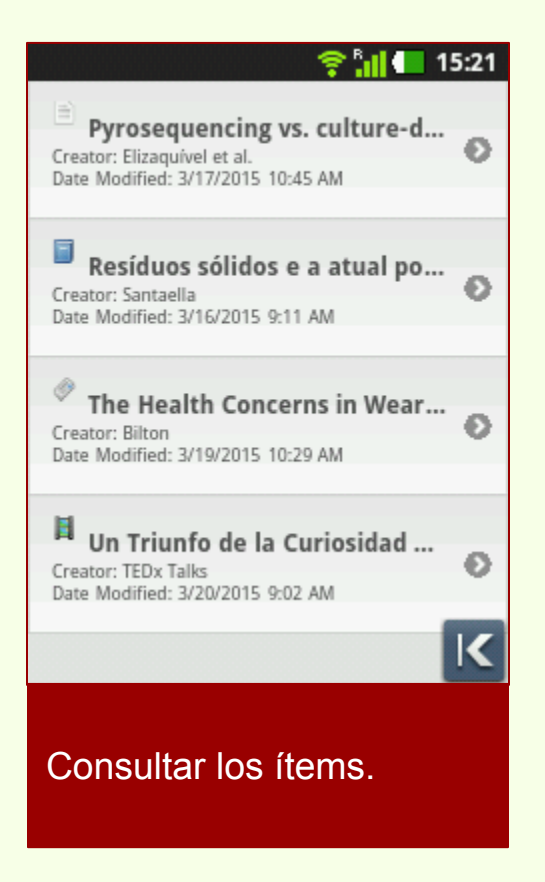

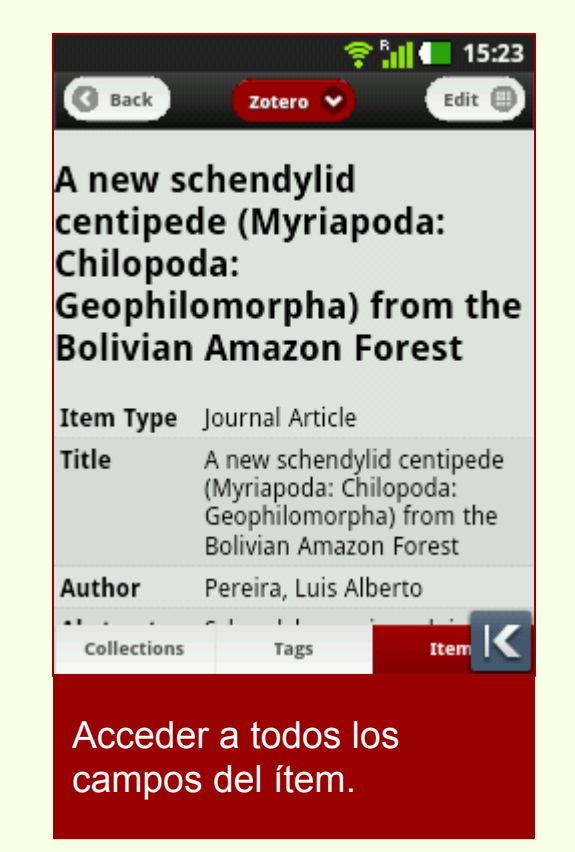

#### Acceso móvil

#### Remove 15:27 C Add Abstract resumen... Book Title Arqueológia de a K e W r q 0 d i k а S н g h b n m ZX С ٧ X ነት

Zotero

Se pueden editar los ítems.

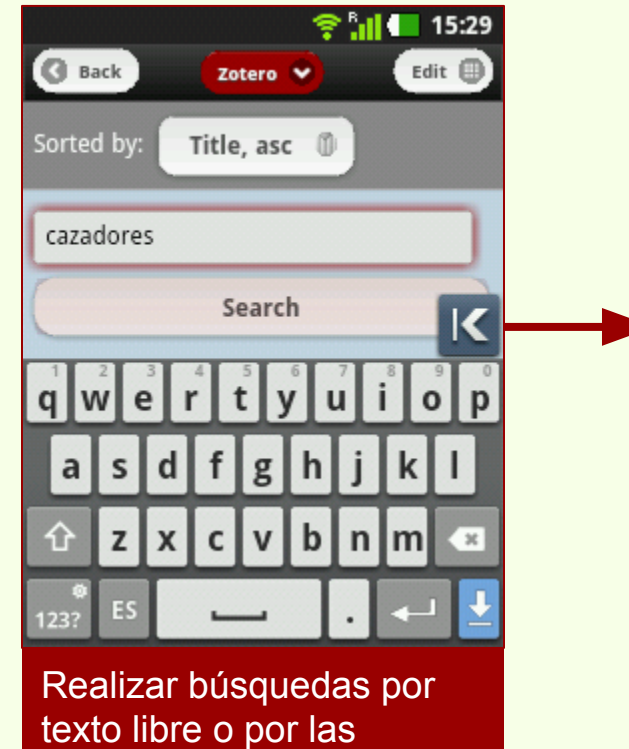

marcas.

| Back                                                      | zotero       | 15:29 |  |  |  |  |  |
|-----------------------------------------------------------|--------------|-------|--|--|--|--|--|
| Search: ca                                                | zadores 😣    |       |  |  |  |  |  |
| Sorted by:                                                | Title, asc 🝈 |       |  |  |  |  |  |
| Search Libra                                              | y<br>Search  |       |  |  |  |  |  |
|                                                           |              |       |  |  |  |  |  |
| Creator: Oría and Tivoli Date Modified: 2/26/2015 9:24 AM |              |       |  |  |  |  |  |
|                                                           |              |       |  |  |  |  |  |

## Consulta de adjuntos

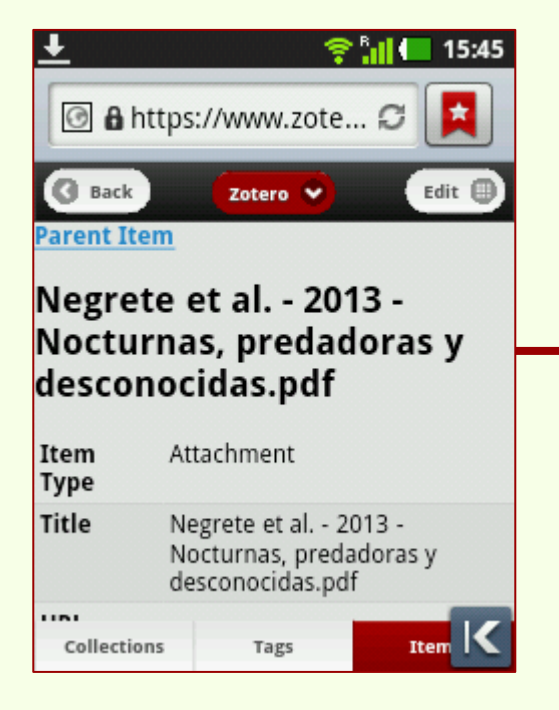

| ÷                                               |                                                                            |                                         | 😤 📶 🛑 15:44                                                |
|-------------------------------------------------|----------------------------------------------------------------------------|-----------------------------------------|------------------------------------------------------------|
| URL                                             | <u>http:</u><br>natu<br><u>repo</u><br>sipcy                               | //<br>ralis.fcr<br>sitorio/<br>rt/bfa00 | iym.unlp.edu.ar/<br>documentos/<br>3742.pdf                |
| Tags                                            |                                                                            |                                         |                                                            |
| Notes and                                       | d Attachi                                                                  | ments                                   |                                                            |
| desc                                            | octurnas,<br>onocidas                                                      | predad                                  | loras y<br>alis (html)                                     |
| (Atta<br><u>N</u><br><u>pred</u><br><u>496.</u> | echment I<br>legrete et<br>ladoras y<br>3 KB) (Att                         | Details)<br>al 20<br>descono<br>achmer  | <u>13 - Nocturnas,</u><br>ocidas.pdf (pdf,<br>it Details)  |
| (Atta<br>D N<br>pred<br>496.)                   | echment I<br>legrete et<br>ladoras y<br><u>3 KB)</u> (Att<br><b>Upload</b> | Details)<br>al 20<br>descond<br>achmer  | 13 - Nocturnas,<br>ocidas.pdf (pdf,<br>it Details)<br>ment |

Además se pueden subil más adjuntos al item.

#### 😤 📶 🛑 19:08

Negrete et al. - 2013 - Nocturnas, predad...

cripto una s 180 e specie s, en su mayoría distribuidas a lo largode la ecorregión del Bosque Atlántico.

#### LOS MOTIVOS DEL ESTUDIO

Debid oa este esca soc onocimiento de los turbelarios terre stre s en nue stra región, se planteó la nece sid ad de profund izar los estudios so bre su diversidad. Nos hemos centrado e nla se lva misionera como punto de partida para estudiarlas de bidoa que este ecosistema forma parte del Bos que Atlântico, que este ecosistema forma parte del Bos que Atlântico, que este ecosistema los relevamientos se llevaro na cabo e nla Reserva de Vida Silves tre Urugua-í, de la Fundación Vida Silves tre Argentina, y en un prediod el INTA de nominado Campo Anexo Manuel Belg rano (CAMB) e nla localidad de San Anto nio.

La Reserva e Stá emp la zada e n pleno cora zón de la selva para na ense, a orilla sde la rroyo Urugua-í. Su s 3.4.23 hectá reas forman parte del mayor remanente de bos que continuo de la región, un bloque de casi 350.000 hectá reas conformad o porel Parque Nacional Igua zú, los Parques Provinciales Urugua-í. Foerstere Ruer de Regiónida, un Planque Nacional de Jurgua.

### Acceso móvil

|               | 😤 📶 🛑 15:47 |
|---------------|-------------|
| 🙁 Menu        |             |
| Home          | Ø           |
| My Library    | Ø           |
| Groups        | Ð           |
| People        | Θ           |
| Documentation | Θ           |
| Forums        | ٩K          |

En la versión móvil están disponibles las mismas opciones que en la versión para escritorio.

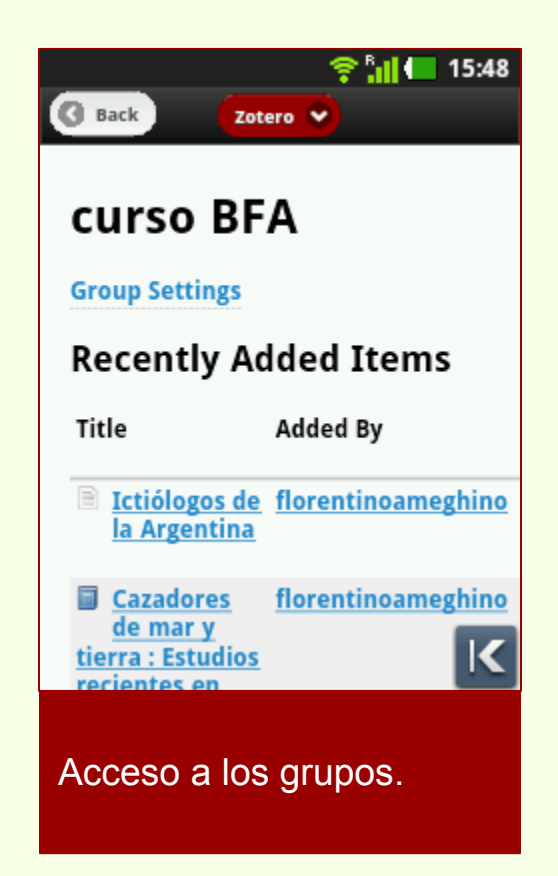

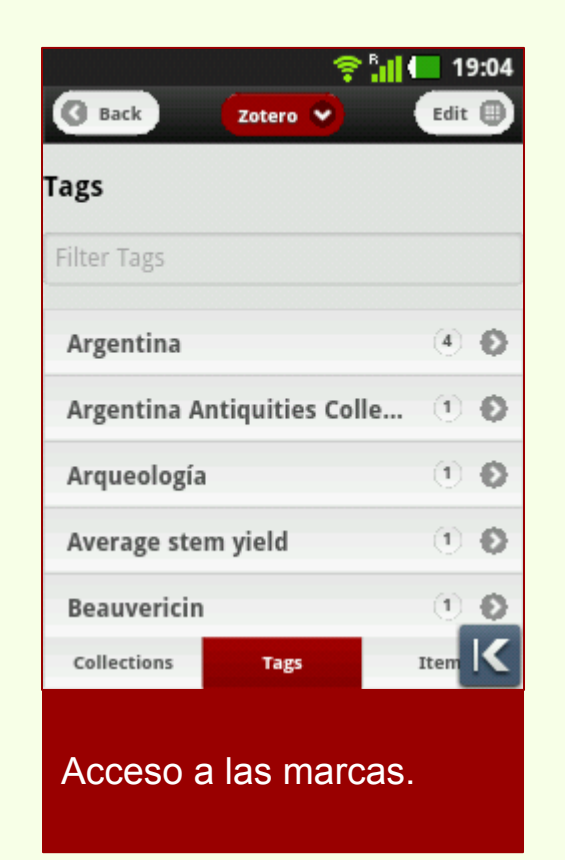

## Acceso móvil

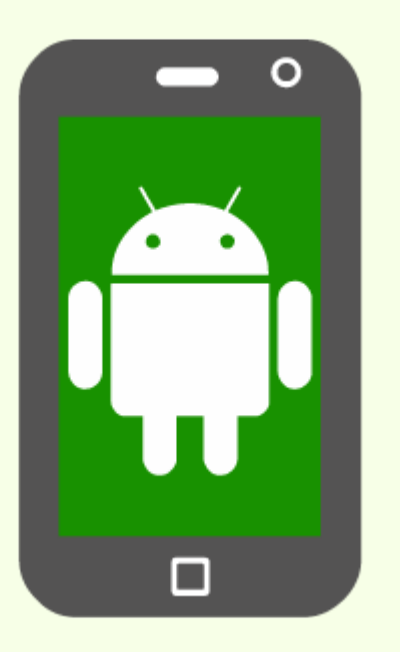

Para Android existen varias aplicaciones para usar Zotero, ninguna de ellas son desarrollos oficiales de Zotero.

Su funcionamiento puede variar dependiendo de la versión de sistema operativo y características del dispositivo móvil.

Estas dos aplicaciones son gratuitas y tienen buenos puntajes de usuarios.

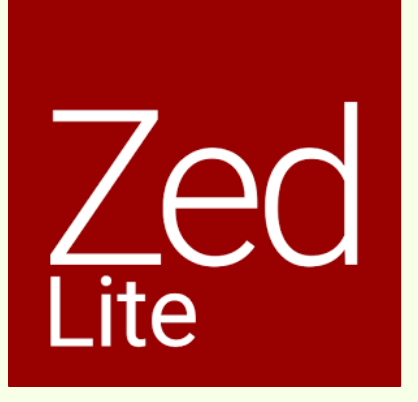

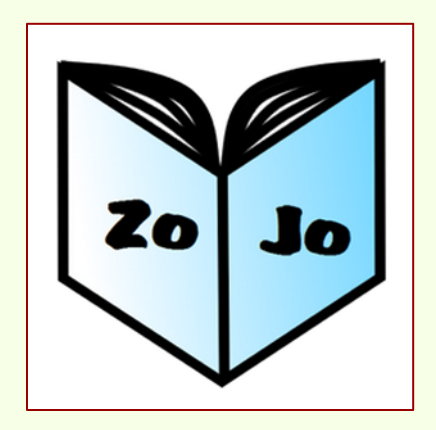

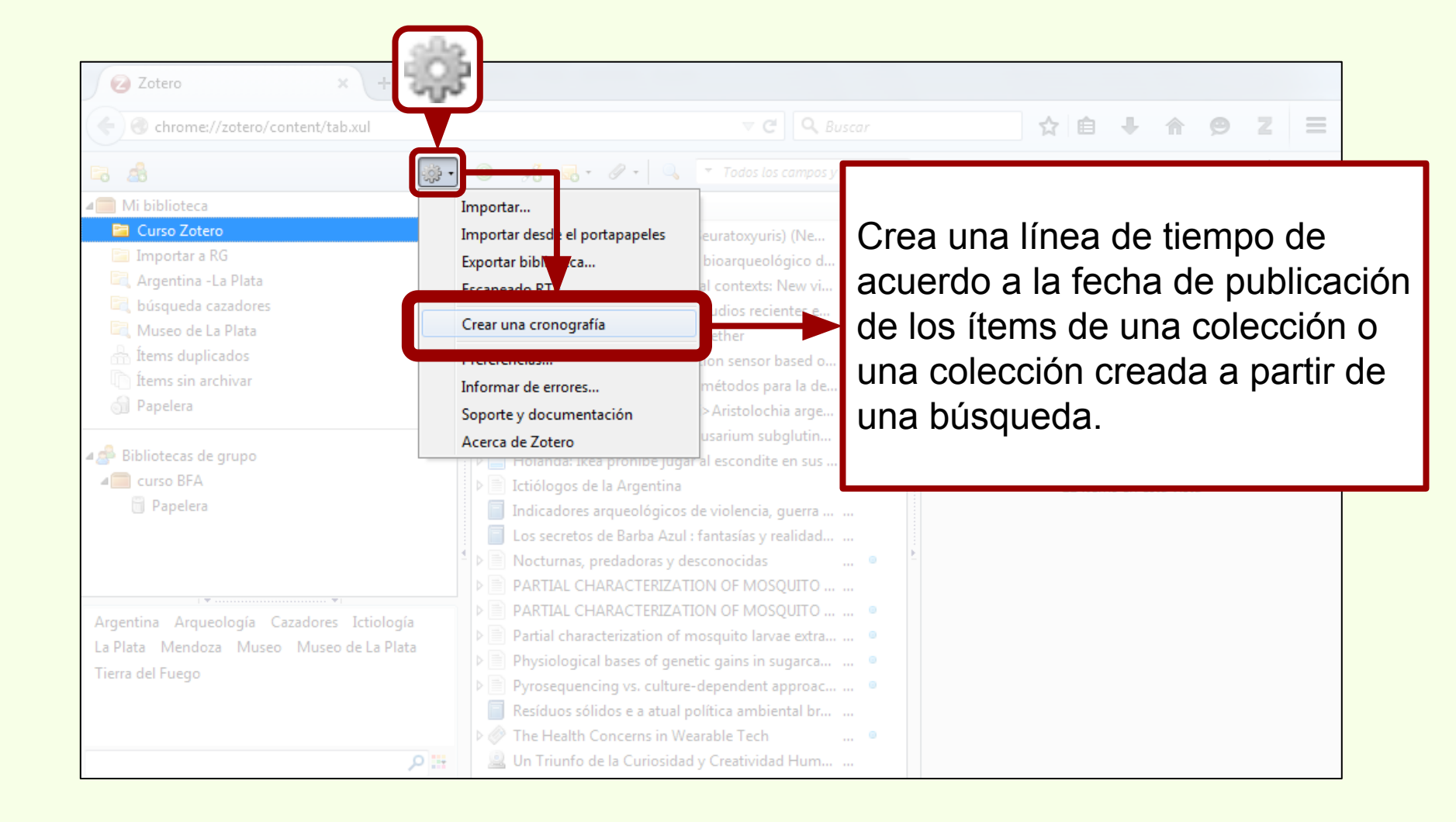

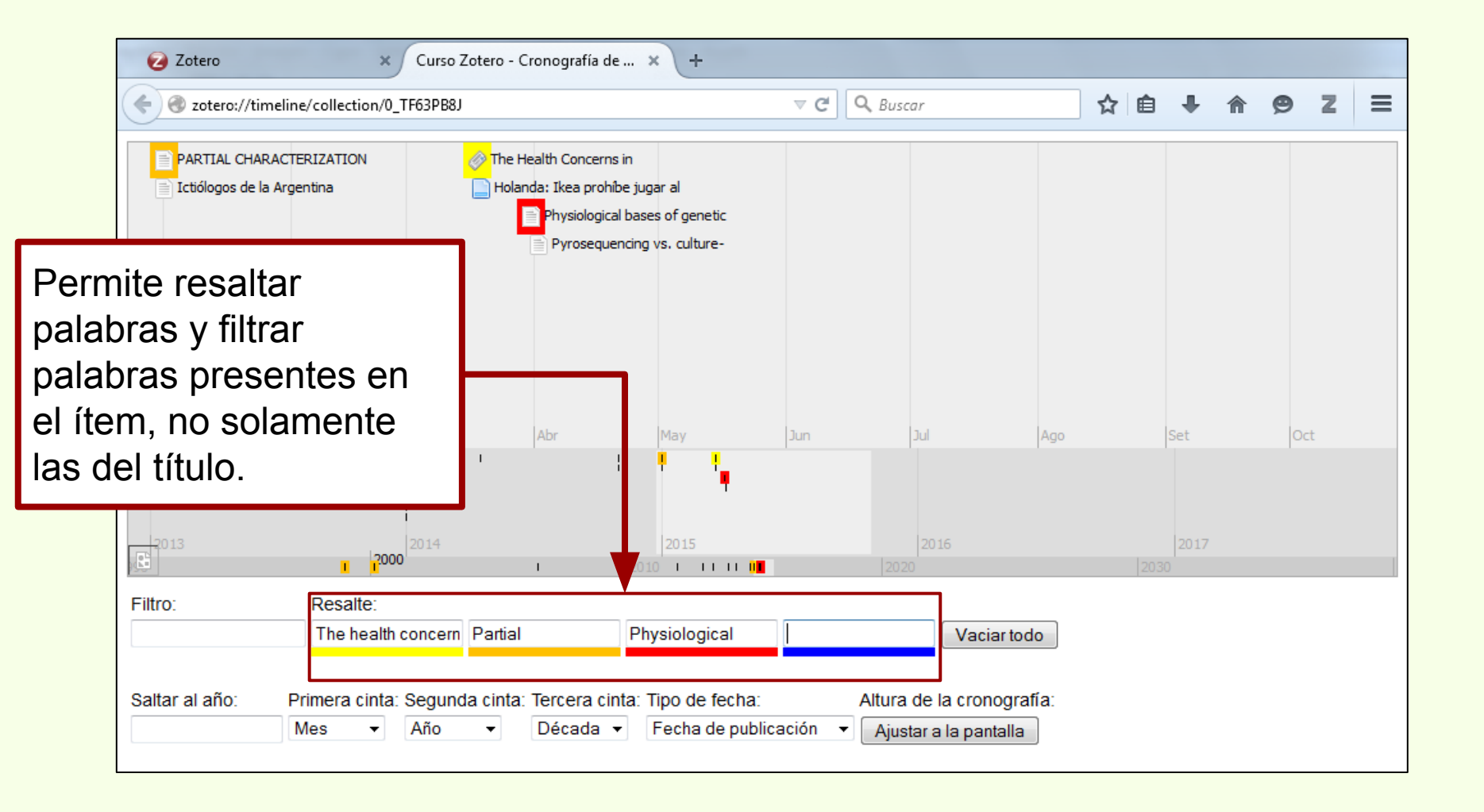

|                           | 🕝 Zotero                                | × +                                                    |                                                                       |                                                                   |              |                             |                    |      |  |     |   |
|---------------------------|-----------------------------------------|--------------------------------------------------------|-----------------------------------------------------------------------|-------------------------------------------------------------------|--------------|-----------------------------|--------------------|------|--|-----|---|
|                           | Sotero://timeline/collection/0_TF63PB8J |                                                        |                                                                       |                                                                   | ▼ C Q Buscar |                             |                    |      |  | 9Z  | ≡ |
| Filtra<br>o pala<br>ítem. | Ios ítems parta preser                  | nte en el                                              | The Health Concerns Holanda: Ikea prohib Physiological Pyrosequer Abr | in<br>e jugar al<br>bases of genetic<br>noing vs. culture-<br>May | Jun          | Jul                         | Ago                | Set  |  | Oct |   |
|                           | 2013                                    | 2014                                                   | I                                                                     | 2015                                                              |              | 2016                        |                    | 2017 |  |     |   |
|                           | Filtro:<br>Saltar al año: Pr            | Resalte:<br>The health concern<br>imera cinta: Segunda | Partial<br>a cinta: Tercera cini                                      | Physiological<br>ta: Tipo de fecha:                               |              | Vacia<br>Altura de la crono | n todo<br>ografía: |      |  |     |   |
|                           | Ν                                       | les ▼ Año                                              | ▼ Década ▼                                                            | Fecha de public                                                   | ación 👻      | Ajustar a la pant           | alla               |      |  |     |   |

|                                   | Zotero × Curso Zotero - Cronografía de × +                 |                                                                                   |                                                                |                                                                   |              |                  |                     |      |    |     |
|-----------------------------------|------------------------------------------------------------|-----------------------------------------------------------------------------------|----------------------------------------------------------------|-------------------------------------------------------------------|--------------|------------------|---------------------|------|----|-----|
|                                   | Zotero://timeline/collection/0_TF63PB8J                    |                                                                                   |                                                                |                                                                   | ▼ C Q Buscar |                  |                     |      |    | z ≡ |
| Fija e<br>año e<br>mosti<br>corre | en la pa<br>en partic<br>en partic<br>rar los í<br>spondie | CHARACTERIZATION<br>de la Argentina<br>ntalla un<br>cular para<br>ítems<br>entes. | The Health Concerns i<br>Holanda: Ikea prohib<br>Physiological | in<br>e jugar al<br>bases of genetic<br>noing vs. culture-<br>May | Jun          | Dul              | Ago                 | Set  | Oc | t   |
|                                   | 2013                                                       | 2014                                                                              | 1                                                              | 2015                                                              |              | 2016             |                     | 2017 |    |     |
|                                   | Filtro:<br>Saltar al año:                                  | Resalte:<br>The health concern<br>Primera cinta: Segund                           | Partial<br>a cinta: Tercera cint                               | Physiological<br>ta: Tipo de fecha:                               | A            | Vacia            | ar todo<br>ografía: |      |    |     |
|                                   |                                                            | Mes - Ano                                                                         | ▼ Decada ▼                                                     | Fecha de publi                                                    | cacion 🔻     | Ajustar a la pan | talla               |      |    |     |

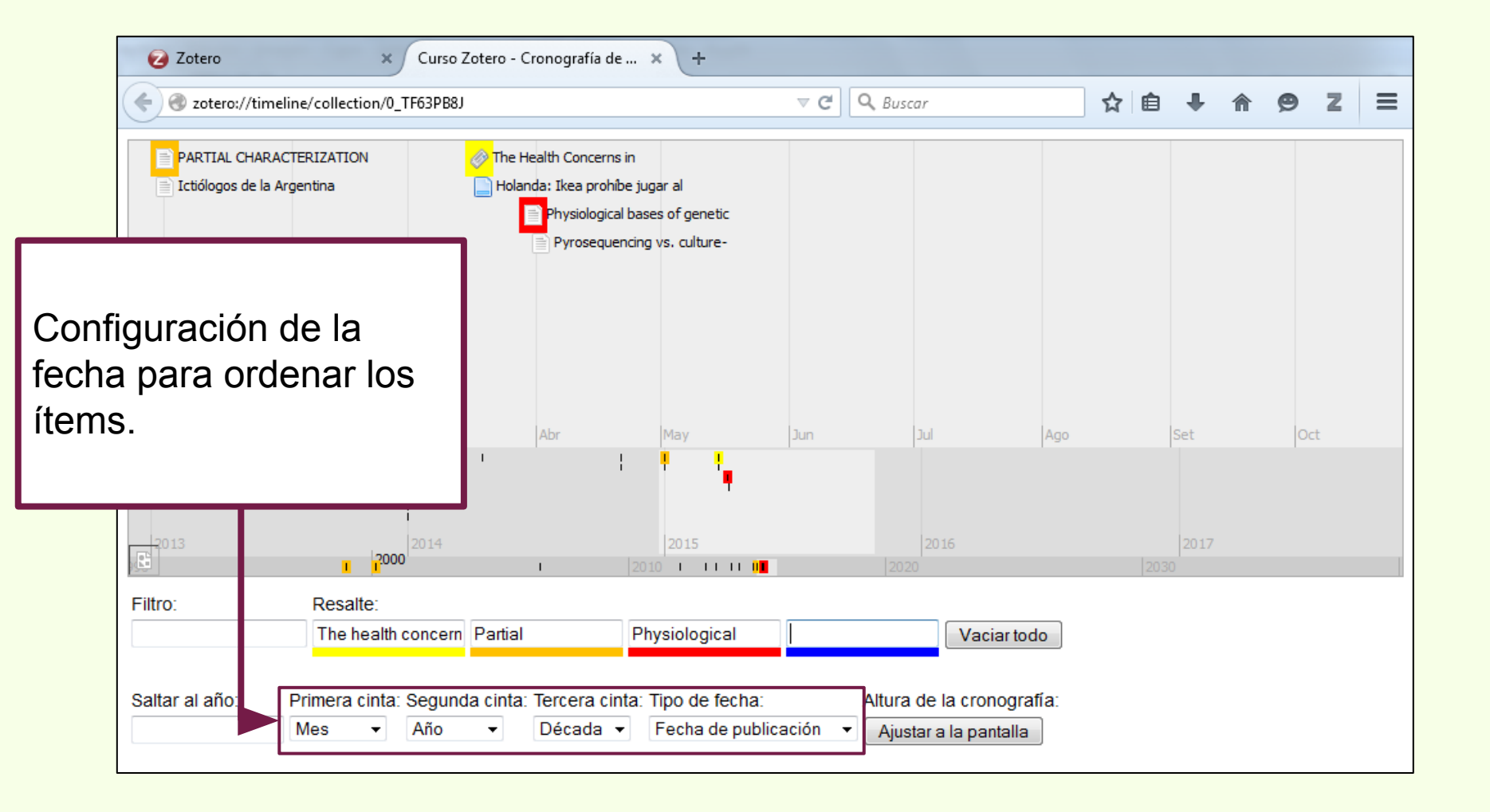

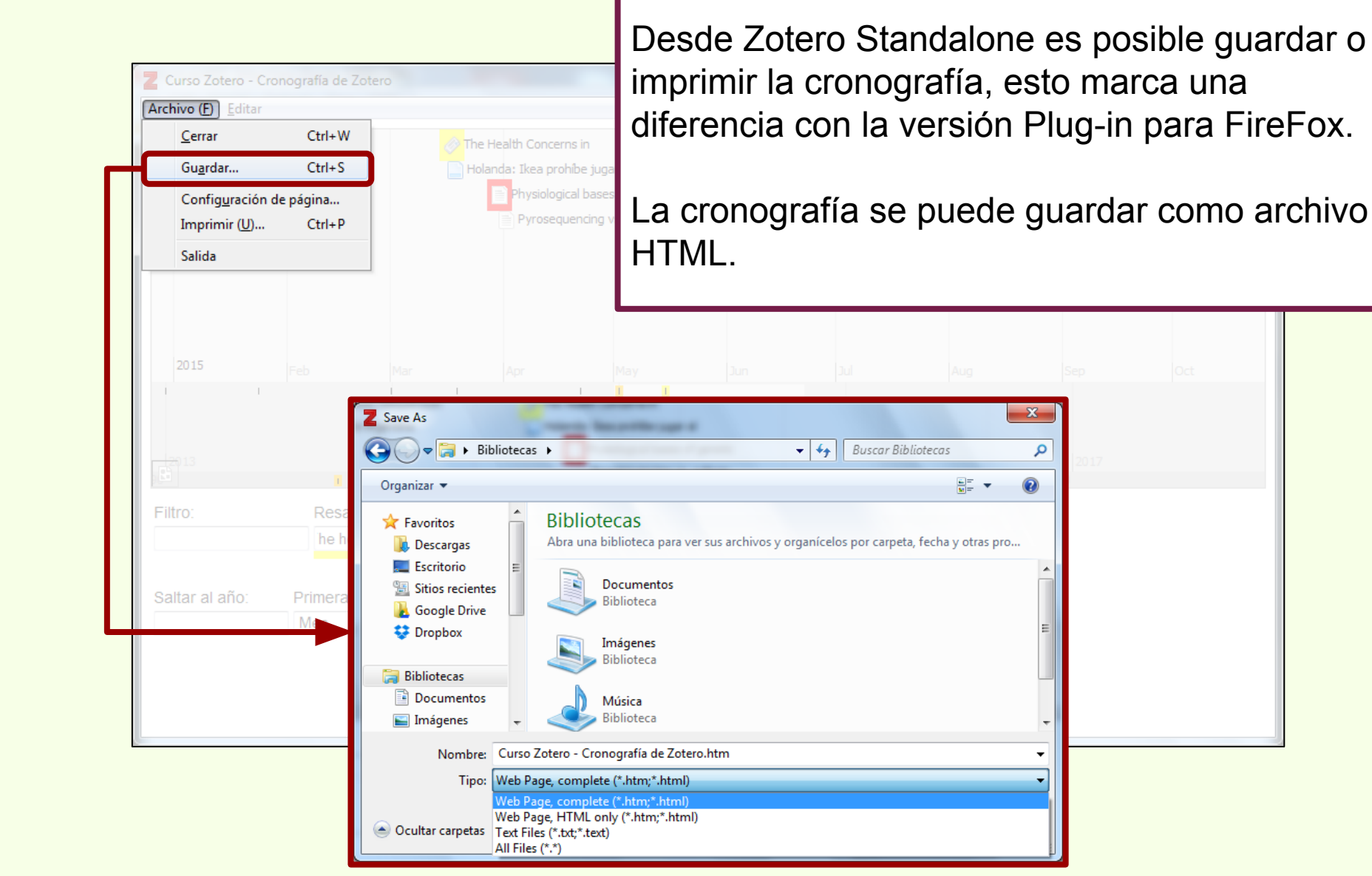

## Exportar bibliografías

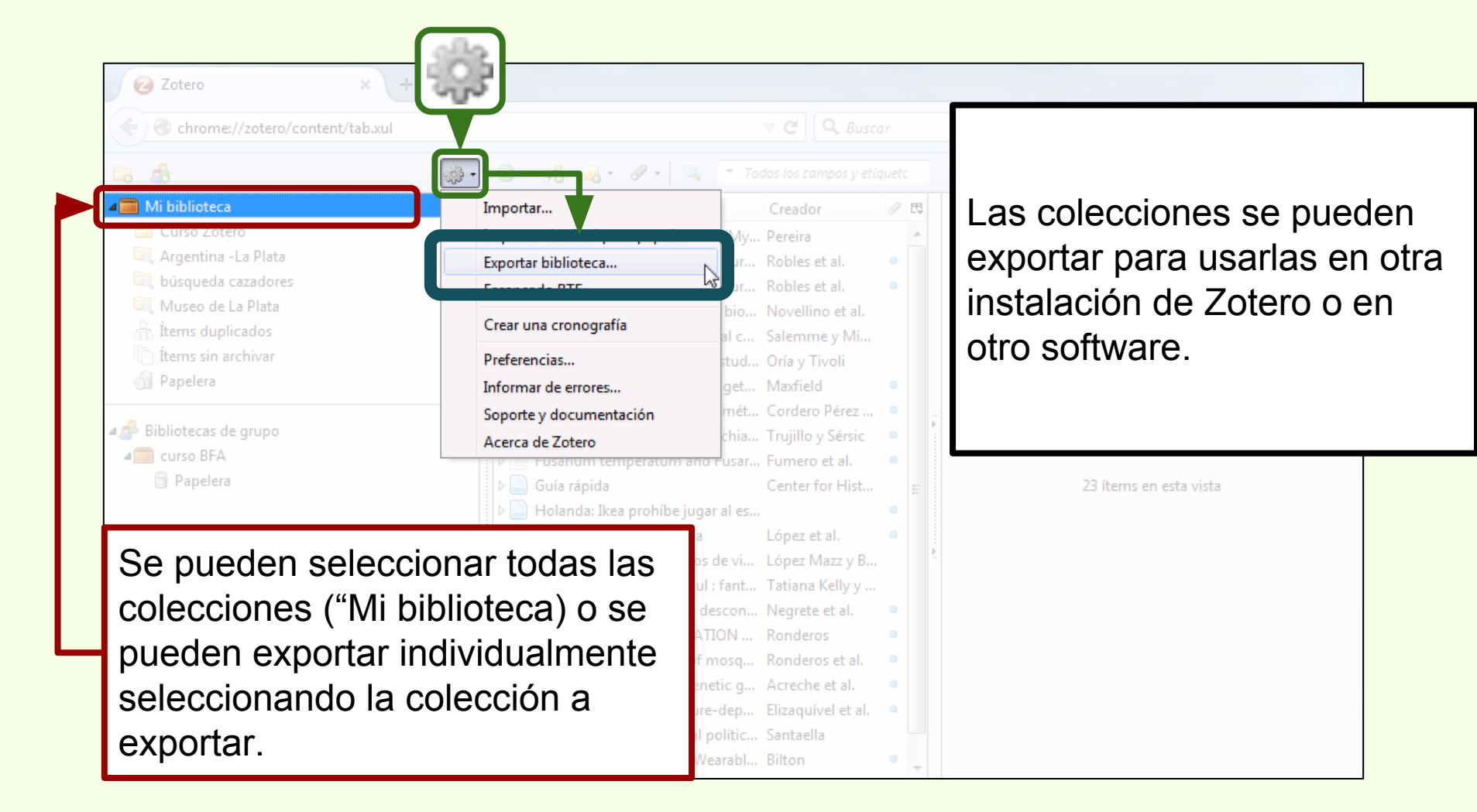

Existen varios formatos de exportación, en este ejemplo, elegimos "**Zotero RDF**", marcando las opciones "**Exportar notas**" y "**Exportar archivos**", la cual exporta los adjuntos que tenga la colección.

| Exportar Exportar    |                                                                                                    |                                                                                                    |
|----------------------|----------------------------------------------------------------------------------------------------|----------------------------------------------------------------------------------------------------|
| Formato:<br>Opciones | Zotero RDF -                                                                                        | Formato: Zotero RDF<br>Opciones del traductor<br>I Exportar notas<br>I Exportar archivos<br>Aceptar Cancelar |
| C Expor              | Bibliontology RDF<br>BibTeX<br>Bookmarks                                                            |                                                                                                    |
|                      | COinS<br>CSL JSON<br>CSV                                                                            |                                                                                                    |
|                      | Endnote XML<br>MODS<br>Refer/BibIX<br>RefWorks Tagged                                               |                                                                                                    |
|                      | RIS<br>Simple Evernote Export<br>TEI<br>Unqualified Dublin Core RDF<br>Wikipedia Citation Templates |                                                                                                    |

Se elige un nombre para la exportación.

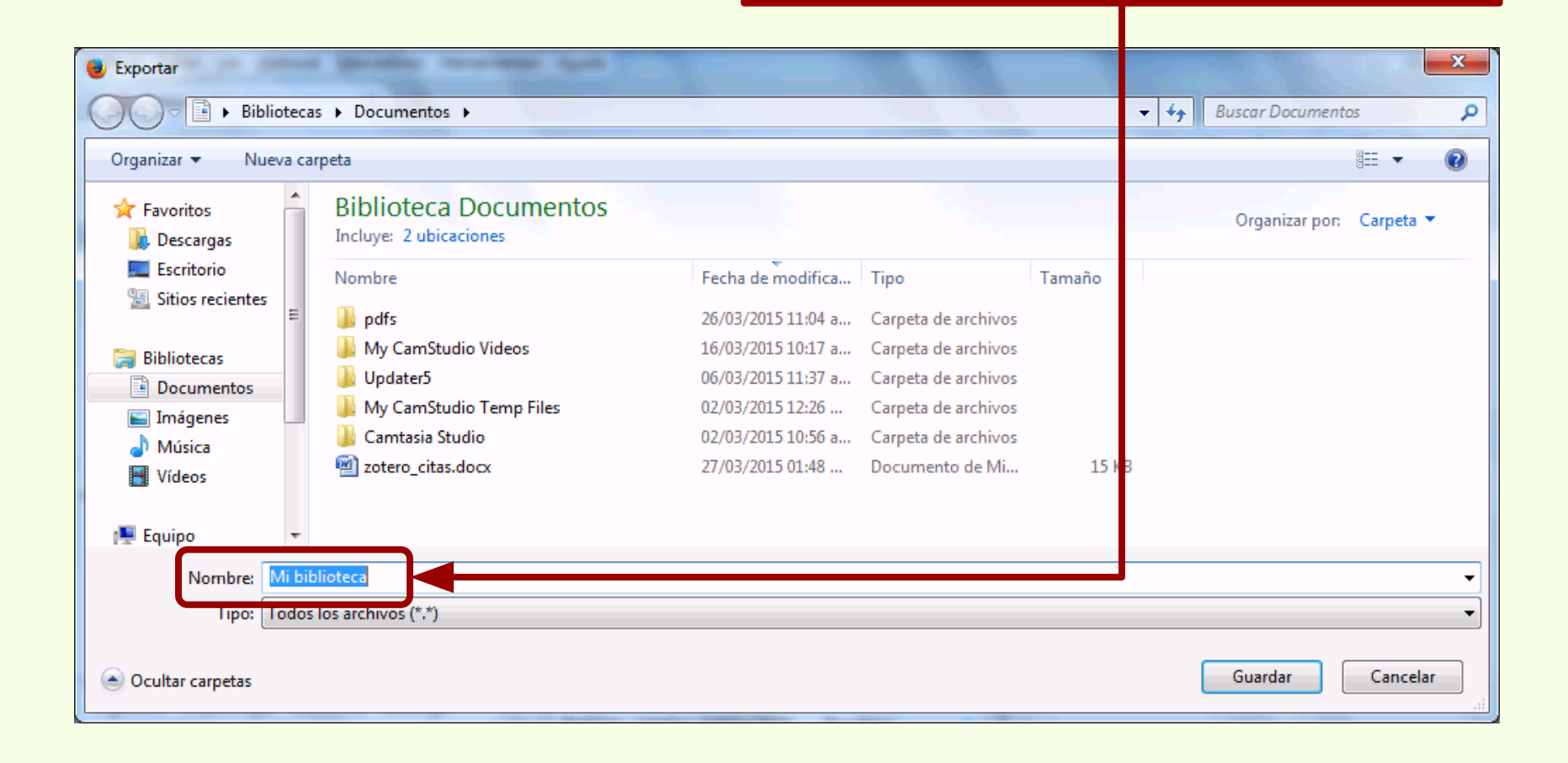
# Exportar bibliografías

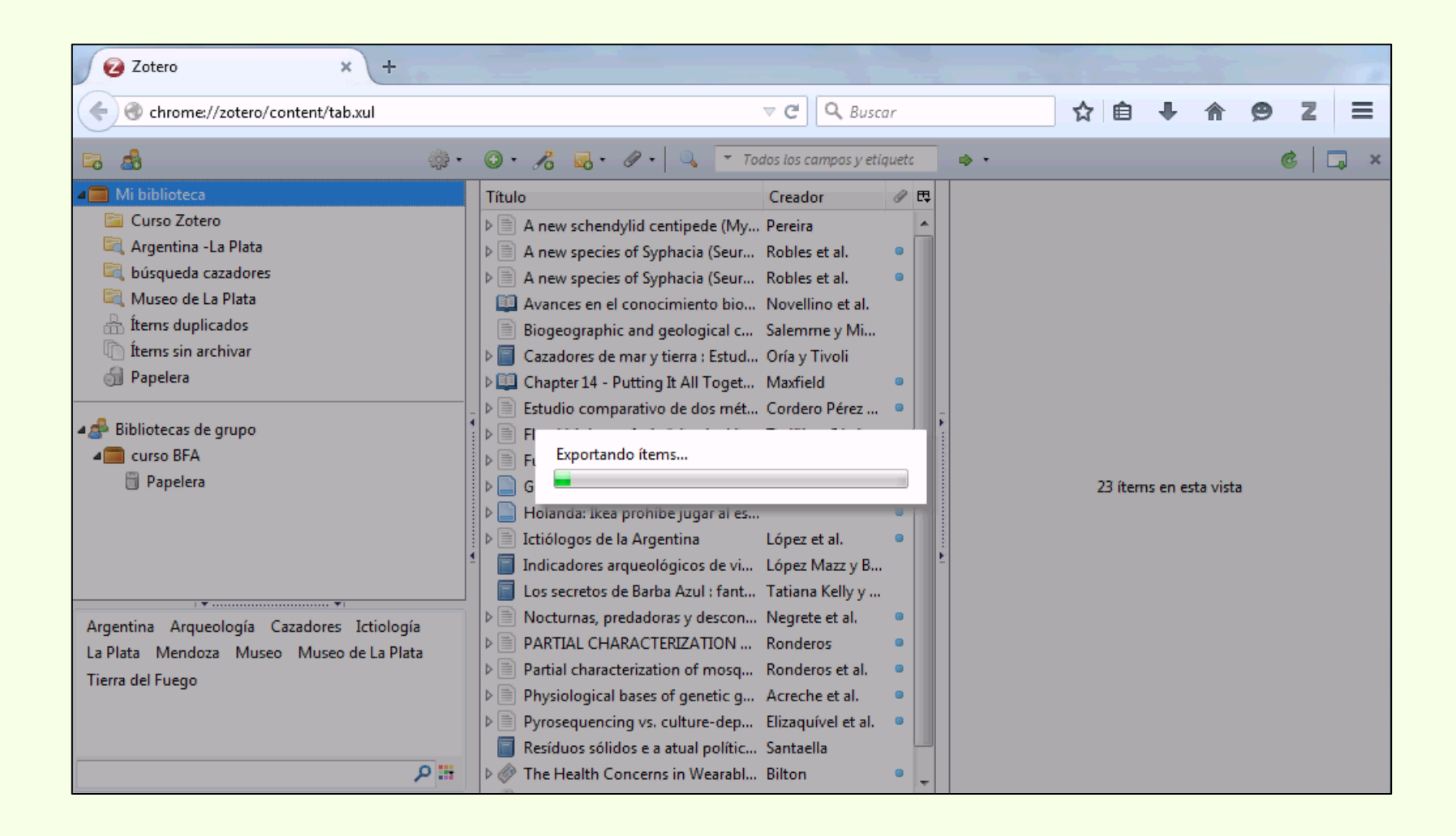

### Exportar bibliografías

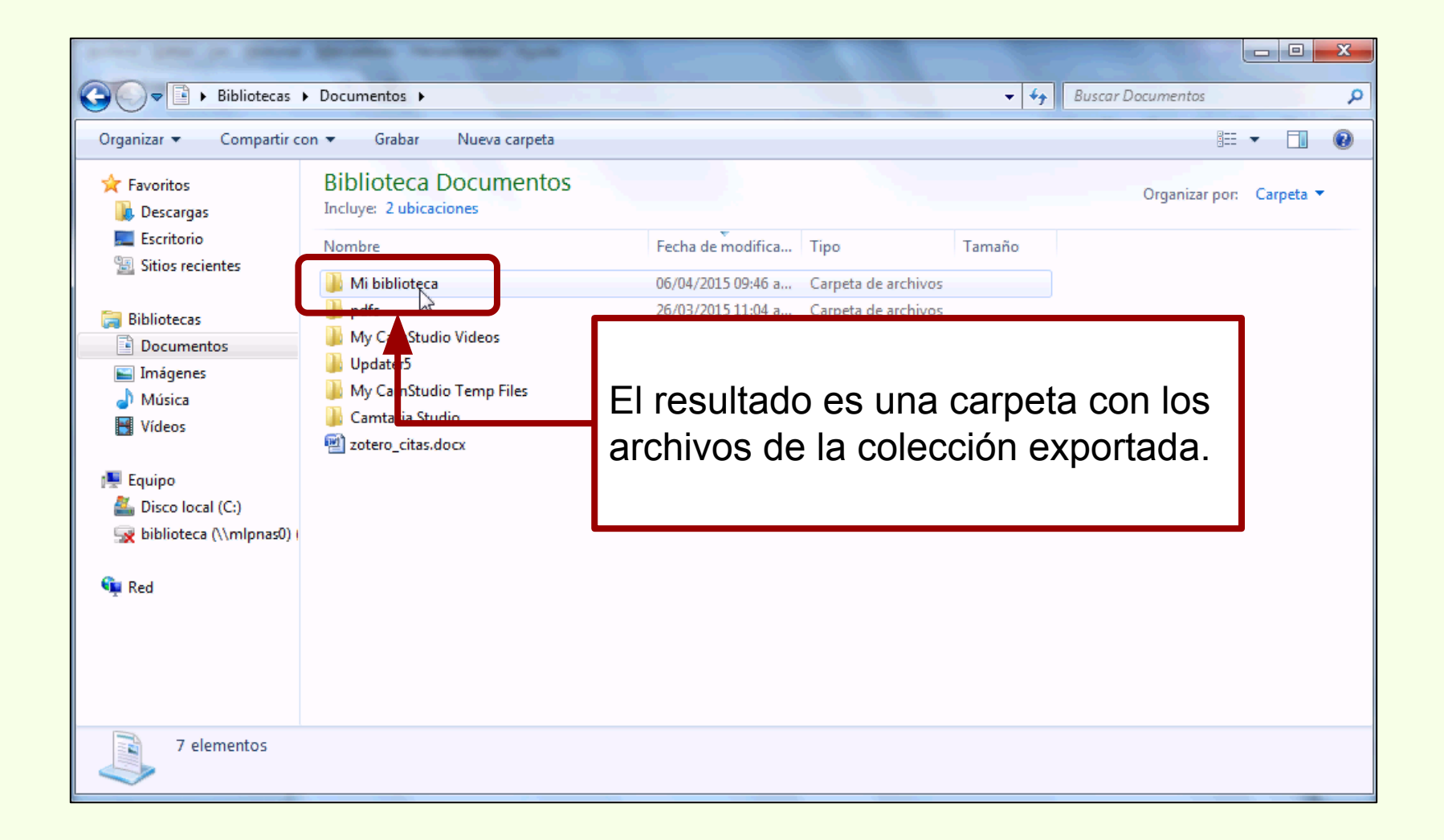

### Exportar bibliografías

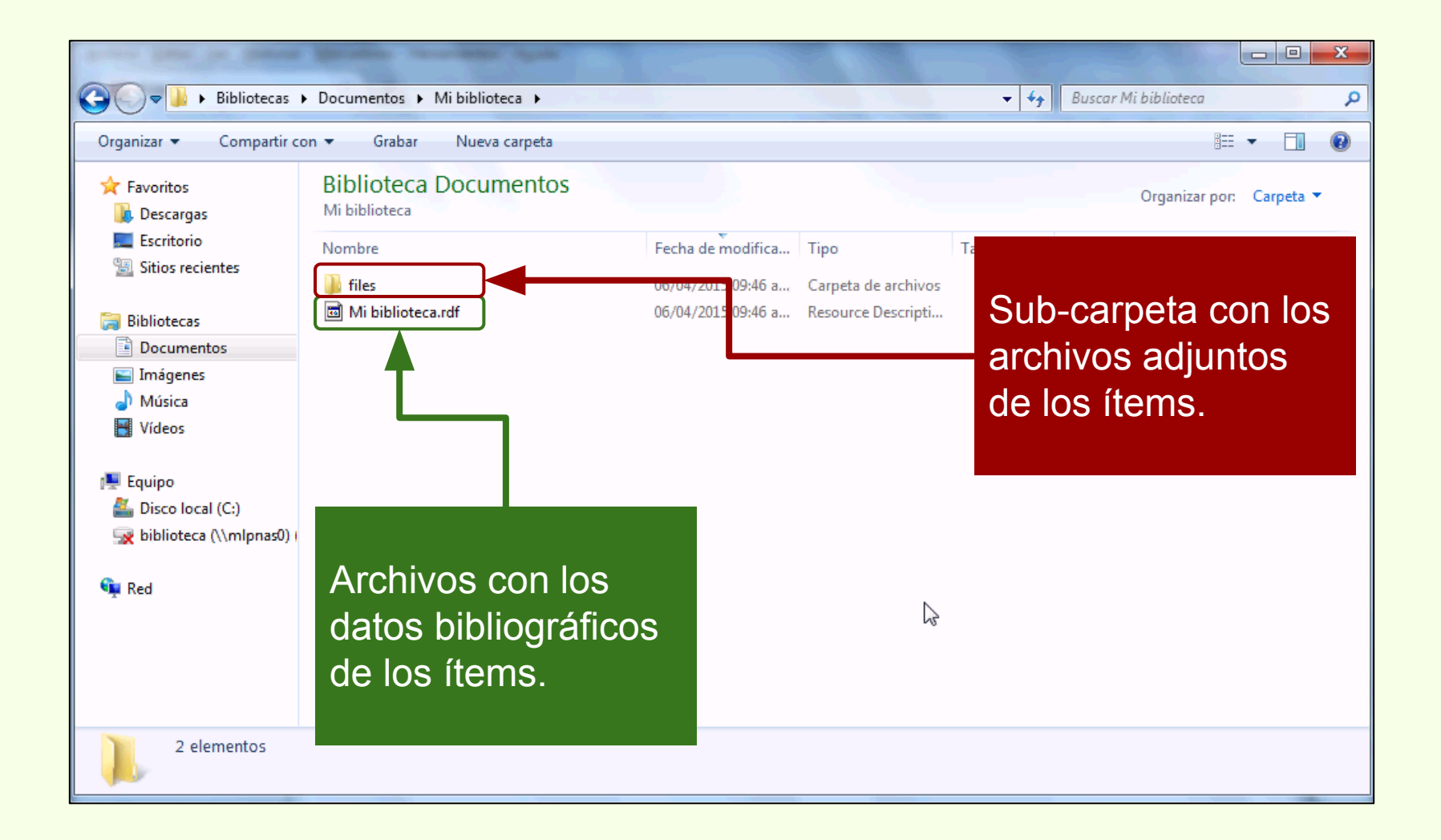

## Exportar bibliografías

| Annual States for States   | Manho washing too to                    |                                                     |                                          |                    |              |
|----------------------------|-----------------------------------------|-----------------------------------------------------|------------------------------------------|--------------------|--------------|
| G V Bibliotecas            | Documentos 🕨 Mi biblioteca 🕨 files 🕨    | · · · · · · · · · · · · · · · · · · ·               | Buscar files                             | ٥                  |              |
| Organizar 👻 😭 Abrir        | Compartir con 🔻 Grabar Nueva c          | Biblioteca Documentos                               |                                          |                    |              |
| ጵ Favoritos 🕕 Descargas    | Biblioteca Documentos                   | Nombre                                              | Fecha de modifica                        | Тіро               | Tamaño       |
| Escritorio                 | Nombre                                  | .zotero-ft-cache                                    | 06/04/2015 09:21 a                       | Archivo ZOTERO     | 3 KB         |
|                            | 162                                     | 🌺 header_bg_001.png                                 | 19/03/2015 09:41 a                       | IrfanView PNG File | 1 KB         |
| Documentos                 |                                         | Iogin-bg.gif                                        | 19/03/2015 09:41 a                       | IrfanView GIF File | 1 KB<br>1 KB |
| 🔛 Imágenes<br>🎝 Música     |                                         | <pre>% module_rider_templatecolor2_corners_00</pre> | 19/03/2015 09:41 a                       | IrfanView PNG File | 1 KB         |
| Vídeos                     | 173 1                                   | module_rounded_templatecolor_corners                | 19/03/2015 09:41 a                       | IrfanView PNG File | 1 KB         |
| 🖳 Equipo                   | <b>1</b> 5.                             | module_rounded_templatecolor_edges_0                | 19/03/2015 09:41 a                       | InfanView PNG File | 1 KB         |
| Disco local (C:)           | 🎍 16<br>]} 16                           | module_rounded_templatecolor_neader                 | 19/03/2015 09:41 a<br>19/03/2015 09:41 a | IrfanView PNG File | 1 KB         |
|                            |                                         | Security 001 ppg                                    | 19/03/2015 09-41 a                       | IrfanView PNG File | 1 KR         |
| 📬 Red                      | 17<br>17<br>18                          | Archivos correspondientes a ur                      | na captura de p                          | página en Zote     | ro.          |
|                            | 186                                     | 06/04/2015 09:46 a Carpeta de archivos              |                                          |                    |              |
|                            | 🎍 18)<br>🍑 15                           | 173                                                 |                                          |                    |              |
| 171<br>Carneta de archives | Fecha de modifica 06/04/2015 09:46 a.m. | Nombre                                              | Fecha de modifica                        | Тіро               | Tamaño       |
|                            |                                         | 🔁 Ronderos - 2000 - PARTIAL CHARACTERI              | 26/03/2015 11:12 a                       | Adobe Acrobat D    | 116 KB       |

Archivo PDF con el texto completo del ítem.

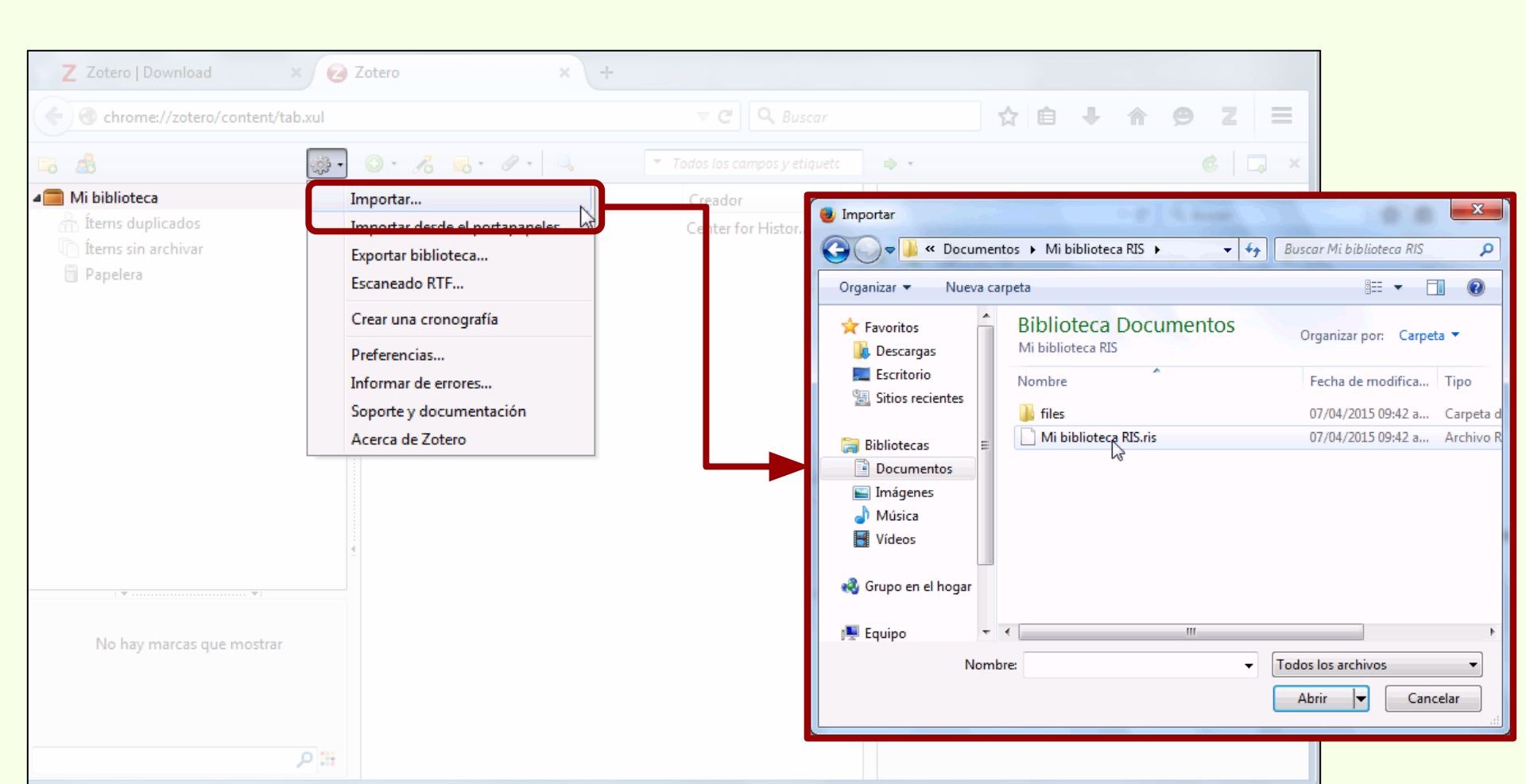

# Importar bibliografías

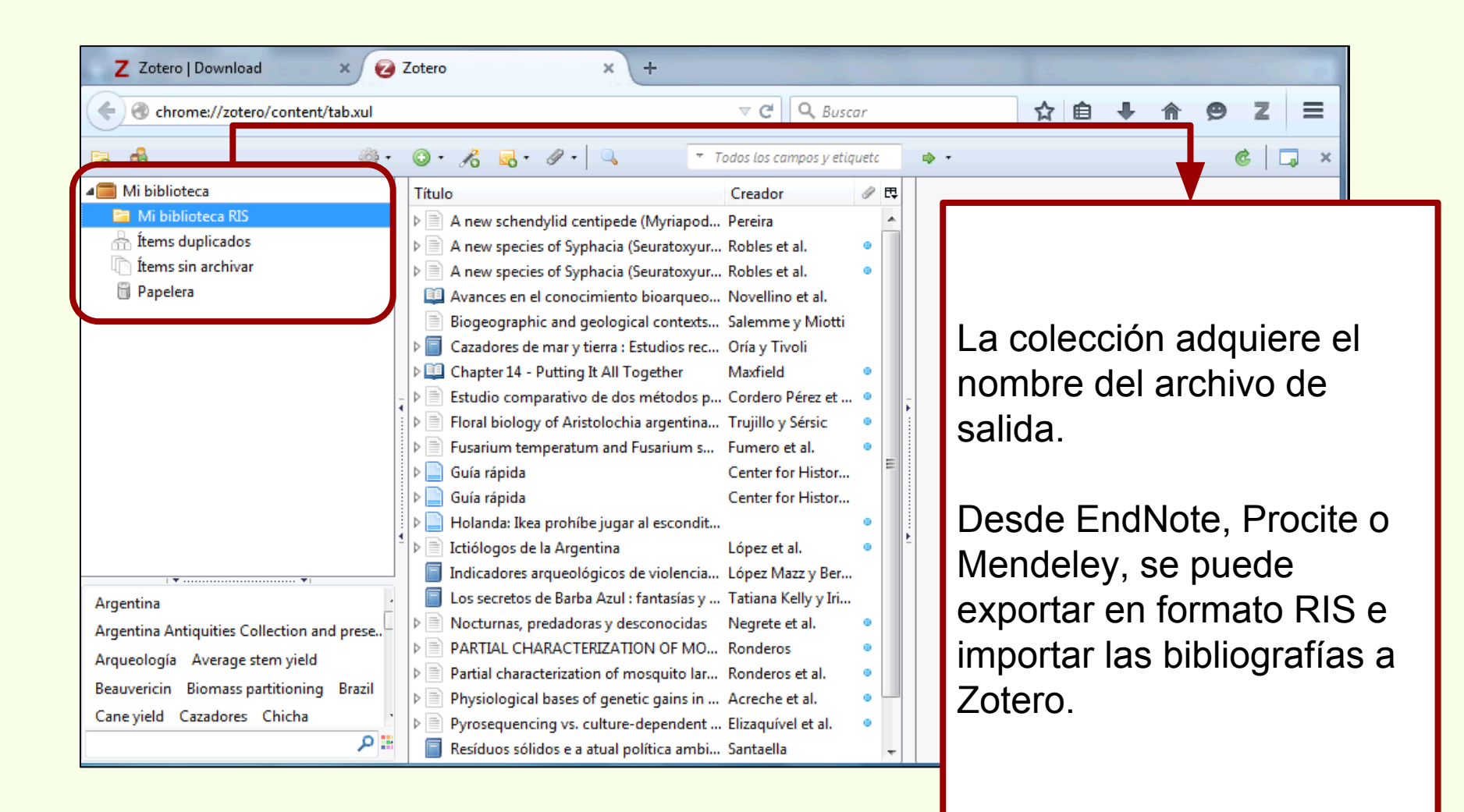

# Importar bibliografías

| Chrome://zotero/content/tab.rul                                                                                                    | 0 · K 5 · Ø ·                                                                                                    | × +                                                                                                    | El nombre de la colección<br>se puede cambiar.                                 | z = |
|----------------------------------------------------------------------------------------------------|----------------------------------------------------------------------------------------------------|----------------------------------------------------------------------------------------------------|--------------------------------------------------------------------------------|-----|
| Mi biblioteca<br>Mi biblioteca RIS<br>fitems dur  Renombrar la colección<br>Papelera<br>Papelera<br>Borrar colección e ítems<br>Exportar la colección<br>Crear una bibliografía a c | Título                                                                                                    | Cre<br>tipede (Myriapod Pere<br>hacia (Seuratoxyur Rob<br>hacia (Seuratoxyur Rob<br>miento bioarqueo Nov<br>eological contexts Sale<br>erra : Estudios rec Oría<br>It All Together Max | eador / P E<br>eira / C E<br>oles et al. • · · · · · · · · · · · · · · · · · · |     |
| Producir un informe a pa                                                                                                    | rtir de la colección         Image: Second Second Seco | be jugar al<br>entina<br>ógicos de p<br>a Azul : fa<br>ras y desce<br>ERIZATION<br>ion of mos<br>of genetic                                                                            | Renombrar colección:<br>Curso Zotero<br>Aceptar Cancelar                       |     |

### Importar bibliografías

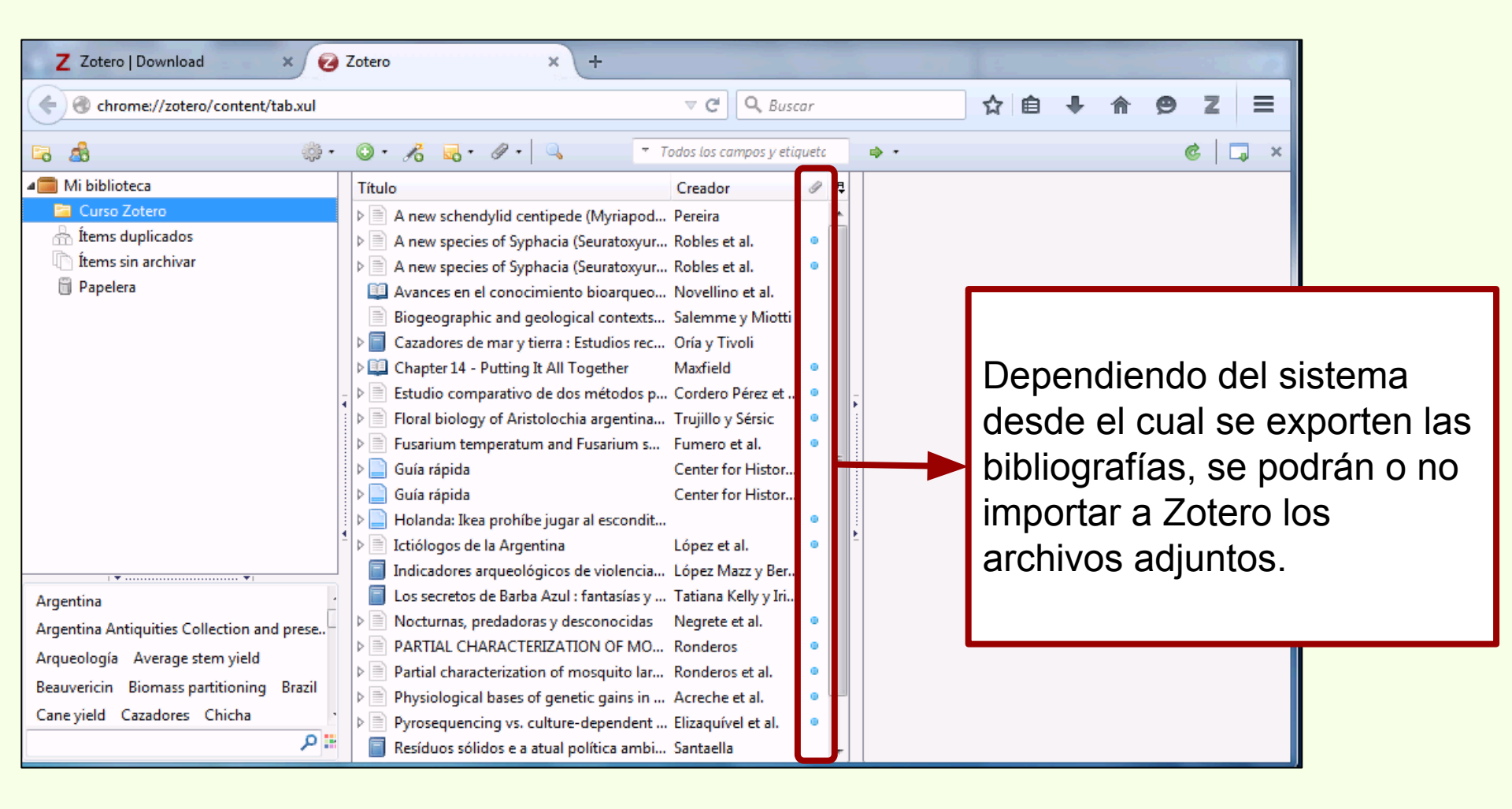

Las redes sociales académicas son muy populares entre los investigadores. La posibilidad de difundir sus producciones científicas es la principal motivación para subir sus trabajos.

Research Gate permite importar datos bibliográficos en diversos formatos.

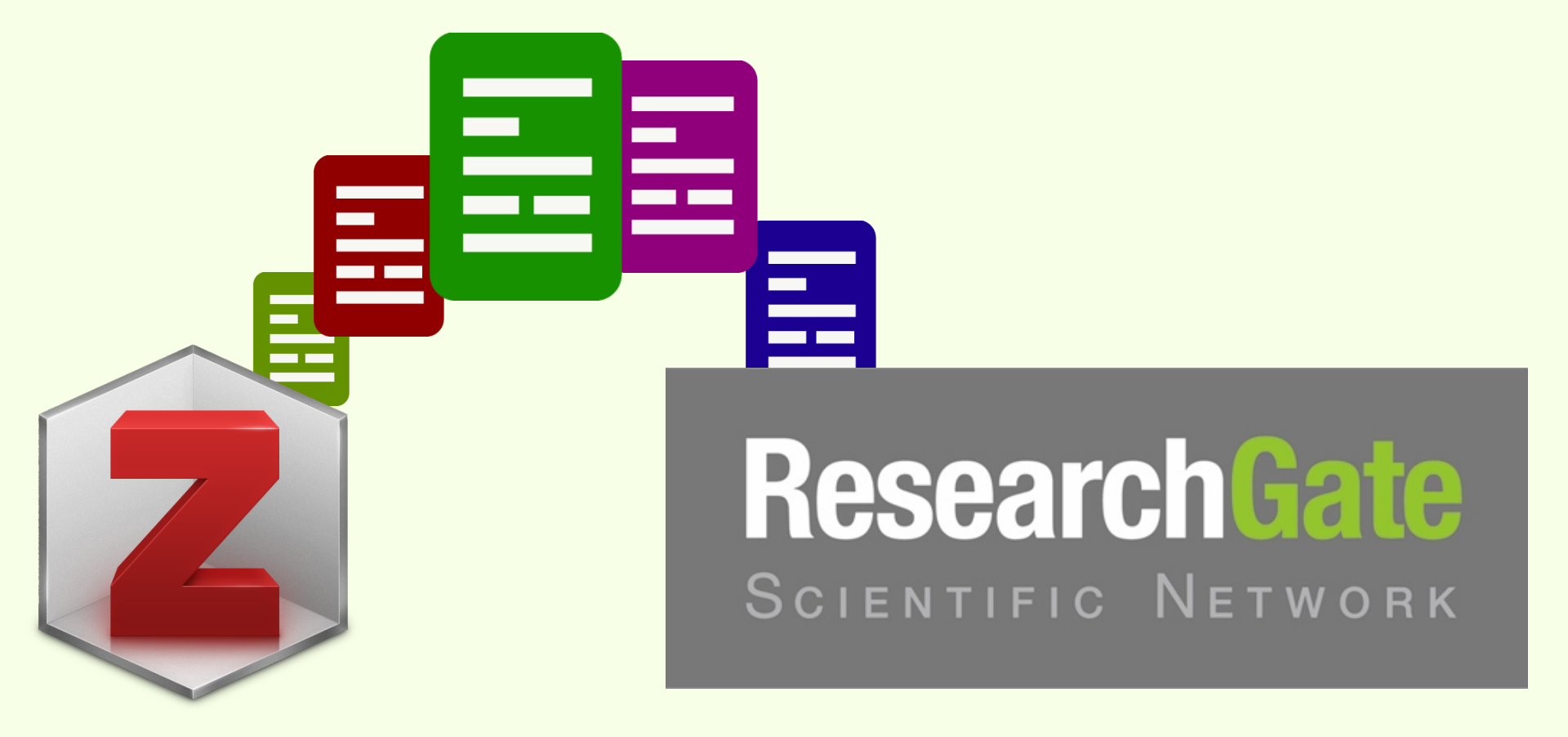

# Importar publicaciones a RG

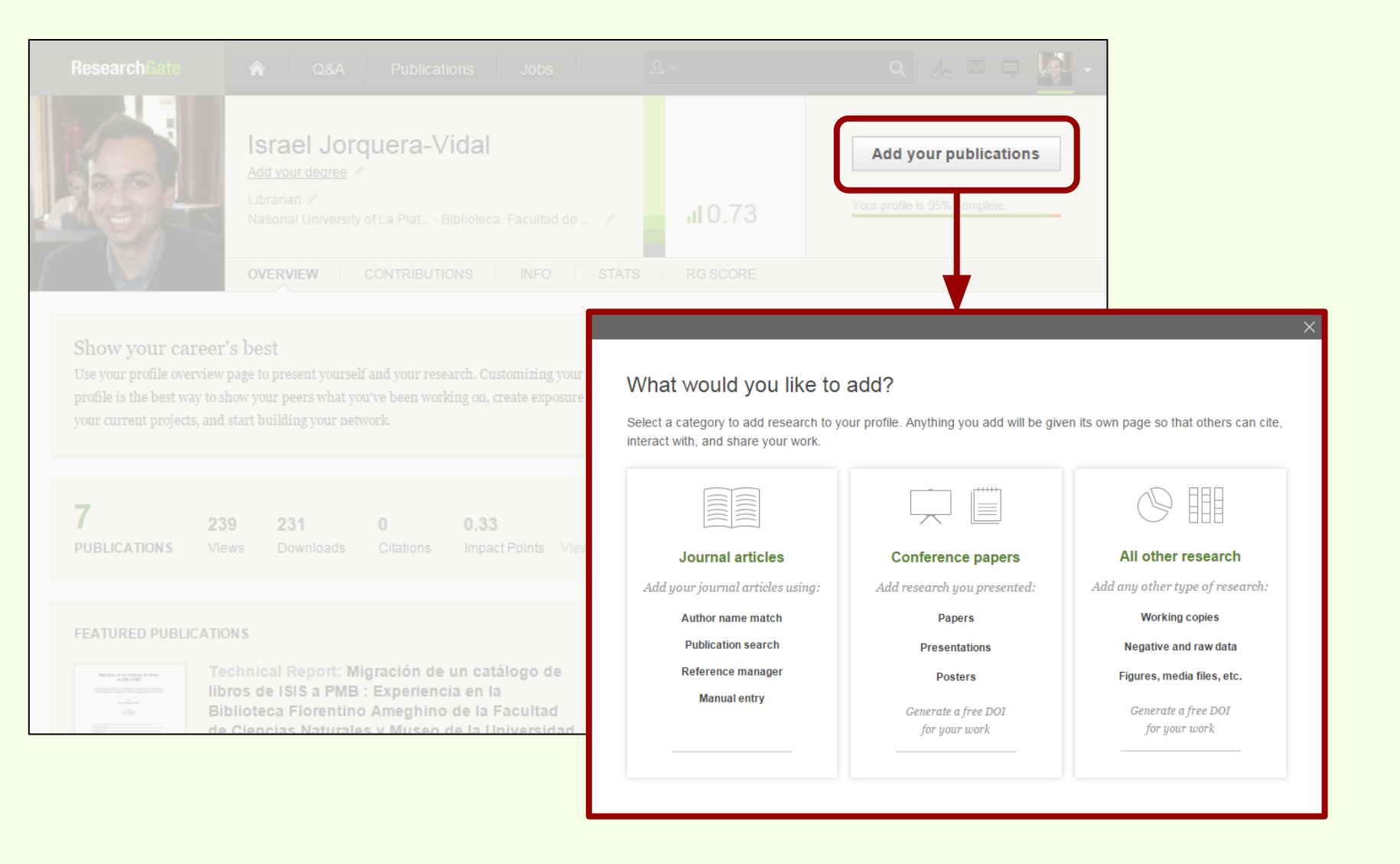

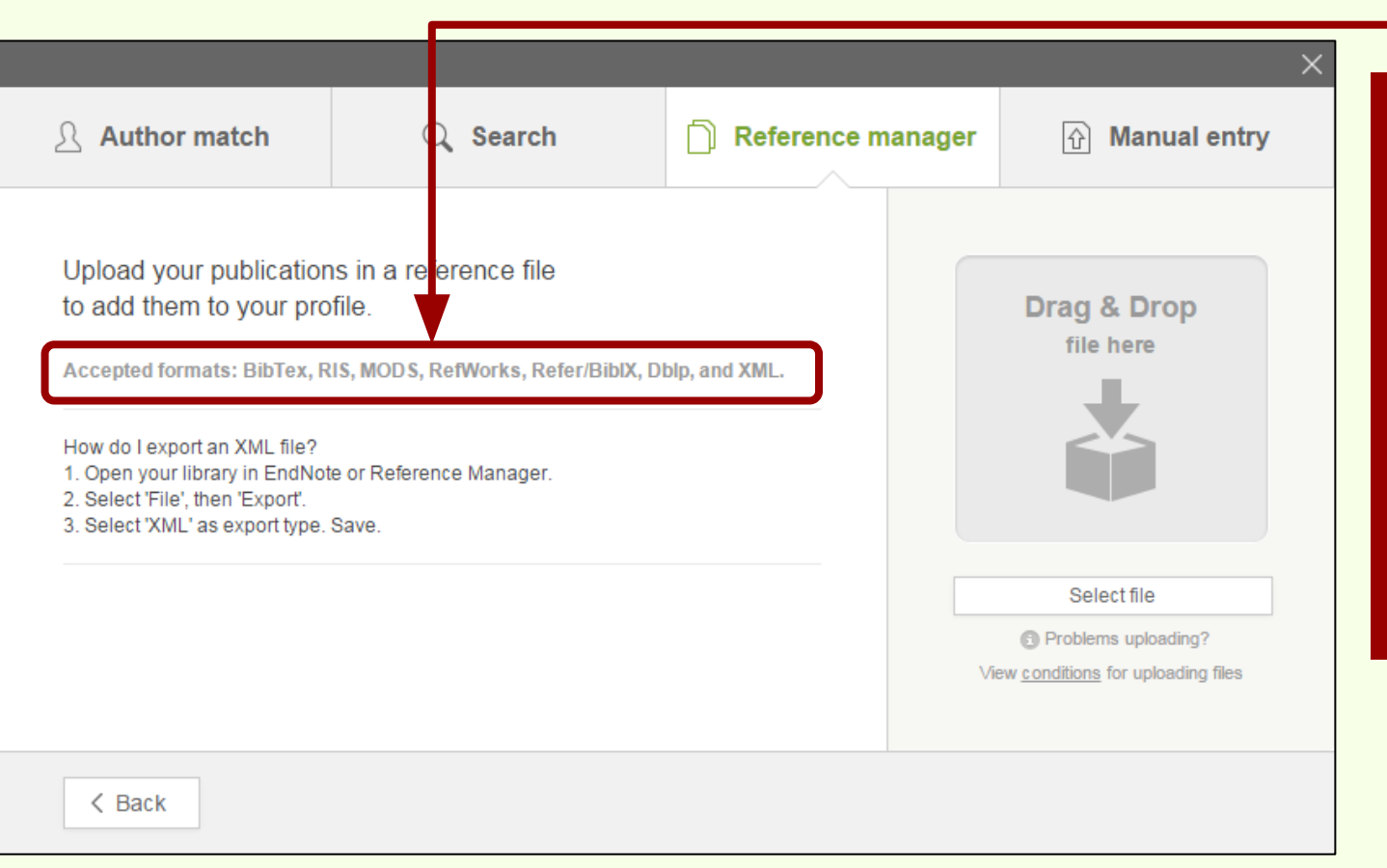

Los formatos aceptados para la importación son: BibTex, RIS, MODS, RefWorks, Refer/BibIX, DbIp, and XML.

# Importar publicaciones a RG

Se selecciona un ítem, luego con el botón derecho se hace click en la opción "Exportar el ítem seleccionado..."

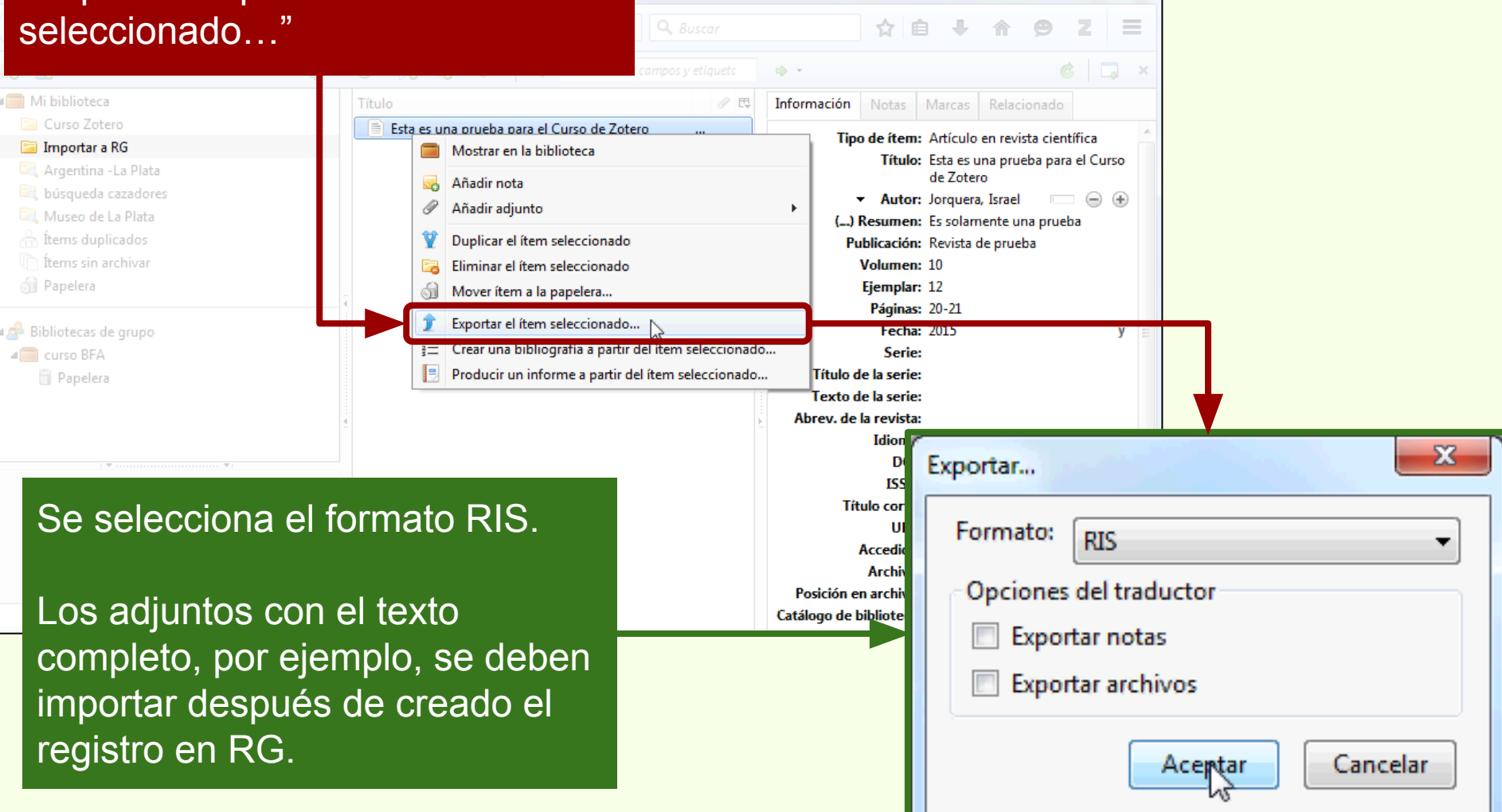

## Importar publicaciones a RG

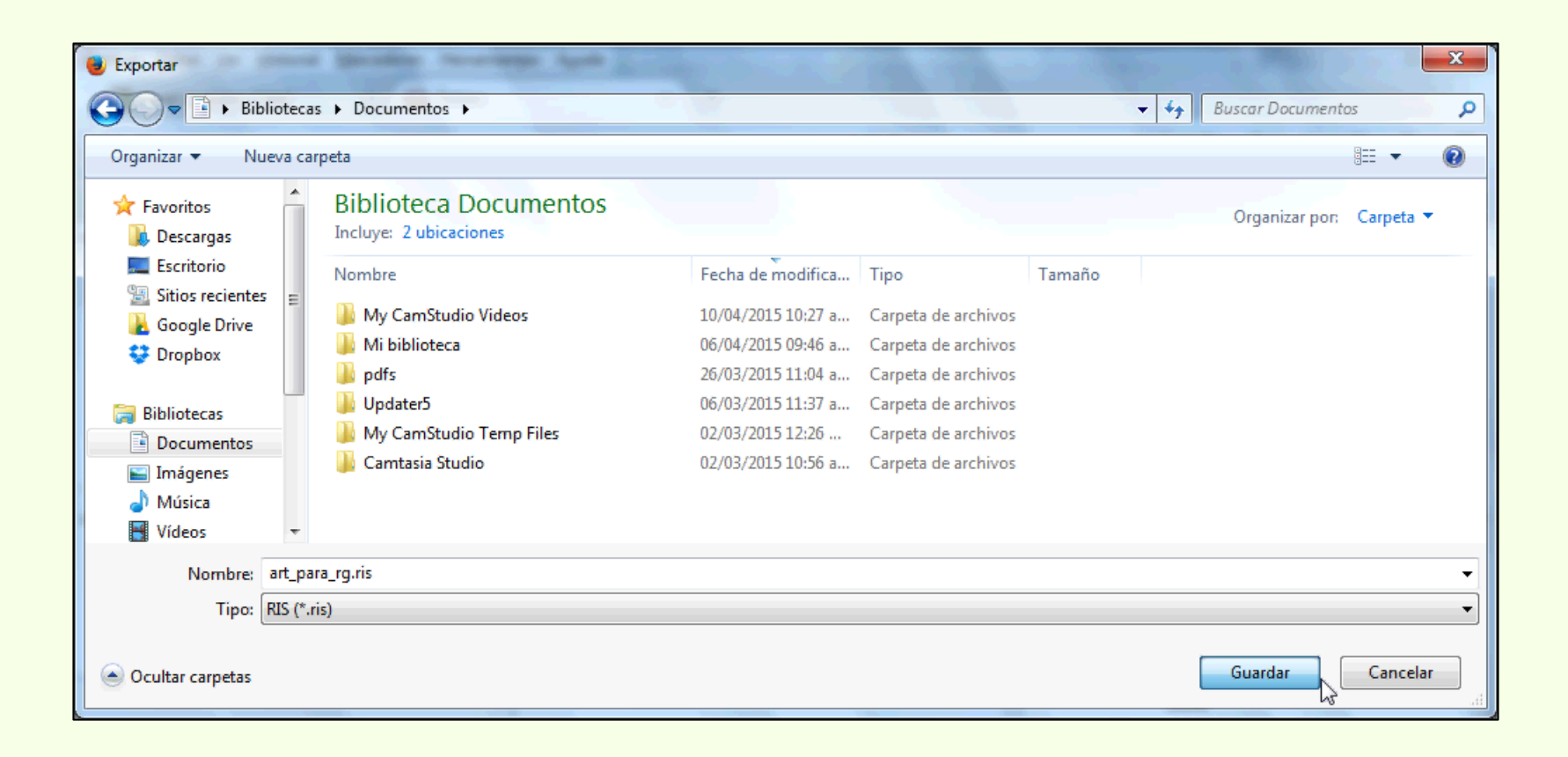

Al archivo se le pone un nombre

# Importar publicaciones a RG

| Author match                                                                                                    | 🔍 Search                                                                                                | Reference manager | X Manual entry           |
|----------------------------------------------------------------------------------------------------|----------------------------------------------------------------------------------------------------|-------------------|--------------------------|
| Upload your publications<br>to add them to your profit<br>Accepted formats: BibTex, RI<br>How do I export an XML file?<br>1. Open your library in EndNote<br>2. Select 'File', then 'Export'.<br>3. Select 'XML' as export type. S | s in a reference file<br>ile.<br>S, MODS, RefWorks, Refer/BibIX, Dt<br>e or Reference Manager.<br>3ave. | blp, and XML.     | Drag & Drop<br>file here |
| < Back                                                                                                    |                                                                                                    |                   |                          |
| S                                                                                                    | e selecciona el                                                                                         | archivo.          |                          |

# Importar publicaciones a RG

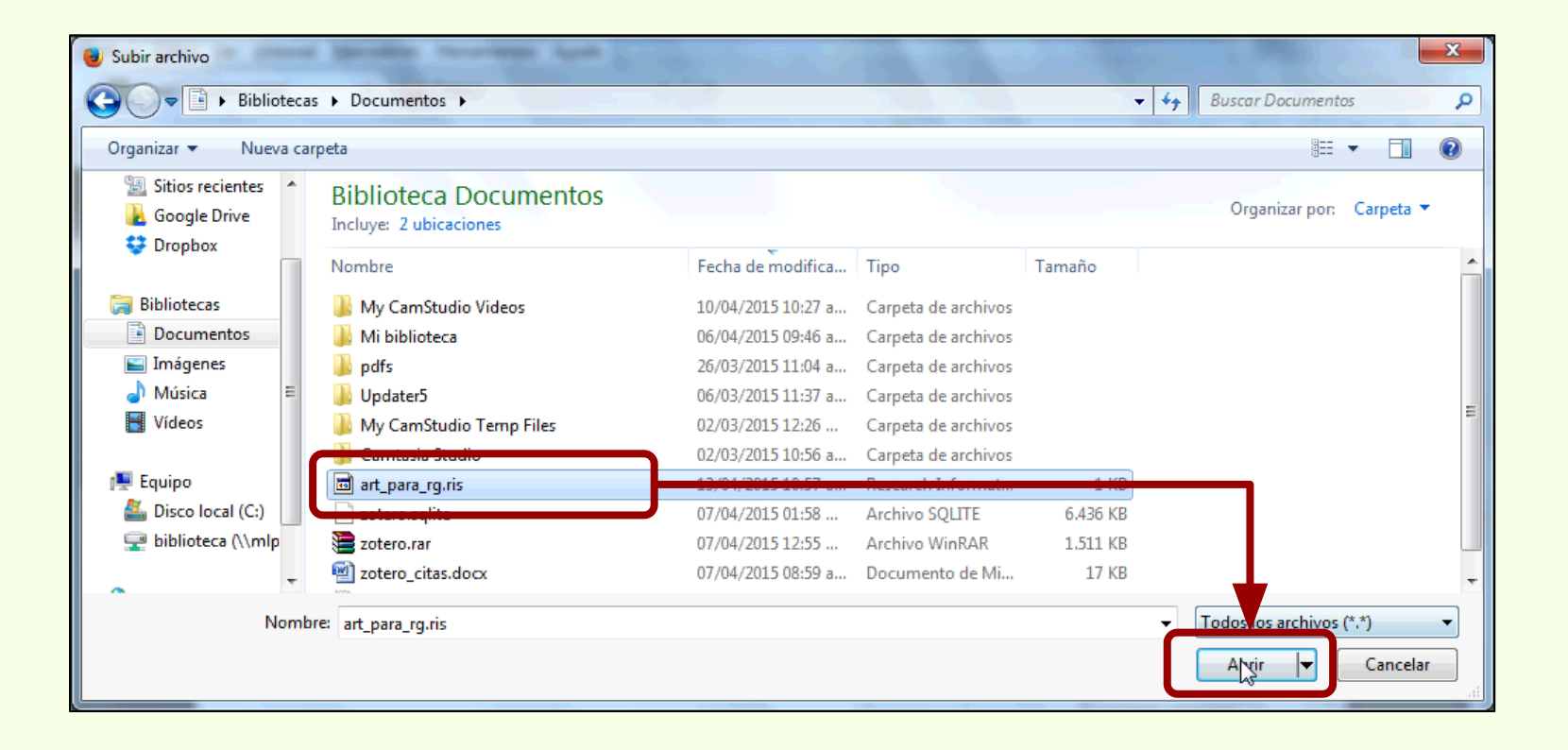

|                            |                            |                   | ×                      |
|----------------------------|----------------------------|-------------------|------------------------|
| Author match               | 🔍 Search                   | Reference manager | ① Manual entry         |
| Import summary             | o your profile             |                   |                        |
| Article: Esta es una prueb | oa para el Curso de Zotero |                   |                        |
| < Back                     |                            | Go                | o to your publications |

El ítem ha sido importado a Research Gate.

# Importar publicaciones a RG

| RF ResearchGate                   | × 🕝 Zotero × +                                                                                                    |     |                                                                                   |                            |
|-----------------------------------|----------------------------------------------------------------------------------------------------|-----|-----------------------------------------------------------------------------------|----------------------------|
| https://www.researchga            | te.net/profile/Israel_Jorquera-Vidal/publications?sorting=rec 🛅 🔻 🤁                                                                                                    |     |                                                                                   | ☆ 🗎 🕂 🔶 🗩 Ξ                |
| Research Gate                     |                                                                                                    |     |                                                                                   | م 🖓 📼 📬 🚺 🔹                |
| YOUR PUBLICATIONS & Edit          | Israel Jorquera-Vidal<br>Add your degree *<br>Librarian *<br>National University of La Plat • Biblioteca. Facultad de *<br>OVERVIEW CONTRIBUTIONS INFO STATS<br>Ist Sorted by: Recently added • |     | III 0.73<br>RG SCORE<br>SUMMARY                                                   | E<br>Add your publications |
| 1 publication was recently        | added to your profile. <u>Review updates</u>                                                                                                    |     | PUBLICATIONS · 7                                                                  |                            |
| Article<br>Israel J<br>[Show a    | e: <b>Esta es una prueba para el Curso de Zotero</b><br>lorquera<br>abstractj                                                                                                    |     | <ul> <li>Articles · 1</li> <li>Conference Papers</li> <li>Datasets · 1</li> </ul> | 8 - 4                      |
| Add                               | full-text Add resources Remove                                                                                                    |     | <ul> <li>Technical Reports</li> <li>Full-texts - 3</li> </ul>                     | 1                          |
|                                   |                                                                                                    | -   | QUESTIONS                                                                         |                            |
| https://www.researchgate.net/prof | ile/Israel_Jorquera-Vidal/publications?pubType=dataset&ev=pff_pubs                                                                                                    | dat | ANSWERS                                                                           | -                          |

### Importar publicaciones a RG

| RE Esta es una pr                                                   | ueba para el 🗴 🙋                 | Zotero × +                                                        |   |      |   |   |
|---------------------------------------------------------------------|----------------------------------|-------------------------------------------------------------------|---|------|---|---|
| A https://www                                                       | w. <b>researchgate.net</b> /publ | cation/274893096_Esta_es_una_prueba_para_el_C( 🖹 🗢 😋 📿 🧟 😵 Buscar | 俞 | 9    | Z | ≡ |
| Esta es u                                                           | Edit article                     | details                                                           |   |      |   | ^ |
| Israel Je                                                           | Туре                             | Article                                                           |   |      |   |   |
| ABSTRACT E:                                                         | Title                            | Esta es una prueba para el Curso de Zotero                        |   |      |   |   |
| Tag your pub                                                        | Authors                          | Israel Jorquera 🔒 Request edit                                    | 5 |      |   |   |
|                                                                     | Journal                          | Revista de prueba                                                 |   |      |   |   |
| Discuss S                                                           | Journal Citation                 | 10 Issue 20-21                                                    |   |      |   |   |
|                                                                     | Date * 🕄                         | 1 2015                                                            |   |      |   | Ш |
|                                                                     | DOI                              |                                                                   |   | from |   |   |
| Les vvne                                                            | Abstract                         | Es solamente una prueba                                           |   |      |   |   |
| Data provided a guaranteed. The reflect the acture from the publist | Topics                           | Tag your publication with topics                                  |   |      |   |   |
|                                                                     |                                  |                                                                   |   |      |   | - |

Los datos del ítem importado desde Zotero.

### Aumento de almacenamiento web

#### **Servicios WebDav gratuitos**

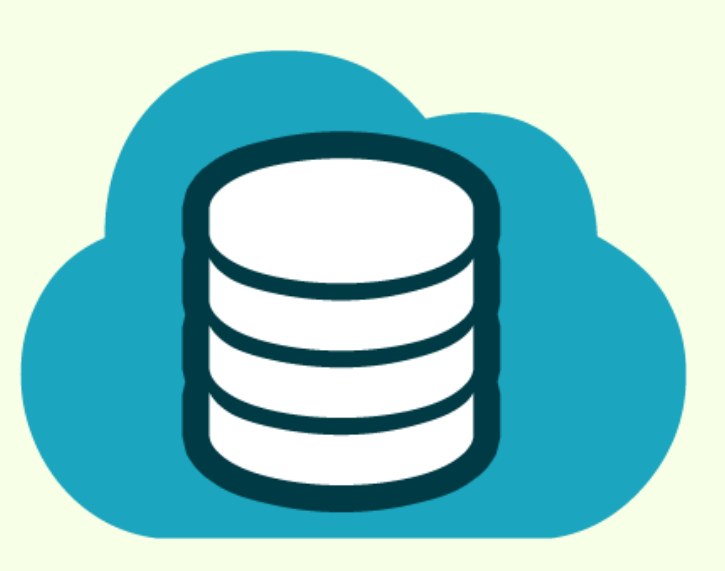

Zotero

WebDav "significa Autoría y Versionado basada en la Web, [...] permite a los usuarios editar y administrar colaborativamente archivos en servidores Web remotos."<sup>1</sup>

Permite la consulta y la edición de archivos alojados en un servidor web, a los usuarios de Zotero les posibilita sincronizar y aumentar el tamaño del almacenamiento en línea de sus bibliografías.

1

WebDav.org | http://www.webdav.org/

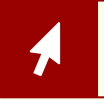

Servicios WebDav para Zotero | https://www.zotero.org/support/kb/webdav\_services

#### **Servicios WebDav gratuitos**

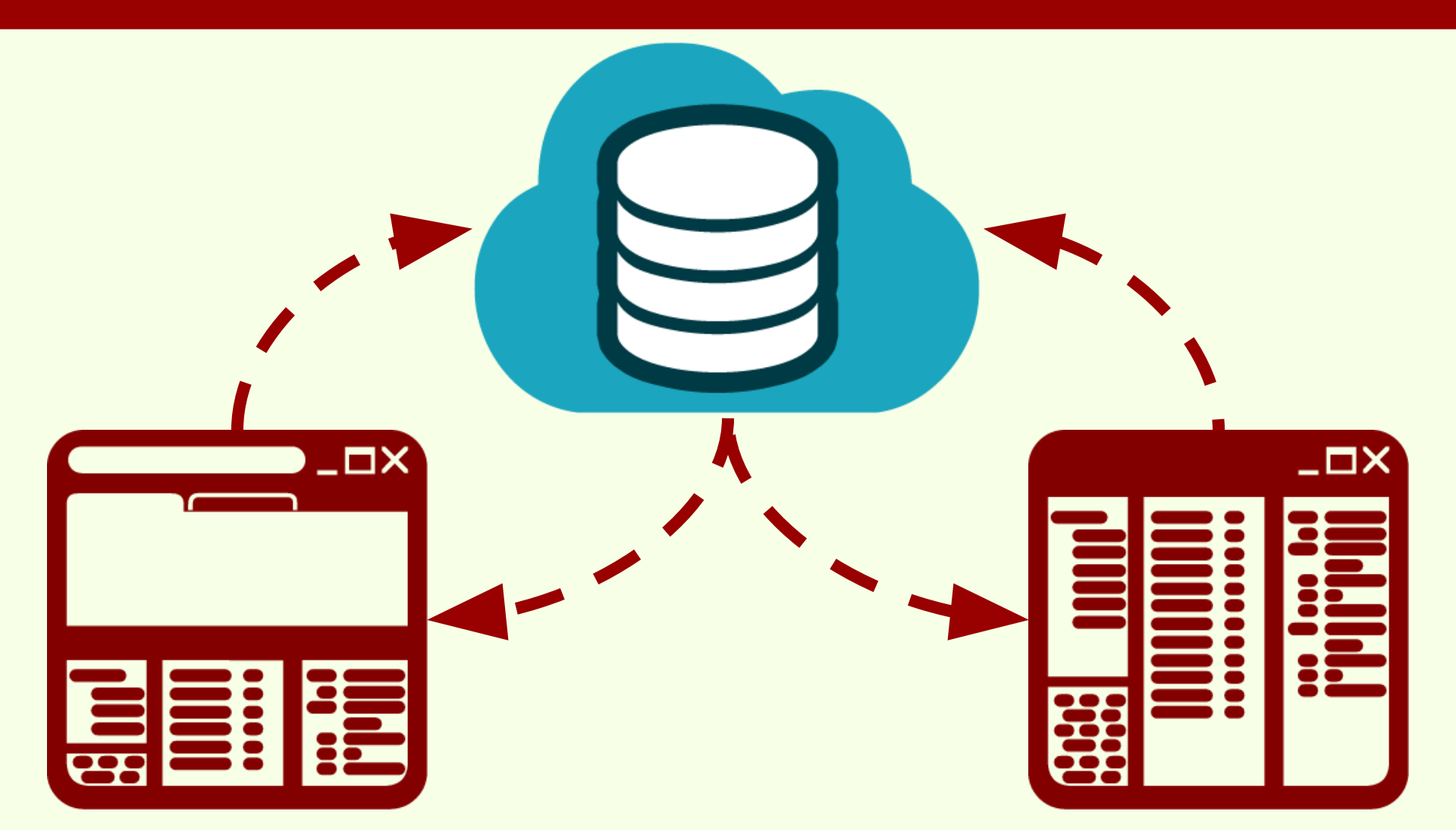

#### **Servicios WebDav gratuitos**

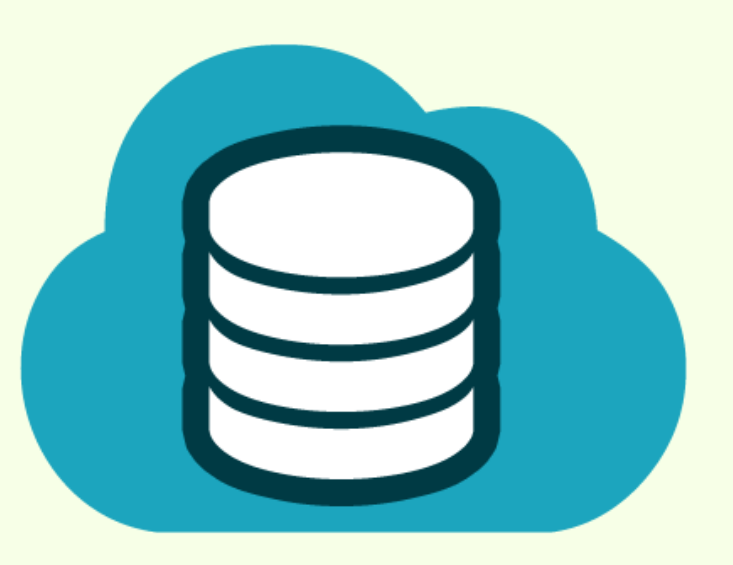

Permite sincronizar el plug-in y la versión Standalone de Zotero. No es posible administrar las bibliografías ni los adjuntos desde la Web de estos servicios.

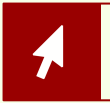

Servicios WebDav para Zotero | https://www.zotero.org/support/kb/webdav\_services

#### CloudMe | 3GB | Gratis | www.cloudme.com

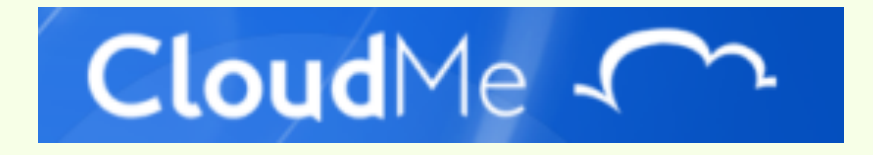

| 🕝 Zotero 🛛 🗙                                                                                                    | Z kb:webdav_services [Zoter ×                             | 🔁 CloudMe - The European S 🗙 🕂 |   |     |            |   |       | - |
|----------------------------------------------------------------------------------------------------|-----------------------------------------------------------|--------------------------------|---|-----|------------|---|-------|---|
| CloudMe AB (SE) https://www                                                                                                    | w. <b>cloudme.com</b> /en/signup/                         | □ ▼ C Q Buscar                 | ٢ | î 的 | <b>↓</b> ∧ | ø | Z     | ≡ |
| Download<br>Free for Windows, Mac, Linux, NAS, Mobile an                                                                         | d TV Clo                                                  | udMe 🔨 🖊                       |   |     |            |   | Login | * |
| First name Last name<br>Florentino Ameghino<br>Desired username<br>fameghino<br>Password<br>•••••••••••••••••••••••••••••••••••• | fameghino is available<br>http://my.cloudme.com/fameghino |                                |   |     |            |   |       | m |
| CloudMe Features                                                                                                    | Clients Lea                                               | arn More Help                  |   |     |            |   |       |   |

#### CloudMe

| Zotero × Z kb:webdav_services [Zoter × O Conectando × + |                       |
|---------------------------------------------------------|-----------------------|
| CloudMe AB (SE) https://www.cloudme.com/en#sync:/       | ☆ 自 ↓ ☆ 🤭 Z =         |
| Download CloudMe                                        | Florentino Ameghino   |
| 🖀 Home 📝 Synced 🚭 Shared 🚖 Following 📔 Player           |                       |
| Sync Folders                                            | Ξ                     |
| 主 📄 🎋 New Sync Folder 🔹 🕑 How to Sync                   | Hide 🖌                |
|                                                         | Please select an item |
| CloudMe Movies Music Pictures                           | Share                 |
|                                                         | 😥 Open                |
|                                                         | Multiple select       |
| Página de administración de la cuenta en<br>CloudMe     | Unselect all          |
| Esperando mess004.xcerion.com                           | ₹                     |

### Aumento de almacenamiento web

#### CloudMe | Configuración de Zotero

| Zotero × Z kom                                                                                                    | services [Zoter × O Cone                                                                                                    | ctando × +                                                                                                    |                                                                                                    |
|----------------------------------------------------------------------------------------------------|----------------------------------------------------------------------------------------------------|----------------------------------------------------------------------------------------------------|----------------------------------------------------------------------------------------------------|
| 🔄 🕙 chrome://zotero/content/tab.xul                                                                                                    |                                                                                                    | ▼ C Q Buscar                                                                                                    | ☆ 自 ↓ ☆ 9 Z =                                                                                                    |
|                                                                                                    | . 0 . %                                                                                                    | ▼ Todos los campos y etiqueta                                                                                                    | ÷ · C . :                                                                                                    |
| Mi biblioteca                                                                                                    | Importar                                                                                                    | Creador 🖉 🛱                                                                                                    | Información Notas Marcas Relacionado                                                                                                    |
| <ul> <li>Curso Zotero</li> <li>Argentina -La Plata</li> <li>búsqueda cazadores</li> <li>Museo de La Plata</li> <li>Ítems duplicados</li> <li>Ítems sin archivar</li> <li>Papelera</li> </ul> | Importar desde el portapapeles<br>Exportar biblioteca<br>Escaneado RTF<br>Crear una cronografía<br>Preferencias<br>Informar de erres                                                                                                    | (My Pereira<br>eur Robles et al. •<br>eur Robles et al. •<br>bio Novellino et al.<br>d c Salemme y Mi<br>tud Oría y Tivoli<br>get Maxfield •        | Tipo de ítem: Artículo en revista científica         Título: Ictiólogos de la Argentina         ✓ Autor: López, Hugo Luis         ✓ Autor: Gómez, Justina P         ✓ Autor: Ros, Albero Espi         ✓ Mutor: López, Hugo Luis; Ponte Góme         Publicación: PROBIOTA. Serie técnica y |
| <ul> <li>Bibliotecas de grupo</li> <li></li></ul>                                                                                                    | Soporte y documentación<br>Acerca de Zotero<br>P Holanda: Ikea prohíbe jugar<br>D Ictiólogos de la Argentina<br>Indicadores arqueológicos d<br>Los secretos de Barba Azul ;                                                                                                    | mét Cordero Pérez •<br>chia Trujillo y Sérsic •<br>usar Fumero et al. •<br>al es •<br>López et al. •<br>e vi López Mazz y B<br>fant Tatiana Kelly y | Volumen: 14<br>Ejemplar: 59<br>Páginas:<br>Fecha: 2015 y<br>Serie:<br>Título de la serie:<br>Texto de la serie:                                                                                                    |
| Argentina Arqueología Cazadores Ictiología<br>a Plata Mendoza Museo Museo de La Plata<br>ïerra del Fuego                                                                                     | <ul> <li>Nocturnas, predadoras y des</li> <li>PARTIAL CHARACTERIZATION</li> <li>Partial characterization of m</li> <li>Physiological bases of genet</li> <li>Pyrosequencing vs. culture-</li> <li>Resíduos sólidos e a atual por</li> <li>The Health Concerns in Weat</li> </ul> | scon Negrete et al.<br>ON Ronderos<br>osq Ronderos et al.<br>cic g Acreche et al.<br>dep Elizaquível et al.<br>olític Santaella<br>arabl Bilton     | Abrev. de la revista:<br>Idioma: es<br>DOI:<br>ISSN:<br>Título corto:<br>URL: http://naturalis.fcnym.unlp.ed<br>Accedido: 17/3/2015 9:10:55                                                                                                    |

| 🕘 Preferencia | s de Zotero      |                |                 |              |                       |                              |       | X      |                                 |
|---------------|------------------|----------------|-----------------|--------------|-----------------------|------------------------------|-------|--------|---------------------------------|
| 5             |                  |                |                 | B            |                       | а                            | J.    | K      |                                 |
| General       | Sincronizar      | Buscar         | Exportar        | Citar        | Servidores proxies    | Atajos de teclado            | Avan  | nzadas |                                 |
| Preferencias  | Reestablecer     |                |                 |              |                       |                              |       |        |                                 |
| Servidor      | le sincronizacio | ón Zotero —    |                 |              |                       |                              |       |        |                                 |
| Usuario:      | biblio@fcny      | m.unlp.edu.    | ar              |              | Acerca de la sincro   | nización                     |       |        |                                 |
| Clave:        | •••••            |                |                 |              | Crear cuenta          |                              |       |        |                                 |
|               | Sincroniz        | ar automátic   | camente         |              | ¿Olvidó su contrase   | <u>eña?</u>                  |       |        |                                 |
|               | Sincroniz        | ar el texto co | ompleto del co  | ntenido      |                       |                              | Г     |        |                                 |
| Sincroniz     | ación de archiv  | 05             |                 |              |                       |                              |       |        |                                 |
|               | onizar los archi | vos adiunto:   | s en Mi bibliot | eca usand    | Zotero 🗸              |                              |       | Al s   | seleccionar "WebDAV" se         |
| D             | escargar archiv  | ios en el mi   | omento de sin   | cronizar     | Zotero                |                              |       | visi   | ualizan las onciones nara       |
|               | coorgon or crim  |                | omento de sin   | cromzur      | WebDAV                |                              |       |        | udMa u atra acruicia aimilar    |
| Sincr         | onizar los archi | vos en biblio  | otecas de grup  | o usando i   | l almacenaje de Zoter | •                            |       |        | udivie u otro servicio similar. |
| D             | escargar archiv  | os en el m     | omento de sin   | cronizar     | •                     |                              |       |        |                                 |
| Mediante      | el uso de almac  | enamiento p    | rovisto por Zo  | tero, acepta | quedar obligado por   | su <u>términos y condici</u> | ones, |        |                                 |
|               |                  |                |                 |              |                       |                              |       |        |                                 |
|               |                  |                |                 |              |                       |                              |       |        |                                 |
|               |                  |                |                 |              |                       |                              |       |        |                                 |
|               |                  |                |                 |              | Aceptar               | Cancelar                     | Ayuda | a      |                                 |
|               |                  |                |                 |              |                       |                              |       |        |                                 |

| 📵 Preferencia                                                                                                    | as de Zotero                                                                                  |                                                                             |                                 |                                     |                            |                   |                  |                                              |
|----------------------------------------------------------------------------------------------------|-----------------------------------------------------------------------------------------------|-----------------------------------------------------------------------------|---------------------------------|-------------------------------------|----------------------------|-------------------|------------------|----------------------------------------------|
| 100                                                                                                    |                                                                                               | i Q                                                                         |                                 |                                     |                            | а                 | X                |                                              |
| General                                                                                                    | Sincronizar                                                                                   | Buscar                                                                      | Exportar                        | Citar                               | Servidores proxies         | Atajos de teclado | Avanzadas        |                                              |
| Preferencias                                                                                                    | Reestablecer                                                                                  |                                                                             |                                 |                                     |                            |                   |                  |                                              |
| Servidor                                                                                                    | de sincronizació                                                                              | in Zotero                                                                   |                                 |                                     |                            |                   |                  |                                              |
| Usuario:                                                                                                    | biblio@fcnyr                                                                                  | m.unlp.edu.                                                                 | ar                              |                                     | Acerca de la sincro        | nización          | Dat              | os de la cuenta de usuario                   |
| Clave:                                                                                                    | •••••                                                                                         |                                                                             |                                 |                                     | <u>Crear cuenta</u>        |                   | en               | Zotero                                       |
|                                                                                                    | Sincroniza                                                                                    | ar automátic                                                                | amente                          |                                     | <u>¿Olvidó su contrase</u> | <u>eña?</u>       |                  |                                              |
|                                                                                                    | ☑ Sincroniza                                                                                  | ar el texto co                                                              | mpleto del co                   | ntenido                             |                            |                   |                  |                                              |
| Sincroniz<br>Sincr<br>URL:<br>Usuario:<br>Clave:<br>Usuario:<br>Clave:<br>Usuario:<br>Clave:<br>Usuario:<br>Clave:<br>Usuario:<br>URL:<br>Usuario:<br>Clave:<br>URL:<br>Usuario:<br>URL:<br>Usuario:<br>Clave:<br>URL:<br>Usuario:<br>URL:<br>Usuario:<br>URL:<br>Usuario:<br>URL:<br>Usuario:<br>URL:<br>Usuario:<br>URL:<br>Usuario:<br>URL:<br>Usuario:<br>URL:<br>Usuario:<br>URL:<br>Usuario:<br>Usuario:<br>Us | ación de archiv<br>onizar los archiv<br>https<br>fameghino<br>Verify Serve<br>escargar archiv | os<br>vos adjunto:<br>:// wel<br>•••••<br>er<br>os en er m<br>vos en hiblis | s en Mi bibliot<br>bdav.cloudme | eca usando<br>.com/fame<br>cronizar | eghino/xios                | /z<br>Cancelar    | zotero/<br>Ayuda | Datos de la cuenta de<br>usuario en CloudMe. |

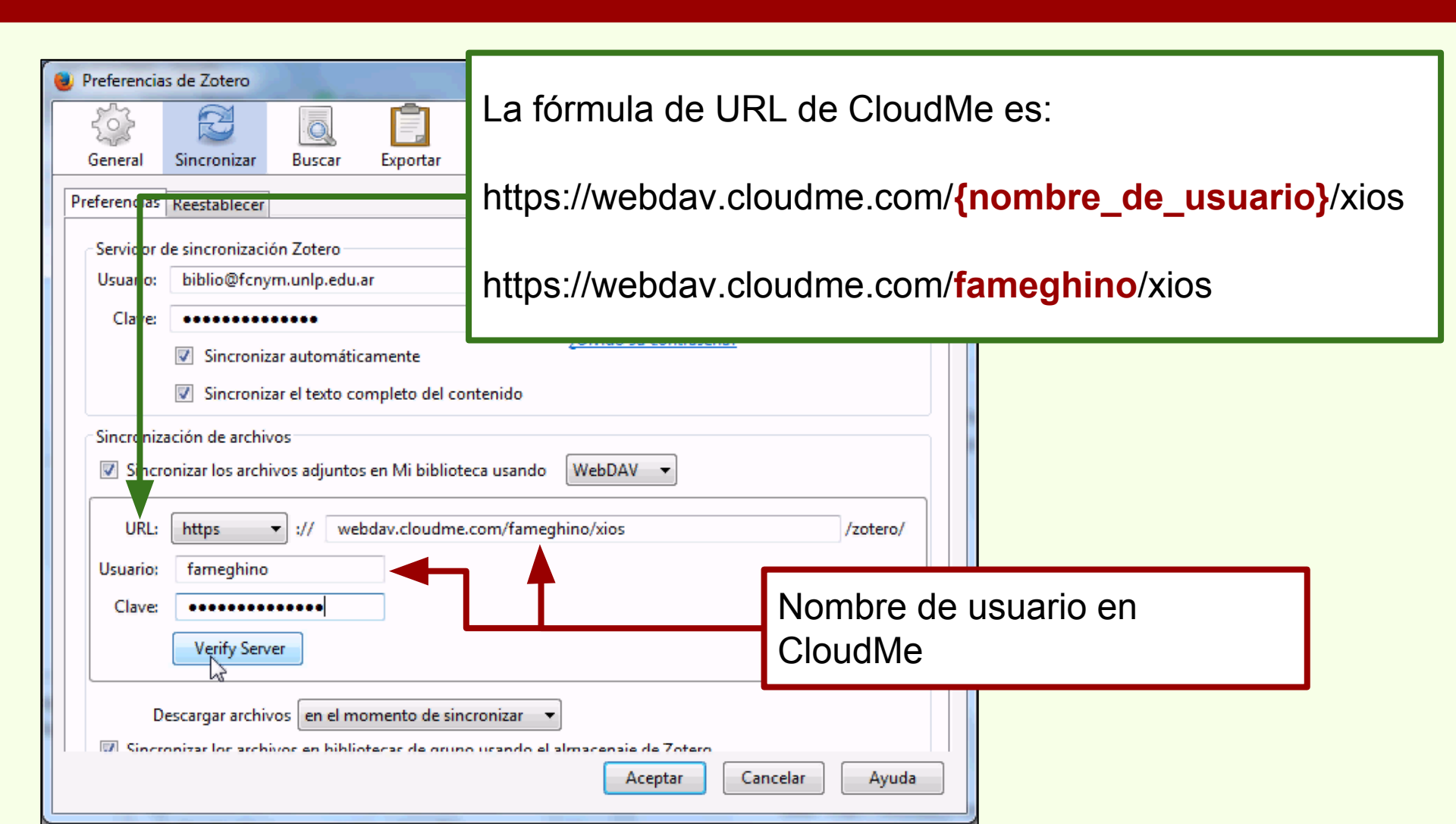

| 📵 Preferencia: | s de Zotero       |                |                 |                                                                                                    |                     |                   |         | <   |                               |
|----------------|-------------------|----------------|-----------------|----------------------------------------------------------------------------------------------------|---------------------|-------------------|---------|-----|-------------------------------|
| 5              |                   | Q              | Ē.              | P                                                                                                    |                     | а                 | X       |     |                               |
| General        | Sincronizar       | Buscar         | Exportar        | Citar                                                                                                    | Servidores proxies  | Atajos de teclado | Avanzad | las |                               |
| Preferencias   | Reestablecer      |                |                 |                                                                                                    |                     |                   |         |     |                               |
| - Servidor d   | le sincronizació  | n Zotero       |                 |                                                                                                    |                     |                   |         |     |                               |
| Usuario:       | biblio@fcnyr      | n.unlp.edu.    | ar              |                                                                                                    | Acerca de la sincro | nización          |         |     |                               |
| Clave          |                   |                |                 |                                                                                                    | Crear cuenta        |                   |         |     |                               |
|                | Sincroniza        | ur automátic   | amente          |                                                                                                    | ¿Olvidó su contrase | eña?              |         |     |                               |
|                | Sincroniza        |                | amente          | - <b>t t</b> - <b>t</b> - <b>t</b> |                     |                   |         |     |                               |
|                | Sincroniza        | ir ei texto co | impleto del co  | ntenido                                                                                                    |                     |                   |         |     |                               |
| Sincroniza     | ación de archiv   | os             |                 |                                                                                                    |                     |                   |         |     |                               |
| Sincro         | onizar los archiv | os adjunto:    | s en Mi bibliot | eca usando                                                                                                    | WebDAV 🔻            |                   |         |     |                               |
| URL:           | https             | • :// wel      | bdav.cloudme    | .com/fame                                                                                                    | ghino/xios          | /z                | otero/  |     |                               |
| Usuario:       | famenhino         |                |                 |                                                                                                    |                     |                   |         |     |                               |
| Claver         |                   |                |                 |                                                                                                    |                     |                   |         |     | rasite verificer les detes de |
| Clave.         |                   |                |                 |                                                                                                    |                     |                   | ŀ       | -e  | rmite verificar los datos de  |
|                | Verify Serve      | er             |                 |                                                                                                    |                     |                   |         | a c | cuenta en CloudMe o un        |
|                |                   |                |                 |                                                                                                    |                     |                   | 5       | ser | vicio similar.                |
| De             | escargar archiv   | os en el mo    | omento de sin   | cronizar                                                                                                    | <u> </u>            |                   |         |     |                               |
| Since          | onizar loc archiv | roc en hiblic  | sterar de arun  | o ucando e                                                                                                    | Acentar             | Cancelar          | And     |     |                               |
|                |                   |                |                 |                                                                                                    | Асериа              |                   | Ayuua   |     |                               |

| 🕘 Preferencias de Zotero                                                                            |                                                 |                                | -                  | • X                           |                                                                                                    |
|----------------------------------------------------------------------------------------------------|-------------------------------------------------|--------------------------------|--------------------|-------------------------------|----------------------------------------------------------------------------------------------------|
|                                                                                                    | Ê 🧲                                             |                                | а                  | X                             |                                                                                                    |
| General Sincronizar Buscar                                                                          | Exportar Citar                                  | Servidores proxies             | Atajos de teclado  | Avanzadas                     |                                                                                                    |
| Preferencias Reestablecer                                                                           |                                                 |                                |                    |                               |                                                                                                    |
| Servidor de sincronización Zotero                                                                   |                                                 |                                |                    |                               |                                                                                                    |
| Usuario: biblio@fcnym.unlp.edu.a                                                                    | ır                                              | Acerca de la sincro            | nización           |                               |                                                                                                    |
| Clave: •••••••••                                                                                    |                                                 | Crear cuenta                   |                    |                               |                                                                                                    |
| No encuentro el dire                                                                                | ctorio                                          |                                | x                  |                               |                                                                                                    |
| Sincronizac<br>URL:<br>Usuario: fameghino<br>Clave:<br>Verify Server<br>Descargar archivos en el mo | nttps://webdav.cloudn<br>rearlo ahora?<br>Crear | ne.com/fameghino/><br>Cancelar | kios/zotero/<br>/z | otero/ De<br>en<br>"Ze<br>are | espués de verificar la cuenta<br>CloudMe, crea la carpeta<br>otero" donde se alojan los<br>chivos sincronizados. |

### Aumento de almacenamiento web

#### CloudMe | Sincronización

| Zotero × Z kb:webd                                                                                                    | av_services [Zoter × O Con                                                                                                    | ectando × -                                                                                                    | ÷                                              |                                                                                                    |                                                                                                    |             |
|----------------------------------------------------------------------------------------------------|----------------------------------------------------------------------------------------------------|----------------------------------------------------------------------------------------------------|------------------------------------------------|----------------------------------------------------------------------------------------------------|----------------------------------------------------------------------------------------------------|-------------|
| < 🕙 chrome://zotero/content/tab.xul                                                                                                    |                                                                                                    | V C Q Buscar                                                                                                    |                                                | ☆自・                                                                                                    | A 9 Z                                                                                                    | =           |
| 🗟 👶 🔅 -                                                                                                    | 0 · / 6 . 0 . 9                                                                                                    | <ul> <li>Todos los campos y etiqueto</li> </ul>                                                                                                    |                                                |                                                                                                    | C.                                                                                                    |             |
| a Mi biblioteca                                                                                                    | Título                                                                                                    | Creador 🖉 🛱                                                                                                    | Información                                    | Notas Marcas                                                                                                    | Relacio ado                                                                                                    |             |
| <ul> <li>Curso Zotero</li> <li>Argentina -La Plata</li> <li>búsqueda cazadores</li> <li>Museo de La Plata</li> <li>ftems duplicados</li> <li>ftems sin archivar</li> <li>Papelera</li> </ul> | <ul> <li>A new schendylid centiped</li> <li>A new species of Syphacia</li> <li>A new species of Syphacia</li> <li>A new species of Syphacia</li> <li>Avances en el conocimient</li> <li>Biogeographic and geologi</li> <li>Cazadores de mar y tierra :</li> <li>Cazadores de mar y tierra :</li> <li>Chapter 14 - Putting It All T</li> <li>Estudio comparativo de do</li> <li>Floral biology of <i>Aristol</i></li> <li>Fusarium temperatum and</li> <li>Holanda: Ikea prohíbe juga</li> </ul> | e (My Pereira<br>Seur Robles et al.<br>Seur Robles et al.<br>bio Novellino et al.<br>cal c Salemme y Mi<br>Estud Oría y Tivoli<br>oget Maxfield<br>crmét Cordero Pérez<br>bochia Trujillo y Sérsic<br>Fusar Fumero et al.<br>cal es                                              | Tipo (<br>*<br>*<br>() Rd<br>Pub               | de ítem: Artículo<br>Título: Ictiólogo<br>Autor: López, F<br>Autor: Gómez,<br>Autor: Ros, Alb<br>esumen: López, F<br>licación: PROBIO<br>didáctico<br>olumen: 14<br>jemplar: 59<br>Páginas: | en revista científica<br>os de la Argentina<br>lugo Luis<br>Justina P<br>ero Espi<br>Evo Espi<br>(C)<br>(C)<br>(C)<br>(C)<br>(C)<br>(C)<br>(C)<br>(C) | )<br>)<br>) |
| Argentina Arqueología Cazadores Ictiología<br>La Plata Mendoza Museo Museo de La Plata<br>Tierra del Fuego                                                                                   | <ul> <li>Ictiólogos de la Argentina</li> <li>Indicadores arqueológicos</li> <li>Los secretos de Barba Azul</li> <li>Nocturnas, predadoras y de</li> <li>PARTIAL CHARACTERIZATI</li> <li>Partial characterization of n</li> <li>Physiological bases of gene</li> <li>Pyrosequencing vs. culture</li> <li>Resíduos sólidos e a atual p</li> <li>The Health Concerns in We</li> </ul>                                                                                                    | López et al.<br>López et al.<br>de vi López Mazz y B<br>fant Tatiana Kelly y<br>scon Negrete et al.<br>ON Ronderos<br>nosq Ronderos et al.<br>tic g Acreche et al.<br>otic g Acreche et al.<br>otic g Elizaquível et al.<br>olític Santaella<br>arabl Bilton<br>v Cr. TED: Talke | Título de<br>Texto de<br>Abrev. de la<br>Títul | Fecha: 2015<br>Serie:<br>la serie:<br>la serie:<br>revista:<br>Idioma: es<br>DOI:<br>ISSN:<br>lo corto:<br>URL: http://n:<br>ccedido: 17/3/201                                              | y<br>aturalis.fcnym.unlp.ed<br>5 9:10:55                                                                                                    |             |

#### CloudMe | Sincronización

| 🕢 Zotero                               | ×                        | Z kb:webdav_set              | vices [Zoter × | O Conectando  | ×                           | +                                                                                                |
|----------------------------------------|--------------------------|------------------------------|----------------|---------------|-----------------------------|--------------------------------------------------------------------------------------------------|
| CloudMe A                              | AB (SE) https://www      | v. <b>cloudme.com</b> /en#fi | les:/zotero    | <b>a</b> v 1  | × Q Buscar                  | ☆ 自 ♣ ♠ ⊜ Z ≡                                                                                    |
| Download<br>Free for Windows, Mac,     | , Linux, NAS, Mobile and | d TV                         | Clo            | udMe -        | $\mathbf{\hat{\mathbf{C}}}$ | Florentino Ameghino                                                                              |
| 🧧 Home 🛛 🛃                             | Synced 🚭 Sh              | ared 🚖 Follow                | ing 💽 Player   |               |                             |                                                                                                  |
| Cloud Drive > :                        | zotero                   |                              |                |               |                             | Vista en CloudMe de la carpeta                                                                   |
|                                        | 🌮 New folde              | er 🛛 🕼 Upload                |                |               |                             | "Zotero" v los archivos                                                                          |
| 2EJ3GP88.prop                          | 2EJ3GP88.zip             | 2R9ISNNM.prop                | 2R9ISNNM.zip   | 3JH2GUZT.prop | 3JH2GUZT.z                  | sincronizados. Estos archivos<br>no se pueden editar en línea,<br>solamente a través del plug-in |
| 3JRUPXRU.zip                           | 3RHIK52J.prop            | 3RHIK52J.zip                 | 44CIKUZ6.prop  | 44CIKUZ6.zip  | 4PHWRV66.p                  | para Firefox y la versión<br>Standalone de Zotero.                                               |
|                                        |                          |                              |                |               | p                           | Capy to                                                                                          |
| 57WGVIJO.orop<br>Transfiriendo datos o | 57WGV330.zin             | ► B € Ft>prop                |                |               |                             | ip I and ice ice ice ice ice ice ice ice ice ice                                                 |

#### HiDrive | 5GB | Gratis | www.free-hidrive.com

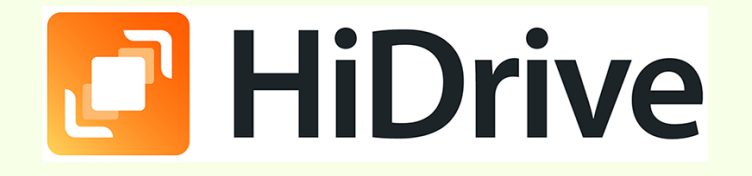

| Z kb:webdav_services [Zoter × 🔁 Free Online Storage HiDriv.                                                                                                    | × 🕝 Zotero           | × +                              | 1173   |
|----------------------------------------------------------------------------------------------------|----------------------|----------------------------------|--------|
| Strato AG (DE) https://www.free-hidrive.com/product/hidrive-f                                                                                                    | ree.html 🔍 🤁 🔍 Busco | or ☆ 自 🖡 🏠                       | ⊜ Z ≡  |
|                                                                                                    | Menu                 |                                  | Log in |
| <ul> <li>HiDrive Free 5 GE</li> <li>With HiDrive you can save photos, music and docum files anytime and share them with others.</li> <li>S GB of free online storage space</li> <li>Unlimited traffic</li> </ul> | B product de         | etails fr<br>5 GB                | ee     |
| VI User accounts                                                                                                    | 6                    |                                  |        |
|                                                                                                    |                      | Get 5 GB of free online storage: |        |
| HiDrive Products                                                                                                    | HiDrive FREE         | email                            |        |
| Price per month (excl. applicable VAT)                                                                                                    | FREE                 | username                         |        |

#### **HiDrive**

| Z kb:webdav_service                                                                                                    | es [Zoter      | ×                 | 📄 н    | iDrive × 🥝                                 | Zotero           | × +                         |                       | 172      |
|----------------------------------------------------------------------------------------------------|----------------|-------------------|--------|--------------------------------------------|------------------|-----------------------------|-----------------------|----------|
| 🗲 🔒 Strato AG (DE)                                                                                                    | https://hid    | lrive. <b>str</b> | ato.co | m/?alias=fameghino                         | ∀ C Q Buscar     | ☆自                          | <b>↓ ☆ 9 Z</b>        | =        |
| STRATO uses cookies to continuously improve the services and to enable certain features. You agree to their use by remaining on this site. |                |                   |        |                                            |                  |                             |                       | 8        |
| 🖸 HiDrive                                                                                                    | G E            | 2                 | ŝ      | •                                          | 🔕 u <sub>r</sub> | ograde now Contact Account: | : fameghino 🛛 🔶 Log ( | out      |
| Manage 👻 View                                                                                                    | N <del>-</del> |                   |        |                                            |                  |                             |                       |          |
|                                                                                                    |                |                   |        |                                            |                  |                             |                       | <u> </u> |
| 🛛 🚞 Strato HiDrive                                                                                                    |                |                   |        | Memory allocation users/                   | fameghino        | Share                       |                       |          |
| 🖿 public                                                                                                    |                |                   |        | Used stars as as a                         | 0.00 CB          | Channel allowands           | 0                     |          |
| 🗅 🚞 users                                                                                                    |                |                   |        | Eree storage space                         | 5.00 GB          | Mail Uploads 0              | of 0                  |          |
|                                                                                                    |                |                   |        | Backup versions 0                          | 0.00 GB          | Approved uploads 0          | of 0                  | =        |
|                                                                                                    |                |                   |        | Order more storage space Order more shares |                  |                             |                       |          |
|                                                                                                    |                |                   | =      | File folder: users/fameghi                 | ino              |                             |                       |          |
|                                                                                                    |                |                   |        | 🛅 To folder                                |                  |                             |                       |          |
| This folder does not contain any files.                                                                                                    |                |                   |        |                                            |                  |                             |                       |          |
|                                                                                                    |                |                   |        |                                            |                  |                             |                       |          |
|                                                                                                    |                |                   |        |                                            | Dáging do /      | opfiquragión y              | adminiatra            | oión     |
|                                                                                                    |                |                   |        |                                            | rayina de (      | sonniguration y             | auninstra             |          |
| Storage: 5.00 GB of 5.0                                                                                                    | 00 GB free     | 2                 |        |                                            | las carpeta      | S.                          |                       |          |

### Aumento de almacenamiento web

#### HiDrive | Configuración de Zotero

| Zotero × Z kom                                                                                                    | Services [Zoter × O Cone                                                                                                    | ectando × +                                                                                                    |                                                                                                    |
|----------------------------------------------------------------------------------------------------|----------------------------------------------------------------------------------------------------|----------------------------------------------------------------------------------------------------|----------------------------------------------------------------------------------------------------|
|                                                                                                    |                                                                                                    | Todos los campos v etiqueto                                                                                                    |                                                                                                    |
| <ul> <li>Mi biblioteca</li> <li>Curso Zotero</li> <li>Argentina -La Plata</li> <li>búsqueda cazadores</li> <li>Museo de La Plata</li> <li>Ítems duplicados</li> <li>Ítems sin archivar</li> <li>Papelera</li> </ul> | Importar<br>Importar desde el portapapeles<br>Exportar biblioteca<br>Escaneado RTF<br>Crear una cronografía<br>Preferencias                                                                                                    | Creador // E<br>(My Pereira<br>eur Robles et al. •<br>eur Robles et al. •<br>bio Novellino et al.<br>il c Salemme y Mi<br>ud Oría y Tivoli                                                                   | Información       Notas       Marcas       Relacionado         Tipo de ítem:       Artículo en revista científica         Título:       Ictiólogos de la Argentina         ✓       Autor:       López, Hugo Luis         ✓       Autor:       Gómez, Justina P         ✓       Autor:       Ros, Albero Espi         ✓       Autor:       Ros, Albero Espi         ✓       Mator:       López, Hugo Luis; Ponte Góme |
| Bibliotecas de grupo     a     Curso BFA     Trapelera                                                                                                    | Soporte y documentación<br>Acerca de Zotero<br>Des rusanum temperatum ano r<br>Holanda: Ikea prohíbe jugar                                                                                                    | mét Cordero Pérez •<br>chia Trujillo y Sérsic •<br>usar Fumero et al. •<br>al es •<br>López et al. •                                                                                                    | Volumen: 14<br>Ejemplar: 59<br>Páginas:<br>Fecha: 2015<br>Serie:                                                                                                    |
| Argentina Arqueología Cazadores Ictiología<br>La Plata Mendoza Museo Museo de La Plata<br>Tierra del Fuego                                                                                                    | <ul> <li>Indicadores arqueológicos d</li> <li>Los secretos de Barba Azul :</li> <li>Nocturnas, predadoras y des</li> <li>PARTIAL CHARACTERIZATION</li> <li>Partial characterization of m</li> <li>Physiological bases of genet</li> <li>Pyrosequencing vs. culture-</li> <li>Resíduos sólidos e a atual po</li> <li>M The Health Concerns in Weat</li> </ul> | le vi López Mazz y B<br>fant Tatiana Kelly y<br>scon Negrete et al. •<br>ON Ronderos •<br>losq Ronderos et al. •<br>tic g Acreche et al. •<br>dep Elizaquível et al. •<br>olític Santaella<br>arabl Bilton • | Título de la serie:<br>Texto de la serie:<br>Abrev. de la revista:<br>Idioma: es<br>DOI:<br>ISSN:<br>Título corto:<br>URL: http://naturalis.fcnym.unlp.ed<br>Accedido: 17/3/2015 9:10:55                                                                                                    |

#### HiDrive | Configuración de Zotero

| Preferencia             | s de Zotero                                         |                                    |                                   |                          |                            |                              | • X       |                                                            |
|-------------------------|-----------------------------------------------------|------------------------------------|-----------------------------------|--------------------------|----------------------------|------------------------------|-----------|------------------------------------------------------------|
| 500                     | R                                                   |                                    | Ē,                                |                          |                            | а                            | X         |                                                            |
| General                 | Sincronizar                                         | Buscar                             | Exportar                          | Citar                    | Servidores proxies         | Atajos de teclado            | Avanzadas | _                                                          |
| Preferencias            | Reestablecer                                        | ]                                  |                                   |                          |                            |                              |           |                                                            |
| - Servidor o            | de sincronizaci                                     | ón Zotero –                        |                                   |                          |                            |                              |           |                                                            |
| Usuario:                | biblio@fcny                                         | /m.unlp.edu                        | .ar                               |                          | Acerca de la sincro        | nización                     |           |                                                            |
| Clave:                  | •••••                                               | ••••                               |                                   |                          | Crear cuenta               |                              |           |                                                            |
|                         | Sincroniz                                           | zar automáti                       | camente                           |                          | ¿Olvido su contrase        | ena:                         |           |                                                            |
|                         | Sincroniz                                           | zar el texto c                     | ompleto del co                    | ontenido                 |                            |                              |           |                                                            |
| Sincroniz<br>Sincr<br>D | ación de archi<br>onizar los arch<br>escargar archi | vos<br>ivos adjunto<br>vos en el m | es en Mi biblio<br>nomento de sir | teca usanco<br>ncronizar | Zotero<br>Zotero<br>WebDAV | <u> </u>                     |           | Al seleccionar "WebDAV" se<br>visualizan las opciones para |
| Sincr                   | onizar ios arch<br>escargar archi                   | vos en el m                        | otecas de grup                    | o usando e               | almacenaje de Zotero       |                              |           |                                                            |
| Mediante                | el uso de alma                                      | cenamiento p                       | provisto por Zo                   | tero, acepta             | quedar obligado por s      | su <u>términos y condici</u> | ones,     |                                                            |
|                         |                                                     |                                    |                                   |                          | Aceptar                    | Cancelar                     | Ayuda     |                                                            |

#### HiDrive | Configuración de Zotero

| Preferencias de Zotero     Orgeneral     Sincronizar     Buscar                                                                                                  | La fórmula de URL de HiDrive es:                                    |
|----------------------------------------------------------------------------------------------------|---------------------------------------------------------------------|
| Preferencias Reestablecer                                                                                                    | https://webdav.hidrive.strato.com/users/{nombre_de_usuario}         |
| Servicor de sincronización Zotero<br>Usuar o: biblio@fcnym.unlp.edu.ar<br>Clar e: ••••••                                                                         | https://webdav.hidrive.strato.com/users/fameghino                   |
| <ul> <li>Sincronizar automáticam</li> <li>Sincronizar el texto comp</li> <li>Sincronización de archivos</li> <li>Sincronizar los archivos adjuntos en</li> </ul> | ente<br>leto del contenido<br>Mi biblioteca usando WebDAV  /zotero/ |
| Usuario: fameghino<br>Clave: ••••••••••••••••••••••••••••••••••••                                                                                                | Nombre de usuario en HiDrive                                        |
| Descargar archivos en el mome                                                                                                    | ento de sincronizar 🔹                                               |
#### HiDrive | Configuración de Zotero

| 🕘 Preferencia | as de Zotero      |               | -              | -           |                    | _                 |           |                                |
|---------------|-------------------|---------------|----------------|-------------|--------------------|-------------------|-----------|--------------------------------|
| 500           |                   | Q             |                | P           |                    | а                 | X         |                                |
| General       | Sincronizar       | Buscar        | Exportar       | Citar       | Servidores proxies | Atajos de teclado | Avanzadas |                                |
| Preferencias  | Reestablecer      |               |                |             |                    |                   |           |                                |
| Servide       | de sin anomier si | án 7.1        |                |             |                    |                   |           |                                |
| Usuari        | No encuentre      | o el directo  | rio            |             |                    | ×                 |           |                                |
| Clav          | ? No              | o existe http | os://webdav.   | hidrive.str | rato.com/users/fam | eghino/zotero/    |           |                                |
|               | źQ                | uieres crea   | rlo ahora?     |             |                    |                   |           |                                |
| Sincra        |                   |               | Crear          |             | Cancelar           |                   |           |                                |
| Sincro        |                   |               |                |             |                    |                   |           |                                |
|               | (                 |               |                |             |                    |                   |           | Después de verificar la cuenta |
| URL:          | https             | ▼ :// we      | bdav.hidrive.s | trato.com/u | users/fameghino    | /z                | otero/    | en HiDrive, crea la carneta    |
| Usuario:      | fameghino         |               |                |             |                    |                   |           | "Zetere" dende ee elejen lee   |
| Clave:        |                   |               |                |             |                    |                   | 13        | Zotero donde se alojan los     |
|               | Verify Serv       | /er           |                |             |                    |                   |           | archivos sincronizados.        |
| D             | Descargar archiv  | vos en el m   | omento de sin  | cronizar    | •                  |                   |           |                                |
|               |                   |               |                |             | Aceptar            | Cancelar          | Ayuda     |                                |

### Aumento de almacenamiento web

#### HiDrive | Configuración de Zotero

Zotero

| Z kb:webdav_services [Zoter ×                                                                                                    | HiDriv | ve × 🕢 Zotero                                                                                                    |                                                                                                    | × |   | +                            |                                                                                                    |                                                                                                    |                                                                            | <u>}</u>             |                         |
|----------------------------------------------------------------------------------------------------|--------|----------------------------------------------------------------------------------------------------|----------------------------------------------------------------------------------------------------|---|---|------------------------------|----------------------------------------------------------------------------------------------------|----------------------------------------------------------------------------------------------------|----------------------------------------------------------------------------|----------------------|-------------------------|
| chrome://zotero/content/tab.xul                                                                                                    |        |                                                                                                    | V C Q Busc                                                                                                    |   |   |                              | <b>☆</b>                                                                                                    | •                                                                                                    | <b>A</b> 9                                                                 | z                    | =                       |
|                                                                                                    | - 0    | • 🔏 🐻 • 🖉 • 🔍 🛛 💌 🖛                                                                                                    |                                                                                                    |   |   |                              |                                                                                                    |                                                                                                    |                                                                            |                      |                         |
| a 🥅 Mi biblioteca                                                                                                    | Títu   | lo                                                                                                    | Creador                                                                                                    |   | Ę | Información                  | Notas                                                                                                    | Marcas                                                                                                    | Relacionado                                                                |                      |                         |
| <ul> <li>Curso Zotero</li> <li>Argentina -La Plata</li> <li>búsqueda cazadores</li> <li>Museo de La Plata</li> <li>Ítems duplicados</li> <li>Ítems sin archivar</li> <li>Papelera</li> </ul> |        | <ul> <li>A new schendylid centipede (Myriapod</li> <li>A new species of Syphacia (Seuratoxyur</li> <li>A new species of Syphacia (Seuratoxyur</li> <li>Avances en el conocimiento bioarqueo</li> <li>Biogeographic and geological contexts</li> <li>Cazadores de mar y tierra : Estudios rec</li> <li>Chapter 14 - Putting It All Together</li> <li>Estudio comparativo de dos métodos p</li> <li>Floral biology of <i>Aristolochia argen</i></li> <li>Fusarium temperatum and Fusarium s</li> <li>Guía rápida</li> <li>Holanda: Ikea prohíbe jugar al escondit</li> <li>Ictiólogos de la Argentina</li> </ul> | Pereira<br>Robles et al.<br>Robles et al.<br>Novellino et al.<br>Salemme y Miotti<br>Oría y Tivoli<br>Maxfield<br>Cordero Pérez et<br>Trujillo y Sérsic<br>Fumero et al.<br>Center for Histor |   | - | Tip<br>Número<br>Número de v | <ul> <li>Autor</li> <li>Autor</li> <li>Autor</li> <li>Autor</li> <li>Resumer</li> <li>Serie</li> <li>de la serie</li> <li>Volumer</li> <li>rolúmenes</li> <li>Ediciór</li> </ul> | 1: Libro<br>2: Indicac<br>Violenc<br>Sudam<br>1: López l<br>1:<br>2: Berón,<br>1:<br>2:<br>3:<br>3:<br>4:<br>5:<br>5:<br>5:<br>7: Montei | lores arqueológ<br>ia, guerra y cor<br>érica<br>M, José<br>Mónica<br>video | icos de<br>iflicto e | * :<br>:n<br>(+)<br>(+) |
|                                                                                                    |        | Indicadores arqueológicos de violencia<br>Los secretos de Barba Azul : fantasías y                                                                                                    | López Mazz y Ber<br>Tatiana Kelly y Iri                                                                                                    |   |   |                              | Editoria                                                                                                    | I: Univers                                                                                                    | sidad de la Repu                                                           | íblica               |                         |
| Argentina<br>Argentina Antiquities Collection and prese.<br>Arqueología Average stem yield<br>Beauvericin Biomass partitioning Brazil                                                        |        | Nocturnas, predadoras y desconocidas<br>PARTIAL CHARACTERIZATION OF MO<br>Partial characterization of mosquito lar<br>Physiological bases of genetic gains in                                                                                                    | Negrete et al.<br>Ronderos<br>Ronderos et al.<br>Acreche et al.                                                                                                    |   |   | Número                       | Fecha<br>de página:<br>Idioma<br>ISBN                                                                                                    | a: 2015<br>s: 219<br>a: Españo<br>d: 978-993                                                                                             | I<br>74-01-062-8                                                           |                      | у                       |
| Cane yield Cazadores Chicha                                                                                                    |        | Pyrosequencing vs. culture-dependent<br>Resíduos sólidos e a atual política ambi<br>The Health Concerns in Wearable Tech                                                                                                    | Elizaquível et al.<br>Santaella<br>Bilton                                                                                                    |   |   | Т                            | itulo corto<br>URI<br>Accedido                                                                                                    | );<br>[;<br>);                                                                                                    |                                                                            |                      | ~                       |

### Aumento de almacenamiento web

#### HiDrive | Configuración de Zotero

Zotero

| Z kb:webdav_services [Zoter × 📑 H                                                                                                    | iDrive                    | × 🕝 Zotero                  | × +                                                                                                    |  |  |  |  |  |  |
|----------------------------------------------------------------------------------------------------|---------------------------|-----------------------------|----------------------------------------------------------------------------------------------------|--|--|--|--|--|--|
| Strato AG (DE) https://hidrive.str                                                                                                    | ato.com/?alias=fameghino8 | &rid=54573361&ske 🔻 C       | ] 🔍 Buscar 📩 🖨 🛊 🏠 🖨 Z 🚍                                                                                                    |  |  |  |  |  |  |
| STRATO uses cookies to continuously improve the services and to enable certain features. You agree to their use by remaining on this site.                                                                                                    |                           |                             |                                                                                                    |  |  |  |  |  |  |
| HiDrive       Image: Sector Sector Sect |                           |                             |                                                                                                    |  |  |  |  |  |  |
| Manage 🔻 🏦 Upload files View 👻 Share 👻                                                                                                    |                           |                             |                                                                                                    |  |  |  |  |  |  |
| <ul> <li>Strato HiDrive</li> <li>public</li> <li>users</li> <li>fameghino</li> <li>hidrive</li> <li>zotero</li> </ul>                                                                                                    | 2EJ3GP88.prop             | 2EJ3GP88.zip<br>JH2GUZT.zip | Vista en HiDrive de la carpeta<br>"Zotero" y los archivos<br>sincronizados. Estos archivos<br>no se pueden editar en línea,<br>solamente a través del plug-in<br>para Firefox y la versión<br>Standalone de Zotero. |  |  |  |  |  |  |
| Storage: 5.00 GB of 5.00 GB free                                                                                                    | 3RHIK52].prop             | 3RHIK52J.zip                | 44CIKUZ6.prop 44CIKUZ6.zip<br>Privacy Policy Terms of Service Imprint                                                                                                    |  |  |  |  |  |  |
| •                                                                                                    |                           |                             |                                                                                                    |  |  |  |  |  |  |

A través de Google Drive o DropBox también es posible sincronizar las bibliografías de Zotero.

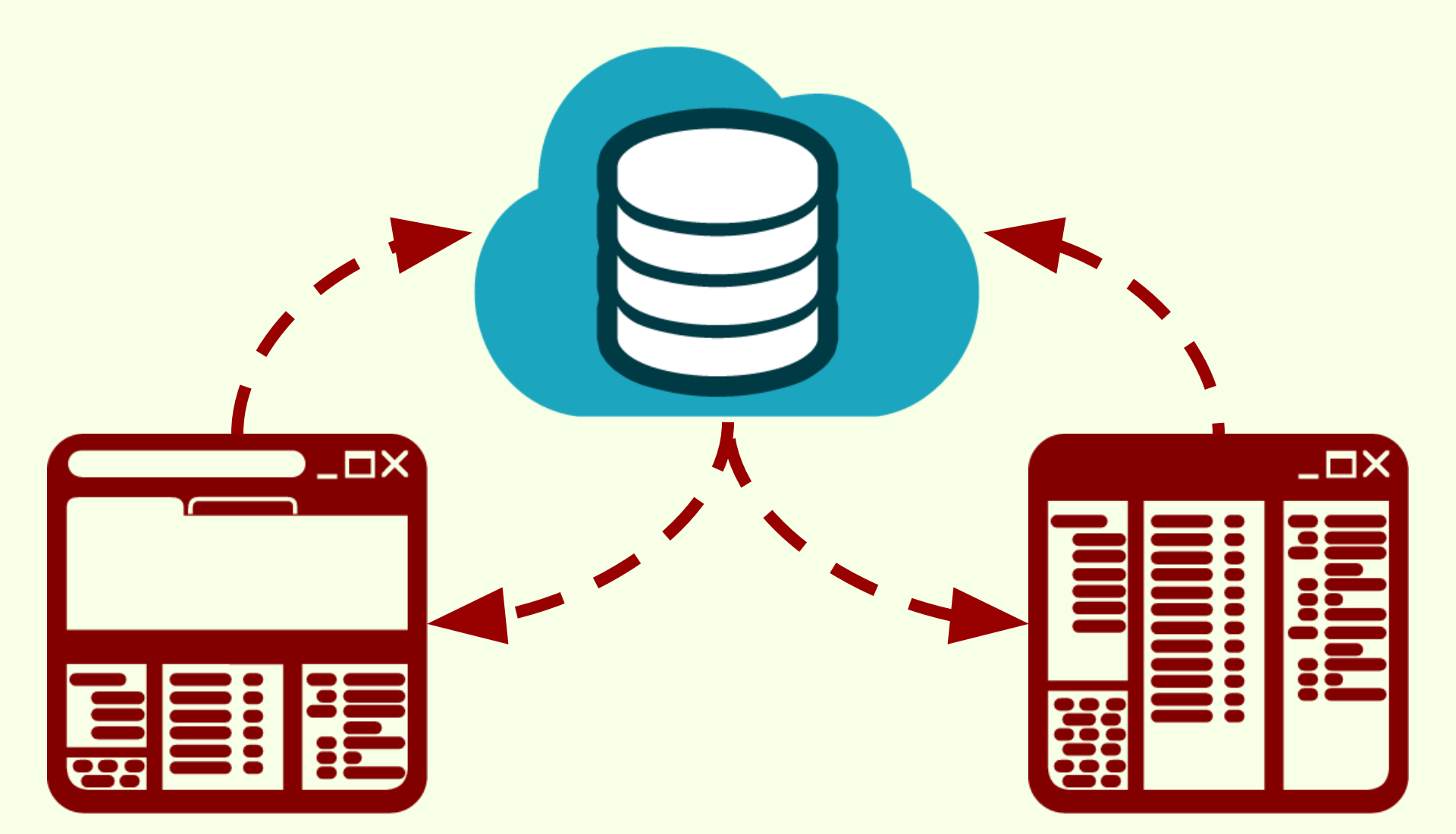

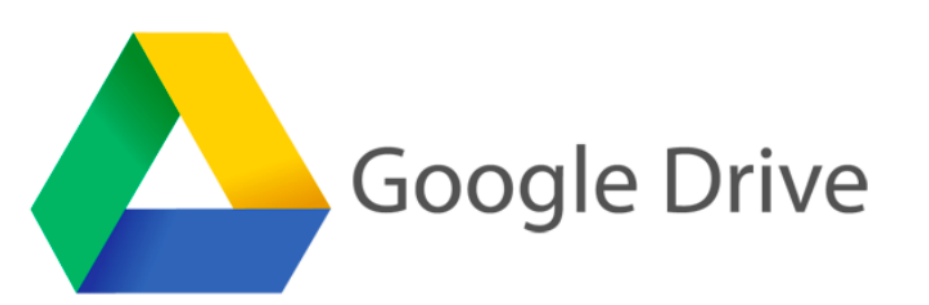

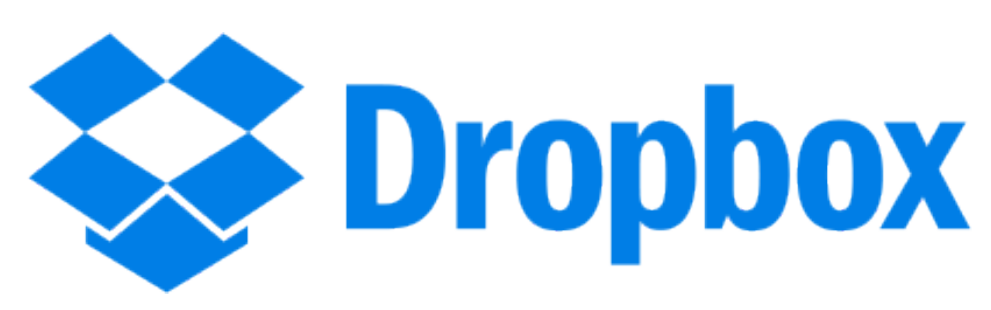

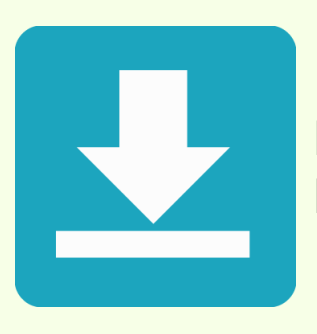

Es necesario instalar el software de Google Drive o DropBox para sincronizar los datos y archivos de Zotero.

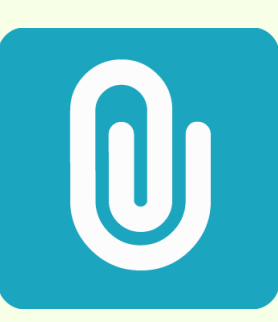

Los ítems y los adjuntos de las colecciones no se pueden editar en línea, pero sí es posible acceder al contenido de los archivos adjuntos.

#### Google Drive | 15GB | Gratis | www.google.com/drive

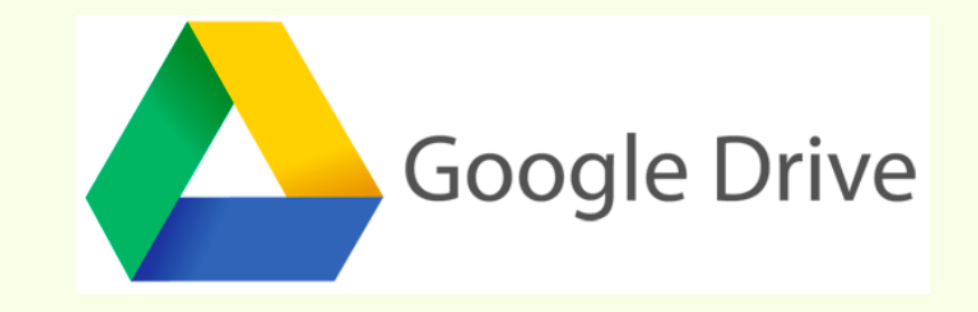

Google Drive

Meet Drive Using Drive Download For Work Help

### All your files, ready where you are

Go to Google Drive

### Aumento de almacenamiento web

#### **Google Drive**

Zotero

| Inicia sesión en Google Drive     Google                                         |                                                                                                    |
|----------------------------------------------------------------------------------|----------------------------------------------------------------------------------------------------|
| Acceder con la cuenta de Google                                                  | Una vez instalado el software<br>de Google Drive, se ingresa con<br>el nombre de usuario y<br>contraseña en Google.<br>Los 15GB de espacio son<br>compartidos entre GMail, Drive<br>y Google+ |
| Crear una cuenta<br>Una cola suenta da Canada para todos las consision da Canada |                                                                                                    |

### Zotero

### Aumento de almacenamiento web

#### **Google Drive**

Para abrir el programa y configurar hay que buscarlo entre los íconos de la barra de tareas.

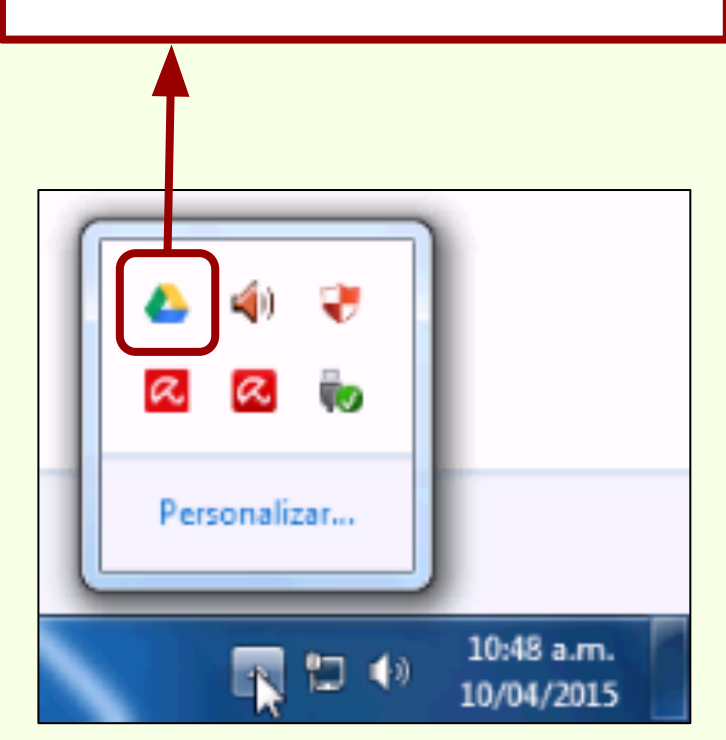

Zotero

#### **Google Drive**

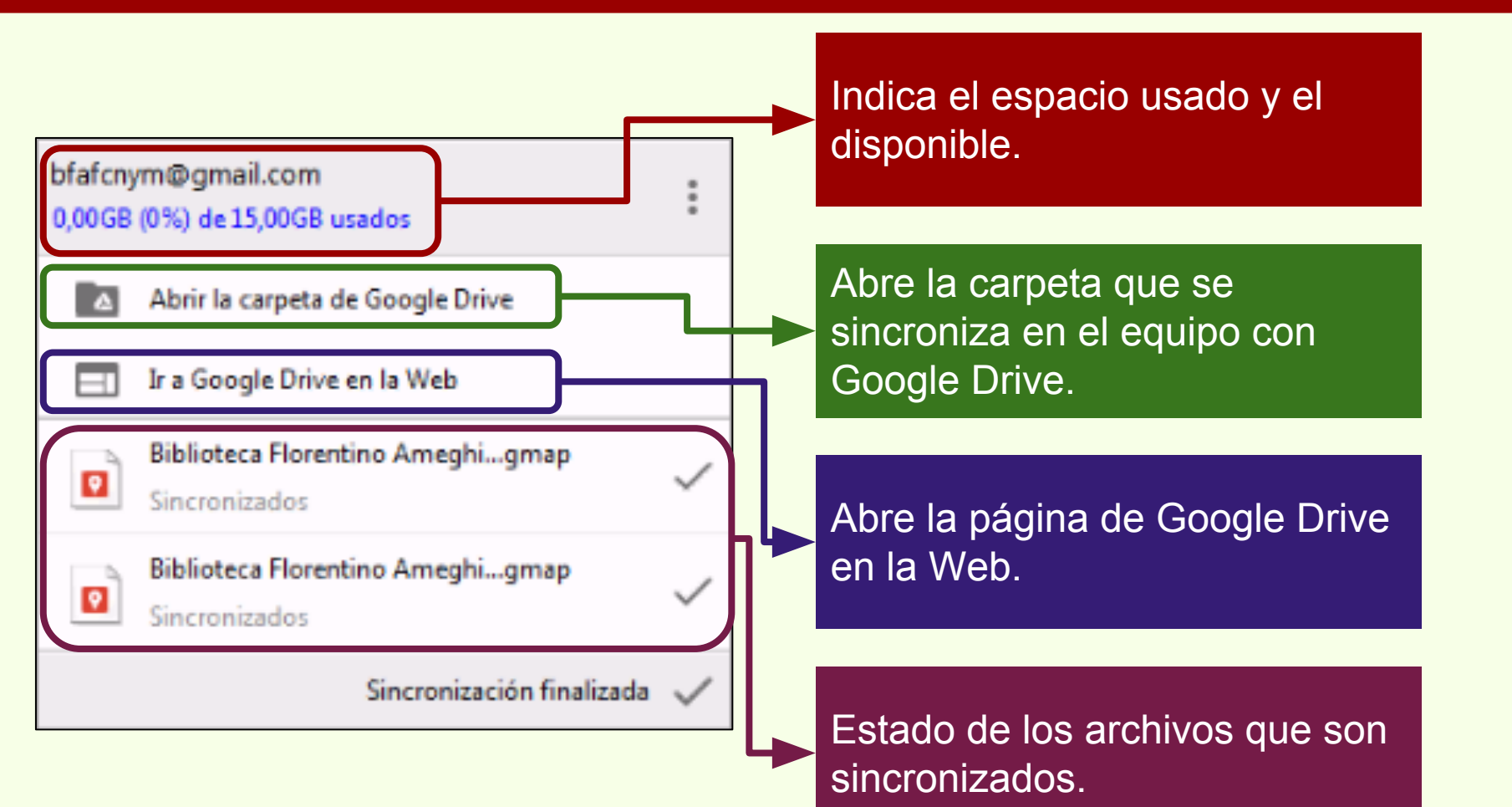

#### **Google Drive**

| >>>>>>>>>>>>>>>>>>>>>>>>>>>>>>>>>>>>>> | Google Drive >                           |                                        | ✓ 4→ Buscar Google Drive | 2            |  |  |  |  |
|----------------------------------------|------------------------------------------|----------------------------------------|--------------------------|--------------|--|--|--|--|
| Organizar 👻 🔀 Abrir                    | Incluir en biblioteca 👻 Compartir con 👻  | Grabar Nueva carpeta                   | 8== -                    |              |  |  |  |  |
| Escritorio                             | Nombre                                   | Fecha de modifica Tipo                 | Tamaño                   |              |  |  |  |  |
| Sitios recientes                       | Jacobie Zotero                           | 10/04/2015 10:59 a Carpeta de archivos |                          |              |  |  |  |  |
| a obligic bille                        | Biblioteca Florentino Arneghino (Sede Fa | 07/05/2014 01:22 Google My Maps        | 1 KB                     |              |  |  |  |  |
| 🥽 Bibliotecas                          | Biblioteca Florentino Ameghino (Sede M   | 07/05/2014 01:38 Google My Maps        | 1 KB                     |              |  |  |  |  |
| Documentos                             | g desktop.ini                            | 10/04/2015 10:47 a Opciones de confi   | 1 KB                     |              |  |  |  |  |
| Imágenes ≡                             |                                          | Todoo loo orahi                        | voo do Zotoro inote      |              |  |  |  |  |
| Música                                 |                                          | Todos los archi                        | vos de zotero insta      | alados en el |  |  |  |  |
| 🞽 Vídeos                               |                                          | equipo se debe                         | n copiar v pegar ei      | n la carpeta |  |  |  |  |
|                                        |                                          | ainoronizada da                        |                          |              |  |  |  |  |
| AppData                                |                                          | Sinci Unizada de                       | Guogle Drive.            |              |  |  |  |  |
| 📔 Búsquedas                            |                                          |                                        |                          |              |  |  |  |  |
| 🔓 Contactos                            |                                          |                                        | car una carneta n        | ara los      |  |  |  |  |
| 🗼 Descargas                            |                                          | Aqui nay que ci                        | ear una carpeta pa       |              |  |  |  |  |
| Escritorio                             |                                          | archivos de Zot                        | ero.                     |              |  |  |  |  |
| Favoritos                              |                                          |                                        |                          |              |  |  |  |  |
| Google Drive                           |                                          |                                        |                          |              |  |  |  |  |
| Nueva carpeta                          |                                          |                                        |                          |              |  |  |  |  |
| Nueva carpeta<br>Carpeta de archivos   |                                          |                                        |                          |              |  |  |  |  |

| Archivo Editar Ver Historial Marcadores Herra                                                             | mien <u>t</u> as Ayuda                                                                                                    |                                                                                                    |       |                                     |              |
|----------------------------------------------------------------------------------------------------|----------------------------------------------------------------------------------------------------|----------------------------------------------------------------------------------------------------|-------|-------------------------------------|--------------|
| 🔔 Mi unidad - Google Drive 🛛 🗙 🙆 Zotero                                                                   | × +                                                                                                    |                                                                                                    |       |                                     |              |
| Chrome://zotero/content/tab.xul                                                                           |                                                                                                    | ▼ C Q Buscar                                                                                                    |       | ☆ 🔒 🖡 🎓 😕 Ξ                         |              |
| 5 A                                                                                                    | • • % • • • •                                                                                                    | ▼ Todos los campos y etiquetc                                                                                                    | ф. т. | ć 🗔 🛪                               |              |
| Mi biblioteca                                                                                             | Importar                                                                                                    | Creador 🖉 🖽                                                                                                    |       |                                     |              |
| Importar a RG                                                                                             | Importar desde el portapapeles<br>Exportar biblioteca                                                                                                    | eur Robles et al.                                                                                                    |       |                                     |              |
| 🖾 Argentina -La Plata                                                                                     | Escaneado RTF                                                                                                    | al c Salemme y Mi<br>stud Oría y Tivoli                                                                                                    |       | Se dehe cambiar la                  | ubicación de |
| 🔍 Museo de La Plata                                                                                       | Crear una cronografía                                                                                                    | get Maxfield 🔹                                                                                                    |       | los archivos do Zot                 | and on ol    |
| 1 Ítems sin archivar                                                                                      | Informar de errores                                                                                                    | >Ar Trujillo y Sérsic                                                                                                    |       |                                     |              |
|                                                                                                    | Soporte y documentación                                                                                                    | al es •                                                                                                    |       | equipo.                             |              |
| Agentina Arqueología Cazadores Ictiología<br>La Plata Mendoza Museo Museo de La Plata<br>Tierra del Fuego | Indicadores arqueológicos Indicadores arqueológicos Los secretos de Barba Azul Nocturnas, predadoras y de PARTIAL CHARACTERIZAT: PARTIAL CHARACTERIZAT: PARTIAL CHARACTERIZAT: Partial characterization of n Physiological bases of gene Pyrosequencing vs. culture Resíduos sólidos e a atual p No w The Health Concerns in Wee | López et al. • For the second second |       |                                     |              |
| 🕘 6 🔚 D 🔒                                                                                                 |                                                                                                    |                                                                                                    |       | ▲ 🕨 🚛 (∳)) 11:00 a.m.<br>10/04/2015 |              |

| <u>Archivo</u> <u>E</u> ditar <u>V</u> er <u>H</u> isto | 🥑 Preferencias de Zotero                                                                                         |               | - • X                        |              |
|---------------------------------------------------------|----------------------------------------------------------------------------------------------------|---------------|------------------------------|--------------|
| 🍐 Mi unidad - Google 🛙                                  |                                                                                                    | ]             |                              |              |
| < 🕙 chrome://zotero/c                                   | General Sincronizar Buscar Exportar Citar Servidores proxies Atajos de teclado Avanzadas                         | ¥ 🏦 🖇         | 9 Z Ξ                        |              |
| <b>□ ∂</b>                                              | General Archivos y carpetas                                                                                      |               | 💰 🗔 🗙                        |              |
| 🚛 Mi biblioteca                                         | Directorio base de adjuntos enlazados                                                                            |               |                              |              |
| 🛅 Curso Zotero                                          | Zotero usará carninos relativos para los archivos adjuntos enlazados dentro del directorio base, permitiéndole   |               |                              |              |
| 🛅 Importar a RG                                         | acceder a los archivos desde diferentes ordenadores, siempre que la estructura de archivos dentro del directorio |               |                              |              |
| 💐 Argentina -La Plata                                   | base se mantenga igual.                                                                                          |               |                              |              |
| 💐 búsqueda cazadores                                    | Directorio base:                                                                                                 | l c           |                              |              |
| 🔍 Museo de La Plata                                     | Revertir a caminos absolutos                                                                                     |               |                              |              |
| 🚠 Ítems duplicados                                      |                                                                                                    |               |                              |              |
| 🐚 Ítems sin archivar                                    | Lugar del directorio de almacenamiento                                                                           |               |                              |              |
| 🕤 Papelera                                              | O Usar el directorio del perfil de usuario                                                                       |               | Para se                      | leccionar la |
|                                                         | Personalizar: C:\Users\procesos\AppData\Roaming\Zotero\Zotero\Profiles\75fvas1j.defat     Elegir                 |               |                              |              |
| A AB Bibliotecas de grupo                               |                                                                                                    | en esta vista | nueva i                      | ubicación.   |
| 4 curso BFA                                             | Mostrar el directorio de datos                                                                                   |               |                              |              |
| 🗐 Papelera                                              | Mantenimiento de la base de datos                                                                                |               |                              |              |
| · · · · · · · · · · · · · · · · · · ·                   | Comprobar la integridad de la base de datos Restablecer los traductores Restablecer los estilos                  |               |                              |              |
| Argentina Arqueología (                                 |                                                                                                    | 1 L           |                              |              |
| La Plata Mendoza Museo                                  |                                                                                                    |               |                              |              |
| Tierra del Fuego                                        |                                                                                                    |               |                              |              |
|                                                         |                                                                                                    |               |                              |              |
|                                                         |                                                                                                    |               |                              |              |
|                                                         | Aceptar Cancelar Ayuda                                                                                           |               | ß                            |              |
| 📀 🙆 🚍                                                   |                                                                                                    | - 🖻 🖬 🔶       | ) 11:00 a.m.<br>) 10/04/2015 |              |

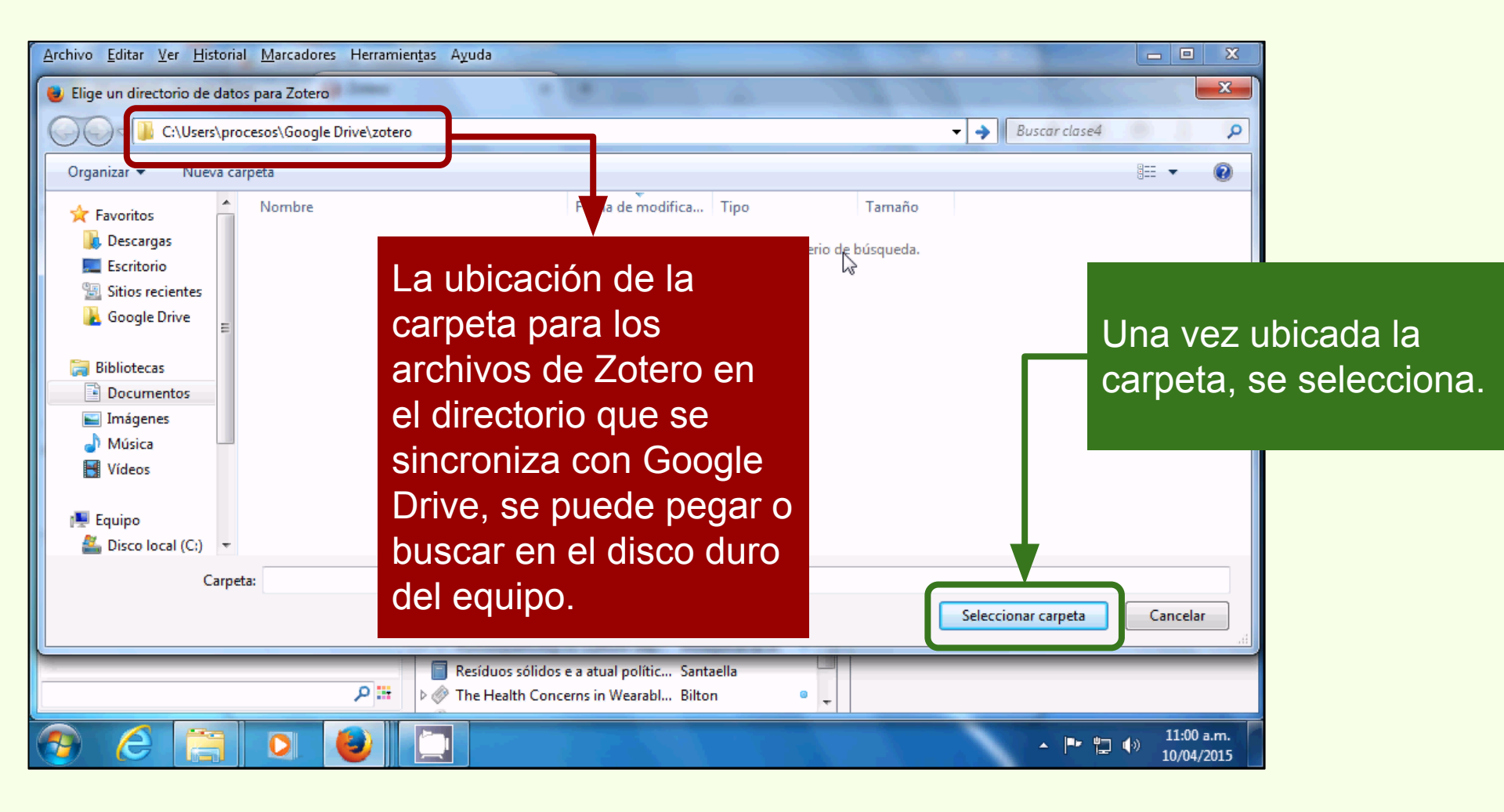

#### Google Drive | Configuración

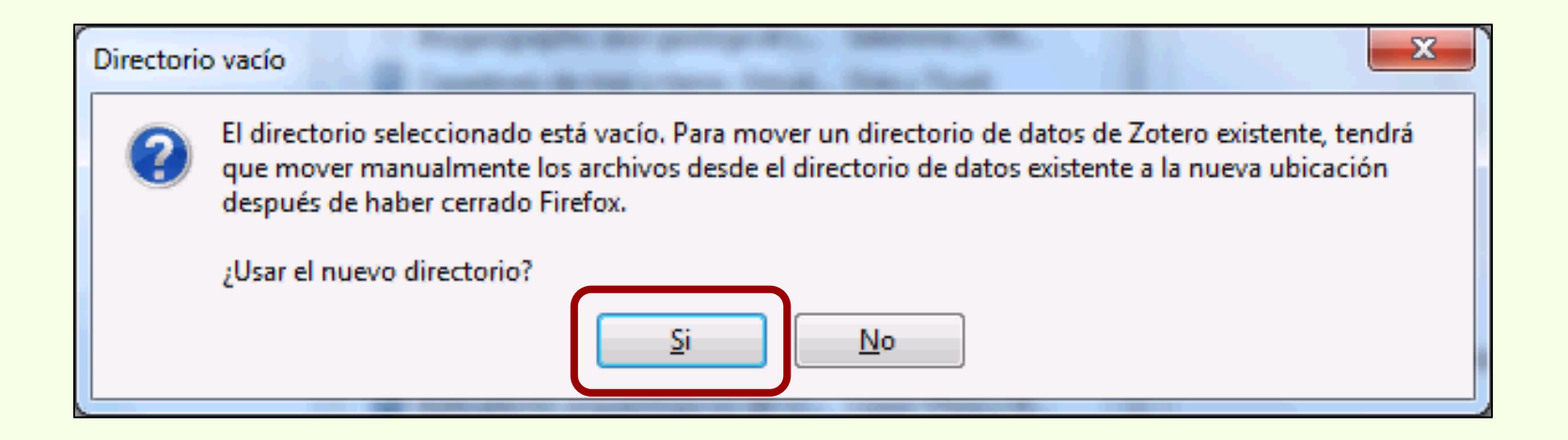

Al realizar el cambio de directorio, Zotero no mueve todos los archivos y carpetas. Se copian de la ubicación original y se pegan en el nuevo directorio.

También es posible copiar todos los archivos y carpetas y pegarlos en la nueva ubicación antes de hacer el cambio en Zotero.

#### Google Drive | Configuración

| Se necesi | ita reiniciar                                                                                                    |
|-----------|----------------------------------------------------------------------------------------------------|
| 0         | Firefox debe reiniciarse para que se realice el cambio.                                                                             |
|           | Asegúrese de mover los archivos de su directorio de datos Zotero existente a la nueva ubicación<br>antes de volver a abrir Firefox. |
|           | Salir de Firefox                                                                                                    |
|           |                                                                                                    |

Para efectivizar el cambio de directorio, es necesario cerrar Firefox

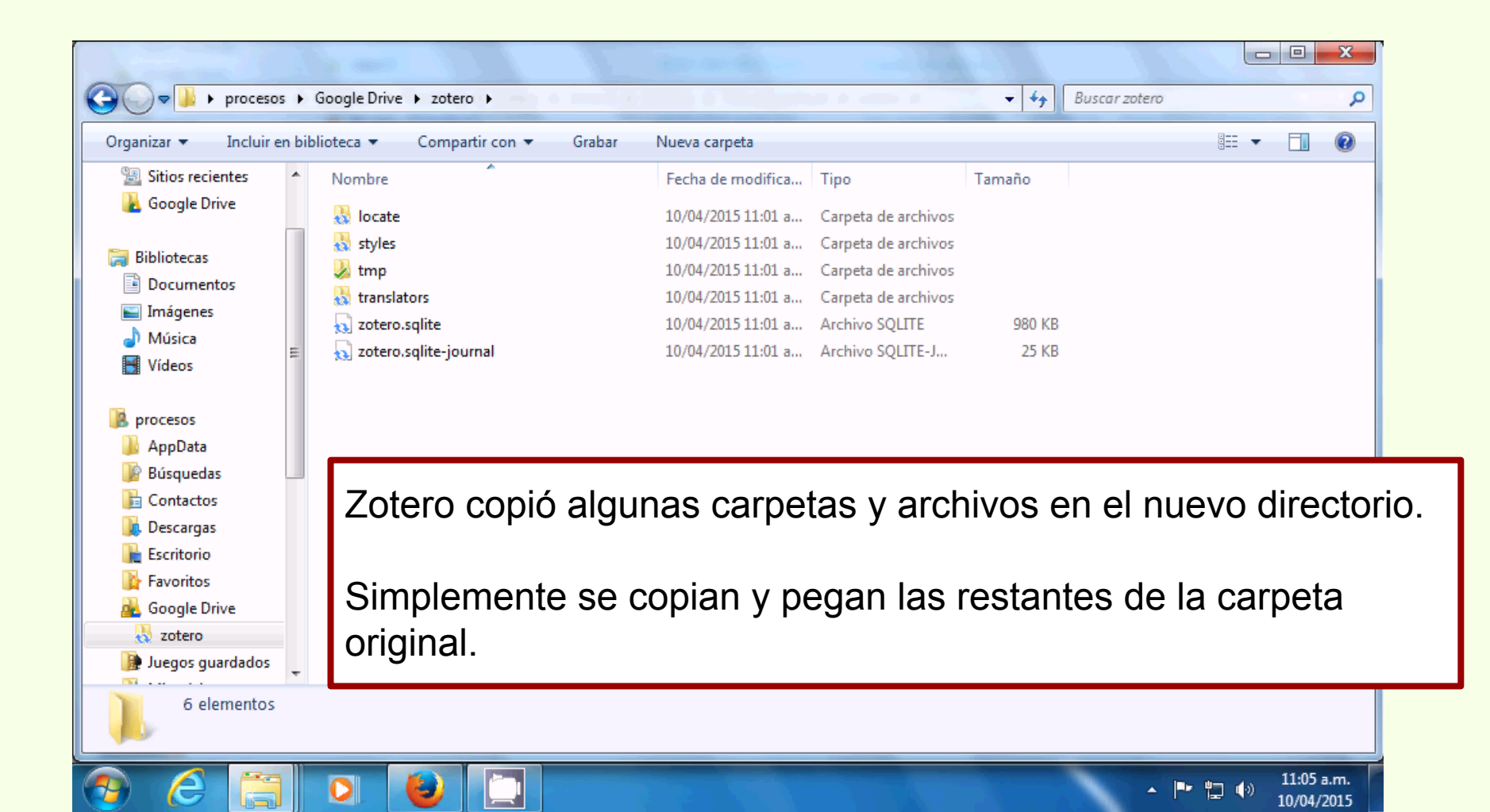

| C Procesos                                                                                                    | 5 ► Google Drive ► zotero ►                                                                                                    | □ □ ×<br>Buscar zotero                                                                                                    |
|----------------------------------------------------------------------------------------------------|----------------------------------------------------------------------------------------------------|----------------------------------------------------------------------------------------------------|
| Organizar       Incluir e         Incluir e       Incluir e         Incluir e       Incluir e         Indigenes       Incluir e         Indigenes       Indigenes         Indigenes       Indigenes         Indigenes       Indigenes         Indigenes       Incluir e         Indigenes       Incluir e         Indigenes       Incluir e         Indigenes       Incluir e         Incluir e       Incluir e         Incluir e       Incluir e         Incluir e       Incluir e         Incluir e <td><ul> <li>Google Drive &gt; Zotero &gt;</li> <li>n biblioteca </li> <li>Compartir con </li> <li>Graba</li> <li>Nombre</li> <li>Iocate</li> <li>storage</li> <li>styles</li> <li>translators</li> <li>pdfinfo-Win32.exe</li> <li>pdfinfo-Win32.exe</li> <li>pdftotext-Win32.exe</li> <li>pdftotext-Win32.exe</li> <li>pdftotext-Win32.exe</li> <li>pdftotext-Win32.exe</li> <li>zotero.sqlite</li> <li>zotero.sqlite.bak</li> </ul></td> <td>Image: State of the state of the state</td> | <ul> <li>Google Drive &gt; Zotero &gt;</li> <li>n biblioteca </li> <li>Compartir con </li> <li>Graba</li> <li>Nombre</li> <li>Iocate</li> <li>storage</li> <li>styles</li> <li>translators</li> <li>pdfinfo-Win32.exe</li> <li>pdfinfo-Win32.exe</li> <li>pdftotext-Win32.exe</li> <li>pdftotext-Win32.exe</li> <li>pdftotext-Win32.exe</li> <li>pdftotext-Win32.exe</li> <li>zotero.sqlite</li> <li>zotero.sqlite.bak</li> </ul> | Image: State of the state of the state |
| Juegos guardados                                                                                                    | -                                                                                                    |                                                                                                    |
| 🕘 🙆 👸                                                                                                    |                                                                                                    | ▲ 🕨 🔭 👘 11:09 a.m.<br>10/04/2015                                                                                                    |

#### **Google Drive | Sincronizando**

Muestra en tiempo real los archivos que están siendo sincronizados con el servidor.

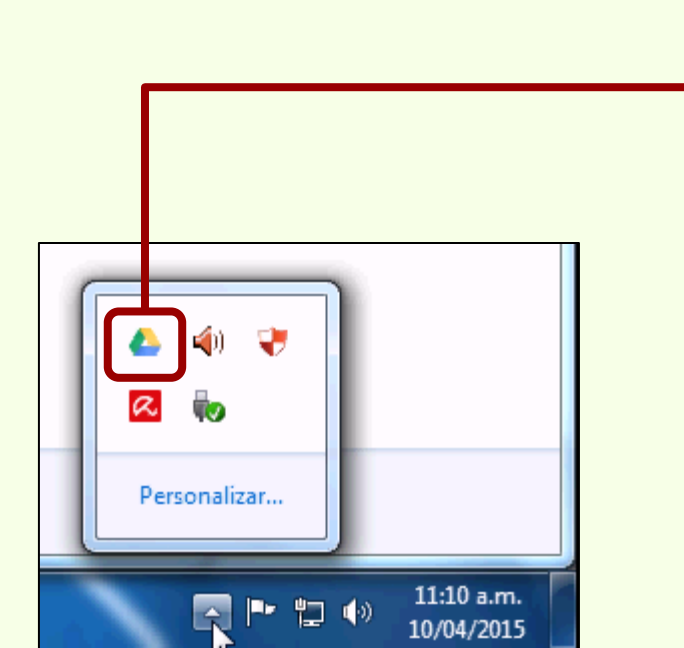

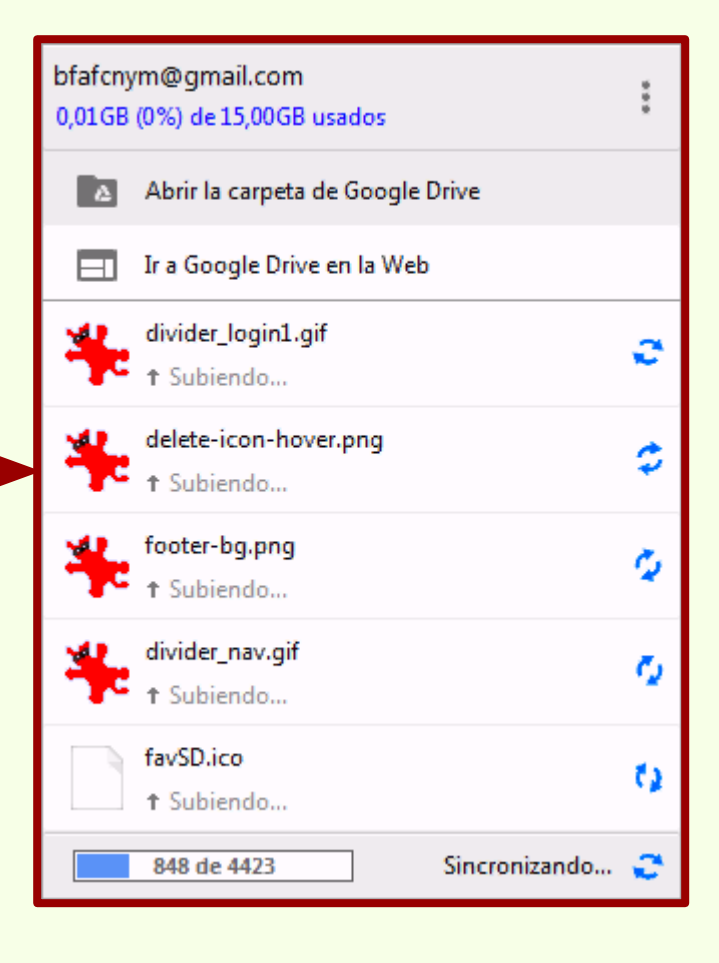

#### **Google Drive | Sincronizando**

| 🥹 Página de inicio de Mozilla 🗙 🤕 Zotero 🛛 🗙 💪 zotero - Google Drive 🗙 🕂 |                                            |                                  |                              |            |           |  |  |  |
|--------------------------------------------------------------------------|--------------------------------------------|----------------------------------|------------------------------|------------|-----------|--|--|--|
| A https://drive.google.com/d                                             | lrive/folders/0B6zZw5biuIyXcE1ySGpHMzNMYmc | ⊽ C Q Buscar                     | ☆ 自 ♣                        | <b>^ 9</b> | z =       |  |  |  |
| Google                                                                   | Buscar en Drive                            | <ul> <li>✓</li> <li>Q</li> </ul> | +B Florentino                | 1 +        |           |  |  |  |
| 🝐 Drive                                                                  | Mi unidad 🗲 zotero 💌                       |                                  |                              | ÂZ         | ¢         |  |  |  |
| NUEVO                                                                    | Nombre ↑                                   | Propietario                      | Última modificación          | Tamaño de  | l archivo |  |  |  |
| Mi unidad                                                                | locate                                     |                                  |                              |            |           |  |  |  |
| Compartido conmigo                                                       | storage                                    | Vista en l                       | Vista en la Web de Google Dr |            |           |  |  |  |
| Google Fotos                                                             | styles                                     | los archiv                       | os sincroni                  | zados      | •         |  |  |  |
| C Reciente                                                               | tmp                                        | уо                               | 11.01                        | _          |           |  |  |  |
| Testacado                                                                | translators                                | уо                               | 11:01                        | _          |           |  |  |  |
| 33 MB usado (0%)<br>Comprar más espacio de<br>almacenamiento             | <b>zotero.sqlite</b>                       | уо                               | 11:01                        | 980 KB     |           |  |  |  |

#### Google Drive | Consulta de adjuntos

| 🥹 Página de inicio de Mozilla 🗴 🥝 Zotero 🛛 🗙 📤 zotero - Google Drive 🗙 🕂                           |                              |                              |                             |  |  |  |  |
|----------------------------------------------------------------------------------------------------|------------------------------|------------------------------|-----------------------------|--|--|--|--|
| 🗲 🔒 https://drive.google.com/drive/folders/086zZw5biuIyXcE1ySGpHMzNMYmc 🗸 C 🔍 Buscar 🖈 🖨 4 A 😕 Z 🚍 |                              |                              |                             |  |  |  |  |
| Google                                                                                             | negrete I                    | Q     oredadoras v 19 de mar | B Florentino 🇰 🚺 🕂 🍏        |  |  |  |  |
| 🝐 Drive                                                                                            | 8 Buscar "negrete" en la Web |                              | # A <sup>ĵ</sup> z 🔀 🌣      |  |  |  |  |
| NUEVO                                                                                              |                              |                              |                             |  |  |  |  |
| Mi unidad                                                                                          | locate                       | уо                           | 11:01 –                     |  |  |  |  |
| Compartido conmigo                                                                                 | storage                      |                              |                             |  |  |  |  |
| Google Fotos                                                                                       | styles                       | Una de la                    | as ventajas de Google Drive |  |  |  |  |
| C Reciente                                                                                         | tmp                          | es que se<br>en los ar       | chivos adiuntos.            |  |  |  |  |
| 🖈 Destacado                                                                                        | translators                  |                              | ,,                          |  |  |  |  |
| 33 MB usado (0%)<br>Comprar más espacio de<br>almacenamiento                                       | <b>zotero.sqlite</b>         | En este e archivo.           | ejemplo, por el título de   |  |  |  |  |
|                                                                                                    |                              |                              |                             |  |  |  |  |

#### Google Drive | Consulta de adjuntos

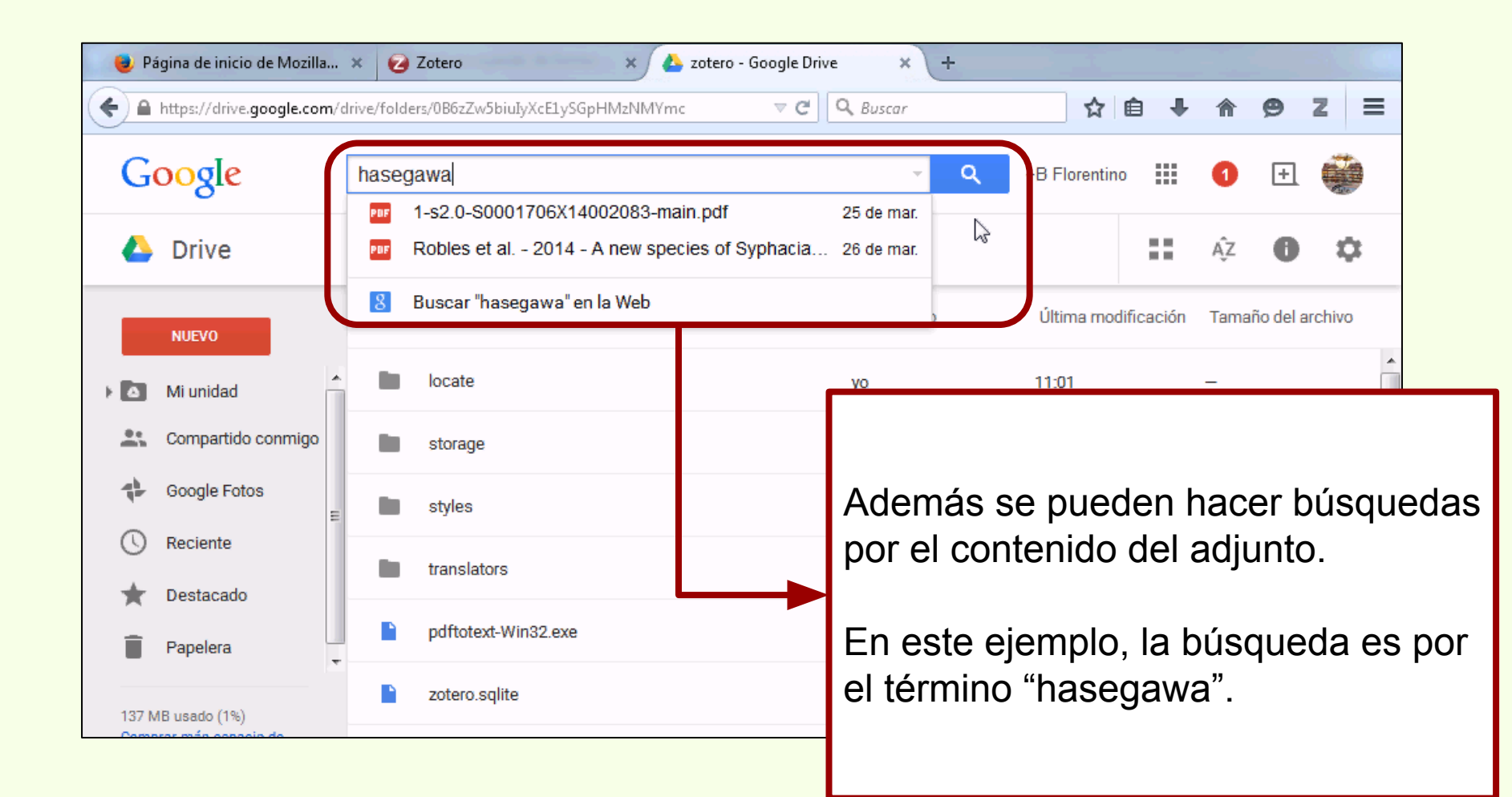

#### **Google Drive | Consulta de adjuntos**

| 😻 Página de inicio  | de Mozilla 🗴 🕝 Zotero 🛛 🗙 Kesult                                                                                                    | ados de búsqueda 🗙 🕂                                                                                                    |                                                             |                   |
|---------------------|----------------------------------------------------------------------------------------------------|----------------------------------------------------------------------------------------------------|-------------------------------------------------------------|-------------------|
| 🗲 🔒 https://drive.g | oogle.com/drive/search?q=hasegawa                                                                                                    | ⊽ C Q Buscar                                                                                                    | ☆ 自 ♣ 1                                                     | • 9 Z Ξ           |
| ₩ 1-s2.0-S000170    | 06X140020834main.pdf j.actatropica.2014.06.011 Abrir con V                                                                                                    | ē <b>±</b> + <u>±</u> ∶                                                                                                    | ଷ୍ ()                                                       |                   |
| Driv                |                                                                                                    | hasega                                                                                                    | awa 1 de 7                                                  |                   |
| _                   | Nombre                                                                                                    | Propietario                                                                                                    | Última modificación Ta                                      | imaño del archivo |
| NUEVO               | 24 M.R. Robles et al./Acta 1                                                                                                    | ropica 139 (2014) 23-31                                                                                                    |                                                             |                   |
| 🚉 Compa             | tools (e.g., molecular data, SEM) to confirm or supplement the original characterization of those groups (e.g., Hasegawa et al., 1994; Ogden, 1971; Okamoto et al., 2007; Rubles and Natione,                                                                                                    | males. Cephalic plate laterally elong<br>cephalic plate 25–30 in males and 40–5<br>21). Amphids observed in apical view                                                              | ated. Lateral diameter of<br>60 in females (Figs. 1, 9, 16, | >                 |
| 178 Google          | 2007a, 2010; Rojas et al., 2011).<br>The purpose of this paper is to describe a new species of<br><i>Syphacia</i> from <i>Sooretamys angouya</i> Fischer, 1814 (Cricetidae:<br>Sigmodontinae: Oryzomyini) of Formosa Province, A gentina. In<br>addition, a revision of the diagnosis and composition of species in | located at lateral sides of cephali<br>located on second third to half of o<br>badge situated between papillae<br>immediately below amphids (Fig. 2<br>cuticular edges around trirad | El término bu                                               | uscado            |
| Destab              | the subgenus <i>Seuratoxyuris</i> is provided. 2. Materials and methods                                                                                                    | Lateral alae absent, but different cu<br>the location where the former w<br>females, not observed in males (Fig.<br>circular, located in an elliptic depre                           | presente en                                                 | el adjunto.       |
| 137 MB usado        | Two specimens of S. angouya were collected at Estación de<br>Animales Silvestres Guaycolec (Guaycolec Wild Animals Station)<br>(25°98'33"S; 58°16'67"W) Formosa Department, Formosa Prov-<br>ince in May 2012. Nematodes were collected from the ceca of                                                            | esophageal-intestinal junction (Figs.<br>3.1.2.2. Male (holotype). Body length 0.9                                                                                                   | 95 mm (Fig. 2). Body width                                  |                   |

#### Drop Box | 2GB | Gratis | www.dropbox.com

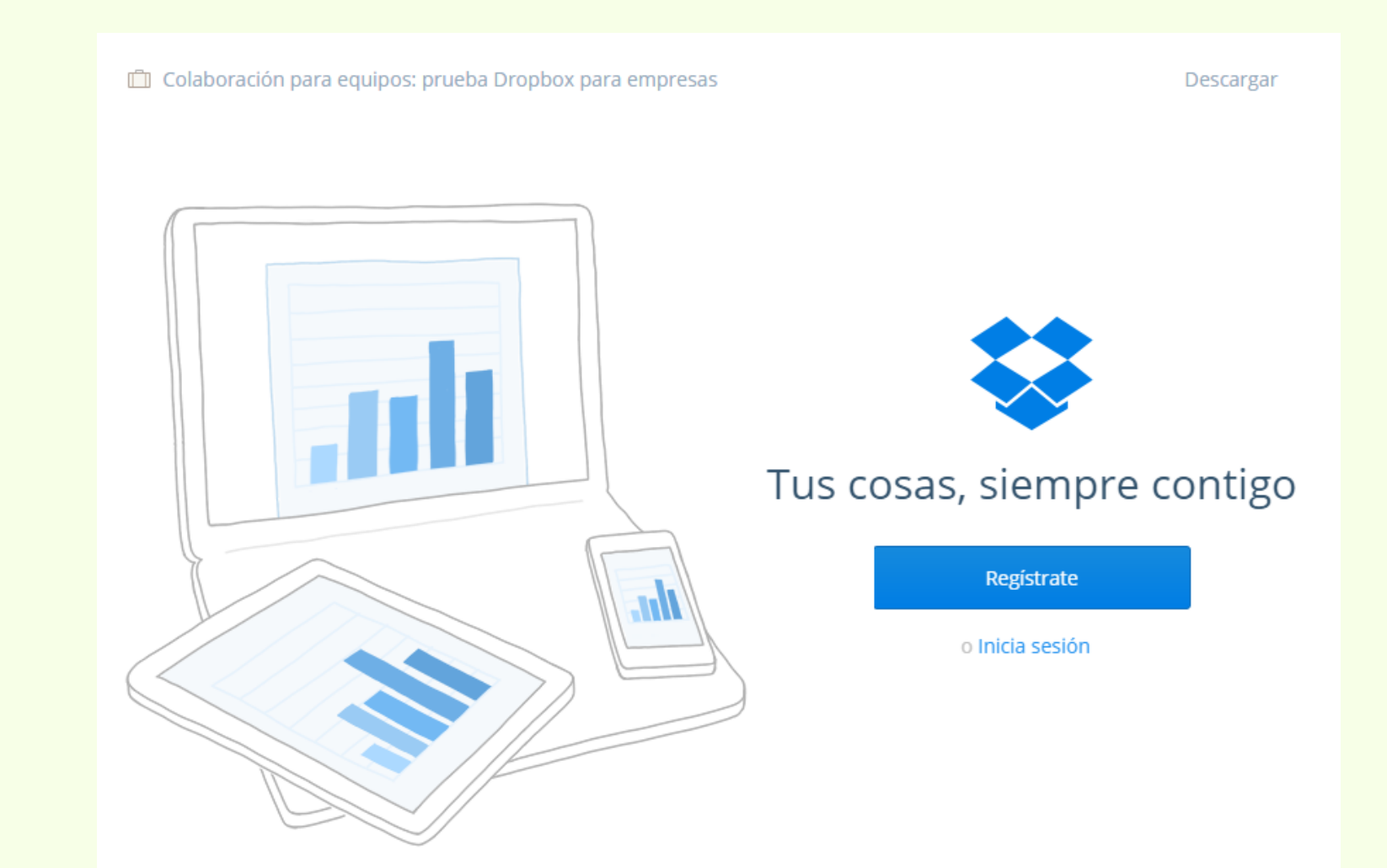

#### Aumento de almacenamiento web Zotero

#### Drop Box | Configuración

 $\equiv$ 

×

- - X staña +× Instalación de Dropbox es esta página? Para abrir el software de Drop Box hay que 0 · 🔒 16 💀 1/ · hacer click en su ícono ¢ -Título biblio@fcnym.unlp.edu.ar ubicado en la barra de A new species of Syphacia (Seuratox 🛄 Avances en el conocimiento bioargi ..... tareas. Biogeographic and geological conte Iniciar sesión Cazadores de mar y tierra : Estudios Chapter 14 - Putting It All Together Esta es una prueba para el Curso de vista Estudio comparativo de dos método ⊳ Floral <b>biology</b> of <i>Aristo ⊳ Fusarium temperatum and Fusarium Holanda: Ikea prohíbe jugar al escor Registrarse/Necesitas ayuda para iniciar sesión? ⊳⊜ì Ictiólogos de la Argentina 2 Indicadores arqueológicos de violen Los secretos de Barba Azul : fantasía<mark>s y reangag...</mark> • و 12:12 p.m \$ 10/04/2015

Archivo Editar Ver Historial Marcadores Herramientas Ayuda

#### **Drop Box | Configuración**

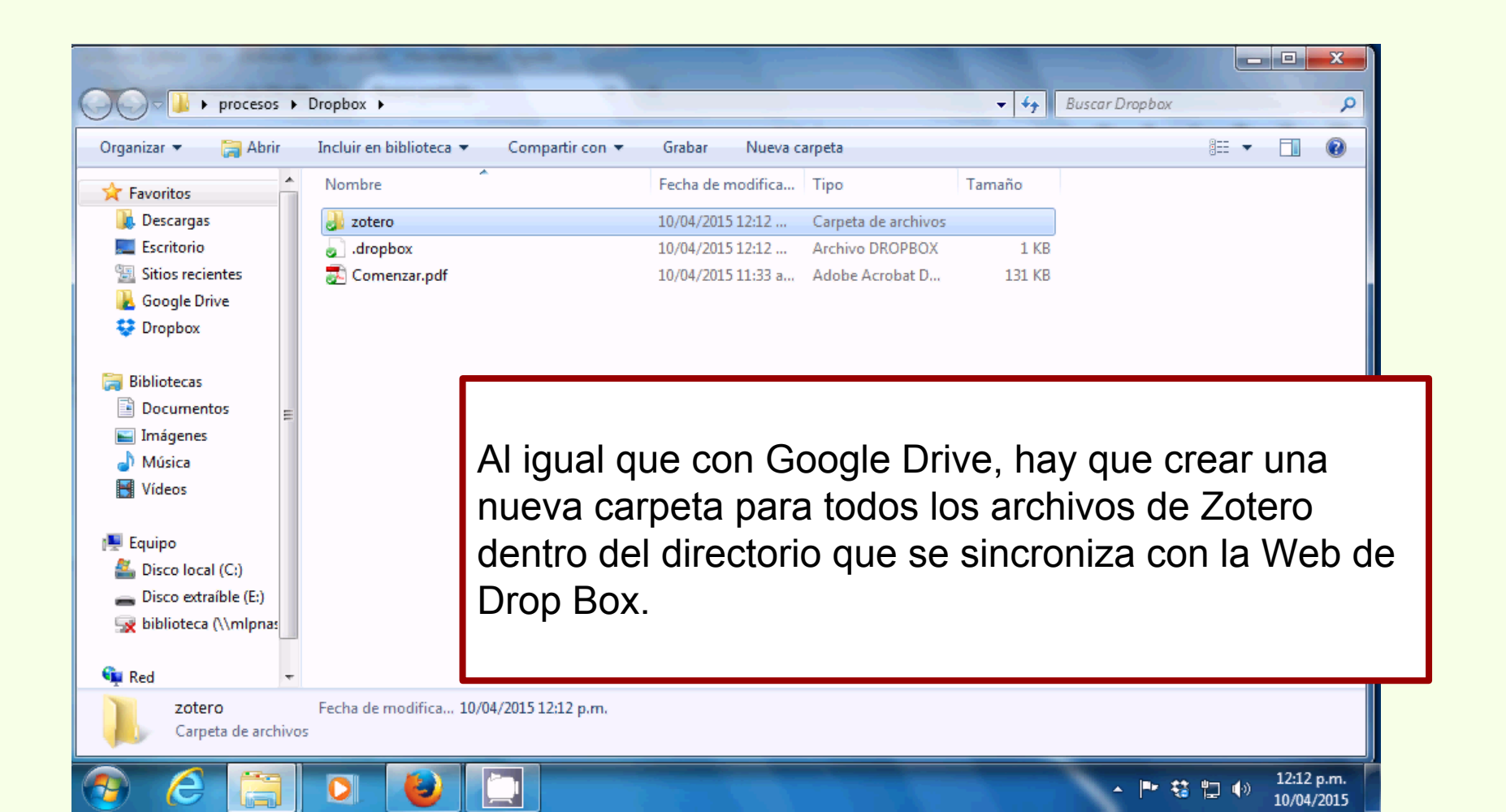

#### **Drop Box | Configuración**

| <u>Archivo Editar Ver Histori</u> | 😻 Preferenci                                                          | as de Zotero                                                                                               | 1.44                                                |                                          |                               |                                                   |                                                         | • X                      |              |              | X     |        |
|-----------------------------------|-----------------------------------------------------------------------|----------------------------------------------------------------------------------------------------|-----------------------------------------------------|------------------------------------------|-------------------------------|---------------------------------------------------|---------------------------------------------------------|--------------------------|--------------|--------------|-------|--------|
| Página de inicio de Mo            | -203                                                                  |                                                                                                    | ÍQ.                                                 |                                          | P                             |                                                   | а                                                       | ×                        |              |              |       |        |
| 🗲 🛞 Buscar o ingresar di          | General                                                               | Sincronizar                                                                                                | Buscar                                              | Exportar                                 | Citar                         | Servidores proxies                                | Atajos de teclado                                       | Avanzadas                | F 🔒          | ΘZ           | ≡     |        |
|                                   | General Ar<br>Directori<br>Zotero u<br>acceder<br>base se<br>Director | chivos y carpeta<br>io base de adjun<br>ısará caminos re<br>a los archivos d<br>mantenga igual<br>io base: | is<br>itos enlazad<br>elativos para<br>esde diferer | los<br>I los archivos a<br>Ites ordenado | adjuntos enla<br>res, siempre | azados dentro del direc<br>que la estructura de a | ctorio base, permitién<br>rchivos dentro del dir<br>Ele | ndole<br>ectorio<br>egir | ¿Qué es      | esta página? | 0     |        |
| <b>⊫</b> a <b>a</b> 8             | Reverti                                                               | r a caminos abs                                                                                            | olutos                                              |                                          |                               |                                                   |                                                         |                          |              | ¢            | ⊸ ×   |        |
| A Mi biblioteca                   | -Lugar de                                                             | el directorio de a                                                                                         | Imacenami                                           | ento                                     |                               |                                                   |                                                         |                          |              |              |       |        |
| Curso Zotero Importar a RG        | 🔘 🔘 Usar                                                              | r el directorio de                                                                                         | l perfil de u                                       | suario                                   |                               |                                                   |                                                         |                          |              |              |       |        |
| Argentina -La Plata               | Pers                                                                  | onalizar: C:\U                                                                                             | lsers\proces                                        | sos\Google Dr                            | ive\zotero                    |                                                   | Ele                                                     | egir                     |              |              |       |        |
| 💐 búsqueda cazadores              | Mostra                                                                | r el directorio 🖞                                                                                          | zdatos                                              |                                          |                               |                                                   |                                                         |                          |              |              |       |        |
| 💐 Museo de La Plata               |                                                                       |                                                                                                    | · · · · ·                                           |                                          |                               |                                                   |                                                         |                          |              |              |       |        |
| htems duplicados                  | Manten                                                                | miento de la ba                                                                                            | se de datos                                         |                                          |                               |                                                   |                                                         | h l                      | a arta virt  | _            |       |        |
| Argentina Arqueología Ca          | Compr                                                                 | obar la integrida                                                                                          | ad de la bas                                        | e de datos                               | Restablece                    | r los traductores                                 | Restablecer los estil                                   |                          | in esta vist | a            |       |        |
| La Plata Mendoza Museo            |                                                                       |                                                                                                    |                                                     |                                          | nooi                          | toño "Ave                                         | anzodoo                                                 | " dol r                  | noní         | "^~~         | aiana | ~~"    |
| Tierra del Fuego                  |                                                                       |                                                                                                    |                                                     |                                          | pes                           | lana Ava                                          | anzauas                                                 | uerr                     | nenu         |              | JOILE | ;5,    |
|                                   |                                                                       |                                                                                                    |                                                     | pode                                     | mos                           | abrir la c                                        | arpeta e                                                | en la c                  | ual e        | están        | todo  | os los |
|                                   |                                                                       |                                                                                                    |                                                     | archi                                    | vos o                         | de Zoterc                                         | , hacien                                                | do cli                   | ck er        | n "Mo        | stra  | r el   |
|                                   |                                                                       |                                                                                                    | -                                                   | direc                                    | torio                         | de datos                                          | s"                                                      |                          |              |              |       |        |

### Aumento de almacenamiento web

#### **Drop Box | Configuración**

Zotero

|                                                                                         | And and a little of the little of the little |                                          |  |  |  |  |
|-----------------------------------------------------------------------------------------|----------------------------------------------------------------------------------------------------|------------------------------------------|--|--|--|--|
| 🔾 🗸 🖉 🕹 🕨 Equipo 🕨 🛛                                                                    | Disco local (C:) + Usuarios + procesos + Google Drive                                                                                                    | > zotero →                               |  |  |  |  |
| Organizar 👻 👸 Abrir                                                                     | Compartir con 🔻 Grabar Nueva carpeta                                                                                                    | ≣≕ ▼ 🛄 😧                                 |  |  |  |  |
| 🔶 Favoritos                                                                             | Nombre Fechr                                                                                                    | a de modifica Tipo Tamaño                |  |  |  |  |
| 📜 Descargas                                                                             | <b>ID</b> locate 10/04                                                                                                    | 4/2015 11:01 a Carpeta de archivos       |  |  |  |  |
| 🧮 Escritorio                                                                            | \mu storage 10/04                                                                                                    | 4/2015 10:50 a Carpeta de archivos       |  |  |  |  |
| 🖳 Sitios recientes                                                                      | <b>i</b> styles 10/04                                                                                                    | /2015 11:10 a Carpeta de archivos        |  |  |  |  |
| 🝌 Google Drive                                                                          | translators 10/04                                                                                                    | 4/2015 11:10 a Carpeta de archivos       |  |  |  |  |
| 😌 Dropbox                                                                               | pdfinfo-Win32.exe 10/04                                                                                                    | 4/2015 11:10 a Aplicación 584 KB         |  |  |  |  |
|                                                                                         | pdfinfo-Win32.exe.version 10/04                                                                                                    | 1/2015 11:10 a Archivo VERSION 1 KB      |  |  |  |  |
| 🕞 Bibliotecas                                                                           | pdftotext-Win32.exe 10,                                                                                                    |                                          |  |  |  |  |
| Documentos                                                                              | pdftotext-Win32.exe.version 10,                                                                                                    | Co contan todoo loo archivao v correctoo |  |  |  |  |
| 📔 Imágenes                                                                              | zotero.sqlite 10,                                                                                                    | Se copian todos los archivos y carpetas  |  |  |  |  |
| Música                                                                                  | zotero.sqlite.1.bak 07,                                                                                                    | de Zotero en su ubicación original       |  |  |  |  |
| 📑 Vídeos                                                                                | zotero.sqlite.bak 10,                                                                                                    | ue zolero en su ubicación original.      |  |  |  |  |
|                                                                                         | zotero.sqlite-journal 10,                                                                                                    |                                          |  |  |  |  |
| Equipo                                                                                  |                                                                                                    |                                          |  |  |  |  |
| Disco local (C:)                                                                        |                                                                                                    | En este ejemplo, se copian desde la      |  |  |  |  |
| Disco extraible (E:)                                                                    |                                                                                                    | cornete nore Coerle Drive                |  |  |  |  |
| Siblioteca (\\mipnas                                                                    |                                                                                                    | carpeta para Guogle Drive.               |  |  |  |  |
| Red -                                                                                   |                                                                                                    |                                          |  |  |  |  |
| 12 elementos seleccionados Fecha de modifica 07/04/2015 08:26 a.m 10/04/2015 11:01 a.m. |                                                                                                    |                                          |  |  |  |  |
| 🔊 🙆 😭                                                                                   |                                                                                                    | ▲ 📑 🍪 🕎 🕕 12:13 p.m.<br>10/04/2015       |  |  |  |  |

### Aumento de almacenamiento web

#### **Drop Box | Configuración**

Zotero

| G ⊂ ↓ procesos ↓                                                                                                    | Dropbox 🕨 zotero 🕨                                                                                                    | ↓ 4 Buscar zotero                                                                                                    |
|----------------------------------------------------------------------------------------------------|----------------------------------------------------------------------------------------------------|----------------------------------------------------------------------------------------------------|
| Organizar 🔻 🛛 Incluir en b                                                                                                    | iblioteca 👻 Compartir con 👻 Grabar                                                                                       | Nueva carpeta 🔠 👻 🛄 🔞                                                                                                    |
| <ul> <li>★ Favoritos</li> <li>▲ Descargas</li> <li>■ Escritorio</li> <li>Sitios recientes</li> <li>▲ Google Drive</li> <li>♦ Dropbox</li> <li>♦ Bibliotecas</li> <li>▲ Documentos</li> </ul> | Nombre                                                                                                    | Fecha de modifica       Tipo       Tamaño         10/04/2015 12:13       Carpeta de archivos         10/04/2015 12:14       Carpeta de archivos         10/04/2015 12:15       Carpeta de archivos         10/04/2015 12:15       Carpeta de archivos         10/04/2015 12:15       Carpeta de archivos         10/04/2015 11:10 a       Aplicación       584 KB         10/04/2015 11:10 a       Archivo VERSION       1 KB         10/04/2015 11:10 a       Aplicación       580 KB         10/04/2015 11:10 a       Archivo VERSION       1 KB |
| <ul> <li>Imágenes</li> <li>Música</li> <li>Vídeos</li> <li>Equipo</li> <li>Disco local (C:)</li> <li>Disco extraíble (E:)</li> <li>biblioteca (\\mlpna:</li> </ul>                           | <ul> <li>zotero.sqlite</li> <li>zotero.sqlite.1.bak</li> <li>zotero.sqlite.bak</li> <li>zotero.sqlite-journal</li> </ul> | Y se pegan en la carpeta para Zotero<br>creada dentro del directorio que se<br>sincroniza con Drop Box                                                                                                    |
| Red +                                                                                                    |                                                                                                    | ▲ ■· 谷 归 ④》 12:15 p.m.                                                                                                    |

#### Drop Box | Configuración

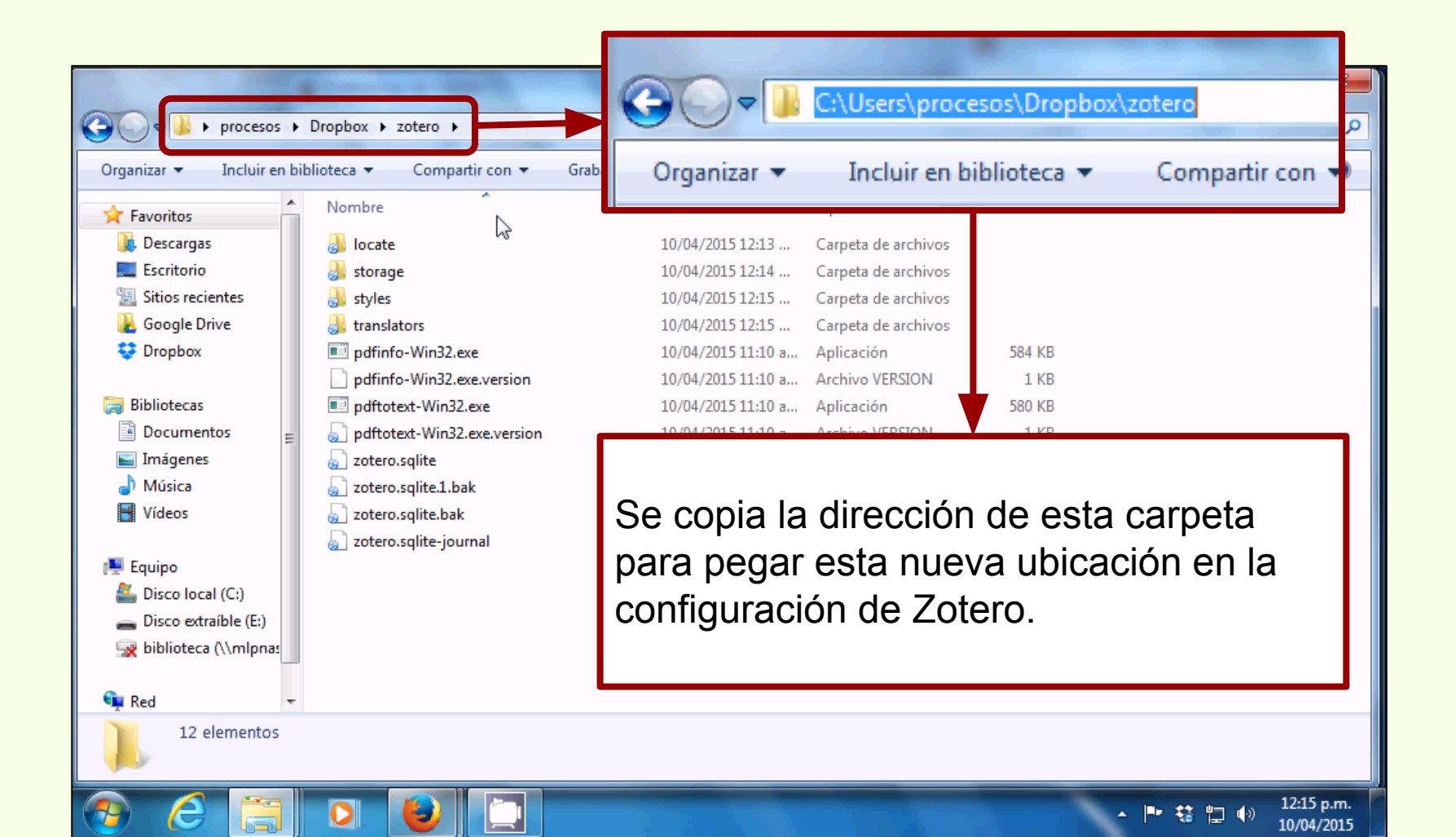

### Aumento de almacenamiento web

#### **Drop Box | Configuración**

Zotero

|                                                                  |                                |                       | 😻 Preferencia       | as de Zotero                         | l'ine                        | -                             |                                |                                                                                                    |                                                  | □ X               |
|------------------------------------------------------------------|--------------------------------|-----------------------|---------------------|--------------------------------------|------------------------------|-------------------------------|--------------------------------|----------------------------------------------------------------------------------------------------|--------------------------------------------------|-------------------|
|                                                                  |                                |                       | र्द्र<br>General    | Sincronizar                          | Buscar                       | <b>Exportar</b>               | Citar                          | ()<br>Servidores proxies                                                                                                    | a<br>Atajos de teclado                           | 2<br>Avanzadas    |
|                                                                  |                                |                       | General Arc         | hivos y carpeta                      | 5                            |                               |                                |                                                                                                    |                                                  |                   |
| Archivo Editar Ver Historial Marcadores Herr                     | ramientas Avuda                |                       | Directori           | o base de adjun                      | tos enlazado                 | os                            |                                |                                                                                                    |                                                  |                   |
| <ul> <li>Página de inicio de Mozilla × </li> <li>Zote</li> </ul> | uo × +                         |                       | Zotero u<br>acceder | sará caminos re<br>a los archivos de | lativos para<br>esde diferen | los archivos<br>ites ordenado | adjuntos enla<br>ores, siempre | azados dentro del dire<br>que la estructura de a                                                                                                    | ctorio base, permitiér<br>rchivos dentro del dir | ndole<br>rectorio |
| Chrome//zotero/content/tab.xul                                   |                                | ≂ C' C                | base se r           | nantenga igual.                      |                              |                               |                                |                                                                                                    |                                                  |                   |
|                                                                  | 8. O. K                        | ▼ Todos los camp      | Directori           | o base:                              |                              |                               |                                |                                                                                                    | Ele                                              | egir              |
| Mi biblioteca                                                    | Importar                       |                       | Revertin            | a caminos abso                       | olutos                       |                               |                                |                                                                                                    |                                                  |                   |
| 🛅 Curso Zotero                                                   | Importar desde el portapapeles | euratoxyuris) (Ne     |                     |                                      |                              |                               |                                |                                                                                                    |                                                  |                   |
| 🔚 Importar a RG                                                  | Exportar biblioteca            | bioarque              | Lugar de            | l directorio de a                    | Imacenamie                   | ento                          |                                |                                                                                                    |                                                  |                   |
| 🖾, Argentina -La Plata                                           | Escaneado RTF                  | al contexts: New 1    | 🔘 Usar              | el directorio del                    | l perfil de us               | suario                        |                                |                                                                                                    |                                                  |                   |
| 🔍 búsqueda cazadores                                             | Crear una cronografía          | studios recientes     |                     |                                      |                              |                               |                                |                                                                                                    |                                                  |                   |
| 🖾, Museo de La Plata                                             | Crear una cronograna           | gether                | Perso               | onalizar: C:\U                       | sers\proces                  | os\Dropbox\;                  | zotero                         | 1 contractions of the second second s | Ele                                              | egir              |
| Items duplicados                                                 | Preferencias                   | tero de Zetero        | Wieland             | el ollicaciónio de                   | datos                        |                               |                                | -0                                                                                                    |                                                  |                   |
| Depelera                                                         | Informar de errores            | métodos para la       |                     |                                      |                              |                               |                                |                                                                                                    |                                                  |                   |
| O rapelela                                                       | Soporte y documentación        | > Aristolochia arg    | Mantenii            | miento de la bas                     | se de datos -                |                               |                                |                                                                                                    |                                                  |                   |
| A 🐣 Bibliotecas de grupo                                         | Acerca de Zotero               | usarium subgiuu       | C                   | Level Andrew Mar                     |                              |                               | Destables                      | laster de terres                                                                                                    | Destables and the settle                         |                   |
| a curso BFA                                                      | Ictiólogos de la Argentina     | in al escondite en se | Compri              | obar la integrida                    | id de la base                | e de datos                    | Restablecer                    | los traductores                                                                                                    | Restablecer los estilo                           | S                 |
| 🗒 Papelera                                                       | Indicadores arqueológicos      | de violencia, querr   |                     |                                      |                              |                               |                                |                                                                                                    |                                                  |                   |
|                                                                  | Los secretos de Barba Azul     | : fantasías y realida |                     |                                      |                              |                               |                                |                                                                                                    |                                                  |                   |
| Argentina Argueología Cazadores Ictiología                       | ▷ Nocturnas, predadoras y d    | esconocidas           |                     |                                      |                              |                               |                                |                                                                                                    |                                                  |                   |
| La Plata Me                                                      |                                |                       |                     |                                      |                              |                               |                                |                                                                                                    |                                                  |                   |
| Tierra del Fue                                                   |                                |                       |                     |                                      |                              |                               |                                |                                                                                                    |                                                  |                   |
| La nueva di                                                      | rección de la                  | carpet                | a se                |                                      |                              |                               |                                | Aceptar                                                                                                    | Cancelar                                         | Ayuda             |
| nega                                                             |                                |                       |                     |                                      |                              |                               |                                |                                                                                                    |                                                  |                   |
| pega.                                                            |                                |                       |                     |                                      |                              |                               |                                |                                                                                                    |                                                  |                   |
|                                                                  |                                |                       |                     |                                      |                              |                               | 7 p.m.                         |                                                                                                    |                                                  |                   |
|                                                                  |                                |                       |                     |                                      |                              |                               | 4/2015                         |                                                                                                    |                                                  |                   |

#### **Drop Box | Sincronización**

| <u>Archivo</u> <u>E</u> ditar <u>V</u> er <u>H</u> istoria                                                                                                    | al <u>M</u> arcadores Herramien <u>t</u> as Ayuda |                     |                               |                  |
|----------------------------------------------------------------------------------------------------|---------------------------------------------------|---------------------|-------------------------------|------------------|
| <ul> <li>Página de inicio de Mo</li> <li>Central de Construction de Mo</li> <li>Central de Construction de Construction de Mo</li> <li>Central de Construction de Construction</li></ul> | zilla × 🕝 Zotero × 🐼 zc                           | otero - Dropbox × + | ☆ 自 ♣ 1                       | <b>≜ 9 Z ≡</b>   |
| **                                                                                                    | Dropbox > zotero                                  | L⊕ Ē⊕               | ☆ Subir de categoría 🗘        | Biblioteca •     |
| Archivos                                                                                                    | Nombre 🔺                                          | Тіро                | Modificado                    | -                |
| Fotos                                                                                                    | locate                                            | carpeta             | Actualizado                   | ¢-               |
| Ø Vínculos                                                                                                    | storage                                           | carpeta             | CAMBIOS RECIENTES             |                  |
| C Eventos                                                                                                    | styles                                            | carpeta             | 0 Hace 17 min.                | E                |
|                                                                                                    | traclators                                        | carpeta             | Hace 17 min.                  |                  |
| l Ina vez hecho estr                                                                                                    | n todos los archivos v                            | ejecutable          | YouTube.js       Hace 17 min. | ompartir vínculo |
| carpetas comienzal                                                                                                    | n a sincronizarse con                             | archivo             | Summon 2.js                   | -                |
| a Web de Drop Bo                                                                                                    | X.                                                | ejecutable          | • •                           | 🖈 Ampliar        |
|                                                                                                    |                                                   |                     |                               | 01:02 p.m.       |

10/04/2015

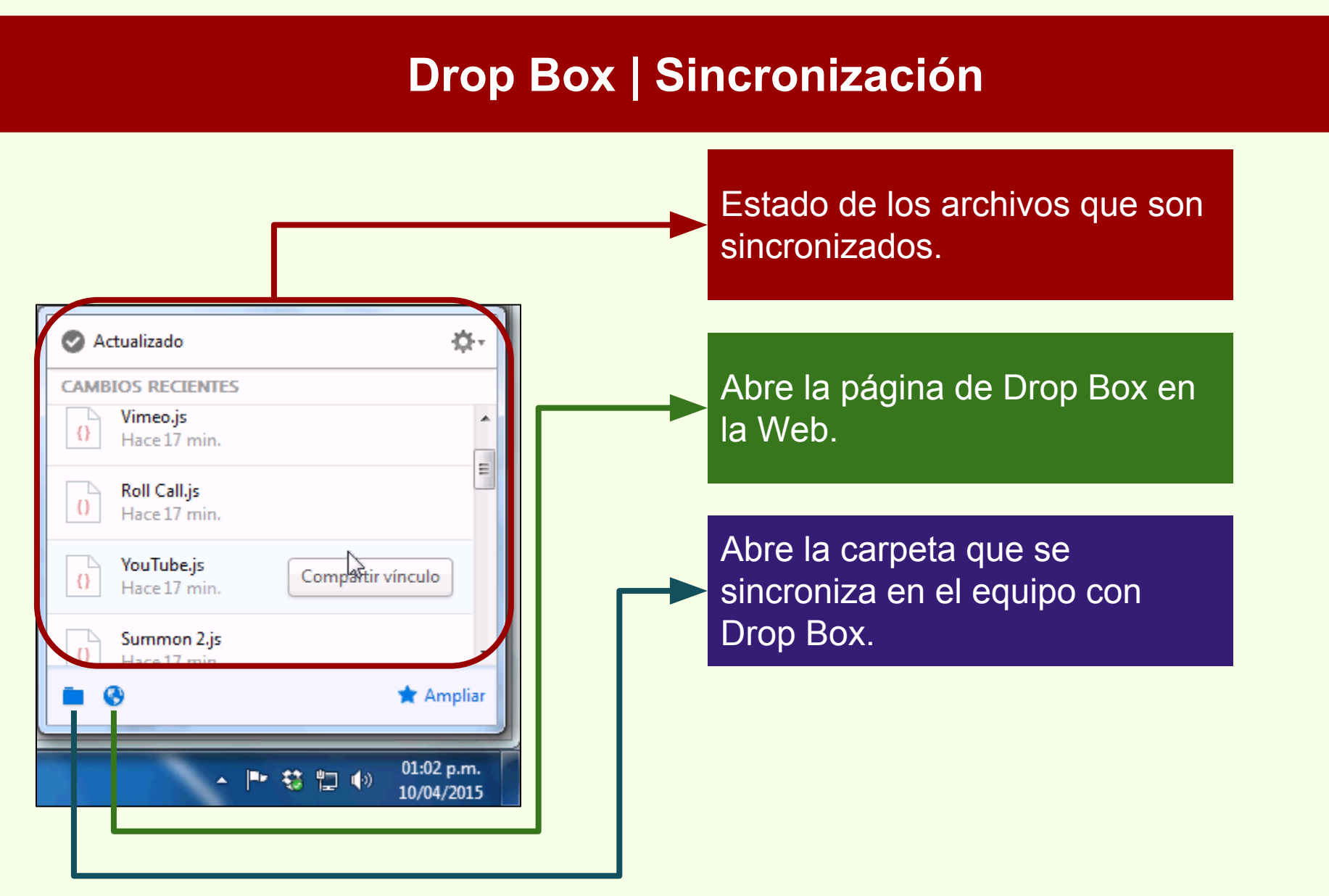

#### **Drop Box | Sincronización**

| <u>Archivo</u> <u>E</u> ditar <u>V</u> er <u>H</u> istor | ial <u>M</u> arcadores Herramien <u>t</u> as A <u>y</u> uda |                      |                        |                    |                            |
|----------------------------------------------------------|-------------------------------------------------------------|----------------------|------------------------|--------------------|----------------------------|
| 🥑 Página de inicio de M                                  | ozilla × 😢 Zotero 🛛 🗙                                       | 😌 Buscar - Dropbox   | × +                    |                    |                            |
| 🗲 🔒 Dropbox, Inc (US)                                    | https://www. <b>dropbox.com</b> /search                     | <b>□</b> ⊽ C (       | 🔍 Buscar               | ☆ 自                | + ^ @ Z Ξ                  |
|                                                          |                                                             |                      | <b>\$</b>              | Subir de categoría | 🗘 🛞 Biblioteca 🗸           |
| <b>*</b>                                                 | Buscar - No hay resultados                                  |                      |                        |                    | ×                          |
| Archivos                                                 | Todas estas palabras                                        |                      | hasegawa               |                    |                            |
| Fotos Compartir                                          | La frase exacta                                             |                      | Ninguna de es          | stas palabras      |                            |
| Vínculos                                                 | 🗹 Archivos 🔲 Carpetas 🔲 Elemen                              | tos eliminados       |                        |                    | Buscar                     |
| De momento, no es<br>búsquedas en el co<br>adjuntos      | s posible hacer<br>ontenido de los                          | Ubicación            |                        | Modificado<br>Ç    | E                          |
|                                                          |                                                             | No hay               | resultados             |                    |                            |
|                                                          |                                                             | Actualiza la búsqueo | da y vuelve a intentai | rio.               | ■r \$\$ ∜⊐ (i)) 01:01 p.m. |

### Zotero

# Archivos en disco compartido

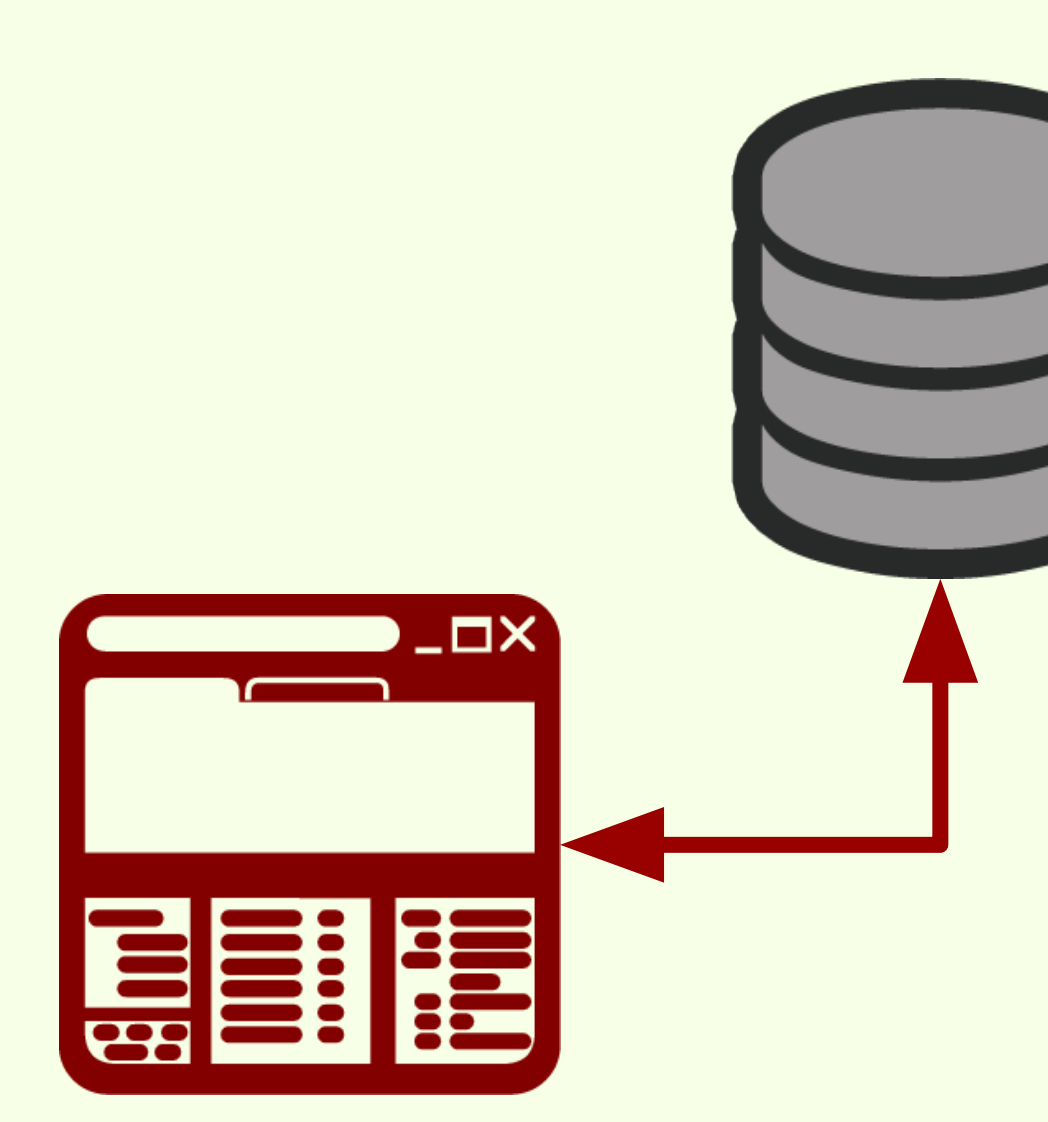

El directorio con los archivos y adjuntos de Zotero, se puede ubicar en una carpeta o disco compartido.

Pero solamente un usuario a la vez puede hacer uso de Zotero. Dos equipos distintos no pueden usarlo al mismo tiempo.

# Ítems duplicados

Si un ítem fue añadido a la colección, o a dos o más colecciones, en momentos distintos, se generan duplicados. Esto ítems se pueden fusionar, es decir, estos dos o más ítem se fusionarán en un solo registro presente en las dos o más colecciones en las que esté cargado.

Zotero

| 🥑 Página de inicio de Mozilla 🗙 🕝 Zotero                                                                                                    | × +                                                                                                    |                                                                                                    |                                 |
|----------------------------------------------------------------------------------------------------|----------------------------------------------------------------------------------------------------|----------------------------------------------------------------------------------------------------|---------------------------------|
| Chrome://zotero/content/tab.xul                                                                                                    |                                                                                                    | ▼ C Q Buscar                                                                                                    | ☆ 🗎 🕂 🏫 😕 Z 🚍                   |
| 🗟 🧟 🔅                                                                                                    | • • • • • • • • •                                                                                                    | 🔻 Todos los campos y etiqueto 🔹 🔿                                                                                           | . 💰 🗔 🗙                         |
| <ul> <li>Mi biblioteca</li> <li>Curso Zotero</li> <li>Importar a RG</li> <li>Argentina - La Plata</li> <li>búsqueda cazadores</li> <li>Mureo de la Plata</li> <li>Ítems duplicados</li> <li>Ítems sin arcrivar</li> <li>Papelera</li> </ul> Bibliotecas de grupo Muestra los ítems duplicados. No hay marcas que mostrar | Título<br>Biogeographic and geolog<br>Chapter 14 - Putting It All<br>Chapter 14 - Putting It All<br>Pyrosequencing vs. culture<br>Pyrosequencing vs. culture<br>Items dup<br>todas las<br>coleccione | ical contexts: New vi<br>jical contexts: New vi<br>Together •<br>Together •<br>e-dependent approac •<br>e-dependent approac | Seleccionar ítems para fusionar |
|                                                                                                    |                                                                                                    | $\searrow$                                                                                                    |                                 |
| ٩                                                                                                    | ÷                                                                                                    |                                                                                                    |                                 |

### Zotero

# Ítems duplicados

#### Fusión de ítems

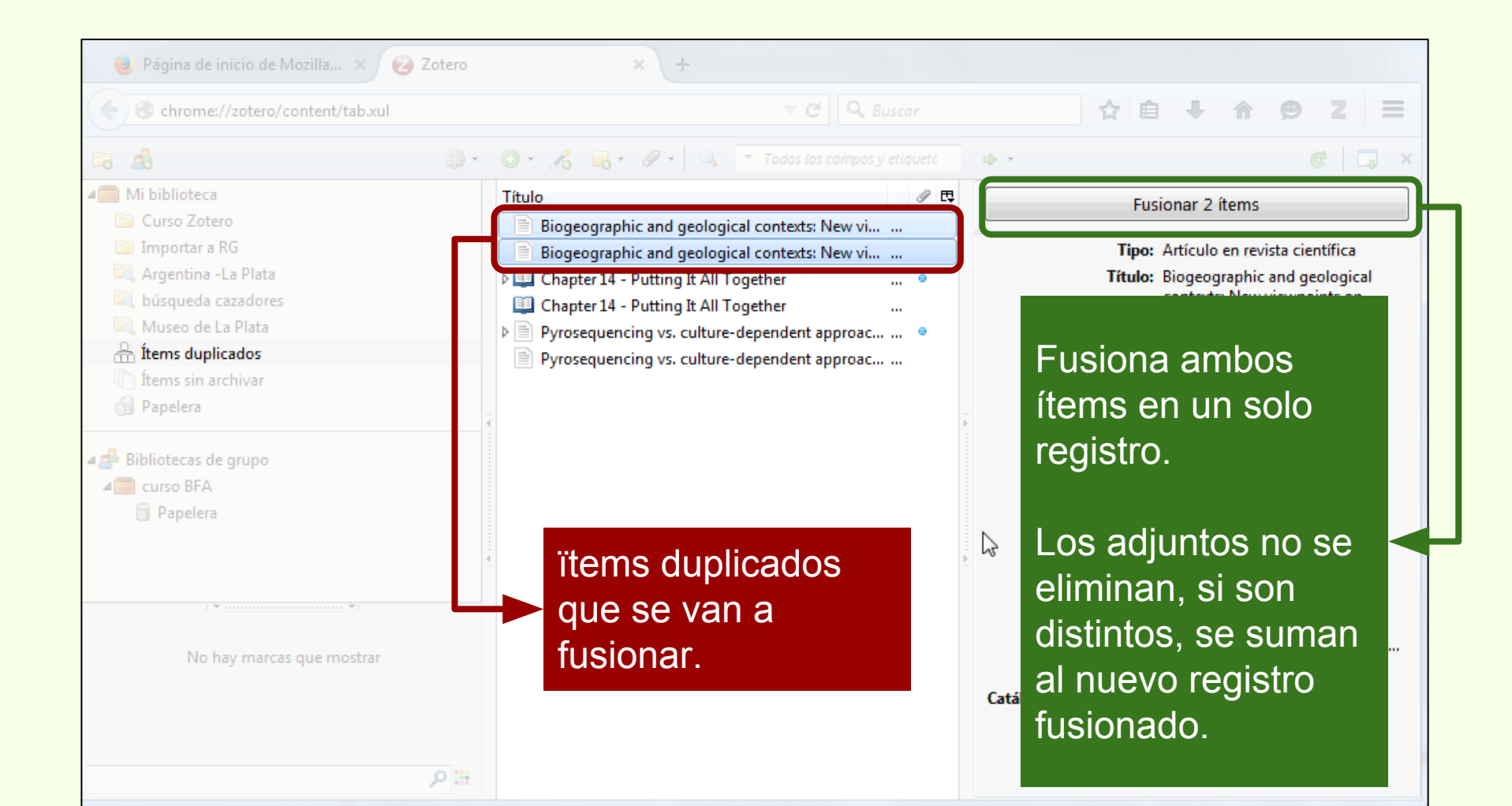
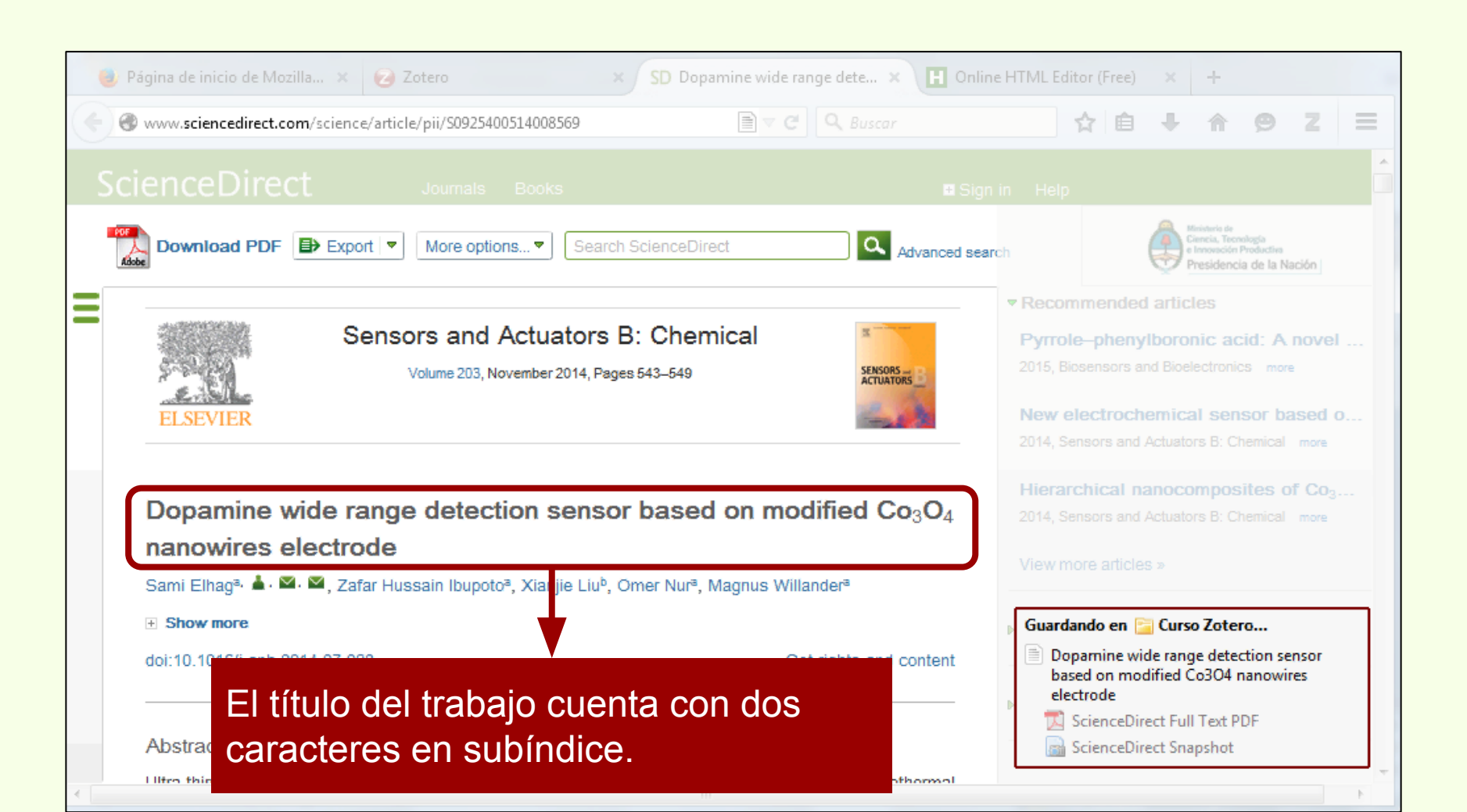

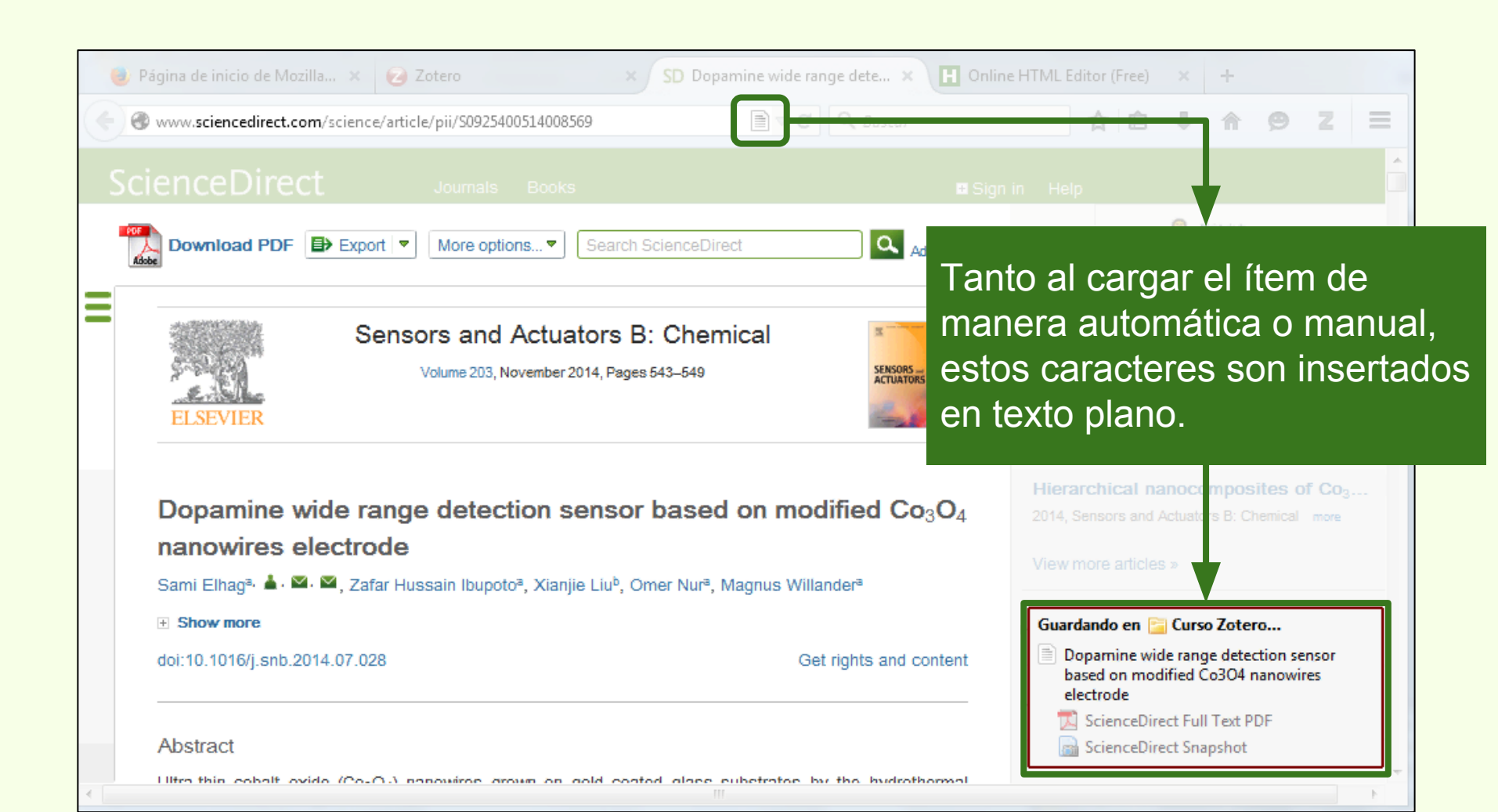

| 🥘 Página de inicio de Mozilla 🗙 🥝 Zotero   | × SD Dopamine wide range dete × H O                                                                                                    | nline HTML Editor (Free) 🗙 🕂                          |  |  |  |  |
|--------------------------------------------|----------------------------------------------------------------------------------------------------|-------------------------------------------------------|--|--|--|--|
| Chrome://zotero/content/tab.xul            | ▼ C Buscar                                                                                                    | ☆ 自 ♣ ☆ ⊜ Z ☰                                         |  |  |  |  |
| 🗟 🧟 🔅 -                                    | 💿 🔹 🦽 🔹 🖉 👻 🔍 🔻 Todos los campos y etiqueto 🛛 🖻                                                                                                    | ⊳ - @   □, ×                                          |  |  |  |  |
| a Mi biblioteca                            | Título                                                                                                    | nformación Notas Marcas Relacionado                   |  |  |  |  |
| 🔚 Curso Zotero                             | A new species of Syphacia (Seuratoxyuris) (Ne •                                                                                                    | Tino de item: Artículo en revirta científica          |  |  |  |  |
| 🔄 Importar a RG                            | Avances en el conocimiento bioarqueológico d                                                                                                    | Titula: Donamine wide range detection                 |  |  |  |  |
| 🖳 Argentina -La Plata                      | Biogeographic and geological contexts: New vi                                                                                                    | sensor based on modified<br>Co304 nanowires electrode |  |  |  |  |
| 🖳 búsqueda cazadores                       | Cazadores de mar y tierra : Estudios recientes e                                                                                                    |                                                       |  |  |  |  |
| 🖳 Museo de La Plata                        | Description of the second second s | 🔻 Autor: Einag, Sami 📃 🕞 🐨                            |  |  |  |  |
| 🚠 Ítems duplicados                         | Dopamine wide range detection sensor based o 🔹                                                                                                    | 🔻 Autor: Ibupoto, Zafar H 📼 😑 🕀                       |  |  |  |  |
| Items sin archivar                         | Estudio comparativo de dos métodos para la de • • • • • • • • • • • • • • • •                                                                                                    |                                                       |  |  |  |  |
| 🚮 Papelera                                 | Floral <b>biology</b> of <i>Aristolochia arge      Autor: Nur, Omer</i>                                                                                                    |                                                       |  |  |  |  |
|                                            | ▶ 📄 Fusarium temperatum and Fusarium subglutin ●                                                                                                    | Autor: Willander, Magn □                              |  |  |  |  |
| 🚛 Bibliotecas de grupo                     | 🕨 📄 Holanda: Ikea prohíbe jugar al escond <u>ite en sus 🔹 👘 👘 👘 👘 👘 👘 👘 👘 👘 👘</u>                                                                                                    | () Kesumen: Ultra-thin cobalt oxide (Co3O4            |  |  |  |  |
| a curso BFA                                | Ictiólogos de la Argentina                                                                                                    |                                                       |  |  |  |  |
| 📋 Papelera                                 | 📄 Indicadores arqueológicos de violenc                                                                                                    |                                                       |  |  |  |  |
|                                            | Los secretos de Barba Azul : fantasías Zotoro no                                                                                                    | dianana da un aditar da                               |  |  |  |  |
|                                            | Nocturnas, predadoras y desconocida ZOLEIO IIO                                                                                                    | dispone de un editor de                               |  |  |  |  |
| I T                                        | PARTIAL CHARACTERIZATION OF M formato na                                                                                                    | ara la edición de datos                               |  |  |  |  |
| Argentina Arqueología Cazadores Ictiología | ▶ PARTIAL CHARACTERIZATION OF M                                                                                                    |                                                       |  |  |  |  |
| La Plata Mendoza Museo Museo de La Plata   | <ul> <li>Partial characterization of mosquito I</li> <li>Physiological bases of genetic gains i</li> </ul>                                                                                                    |                                                       |  |  |  |  |
| Tierra del Fuego                           |                                                                                                    |                                                       |  |  |  |  |
| -                                          | Pyrosequencing vs. culture-depender                                                                                                    |                                                       |  |  |  |  |
|                                            | Resíduos sólidos e a atual política am                                                                                                    | Idioma:                                               |  |  |  |  |
|                                            | ▷ 🧼 The Health Concerns in Wearable Tech 🛛 📖 🄍                                                                                                    | DOI: 10.1016/i.spb.2014.07.028                        |  |  |  |  |
| ۳ م<br>۱۳                                  | Un Triunfo de la Curiosidad y Creatividad Hum                                                                                                    | ISSN: 0925-4005                                       |  |  |  |  |

Τ

Elhag, S., Ibupoto, Z. H., Liu, X., Nur, O., & Willander, M. (2014). Dopamine wide range

detection sensor based on modified Co3O4 nanowires electrode. Sensors and Actuators B:

Chemical, 203, 543-549. http://doi.org/10.1016/j.snb.2014.07.028

Al generar la bibliografía los caracteres "3" y "4" no aparecen en subíndice.

Para estos casos es posible agregar código HTML para que si puedan ser generados en subíndice, en este caso.

| nformación   | Notas                      | Marcas                                                | Relacionado                                                              |                                   |   |
|--------------|----------------------------|-------------------------------------------------------|--------------------------------------------------------------------------|-----------------------------------|---|
| Tipe         | o de ítem:                 | Artículo                                              | en revista cient                                                         | ífica                             | * |
|              | Título:                    | Doparni<br>sensor b<br>Co <sub<br>b&gt; nanc</sub<br> | ne wide range o<br>ased on modifi<br>>3O <su<br>owires electrode</su<br> | letection<br>ed<br>ib>4 <th></th> |   |
|              | Autor:                     | Elhag, S                                              | ami                                                                      |                                   |   |
|              | Autor:                     | Ibupoto                                               | , Zafar H                                                                | • •                               |   |
|              | Autor:                     | Liu, Xiar                                             | njie                                                                     | • 🕀 🕀                             |   |
|              | Autor:                     | Nur, On                                               | ner                                                                      | • 🕀 🕀                             |   |
|              | <ul> <li>Autor;</li> </ul> | Willande                                              | er, Magn                                                                 | $\Theta \oplus$                   |   |
| ()           | Resumen:                   | Ultra-thi                                             | in cobalt oxide (                                                        | (Co3O4                            |   |
| Publicación: |                            | Sensors<br>Chemic                                     | and Actuators E<br>al                                                    | 3:                                |   |
| Volumen:     |                            | 203                                                   |                                                                          |                                   |   |
|              | Ejemplar:                  |                                                       |                                                                          |                                   |   |
|              | Páginas:                   | 543-549                                               |                                                                          |                                   |   |
|              | Fecha:                     | Noviem                                                | bre 2014                                                                 | m y                               |   |
|              | Serie:                     |                                                       |                                                                          |                                   |   |
| Título d     | le la serie:               |                                                       |                                                                          |                                   |   |
| Texto d      | le la serie:               |                                                       |                                                                          |                                   | T |

La etiqueta **<sub>** le da formato de subíndice al texto encerrado en ella.

Por ejemplo:

Texto normal <sub>Texto en subíndice</sub>

... <sub>3</sub>O<sub>4</sub>...

| Información | Notas      | Marcas Relac                                                         | cionado                                                       |   |                                                                                      |
|-------------|------------|----------------------------------------------------------------------|---------------------------------------------------------------|---|--------------------------------------------------------------------------------------|
| Tipe        | o de ítem: | Artículo en revi                                                     | ista científica                                               | * | Texto en subíndice: <sub></sub>                                                      |
|             | Título:    | Dopamine wide<br>sensor based of<br>Co <sub>3b&gt; nanowires e</sub> | e range detection<br>n modified<br>ub>O <sub>4electrode</sub> |   |                                                                                      |
|             |            |                                                                      |                                                               |   | modified Co <b><sub></sub></b> 3 <b></b> O <b><sub></sub></b> 4 <b></b><br>nanowires |
|             | Autor:     | Elhag, Sami                                                          |                                                               | 5 |                                                                                      |
| ,           | - Autor:   | Ibupoto, Zafar                                                       | H 🖂 😑 🕘                                                       | 9 |                                                                                      |
| ,           | Autor:     | Liu, Xianjie                                                         |                                                               | 9 |                                                                                      |
| ,           | - Autor:   | Nur, Omer                                                            |                                                               |   |                                                                                      |
| _           | A          | Milles des Mess                                                      |                                                               |   |                                                                                      |

Elhag, S., Ibupoto, Z. H., Liu, X., Nur, O., & Willander, M. (2014). Dopamine wide range

detection sensor based on modified Co3O4 nanowires electrode. Sensors and Actuators B:

Chemical, 203, 543-549. http://doi.org/10.1016/j.snb.2014.07.028

| Información Notas          | Marcas Relacionado                                                                                    | Taxto an nagrita: <h></h>                        |
|----------------------------|----------------------------------------------------------------------------------------------------|--------------------------------------------------|
| Tipo de item:<br>Título:   | Articulo en revista científica<br><b>Dopamine wide</b> range<br>detection sensor based on<br>modified |                                                  |
|                            | Co <sub>3</sub> O <sub>4b&gt; nanowires electrode</sub>                                               | (2014). <b><b></b>Dopamine wide<b></b></b> range |
| <ul> <li>Autor:</li> </ul> | Elhag, Sami 🖂 🕞 🛞                                                                                     |                                                  |
| <ul> <li>Autor:</li> </ul> | Ibupoto, Zafar H 🖂 😑 🛞                                                                                |                                                  |
| <ul> <li>Autor:</li> </ul> | Liu, Xianjie 🖂 💮 🕀                                                                                    |                                                  |
| ▼ Autor:                   | Nur, Omer 🖂 💮 💮                                                                                       |                                                  |

Elhag, S., Ibupoto, Z. H., Liu, X., Nur, O., & Willander, M. (2014). Dopamine wide range

detection sensor based on modified Co3O4 nanowires electrode. Sensors and Actuators B:

Chemical, 203, 543-549. http://doi.org/10.1016/j.snb.2014.07.028

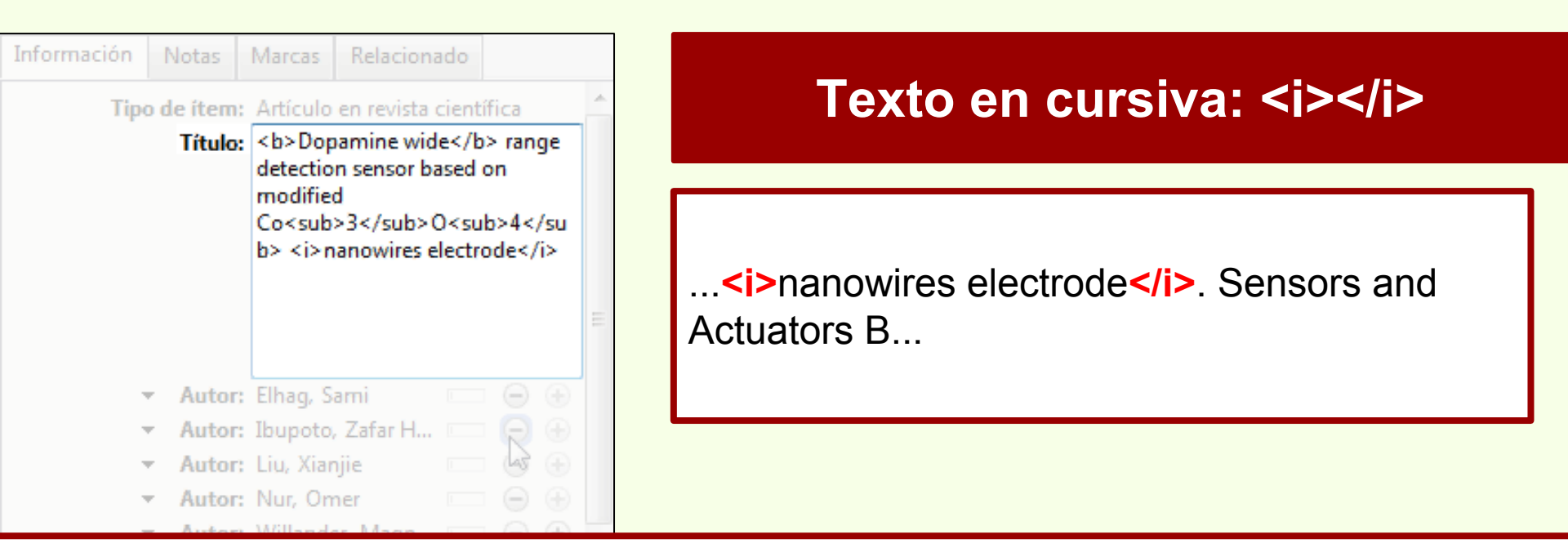

Elhag, S., Ibupoto, Z. H., Liu, X., Nur, O., & Willander, M. (2014). Dopamine wide range

detection sensor based on modified Co3O4 nanowires electrode. Sensors and Actuators B:

Chemical, 203, 543-549. http://doi.org/10.1016/j.snb.2014.07.028

**Nota:** "Sensors and Actuators B: Chemical" aparece en la cita en cursiva porque el estilo de cita lo requiere.

#### Zotero

# Edición HTML

| Información Notas<br>Tipo de ítem:<br>Título: |         | s M<br>em: A<br>slo: < | Marcas Relacionado<br>Artículo en revista científica    |                                         |                                   | Texto en superíndice:<br><sup></sup> |                                                         |  |
|-----------------------------------------------|---------|------------------------|---------------------------------------------------------|-----------------------------------------|-----------------------------------|--------------------------------------|---------------------------------------------------------|--|
| ~~~~~~~~~~~~~~~~~~~~~~~~~~~~~~~~~~~~~~~       |         | <<br>C<br>b            | sup>de<br>ased on<br>lo <sub><br/>l&gt; <i>na</i></sub> | etectionmodified<br>>30<br>anowires ele | up> sensor<br><sub>4ectrode</sub> | EE                                   | range <b><sup></sup></b> detection <b></b> sensor based |  |
|                                               | - Aut   | tor: E                 | lhag, Sa                                                | ami                                     | - 0 (                             |                                      |                                                         |  |
|                                               | - Aut   | tor: Ik                | oupoto,                                                 | Zafar H                                 |                                   |                                      |                                                         |  |
|                                               | ▼ Aut   | tor: Li                | iu, Xian                                                | jie                                     | - ⊖ €                             |                                      |                                                         |  |
|                                               | · → Aut | tor: N                 | lur, Om                                                 | ier                                     |                                   |                                      |                                                         |  |
|                                               | - 0     | 10                     |                                                         | . Mana                                  |                                   |                                      |                                                         |  |

Elhag, S., Ibupoto, Z. H., Liu, X., Nur, O., & Willander, M. (2014). Dopamine wide range

detection sensor based on modified Co3O4 nanowires electrode. Sensors and Actuators B:

Chemical, 203, 543-549. http://doi.org/10.1016/j.snb.2014.07.028

#### Zotero

#### **Biblioteca Florentino Ameghino**

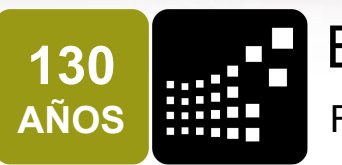

Biblioteca Florentino Ameghino Facultad de Ciencias Naturales y Museo UNIVERSIDAD NACIONAL DE LA PLATA

#### **Israel Jorquera**

ijorquera@fcnym.unlp.edu.ar

#### Lorena Caprile

lcaprile@fcnym.unlp.edu.ar

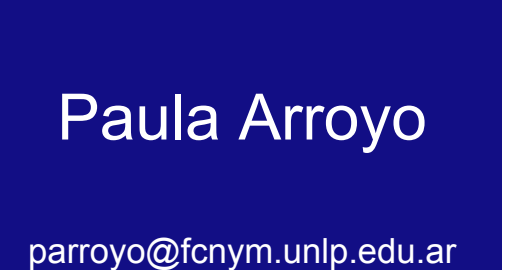

www.bfa.fcnym.unlp.edu.ar | La Plata, Marzo-Abril 2015

#### Bibliografía

Bennett, F., & Karcher, S. (2014). RTF/ODF-Scan for Zotero. Retrieved June 4, 2014, from http://zotero-odf-scan.github.io/zotero-odf-scan/ Biblioteca General. Universidad de Puerto Rico. (2011). Zotero: Guía básica. Universidad de Puerto Rico.

Biblioteca Universitaria. Universidad de Las Palmas de Gran Canaria. (n.d.). Guía básica de Zotero. Universidad de Las Palmas de Gran

Canaria. Retrieved from https://biblioteca.ulpgc.es/files/repositorio\_de\_docum152/guias/recursos-e/guia\_zotero.pdf

Bibliotecas Universidad de Salamanca. (2014a). Mendeley. Retrieved June 5, 2014, from http://bibliotecas.usal.es/?q=mendeley

Bibliotecas Universidad de Salamanca. (2014b). Zotero. Retrieved June 5, 2014, from http://bibliotecas.usal.es/zotero

Bowman, M., & Library. Portland State University. (2014). Manage Citations with Zotero, Mendeley and EndNote. Retrieved June 5, 2014,

from http://guides.library.pdx.edu/content.php?pid=348602&sid=2851872

Cornell University Library. (2013). Zotero Syncing & Storage. Retrieved June 5, 2014, from http://guides.library.cornell.edu/content.php? pid=410267&sid=3355058

Harvard Library. (2014). Zotero. Retrieved June 4, 2014, from http://www.hks.harvard.edu/library/zotero/

Importing from ProCite to Zotero Standalone. (2012). Retrieved from https://forums.zotero.org/discussion/17941/importing-from-procite-tozotero-standalone/

Mendeley. (2014a). Getting Started with Mendeley Desktop. Retrieved June 5, 2014, from http://resources.mendeley. com/Mendeley Desktop/introduction/

# Bibliografía

Mendeley. (2014b). Getting Started with Mendeley Web. Retrieved June 5, 2014, from http://resources.mendeley.

com/Mendeley\_Web/introduction/

Miguel, S. (n.d.). Acerca de Zotero. Retrieved from http://www.bfa.fcnym.unlp.edu.ar/bfa/servicios/zotero/acerca\_de\_zotero.pdf

MIT Libraries. (n.d.). Zotero at MIT. Retrieved June 4, 2014, from http://libguides.mit.edu/zotero

- Northwestern University Library. (2014). How to back up your Zotero library. Retrieved June 4, 2014, from http://libguides.northwestern. edu/content.php?pid=68444&sid=676064
- Princeton University Library. (2014). Zotero with Dropbox. Retrieved June 5, 2014, from http://libguides.princeton.edu/content.php? pid=3536&sid=3799004
- Rodríguez Otero, M. C. (n.d.). Guía de uso de Mendeley. Retrieved from http://biblioteca.ucm.es/data/cont/docs/397-2013-12-12guiadeusodemendeley2.pdf

University Library. Georgia State University. (2014). About Zotero. Retrieved June 4, 2014, from http://research.library.gsu.edu/zotero

Zotero.org. (2013). Zotero Documentation. Retrieved June 4, 2014, from https://www.zotero.org/support/start

Zotero.org. (2014). The Zotero Data Directory. Retrieved June 5, 2014, from https://www.zotero.org/support/zotero\_data

#### Zotero

#### Licencia

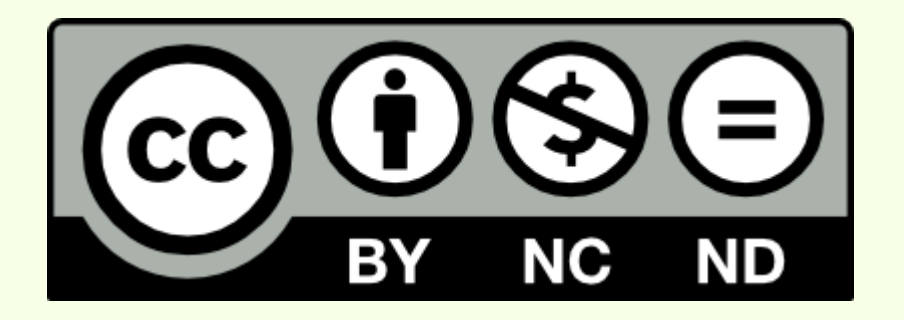

#### Licencia Creative Commons para este trabajo:

Reconocimiento NoComercial SinObraDerivada http://creativecommons.org/licenses/by-nc-nd/4.0/deed.es